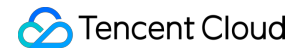

# Tencent Real-Time Communication Live Streaming (Including UI) Product Documentation

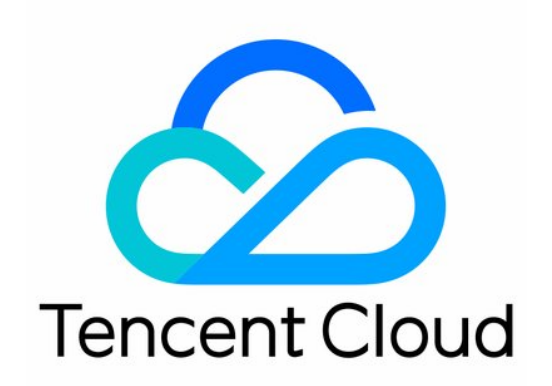

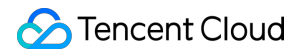

#### **Copyright Notice**

©2013-2024 Tencent Cloud. All rights reserved.

Copyright in this document is exclusively owned by Tencent Cloud. You must not reproduce, modify, copy or distribute in any way, in whole or in part, the contents of this document without Tencent Cloud's the prior written consent.

Trademark Notice

#### 🔗 Tencent Cloud

All trademarks associated with Tencent Cloud and its services are owned by Tencent Cloud Computing (Beijing) Company Limited and its affiliated companies. Trademarks of third parties referred to in this document are owned by their respective proprietors.

#### Service Statement

This document is intended to provide users with general information about Tencent Cloud's products and services only and does not form part of Tencent Cloud's terms and conditions. Tencent Cloud's products or services are subject to change. Specific products and services and the standards applicable to them are exclusively provided for in Tencent Cloud's applicable terms and conditions.

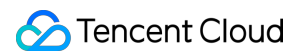

### Contents

Live Streaming (Including UI) Overview (TUILiveKit) Activating the Service (TUILiveKit) Run Demo (TUILiveKit) iOS Android Electron Flutter Integration (TUILiveKit) iOS Android Electron Flutter Interactive Bullet Comments (TUILiveKit) iOS Android Interactive Gifts (TUILiveKit) iOS Android Gift Effects (TUILiveKit) Android iOS Beauty Effects (TUILiveKit) Android iOS Client APIs (TUICallKit) iOS **UIKit API Engine API API** Overview Android **UIKit API Engine API API** Overview Error Codes (TUILiveKit)

Release Notes (TUILiveKit) iOS Android FAQs (TUILiveKit) iOS

Android

# Live Streaming (Including UI) Overview (TUILiveKit)

Last updated : 2024-08-15 14:42:54

# Overview

TUILiveKit enables interactive live streaming for scenarios such as social entertainment, shopping, and fitness classes. You can quickly add in-room communication, gift sending, room management, and other features to your app with just three steps in as little as 30 minutes. The diagram below shows the basic features of the component.

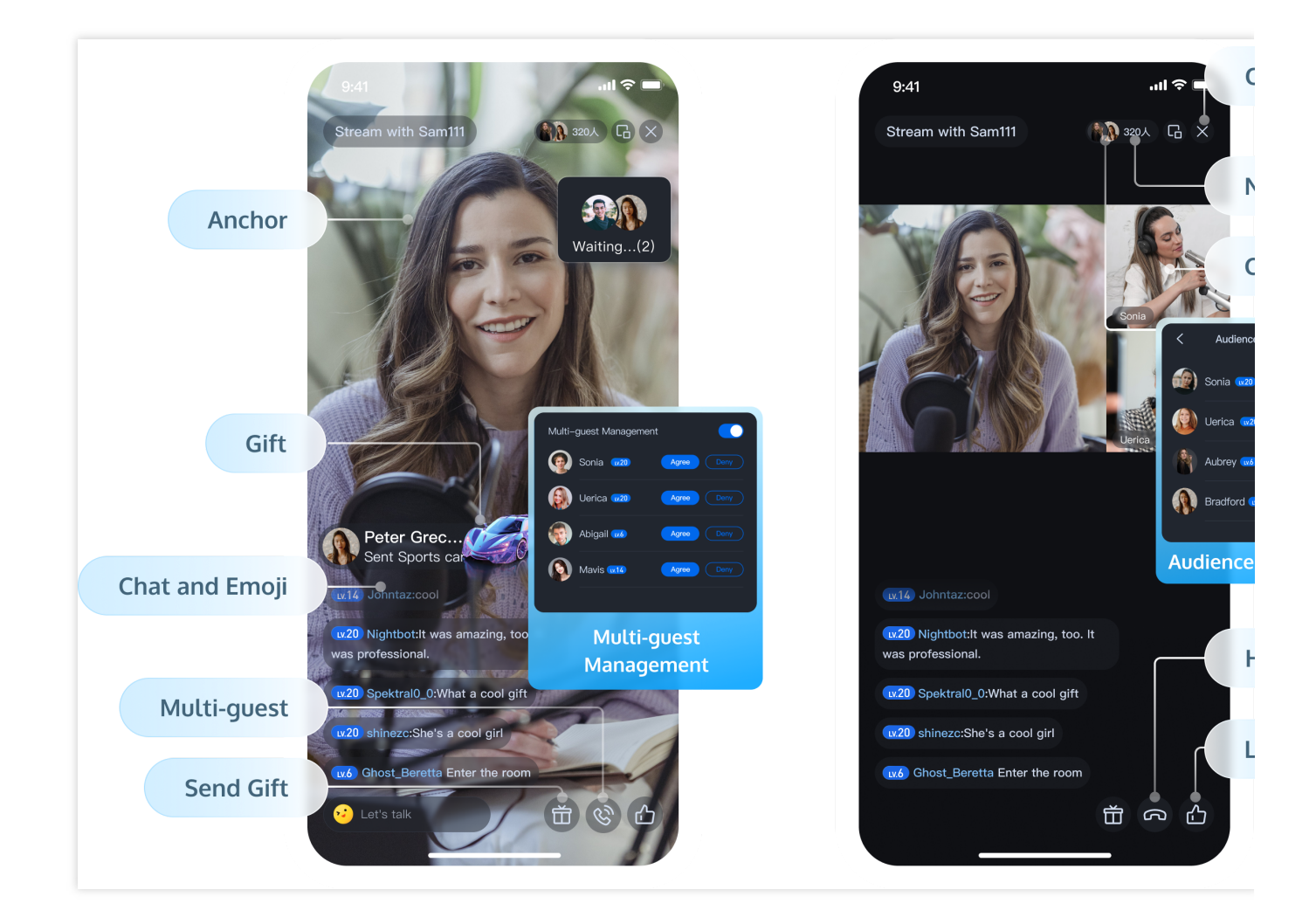

### Supported Platforms

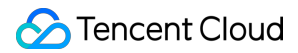

| Platform                          | Android        | iOS                  | Desktop                                | Flutter |
|-----------------------------------|----------------|----------------------|----------------------------------------|---------|
| Supported                         |                |                      |                                        |         |
| Supported<br>Languages/Frameworks | Java<br>Kotlin | Swift<br>Objective-C | Electron(Only<br>Windows<br>currently) | Dart    |

#### Features

| Basic Feature                                                                                                    | Advanced Feature                                                                                        | Strengths                                                                                                    |
|----------------------------------------------------------------------------------------------------|----------------------------------------------------------------------------------------------------|----------------------------------------------------------------------------------------------------|
| HD Live Streaming<br>Voice Chat Room<br>Live Viewing<br>Viewer Mic Connection<br>Viewer List<br>Member Management | On-Screen Commenting<br>Liking<br>Interactive Gifts (Fullscreen Gifts)<br>Sound Effects & Voice Changer | Comprehensive UI Interaction<br>AI Super Resolution<br>Professional Live Streaming 3A<br>Algorithm, Better Audio Quality<br>Rich REST APIs |

# **Use Cases**

TUILiveKit is suitable for all kinds of high-concurrency and large-scale live streaming scenarios such as live show, live shopping, live sports streaming, live product launch, live roadshow, and online auction.

| Social entertainment | Game Interaction |
|----------------------|------------------|
|                      |                  |
|                      |                  |
|                      |                  |
|                      |                  |
|                      |                  |
|                      |                  |
|                      |                  |
|                      |                  |
|                      |                  |
|                      |                  |

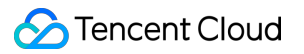

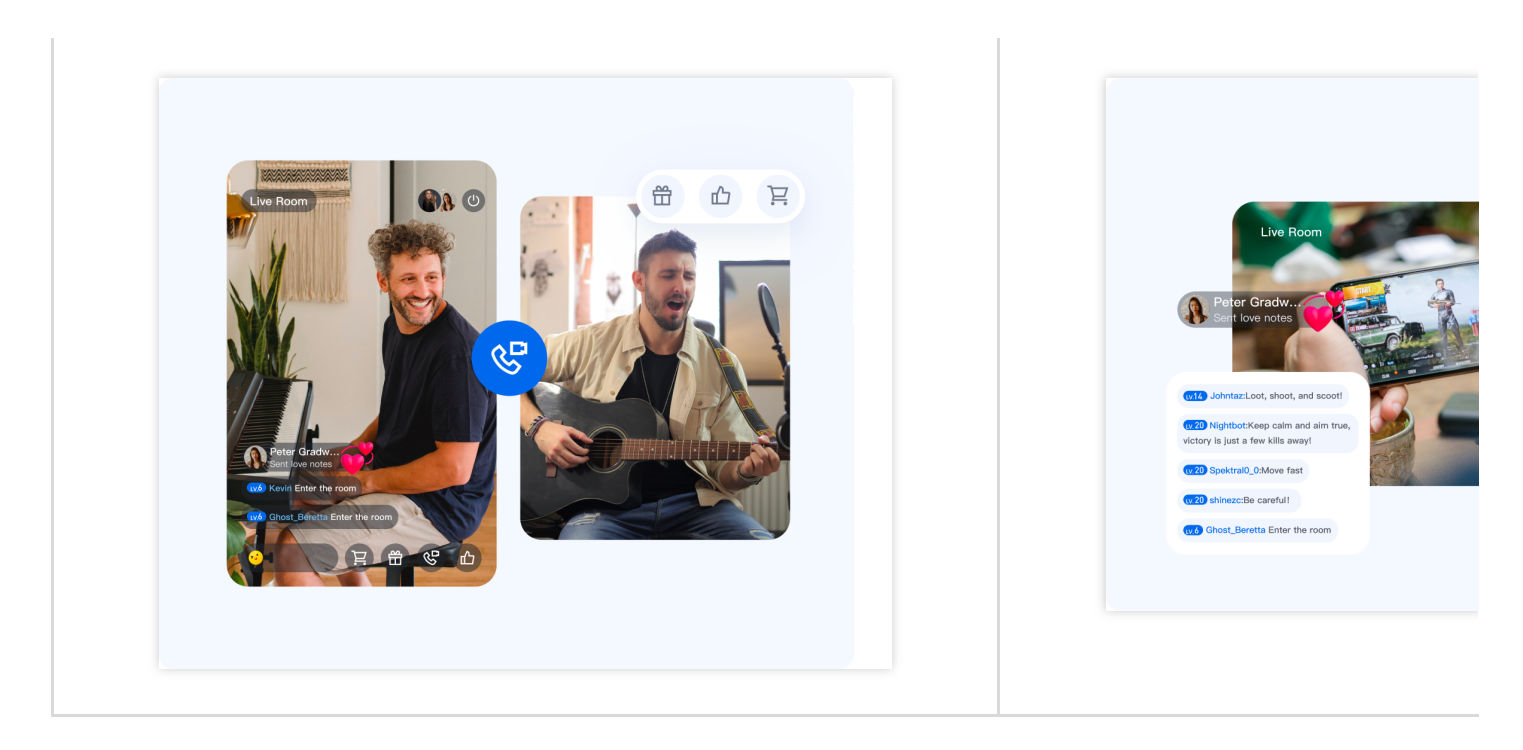

| Image: Working the second second s                           |
|----------------------------------------------------------------------------------------------------|
| Addition of a data is     Addition of a data is     Addition of a |

# **Trying It Online**

| Platform | Android | iOS | Desktop | Flutter |
|----------|---------|-----|---------|---------|
|          |         |     |         |         |

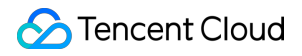

| Demo     Github: Andorid     Github: iOS     GitHub: Electron     Github: Flutter       Integration     Integration     Integration     Integration     Integration     Integration |  |
|----------------------------------------------------------------------------------------------------|--|
|----------------------------------------------------------------------------------------------------|--|

# **Suggestions and Feedback**

If you have any requirements or feedback, you can contact: info\_rtc@tencent.com.

# Activating the Service (TUILiveKit)

Last updated : 2024-07-03 17:01:14

### Free trial

In order for you to better experience the features of TRTC Live, we provide a 14-day free trial. Each SDKAppID can try TRTC Live twice for free, each time for 14 days. Each account can try out TRTC Live 10 times in total. You can refer to the following guidelines to activate the trial edition of Live.

1. Log in to the TRTC Console and click Create Application.

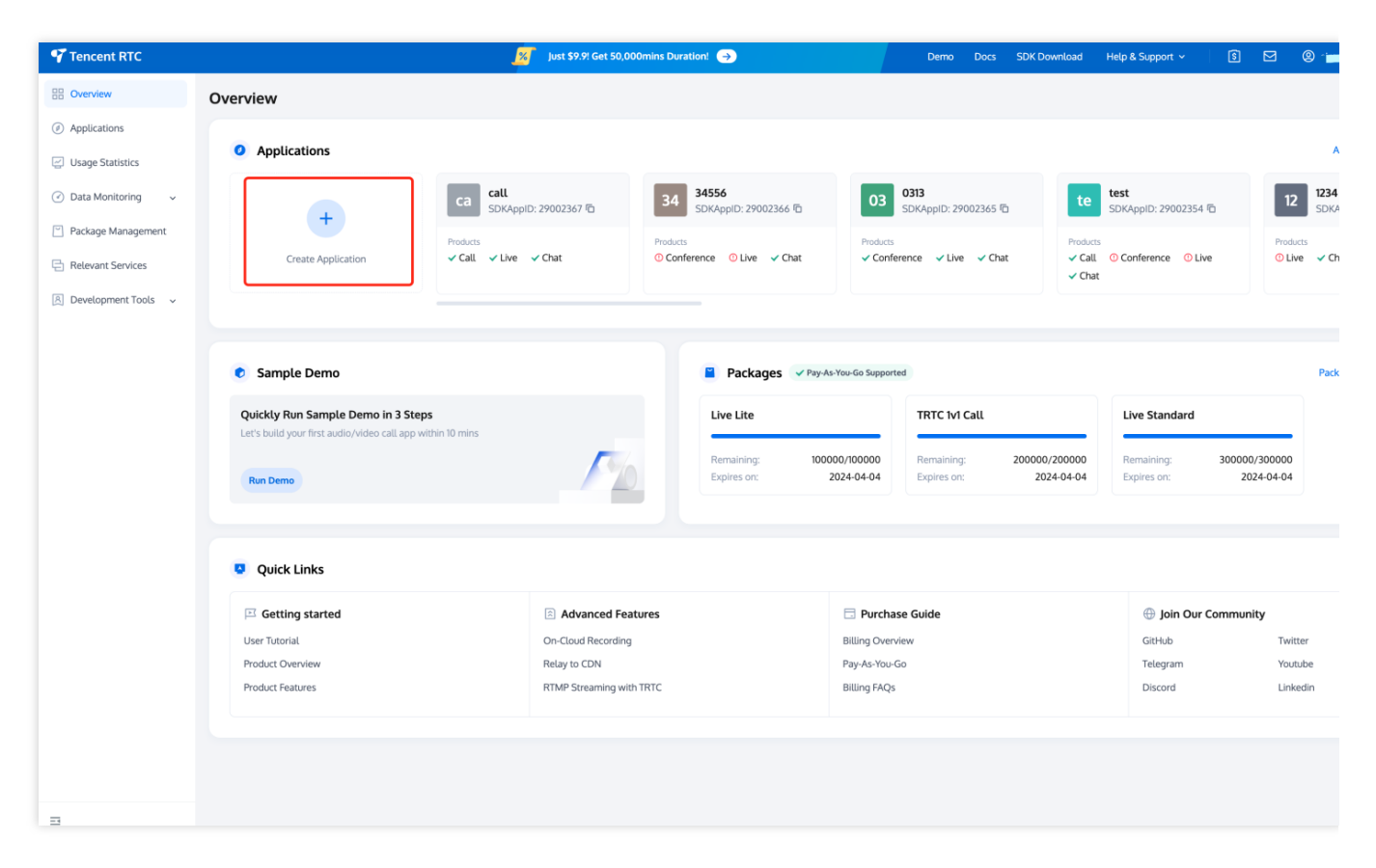

2. In the popup, enter an **application name**, select **Live**, and choose the appropriate data storage **region**. Then click **Create**. This will create a TRTC application bound to the trial edition of TRTC Live.

Note:

By default, all TRTC data is stored in Singapore, while Chat data is stored in the data center you select.

|                  |                            |                                                                                                    | 0                                                                                                    |  |
|------------------|----------------------------|----------------------------------------------------------------------------------------------------|----------------------------------------------------------------------------------------------------|--|
| Application name | Enter application na       | me                                                                                                    |                                                                                                    |  |
|                  | The application name can c | contain only digits, letters, and underscores                                                                                                    |                                                                                                    |  |
| Select product   | Call                       | Sum                                                                                                    | (MARIN, MARIN) 🔒 Bartad (                                                                                                    |  |
|                  | Conference                 |                                                                                                    | Survey 2 and 5<br>Conception of the second second sec |  |
|                  | O Live                     |                                                                                                    | A doublest                                                                                                    |  |
|                  | RTC Engine                 |                                                                                                    |                                                                                                    |  |
|                  | Chat                       | Tang - Trans<br>A grad and a strain of the strain of the str | Constraints and a second second         |  |
|                  |                            |                                                                                                    |                                                                                                    |  |
| Version          | Free Trial 14 Days Free    | ee for 10,000 minutes every month                                                                                                    | Version Details ^                                                                                                    |  |
| Region (j)       | Singapore                  |                                                                                                    | ~                                                                                                    |  |
|                  |                            |                                                                                                    |                                                                                                    |  |
|                  |                            | Create                                                                                                    |                                                                                                    |  |

3. On the Application Overview page, you can view the application's **SDKAppID** and **SDKSecretKey**, which will be used in the following steps.

| Tencent RTC                                  | <mark>.%</mark>                                                                     | Just \$9.9! Get 50,000mins Duration! 🤿               | Demo Docs SDK Download Help & Support 🗸 🕄 🖂                                                               |
|----------------------------------------------|-------------------------------------------------------------------------------------|------------------------------------------------------|----------------------------------------------------------------------------------------------------|
| « All Applications                           | Application Overview 29002691 - test                                                | ×                                                    |                                                                                                    |
| Application Overview     Advanced Features   | Basic Information                                                                   | SDKSecretKey *****                                   | Advanced Features     On-cloud recording ① Disabled                                                       |
| Call                                         | SDKAppID ①     29002691       Description        Status     Enabled                 | Creation time 2024-04-1717-49-43<br>Region Singapore | Relay to CDN     Disabled       Callbacks ③     Disabled       Advanced permission control ③     Disabled |
| <ul> <li>RTC Engine</li> <li>Chat</li> </ul> | Products Quickly run sample demo in 3 steps >                                       |                                                      |                                                                                                    |
| In-game Voice Chat                           | Edition     Live: Trial >       Expiration time     2024-05-01       Auto-renewable |                                                      |                                                                                                    |
|                                              | Buy package Integ                                                                   | rate                                                 |                                                                                                    |
|                                              | Add more products                                                                   |                                                      |                                                                                                    |

### Purchase an official package

You need to buy a TRTC Live monthly package in order to use TRTC Live features. For more information about the pricing and features of different editions, see here.

1. Visit the purchase page, select an application (SDKAppID), and choose the package you want to purchase. **We recommend you enable auto-renewal to avoid business interruptions**. After confirming the purchase

information, check the agreement and click  $\ensuremath{\textbf{Subscribe now}}.$ 

| Appucation (SDKAppID)                                                                        | ✓ Create Application                           |                                                                         |  |
|----------------------------------------------------------------------------------------------|------------------------------------------------|-------------------------------------------------------------------------|--|
| Please select the correct SDKAppID, as it can be addressed as a select the correct SDKAppID. | annot be modified after purchase.              |                                                                         |  |
| Package editions Detail 🖾                                                                    |                                                |                                                                         |  |
| Lite                                                                                         | Standard                                       | Pro                                                                     |  |
| <ul> <li>100,000 mins included</li> <li>Up to 30 live rooms</li> </ul>                       | 300,000 mins included     Up to 100 live rooms | <ul> <li>450,000 mins included</li> <li>Up to 500 live rooms</li> </ul> |  |
| <ul> <li>Up to 100 Viewers</li> <li>Multi-guest unavailable</li> </ul>                       | Up to 500 Viewers     Up to 4 Multi-guests     | Up to 2000 Viewers     Up to 9 Multi-guests                             |  |
|                                                                                              | ¢F00                                           | ¢000.                                                                   |  |

2. Go to the order confirmation page to confirm the product information.

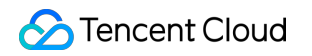

| Product List 299.00 uso   sp_rav_live 299.00 uso   Monthly package: TRTC Live Lite Unit Price: 299.00USD/month   Quantity: 1 Payment Mode: Prepaid   Payment Mode: Prepaid Tax: +8.97 US   Term: 1 month Total   Discounts and Vouchers Submit Order                                                       | Please confirm the            | following product inform                                            | mation   Go Back to Modify | Configuration            |                          |
|----------------------------------------------------------------------------------------------------|-------------------------------|---------------------------------------------------------------------|----------------------------|--------------------------|--------------------------|
| sp_rav_live     299.00 uso     sp_rav_live x1     299.00       Monthly package: TRTC Live Lite     Unit Price: 299.00USD/month<br>Quantity: 1     Upfront Payment:     299.00       Payment Mode: Prepaid<br>Term: 1month     Total     307       Discounts and Vouchers     Submit Order     Submit Order | Product List                  |                                                                     |                            | Check the Fees           |                          |
| Monthly package: TRTC Live Lite Unit Price: 299.00USD/month<br>Quantity: 1<br>Payment Mode: Prepaid<br>Term: 1 month<br>Discounts and Vouchers<br>Use promo voucher<br>Total 307                                                                                                    | sp_rav_live                   |                                                                     | 299.00 USD                 | sp_rav_live x1           | 299.00USE                |
| Discounts and Vouchers Use promo voucher Use promo voucher                                                                                                    | nthly package: TRTC Live Lite | Unit Price: 299.00USD/month<br>Quantity: 1<br>Payment Mode: Prepaid |                            | Upfront Payment:<br>Tax: | 299.00USE<br>+8.97 USD ( |
| Use promo voucher Submit Order                                                                                                    | Discounts and Vouchers        | ierm: i <b>montn</b>                                                |                            | Total                    | <b>307.97</b><br>USC     |
|                                                                                                    | Use promo voucher             |                                                                     |                            | Submit (                 | Order                    |
| No available Promo voucher                                                                                                    | No available Promo voucher    |                                                                     |                            |                          |                          |
|                                                                                                    |                               |                                                                     |                            |                          |                          |
|                                                                                                    |                               |                                                                     |                            |                          |                          |
|                                                                                                    |                               |                                                                     |                            |                          |                          |
|                                                                                                    |                               |                                                                     |                            |                          |                          |

3. Go to the payment page to complete the payment. Once your purchase is complete, you can go to the TRTC console to view the package edition and refer to Integration Guide to integrate the component.

#### Renew an official package

To renew an official package, simply repeat the steps in Purchase an official package to buy a package of the same edition. **Make sure you select the correct SDKAppID**. We recommend you enable auto-renewal so that your package automatically renews monthly (as long as your account has sufficient balance).

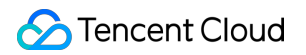

| -                                                                                                    |                                                             |                                                                                                    |                     |
|----------------------------------------------------------------------------------------------------|-------------------------------------------------------------|----------------------------------------------------------------------------------------------------|---------------------|
| Tencent RTC Order                                                                                                    |                                                             | (                                                                                                    | Talk to us Console  |
| 🧔 Live Monthly Packa                                                                                                    | ges                                                         |                                                                                                    |                     |
| Application ISDKAppID)<br>12344 - 29002702<br>• Prase select the correct SDKAppID, as it cannot be no<br>Package editions Detail (*<br>Package editions Detail (*<br>Package edition | © Create Application<br>ostiled after purchase:             | Pro<br>• Still State State State<br>• Still State States<br>• State States<br>• States<br>States<br>States<br>• States<br>• States |                     |
| Data Monitoring Detail [3]<br>Available for all application (SDIAppID). Providing comp                                                                                                    | rehensive quality troubleshooting and real-time Quality Mon | itoring services, assisting you in quickly understanding t                                                                                                    | the business unage. |
|                                                                                                    |                                                             |                                                                                                    |                     |
| I have read and agree to TRTC Service Level Agreem                                                                                                    | ent , TRTC Billing Overview and Live Monthly Packa          | ige                                                                                                    | \$299 Subscribe now |

You can also click **Renewal** in the console to renew your package.

| « All Applications   | Application Overview 29002702-12344                 | ×                                                                      |                                                       |  |                                            |  |
|----------------------|-----------------------------------------------------|------------------------------------------------------------------------|-------------------------------------------------------|--|--------------------------------------------|--|
| Application Overview | Basic Information                                   |                                                                        |                                                       |  | Advanced Features                          |  |
| Advanced Features    | Application name 12344                              |                                                                        | SDKSecretKey *****                                    |  | On-cloud recording ① Disabled              |  |
| 🖑 Call               | SDKAppID ① 29002702<br>Description                  |                                                                        | Creation time 2024-04-18 20:58:49<br>Region Singapore |  | Relay to CDN Disabled Callbacks ① Disabled |  |
| Conference           | Status Enabled More ~                               |                                                                        |                                                       |  | Advanced permission control (i) Disabled   |  |
| (···) Live           |                                                     |                                                                        |                                                       |  |                                            |  |
| 💬 Chat               | Products Quickly run sample demo in 3 st            | eps >                                                                  |                                                       |  |                                            |  |
| In-game Voice Chat   | (··) Live                                           |                                                                        |                                                       |  |                                            |  |
|                      | Edition Live : Lite ><br>Expiration time 2024-05-17 |                                                                        |                                                       |  |                                            |  |
|                      | Auto-renewable Not enabled Enable                   |                                                                        |                                                       |  |                                            |  |
|                      | Renewal                                             | Integrate                                                              |                                                       |  |                                            |  |
|                      | Add more products                                   |                                                                        |                                                       |  |                                            |  |
|                      | Call                                                | Add high-quality video and voice calling quickly and easily            |                                                       |  |                                            |  |
|                      | Conference                                          | Incorporate meetings for unlimited audience to collaborate together    |                                                       |  |                                            |  |
|                      | (8) RTC Engine                                      | Integrate calling and interactive live streaming features with RTC SDK |                                                       |  |                                            |  |
|                      | 💬 Chat                                              | Bring Higher Engagement with Chat APIs                                 |                                                       |  |                                            |  |
|                      | In-game Voice Chat                                  | Immersive In-Game Voice Chat:Enhance You                               | r Gaming Experience                                   |  |                                            |  |
| =                    |                                                     |                                                                        |                                                       |  |                                            |  |

The steps to enable auto-renewal in the console are as follows:

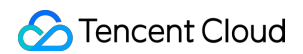

1. Access TRTC Console > Applications, select the application you want to enable auto-renewal for and click the **Manage** button to enter the application details page.

| 88 Overview                                                     | < Applications             |                     |         |                                                               |                              |              |        |           |   |
|-----------------------------------------------------------------|----------------------------|---------------------|---------|---------------------------------------------------------------|------------------------------|--------------|--------|-----------|---|
| Applications                                                    |                            |                     |         |                                                               |                              |              |        |           |   |
| Usage Statistics                                                | My Applications     Search | h Application       | Q       |                                                               |                              |              |        |           |   |
| <ul> <li>Data Monitoring ~</li> </ul>                           | Application name           | SDKAppID            | Status  | Product information $ abla$                                   | Expiration time              | SDKSecretKey | Tags 🛈 | Operation |   |
| Package Management Relevant Services Compared Development Tools | Uvet                       | 29002356 r <u>n</u> | Enabled | Conference : No version<br>Live : Trial<br>Chat : Development | <br>2024-04-02<br>2024-04-12 | ****** @     | 0      | e e       |   |
|                                                                 | Conference                 | 29002347 Г          | Enabled | Conference : Trial<br>Chat : Development                      | 2024-03-25<br>2024-04-11     | ****** ©     | 0      | 9 6       | ۳ |

2. Find the information card for Live and click **Enable for Auto-renewable**. In the pop-up window, click **Enable**.

| (··) Live                                                                                |                                                            | 😣 RTC En                                     | gine                 |           | 🤛 Chat                                       |                                  |  |
|------------------------------------------------------------------------------------------|------------------------------------------------------------|----------------------------------------------|----------------------|-----------|----------------------------------------------|----------------------------------|--|
| Edition Live : Lite ><br>Expiration time 2024-04-18<br>Auto-renewable Not enabled Enable |                                                            | Edition<br>Expiration time<br>Auto-renewable | RTC Engine : Trial > |           | Edition<br>Expiration time<br>Auto-renewable | Chat : Development<br>2024-03-01 |  |
| Renewal                                                                                  | Integrate                                                  | Buy                                          | package              | Integrate | Buy                                          | y package                        |  |
| dd more products                                                                         |                                                            |                                              |                      |           |                                              |                                  |  |
| Call                                                                                     | Add high-quality video and voice cal                       | lling quickly and easily                     |                      |           |                                              |                                  |  |
| Conference                                                                               | Incorporate meetings for unlimited                         | audience to collaborate to                   | ogether              |           |                                              |                                  |  |
|                                                                                          | Immarius In Came Unite Chat-Enhance Veur Caming Eventionce |                                              |                      |           |                                              |                                  |  |

# Run Demo (TUILiveKit) iOS

Last updated : 2024-06-24 15:50:37

This article will show you how to quickly run the video live streaming demo. Following this document, you can run the demo in 10 minutes and finally experience a video live streaming function with a complete UI interface.

| Anchor | Audience |
|--------|----------|
|        |          |
|        |          |
|        |          |
|        |          |
|        |          |
|        |          |
|        |          |
|        |          |
|        |          |
|        |          |
|        |          |
|        |          |
|        |          |
|        |          |
|        |          |
|        |          |
|        |          |
|        |          |
|        |          |
|        |          |

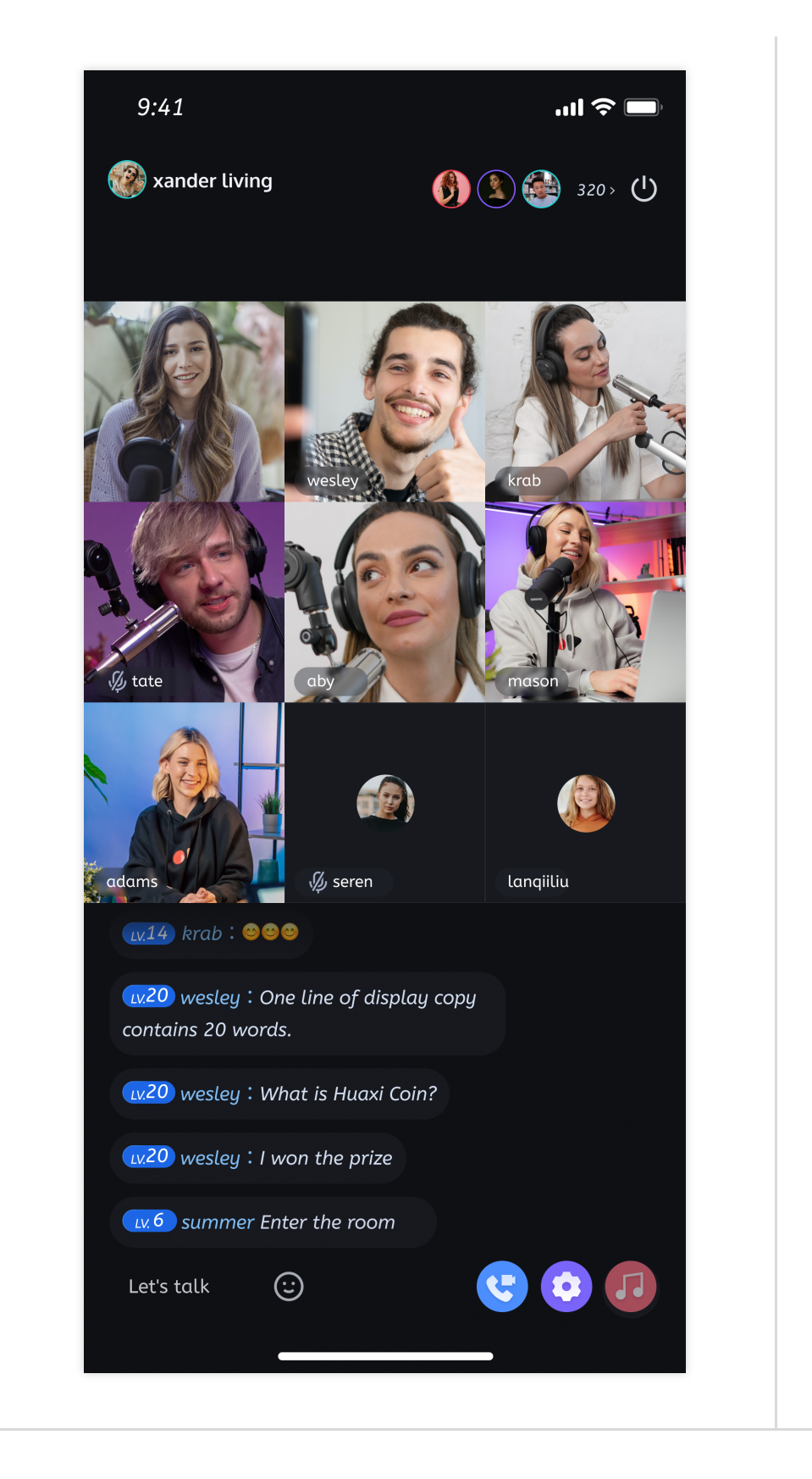

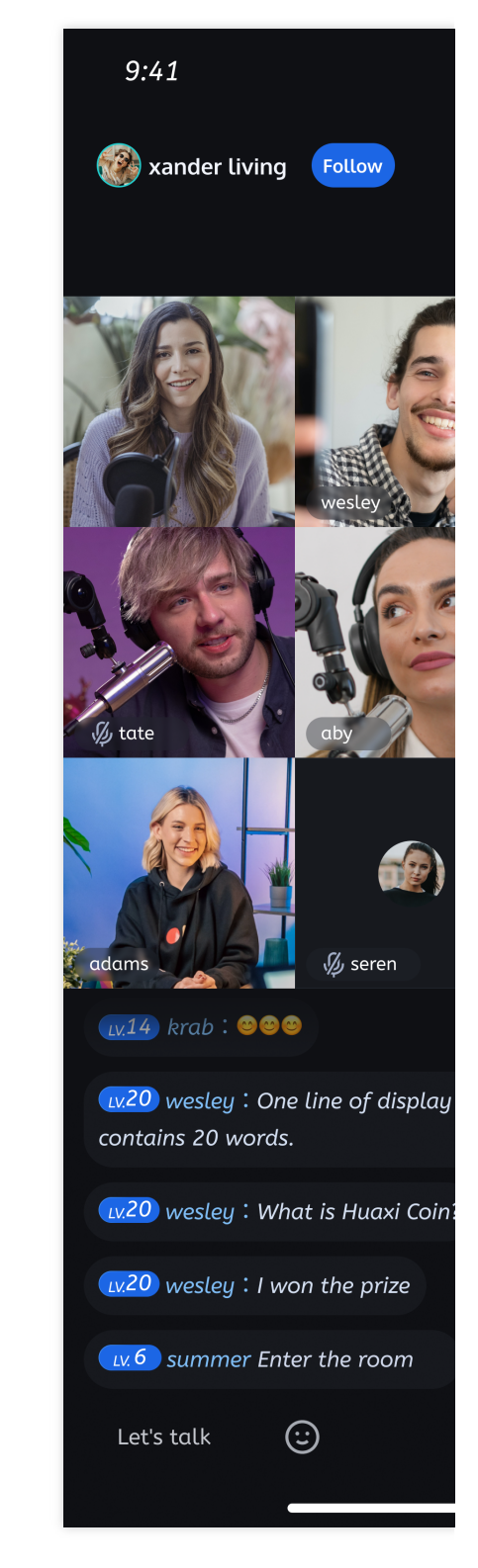

### **Environment Preparations**

Xcode 15 or later.

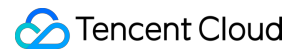

iOS 13.0 or later.

CocoaPods environment installation, click to view.

If you encounter problems with access and use, see  $\ensuremath{\mathsf{Q\&A}_\circ}$ 

### Step 1: Download the Demo

1. Download the TUILiveKit Demo source code from GitHub, or directly run the following command in the command line:

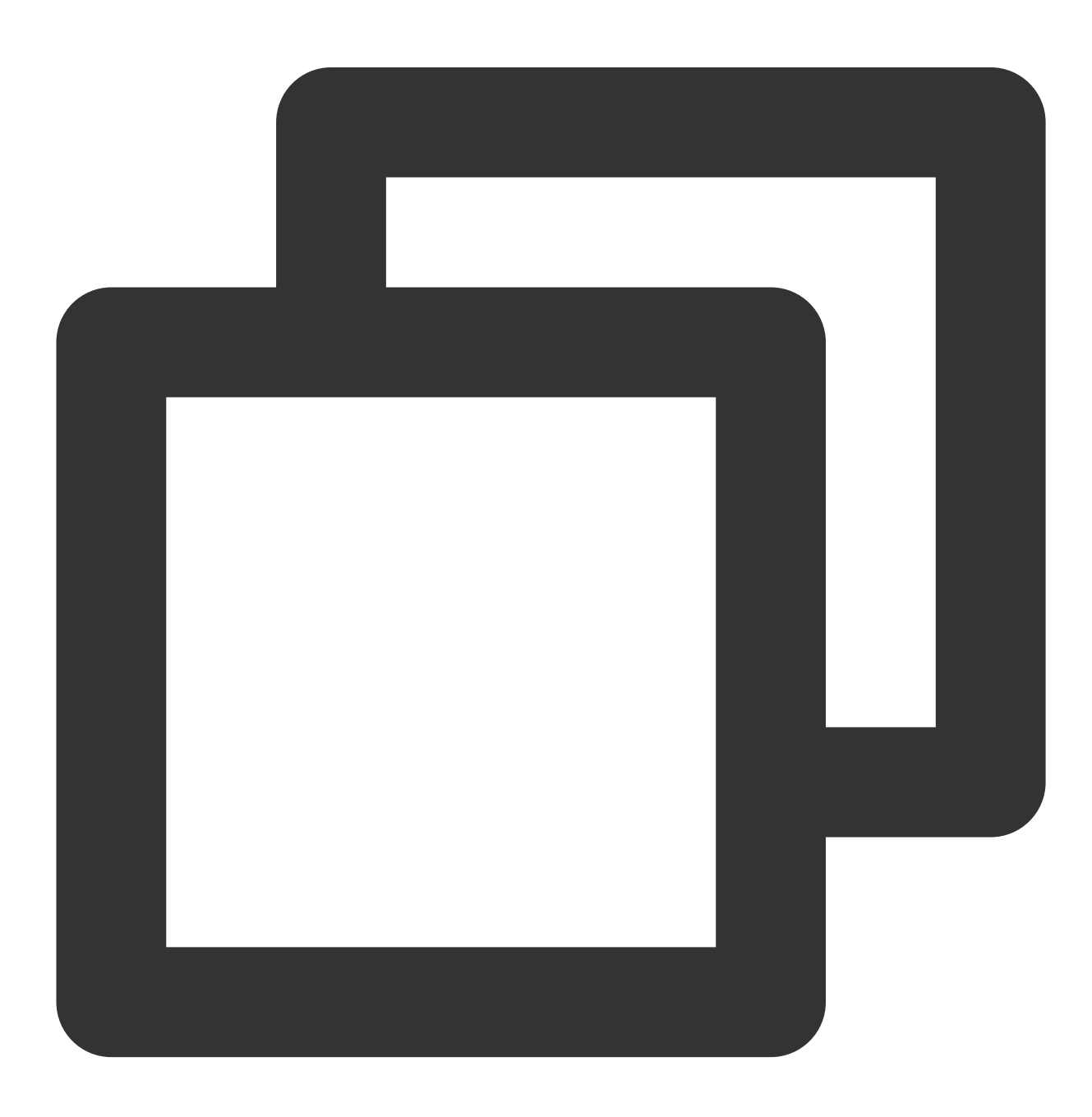

```
📀 Tencent Cloud
```

git clone https://github.com/Tencent-RTC/TUILiveKit.git

2. Go to the iOS project directory on the command line :

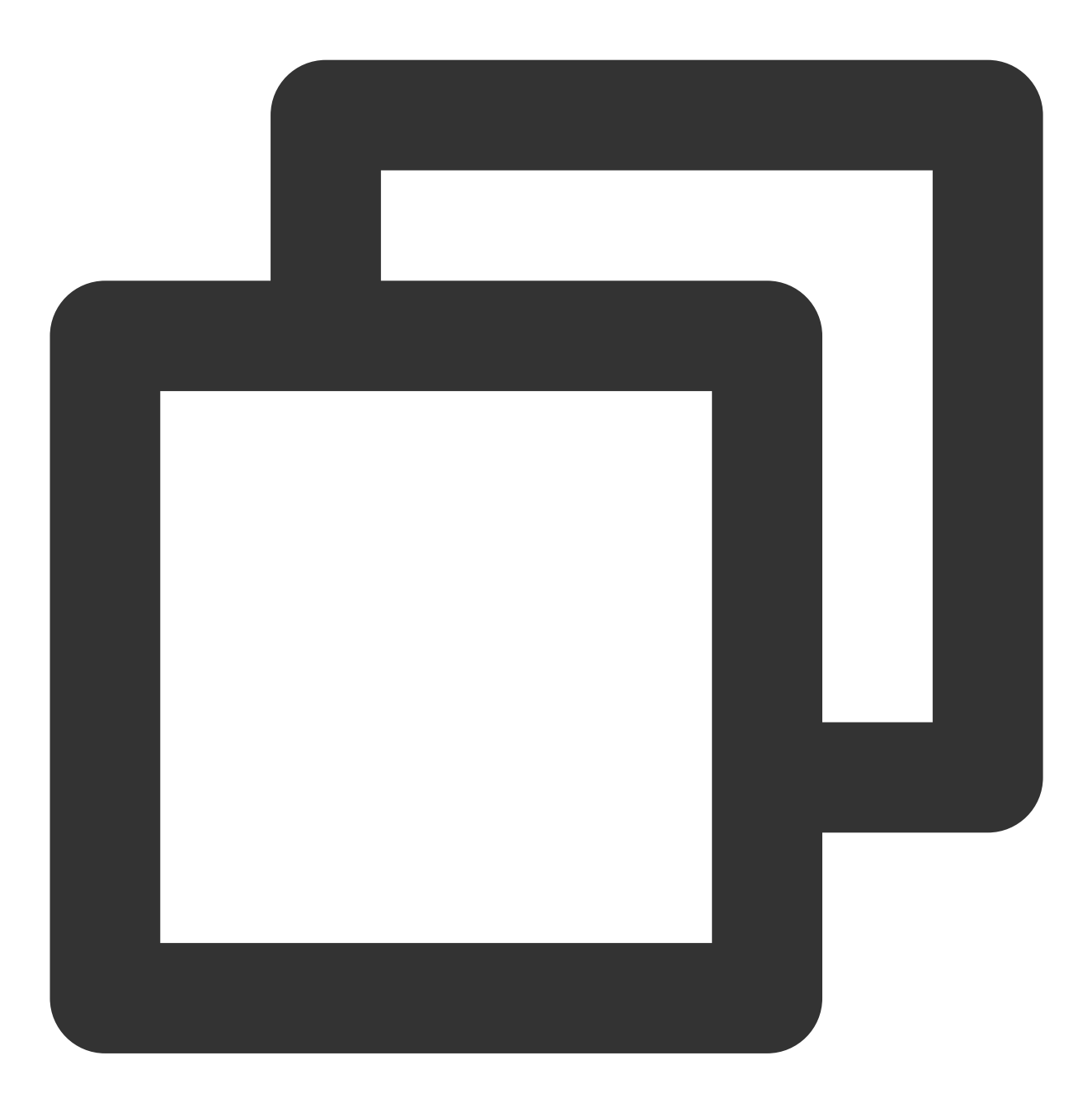

cd TUILiveKit/iOS/Example

3. Load dependent library :

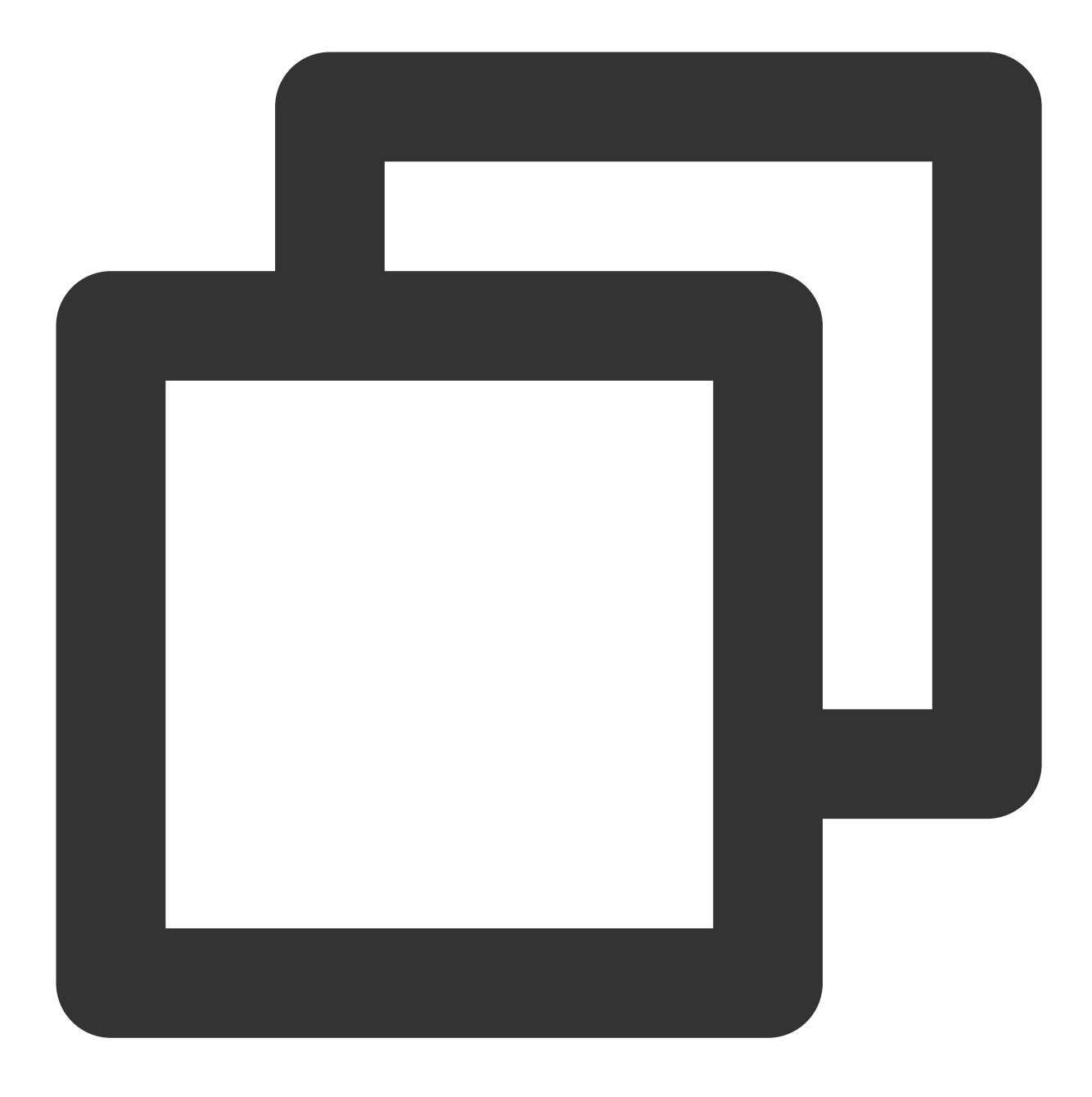

pod install

#### Note:

If you do not already have CocoaPods installed, you can learn how to install it here.

#### Step 2: Configure Demo

1. Activate the TRTC service, obtain the SDKAppID and SDKSecretKey.

| Ready to sta                                                   | rt building?       | Integration Docs<br>Help you go through,<br>step by step                                                                                                    | Run Sam<br>Download and<br>code within min<br>code within min                                                                                                    | PLE Code<br>run<br>nutes<br>************************************                                        |
|----------------------------------------------------------------|--------------------|----------------------------------------------------------------------------------------------------|----------------------------------------------------------------------------------------------------|----------------------------------------------------------------------------------------------------|
| You can choose to stalk to our experts                         | start here or      | the second second | And a fact and a data if some is a set of a set of a set | /**<br>/**<br>*Tencent cloud'SDKAppiD', Set it to tr<br>*You can view your 'sDKAppiD' after c<br>*'/*** |
|                                                                |                    |                                                                                                    |                                                                                                    |                                                                                                    |
| Basic Info                                                     | rmation            |                                                                                                    |                                                                                                    | •                                                                                                    |
| Basic Info                                                     | rmation            | SDKSecretKey                                                                                                    | *****                                                                                                    | On-clou                                                                                                 |
| Basic Info Application name SDKAppID (i)                       | rmation<br>LiveKit | SDKSecretKey<br>Creation time                                                                                                    | *****<br>2024-04-26 16:10:34                                                                                                    | <b>マ</b><br>On-clou<br>Relay to                                                                         |
| Basic Info     Application name     SDKAppID (     Description | LiveKit            | SDKSecretKey<br>Creation time<br>Region                                                                                                    | *****<br>2024-04-26 16:10:34<br>Singapore                                                                                                    | On-clou<br>Relay to<br>Callbac                                                                          |

2. Open the /iOS/Example/Debug/GenerateTestUserSig.swift Document, file, and enter the SDKAppID and SDKSecretKey obtained when Activate the service:

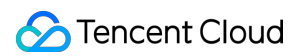

| 🖾 TUICallKitApp 👌 🚞 Debug 🤇 🌙 GenerateTestUserSig 👌 No Selection                                                                            |         |
|----------------------------------------------------------------------------------------------------|---------|
| 10 import CommonCrypto                                                                                                    |         |
| 11 import zlib                                                                                                    |         |
| 12                                                                                                    |         |
| 13 /**                                                                                                    |         |
| 14 * Tencent Cloud SDKAppId, which needs to be replaced with the SDKAppId under your own account.                                           |         |
| 15 *                                                                                                    |         |
| 16 * Enter Tencent Cloud IM to create an application, and you can see the SDKAppId, which is the unique identifier used by Tencent Cloud    | oud to  |
| 17                                                                                                    |         |
| 18 let SDKAPPID: Int = 0                                                                                                    |         |
|                                                                                                    |         |
| 20 /**                                                                                                    |         |
| 21 * Signature expiration time, it is recommended not to set it too short                                                                   |         |
|                                                                                                    |         |
| 23 * Time unit: seconds                                                                                                    |         |
| $24 + x$ Default time: $7 \times 24 \times 00 \times 00 = 004000 = 7$ days                                                                  |         |
| $23 + \pi/2$                                                                                                    |         |
| 20 TEC LAPTRETIME. THE = 00+_000                                                                                                    |         |
|                                                                                                    |         |
| 29 * Encryption key used for calculating the signature, the steps to obtain it are as follows:                                              |         |
| 30 *                                                                                                    |         |
| 31 * step1. Enter Tencent Cloud IM, if you do not have an application yet, create one,                                                      |         |
| 32 * step2. Click "Application Configuration" to enter the basic configuration page, and further find the "Account System Integration" se   | ction.  |
| 33 * step3. Click the "View Key" button, you can see the encryption key used to calculate UserSig, please copy and paste it into the fol    | owing   |
| 34 *                                                                                                    |         |
| 35 * Note: This solution is only applicable to debugging demos.                                                                             |         |
| 36 * Before going online officially, please migrate the UserSig calculation code and keys to your backend server to avoid traffic theft cal | used by |
| 37                                                                                                    |         |
| 3 let SECRETKEY = ""                                                                                                    |         |
| 39                                                                                                    |         |
|                                                                                                    |         |

#### Step 3: Run the Demo

1. Select the device on which you want to run the Demo in XCode as shown below:

|                               | HUILiveKitApp     |                          | TUILiveKitApp    |
|-------------------------------|-------------------|--------------------------|------------------|
|                               | 器   < >   🔌 Oprea | ■ Filter                 |                  |
| V 🛃 TUILiveKitApp             | 🛃 TUILiveKitApp   |                          | Pecent           |
| ✓                             |                   |                          | ✓                |
| SandBoxFileBrorViewController | DRO JECT          | ✓ Supported Destinations | 🎢 Any iOS Device |
|                               |                   |                          | iPhone 15 Pro    |
| SandBoxFileBroswerModel       |                   |                          | iOS Device       |
| V Debug                       |                   |                          | ✓ 【 tf 手机 13     |

2. Once the selection is complete, click Run to run our Demo on the target device.

3. After Demo runs successfully on the device, you can perform the following steps to initiate and watch live broadcasts.

#### Start Live Broadcast

#### Note:

In order to allow you to experience the complete video live broadcast process, please log in two users on two devices to use the Demo, one as the host and the other as the audience.

#### 1. Log in & Signup

Please enter your UserId in the User ID field. If your current User ID has not been used before, you will be taken to the Registration page where you can set an avatar and nickname for yourself.

|                       | Anchor :                    | mike                                |                    |                  |                     | Audience                       |
|-----------------------|-----------------------------|-------------------------------------|--------------------|------------------|---------------------|--------------------------------|
| 4:20 🗉                | ● ♥ ½ û                     | 4:20 🛛                              | Register           | ● ♥ ½ û          | 4:20 0              | ● ♥½ û                         |
| Tenco<br>Real<br>Com  | ent<br>-Time<br>Imunication | mike                                |                    |                  | Rea<br>Cor          | cent<br>Il-Time<br>nmunication |
|                       |                             | Chinese characters, let<br>20 words | tters, numbers and | underscores, 2 – |                     |                                |
| UserId Enter a userId | 1                           |                                     | REGISTER           |                  | UserId Enter a user | Id                             |
| LOGI                  | IN                          |                                     |                    |                  | LOC                 | in                             |
|                       |                             |                                     |                    |                  |                     |                                |
|                       |                             |                                     |                    |                  |                     |                                |
|                       |                             |                                     |                    |                  |                     |                                |
|                       |                             |                                     |                    |                  |                     |                                |
|                       |                             |                                     |                    |                  |                     |                                |
|                       |                             |                                     |                    |                  |                     |                                |
|                       |                             |                                     |                    |                  |                     |                                |
|                       |                             |                                     |                    |                  |                     |                                |
|                       |                             |                                     |                    |                  |                     |                                |

#### Note:

Try to avoid setting your User ID to simple strings like "1", "123", "111", as TRTC does not support the same User ID being logged into from multiple devices. Such User IDs like "1", "123", "111" are easily occupied by your colleagues during collaborative development, leading to login failures. Therefore, we recommend setting highly recognizable User IDs while debugging.

2. The anchor starts the live broadcast.

🔗 Tencent Cloud

Click the **Start Broadcast** button in the middle of the bottom of the homepage to enter the broadcast preview page, and then click "Start Live" to start the live broadcast.

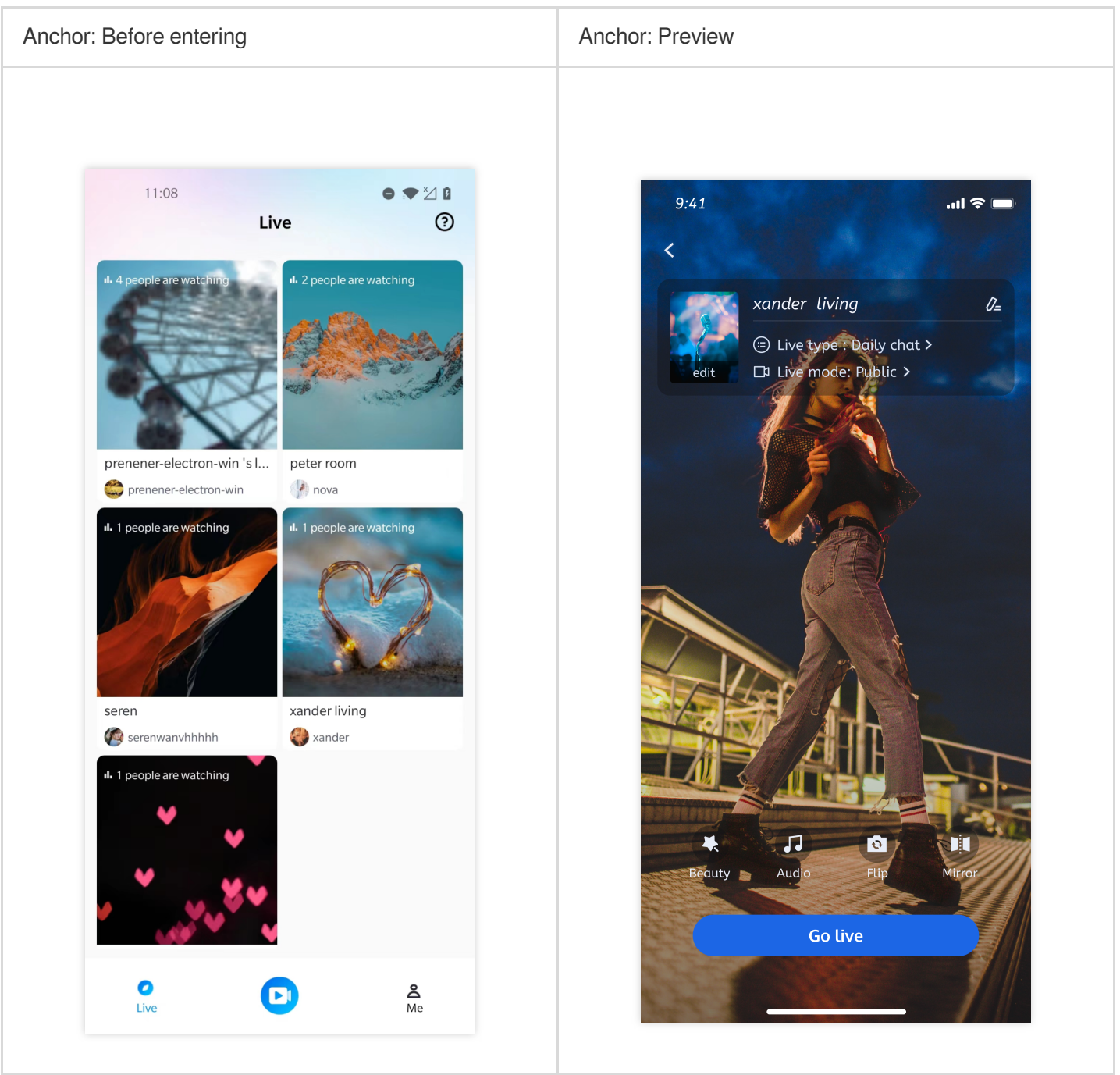

3. Viewers join the live broadcast room.

Click on any room in the live broadcast list to enter the live broadcast room.

| Audience: Before entering | Audience: After entering |
|---------------------------|--------------------------|
|                           |                          |
|                           |                          |
|                           |                          |

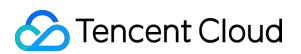

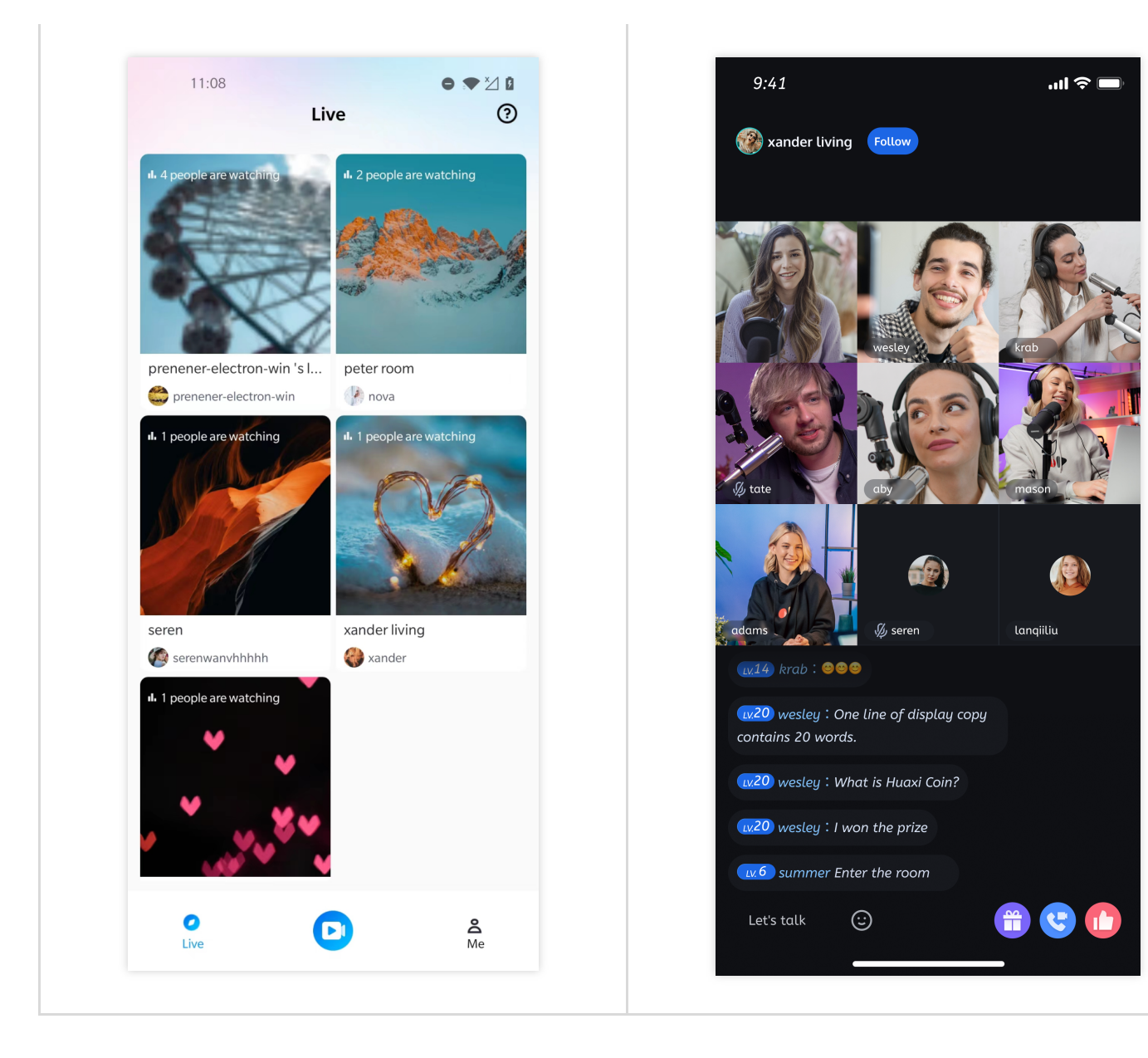

# Android

Last updated : 2024-08-09 22:25:01

This article will show you how to quickly run the video live streaming demo. Following this document, you can run the demo in 10 minutes and finally experience a video live streaming function with a complete UI interface.

| Anchor | Audience |
|--------|----------|
|        |          |
|        |          |
|        |          |
|        |          |
|        |          |
|        |          |
|        |          |
|        |          |
|        |          |
|        |          |
|        |          |
|        |          |
|        |          |
|        |          |
|        |          |
|        |          |
|        |          |
|        |          |
|        |          |
|        |          |
|        |          |

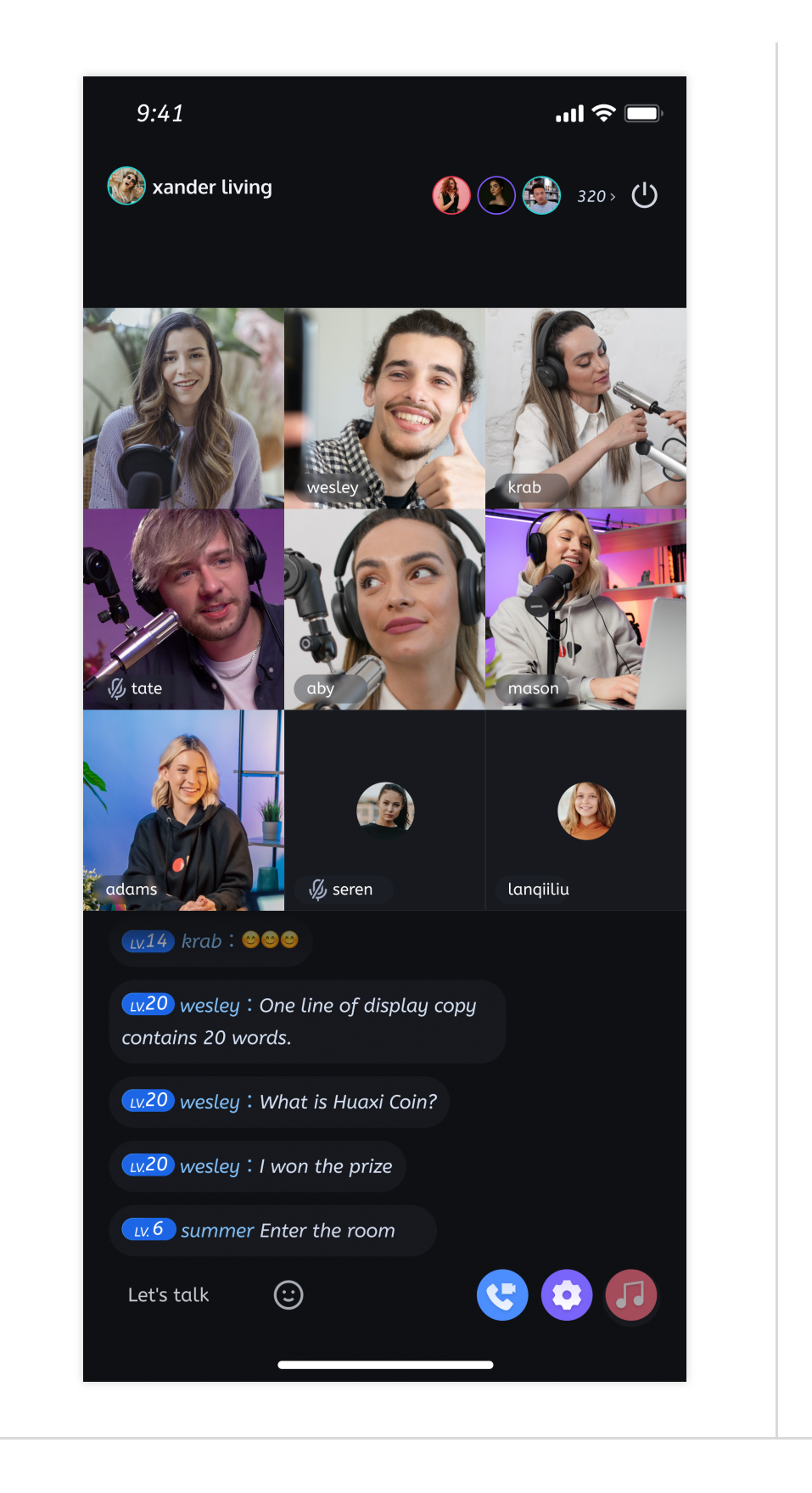

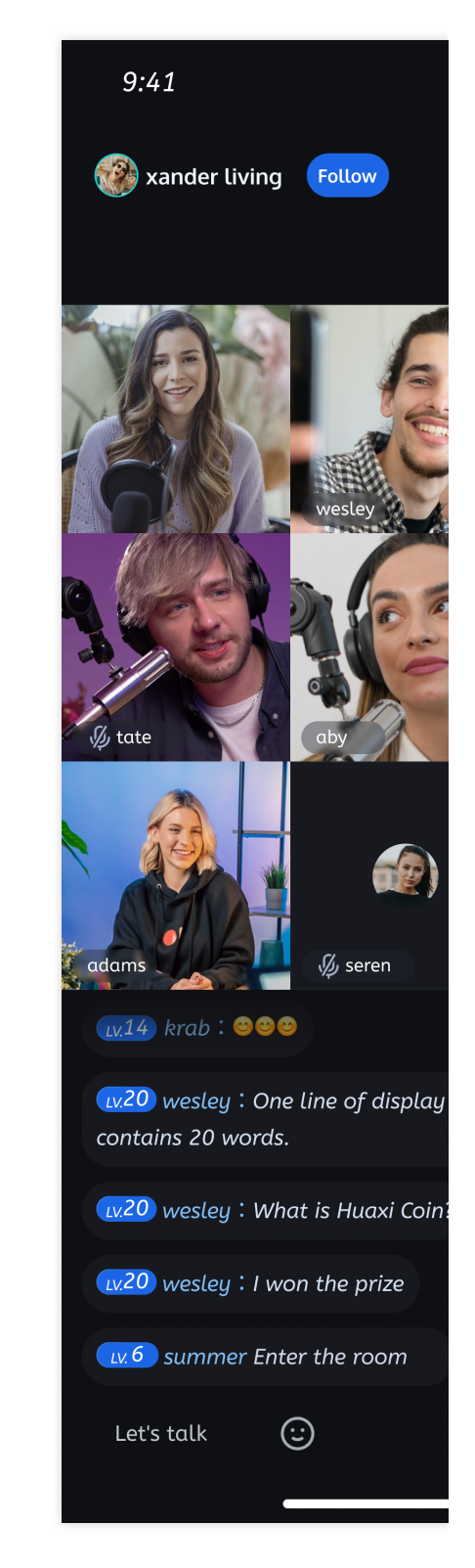

### **Environment preparations**

Android 5.0 (SDK API level 21) or above.

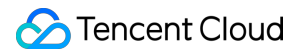

Gradle 8.0 or later.

Two Android 5.0 or newer devices.

### Step 1: Download the Demo

1. Download the TUILiveKit Demo source code from GitHub, or directly run the following command in the command line:

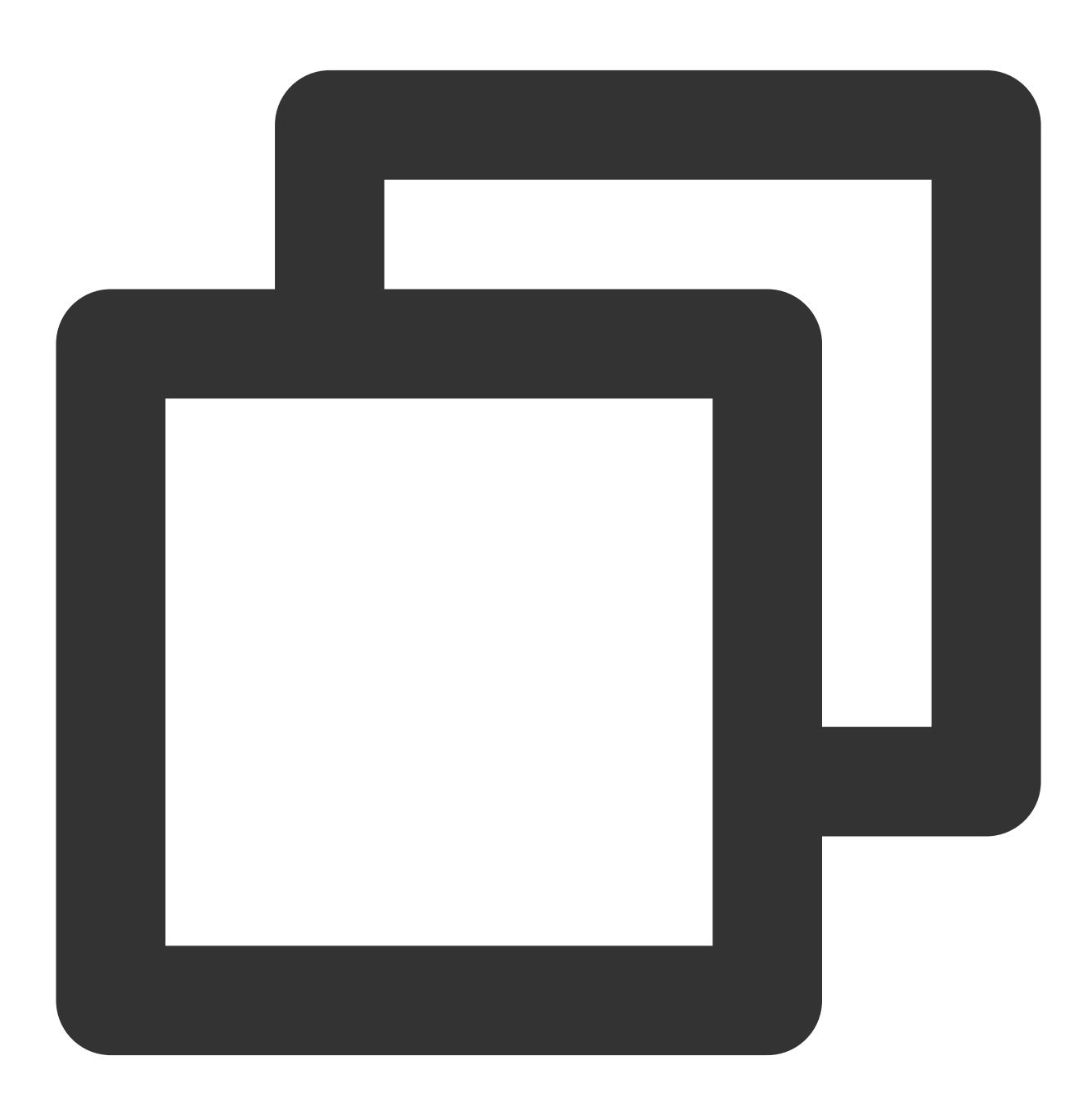

git clone https://github.com/Tencent-RTC/TUILiveKit.git

2. Open the TUICallKit Android project through Android Studio:

|                                                                                                    | Android                                                  | \$ | Q Search                                                                                                    |      |
|----------------------------------------------------------------------------------------------------|----------------------------------------------------------|----|----------------------------------------------------------------------------------------------------|------|
| <ul> <li>chat-demo-flutter</li> <li>TRTC_Android-main</li> <li>TUICallKit</li> <li>TUILiveKit</li> </ul> | Android<br>IOS<br>Preview<br>README-zh_CN.m<br>README.md | nd | <ul> <li>app</li> <li>build.gradle</li> <li>debug</li> <li>gradle</li> <li>gradle.properties</li> <li>gradlew</li> <li>gradlew.bat</li> <li>README-zh_CN.md</li> <li>k ADME.md</li> <li>sett. ns.gradle</li> <li>tuilivek.</li> </ul> |      |
| New Folder                                                                                               |                                                          |    | Cancel                                                                                                    | Open |

### Step 2: Configure the Demo

1. Activate the TRTC service, obtain the SDKAppID and SDKSecretKey.

| Ready to sta                             | rt building?               |                               | gration<br>marror                                                                                                    | Run Sample          | Code<br>static const int CDNAPPID =0;                                                                            |
|------------------------------------------|----------------------------|-------------------------------|----------------------------------------------------------------------------------------------------|---------------------|----------------------------------------------------------------------------------------------------|
| You can choose to s                      | start here or              | step by step                  | In all initializes have to complete the histophilon investigation<br>on the accepted at histophilon provides and<br>with a complete the histophilon provides and<br>on innerest programmation<br>out innerestative with Advance 4.4 (1004 AM) Lawe<br>of black 3.5 and at observe. A shared a color-<br>ing the second second and a share and a color-<br>dinates with Amatha 5.4 and at all colors.<br>: A collevate the service<br>these the single believe to activate the TRPIC Conti- | code within minutes | /** ** bizld" for CDN publishing and str */ static const int CDNBIZID =0; /** *Tencent cloud"SDKAppID". Set if t |
|                                          |                            |                               | on in confirme the forcement                                                                                                    |                     | a' PREALIR' colorado lándifica a                                                                                 |
| Basic Info                               | rmation                    |                               |                                                                                                    |                     |                                                                                                    |
| <b>Basic Info</b><br>Application name    | r <b>mation</b><br>LiveKit | SDKSecretKey                  | *****                                                                                                    |                     | On-cl                                                                                                    |
| Basic Info Application name SDKAppID (;) | rmation<br>LiveKit         | SDKSecretKey<br>Creation time | ******<br>2024-0                                                                                                    | 4-26 16:10:34       | On-cl<br>Relay                                                                                                   |

2. Open the Android/debug/src/main/java/com/tencent/qcloud/tuikit/debug/GenerateTestUserSig.java file, and enter the SDKAppID and SDKSecretKey obtained when Activate the service:

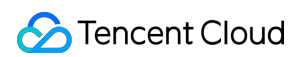

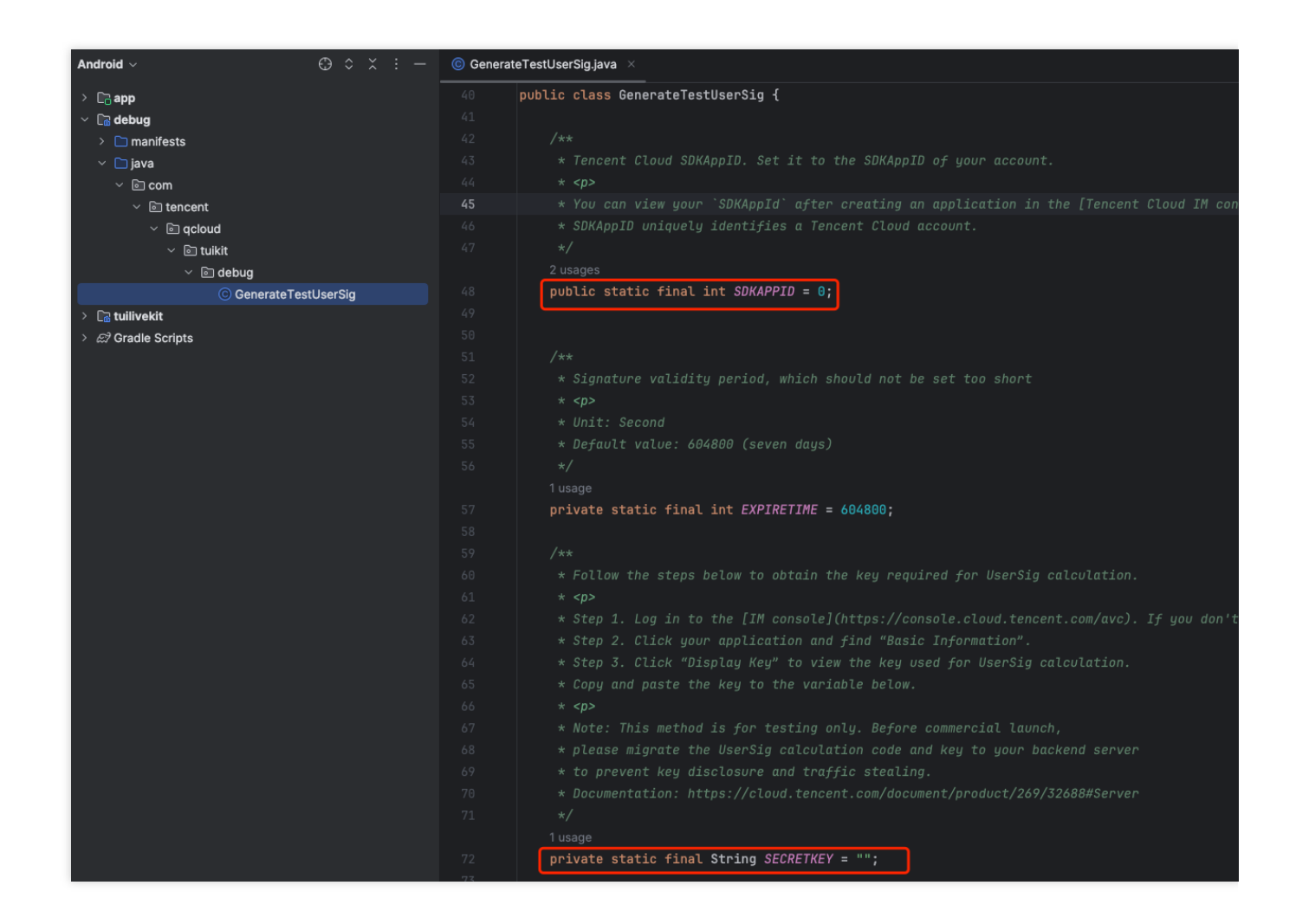

### Step 3: Running the Demo

1. In the top right corner of Android Studio, select the device you want to run the Demo on as shown below:

| 🗋 vivo V1924A 🗸       | 🖾 app 🗸 | $\triangleright$ | æ | : |
|-----------------------|---------|------------------|---|---|
| Running devices       |         |                  |   |   |
| 🗋 vivo V1924A         |         |                  |   |   |
| 뒄 Pixel 8 API 29      |         |                  |   |   |
| Select Multiple Devi  |         |                  |   |   |
| Pair Devices Using    | WI-FI   |                  |   |   |
| i≣ Troubleshoot Devic |         |                  |   |   |

2. After selecting, click **Run** to execute the TUILiveKit Android Demo on the target device.

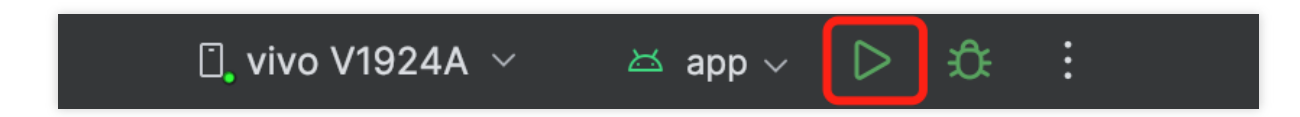

3. After the demo is successfully run on the device, you can start and watch live broadcasts by following the steps below:

#### Start Live Broadcast

#### Note:

In order to allow you to experience the complete video live broadcast process, please log in two users on two devices to use the Demo, one as the host and the other as the audience.

1. Log in & Signup

Please enter your UserId in the User ID field. If your current User ID has not been used before, you will be taken to the Registration page where you can set an avatar and nickname for yourself.

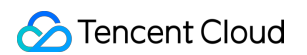

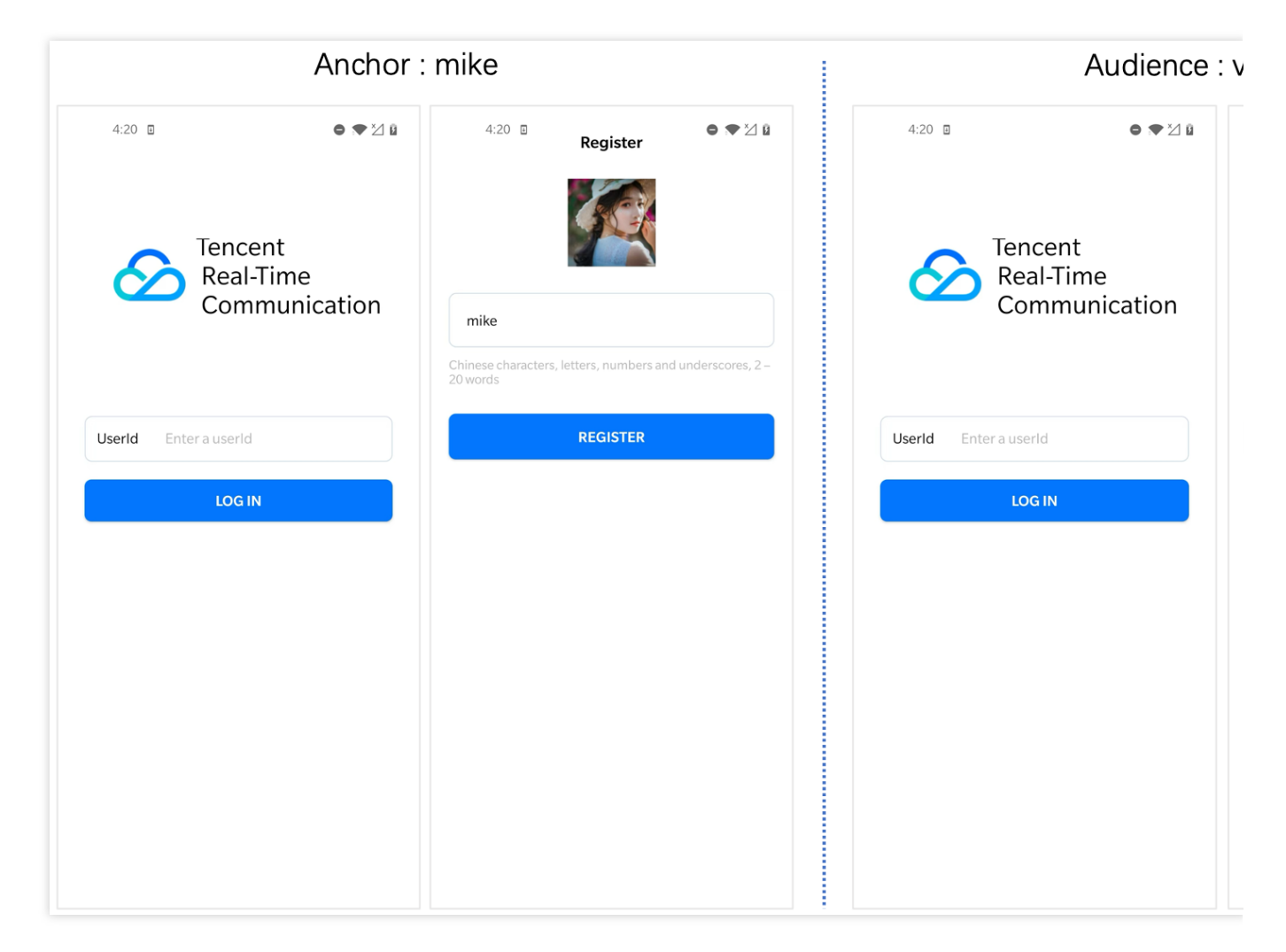

#### Note:

Try to avoid setting your User ID to simple strings like "1", "123", "111", as TRTC does not support the same User ID being logged into from multiple devices. Such User IDs like "1", "123", "111" are easily occupied by your colleagues during collaborative development, leading to login failures. Therefore, we recommend setting highly recognizable User IDs while debugging.

2. The anchor starts the live broadcast.

Click the **Start Broadcast** button in the middle of the bottom of the homepage to enter the broadcast preview page, and then click **Start Live** to start the live broadcast.

| Anchor: Before entering | Anchor: Preview | 1 |
|-------------------------|-----------------|---|
|                         |                 |   |
|                         |                 |   |
|                         |                 |   |
|                         |                 |   |
|                         |                 |   |
|                         |                 |   |

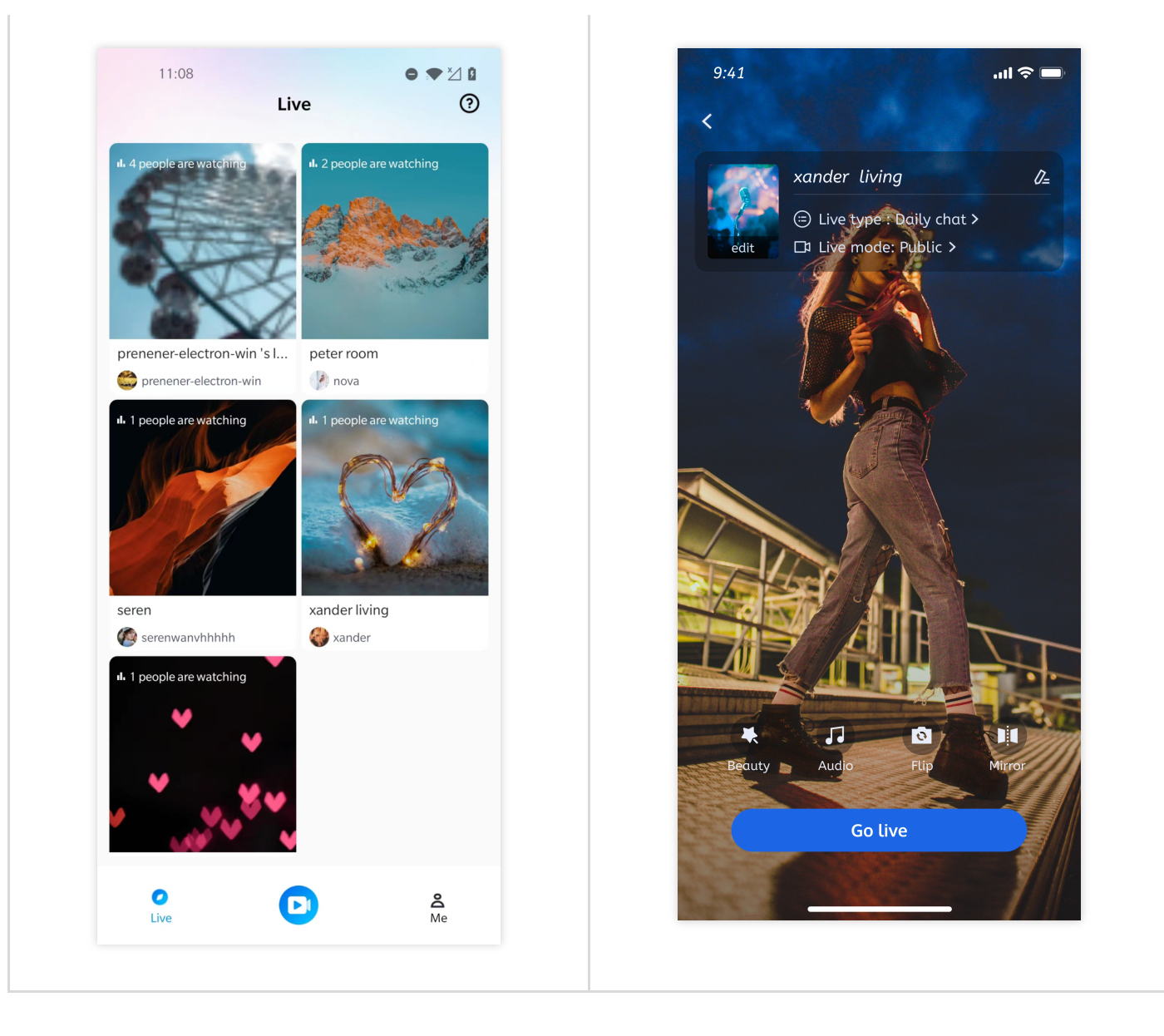

3. Viewers join the live broadcast room.

Click on any room in the live broadcast list to enter the live broadcast room.

| Audience: Before entering | Audience: After entering |
|---------------------------|--------------------------|
|                           |                          |
|                           |                          |
|                           |                          |
|                           |                          |
|                           |                          |
|                           |                          |
|                           |                          |

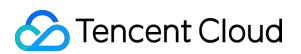

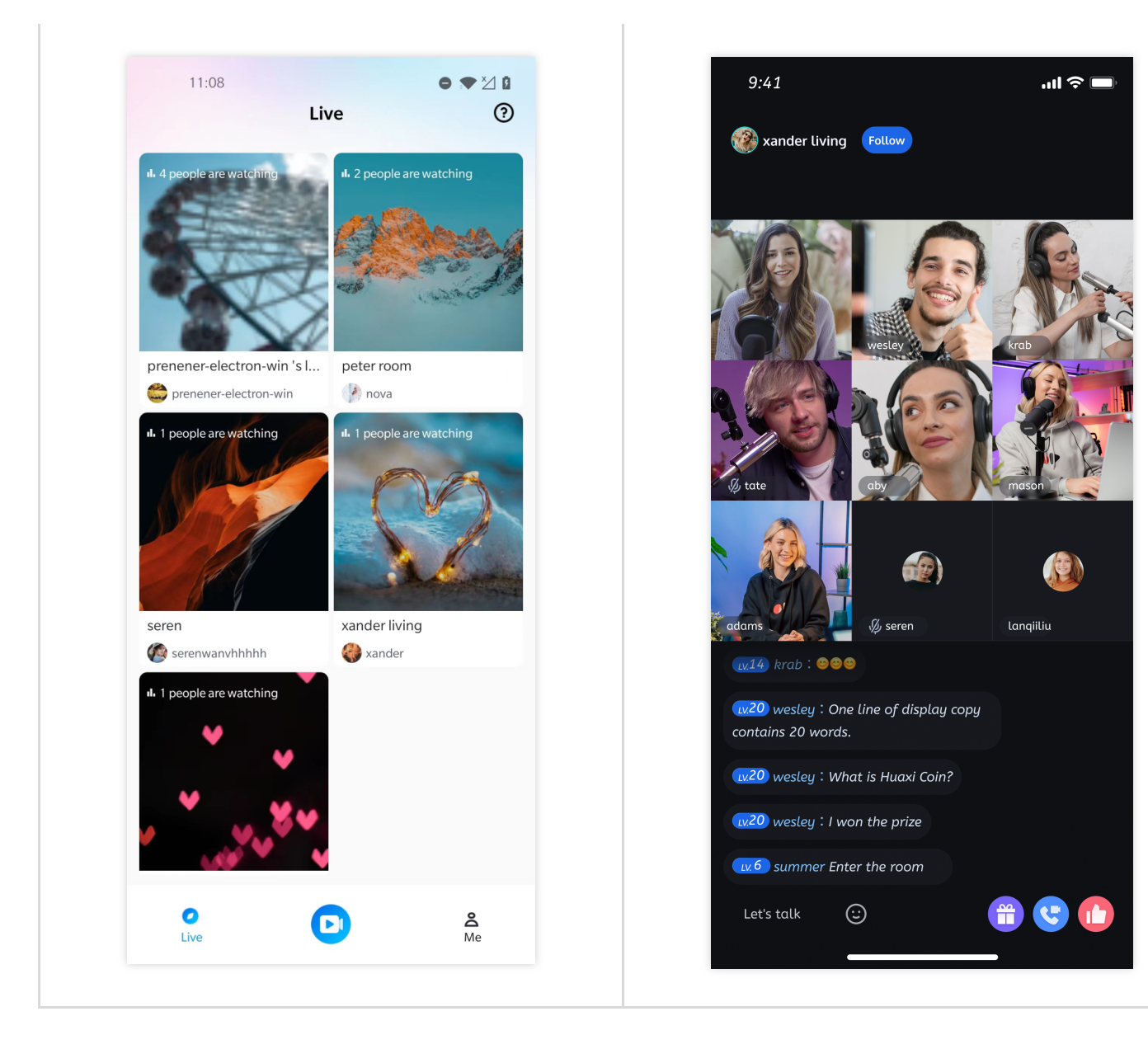

## Electron

Last updated : 2024-07-30 14:12:47

This article will introduce you to how to quickly build a **high-definition video live streaming application** up and run on the desktop. Following this document, you will start a live broadcast in 10 minutes. Desktop **high-definition video live streaming** supports **merging various multimedia resources into one video stream**, and allows for the editing, compositing, and custom layout of multimedia sources.

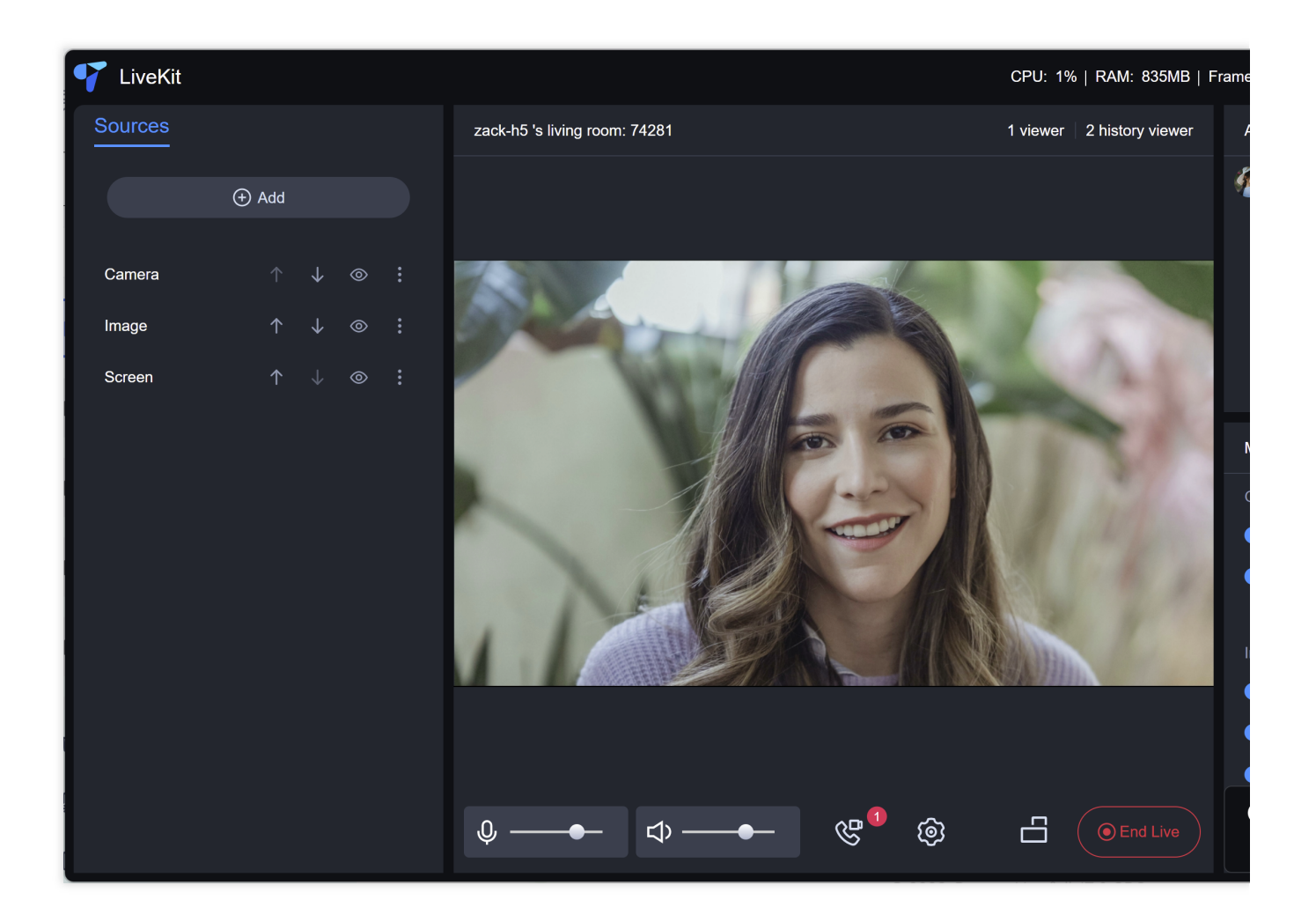

### **Environmental Preparation**

Operating System: Windows 10 or 11. Equipment Requirements: Camera, Microphone, Speaker.

#### Step 1: Download the Demo

Get open source code from Github, or you can clone the code with the git command as below:

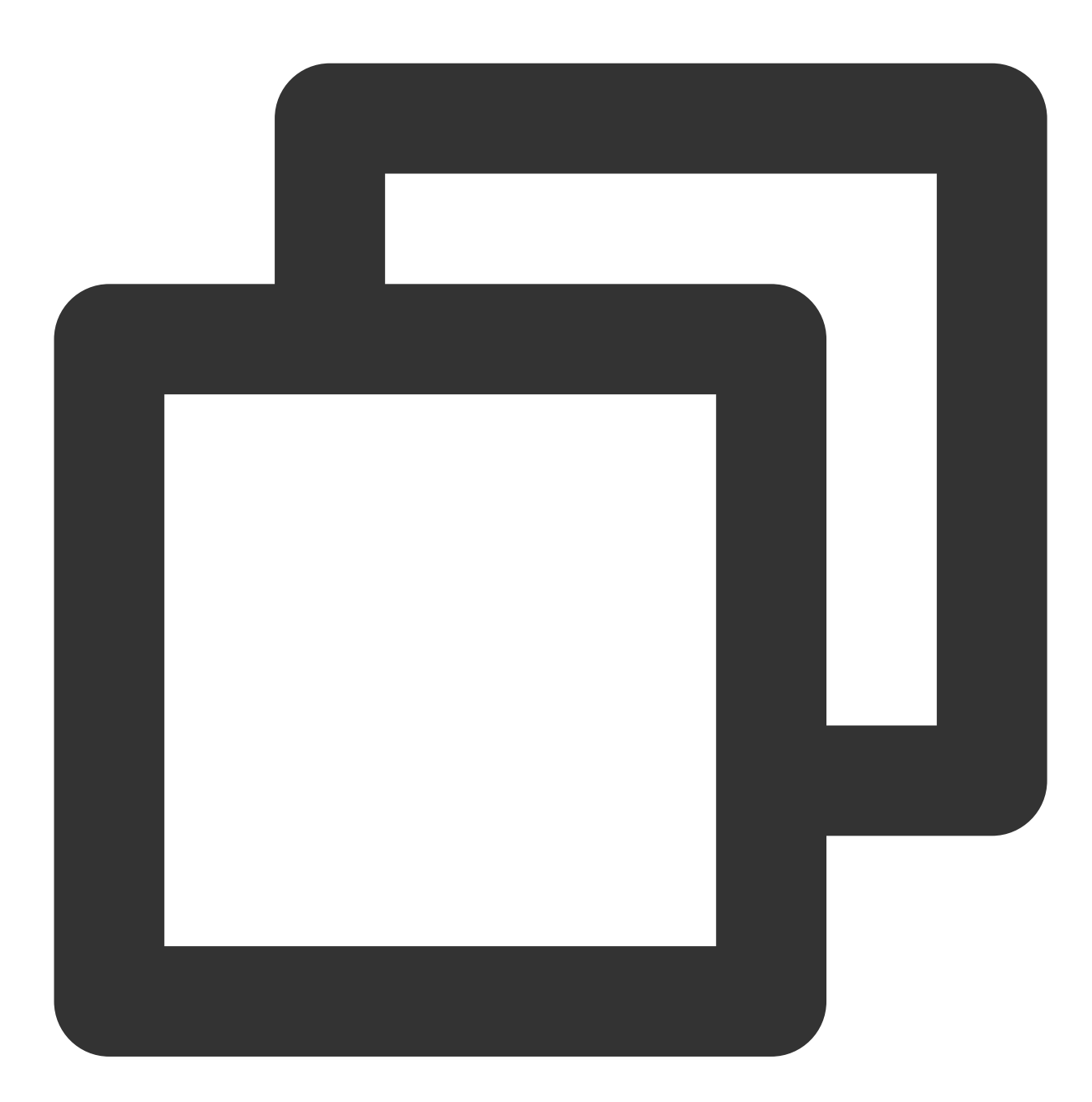

git clone https://github.com/Tencent-RTC/ultra-live-electron.git

cd ultra-live-electron
### Step 2: Configuration

1. Activate the TRTC service, obtain the SDKAppID and SDKSecretKey.

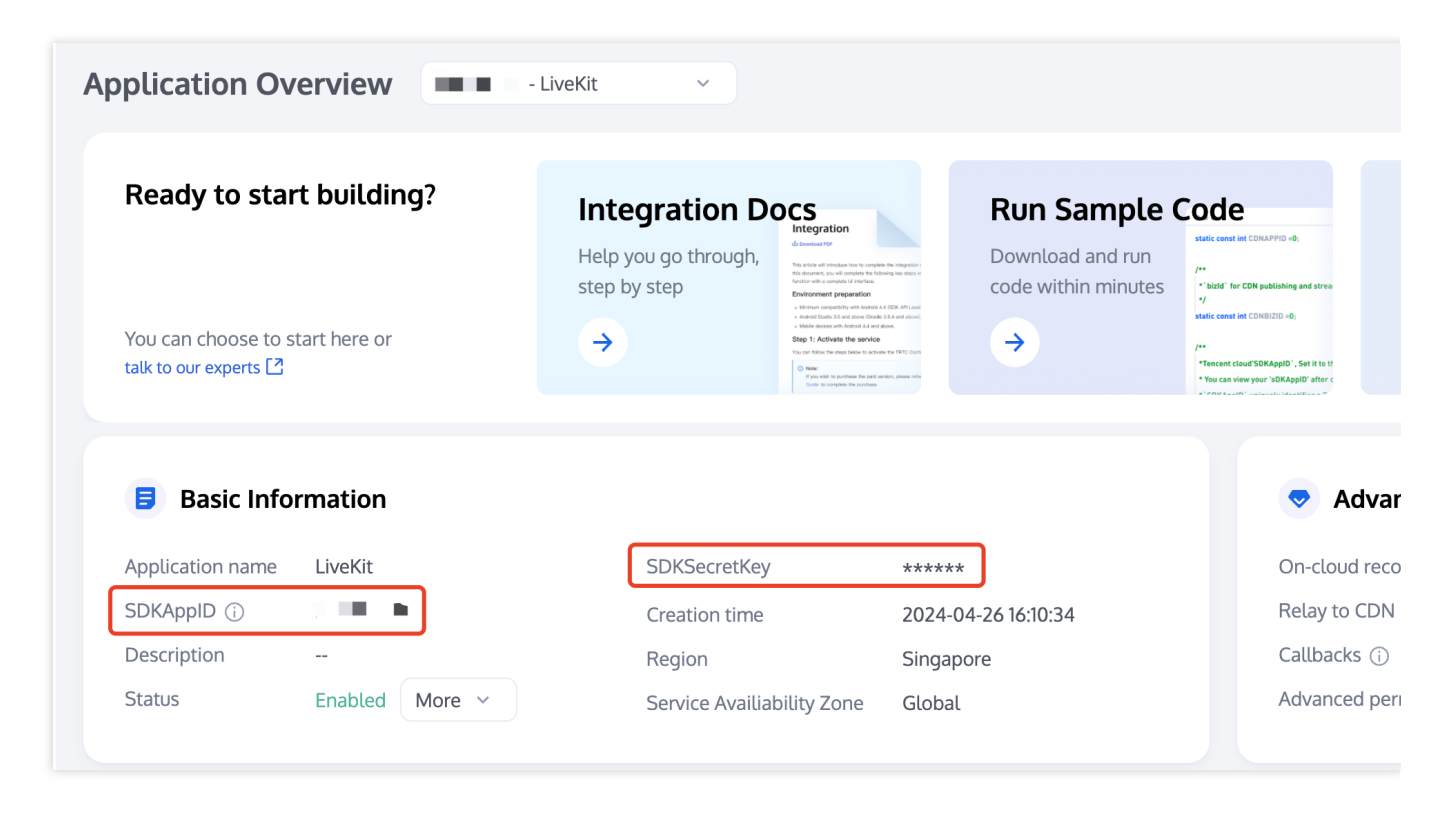

2. Open file src/debug/basic-info-config.js, and enter the SDKAppID and SDKSecretKey obtained
when Activate the TRTC service:

| EXPLORER ····                          | JS basic-info-config.js M 🗙                                                                                                    |
|----------------------------------------|----------------------------------------------------------------------------------------------------|
| ✓ ULTRA-LIVE-ELECTRON                  | src > debug > JS basic-info-config.js >                                                                                              |
| > .vscode                              | You, 12 minutes ago   1 author (You)                                                                                                 |
| > dist                                 | 1 /*<br>2 /* Observictions Decision information and Simulation for TUTU in Vi                                                        |
| > img                                  | 2 * @Uescription: Basic information configuration for TUILIVEKI                                                                      |
| > node_modules                         | 4 import LibGenerateTestUserSig from './lib-generate-test-usersi                                                                     |
| > public                               | 5                                                                                                    |
| > release                              | 6 /**                                                                                                    |
| > scripts                              | 7 * Tencent Cloud SDKAppID, which should be replaced with user                                                                       |
| ∽ src ●                                | 8 * Enter Tencent Cloud TRTC [Console] ( <u>https://console.cloud.t</u>                                                              |
| ✓ debug                                | 9 * and you will see the SDKAppiD.                                                                                                   |
| Js basic-info-config.js M              | 11 */                                                                                                    |
| JS lib-generate-test-usersig-es.min.js | 12 export const SDKAppID = 0;                                                                                                    |
| > router                               | 13                                                                                                    |
| > TUILiveKit                           | 14 /**                                                                                                    |
| > views                                | 15 * Encryption key for calculating signature, which can be obta                                                                     |
| 💜 App.vue                              | 16 *<br>17 * Stori Enton Toncont Cloud TRIC [Concolo]/https://concolo.                                                               |
| TS global.d.ts                         | 17 * step1. Enter rencent cloud fric [console]( <u>inteps.//console.c</u>                                                            |
| TS main.ts                             | 19 * Step2. Click your application to find "Ouick Start".                                                                            |
| TS shims-vue.d.ts                      | 20 * Step3. Click "View Secret Key" to see the encryption key fo                                                                     |
| ■ .browserslistrc                      | 21 * and copy it to the following variable.                                                                                          |
| eslintrc.js                            | 22 *                                                                                                    |
| 🚸 .gitignore                           | 23 * Notes: this method is only applicable for debugging Demo. E                                                                     |
| TS auto-imports.d.ts                   | 24 * please migrate the usersig calculation code and key to your<br>25 * upputhonized traffic use caused by the leakage of encryptic |
| B babel.config.js                      | 26 * Document: https://intl.cloud.tencent.com/document/product/6                                                                     |
| TS components.d.ts                     | 27 */                                                                                                    |
| ≡ electron-builder.json5               | <pre>28 export const SDKSecretKey = '';</pre>                                                                                        |
| Js main.js                             | 29                                                                                                    |
| () package-lock.json                   | 30 /**                                                                                                    |
| () package.json                        | 31 * Signature expiration time, which should not be too short                                                                        |
| <ol> <li>README.md</li> </ol>          | 33 * Default time: 7 * 24 * 60 * 60 = 604800 = 7days                                                                                 |
| ¥ README.zh-CN.md                      | 34 */                                                                                                    |
| 🕫 tsconfig.json                        | <pre>35 export const EXPIRETIME = 604800;</pre>                                                                                      |
|                                        |                                                                                                    |

### Step 3: Run the demo

In the code directory, execute the following command to start the application in development mode:

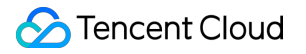

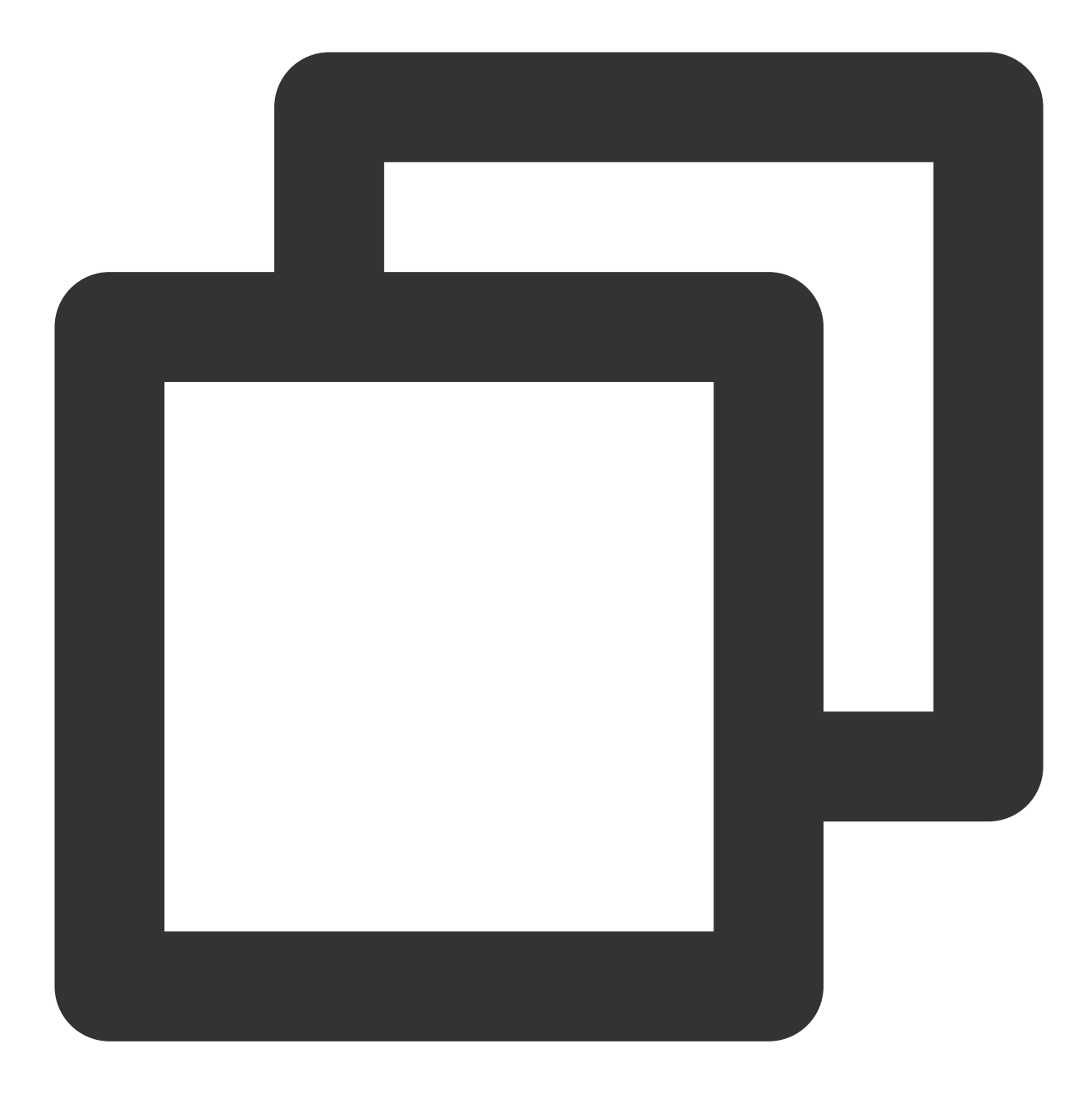

npm install

npm run start

## Start your first live broadcast

1. Add a camera

#### 🔗 Tencent Cloud

Firstly, you should add some multimedia source before start live broadcast. Multimedia sources supported include: camera, image, screen and window capture. For example, the image below shows the effect after adding a camera.

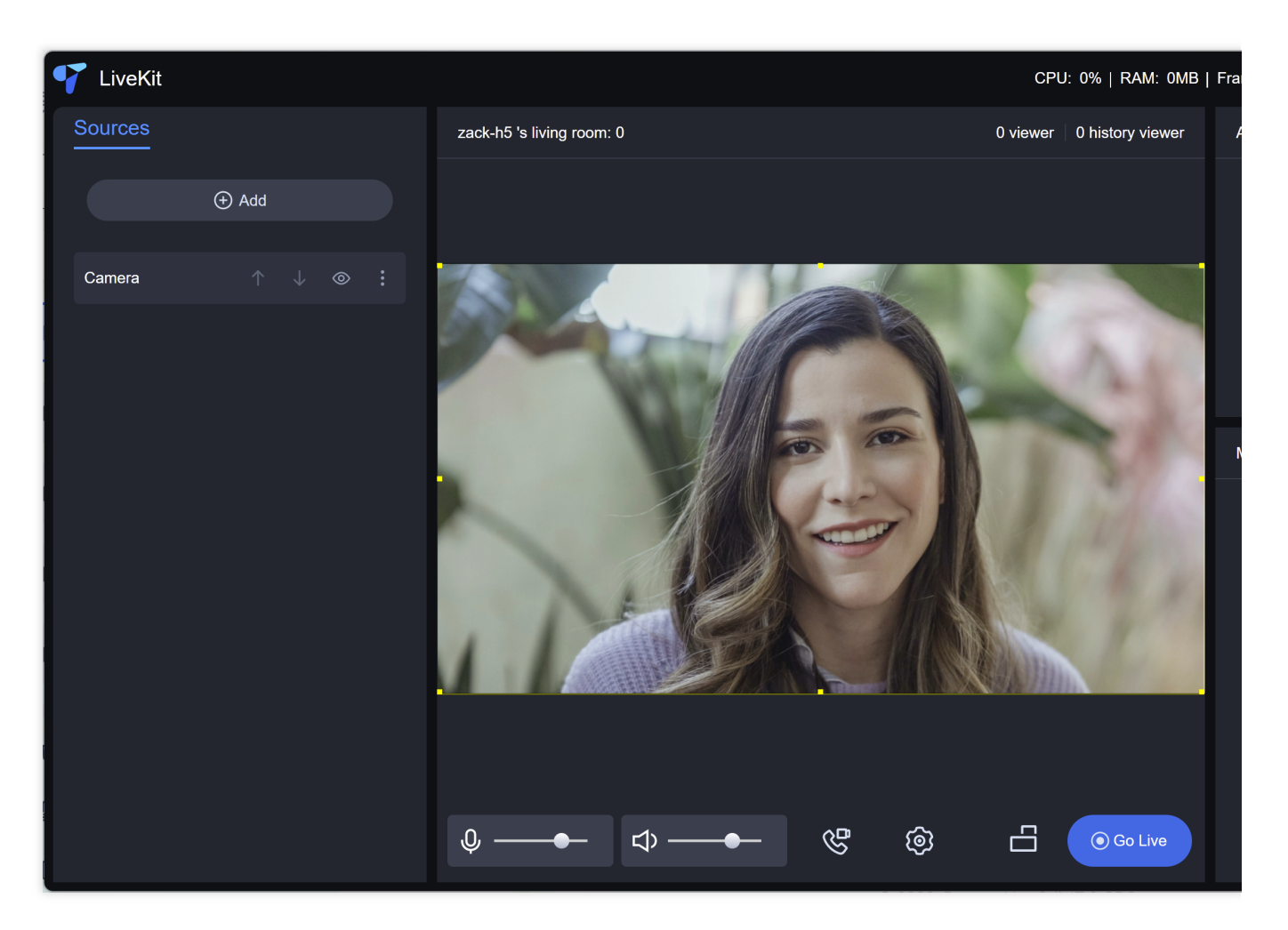

#### 2. Add your logo image

If you need to add your own brand logo during a live broadcast, you can add a logo image. As shown in the image below, this is the effect after adding a transparent background logo image. The newly added image will have a yellow border around it, indicating that it is currently selected. A selected multimedia source can be moved and resized with mouse. It can also be rotated and modify its display level by right-click menu.

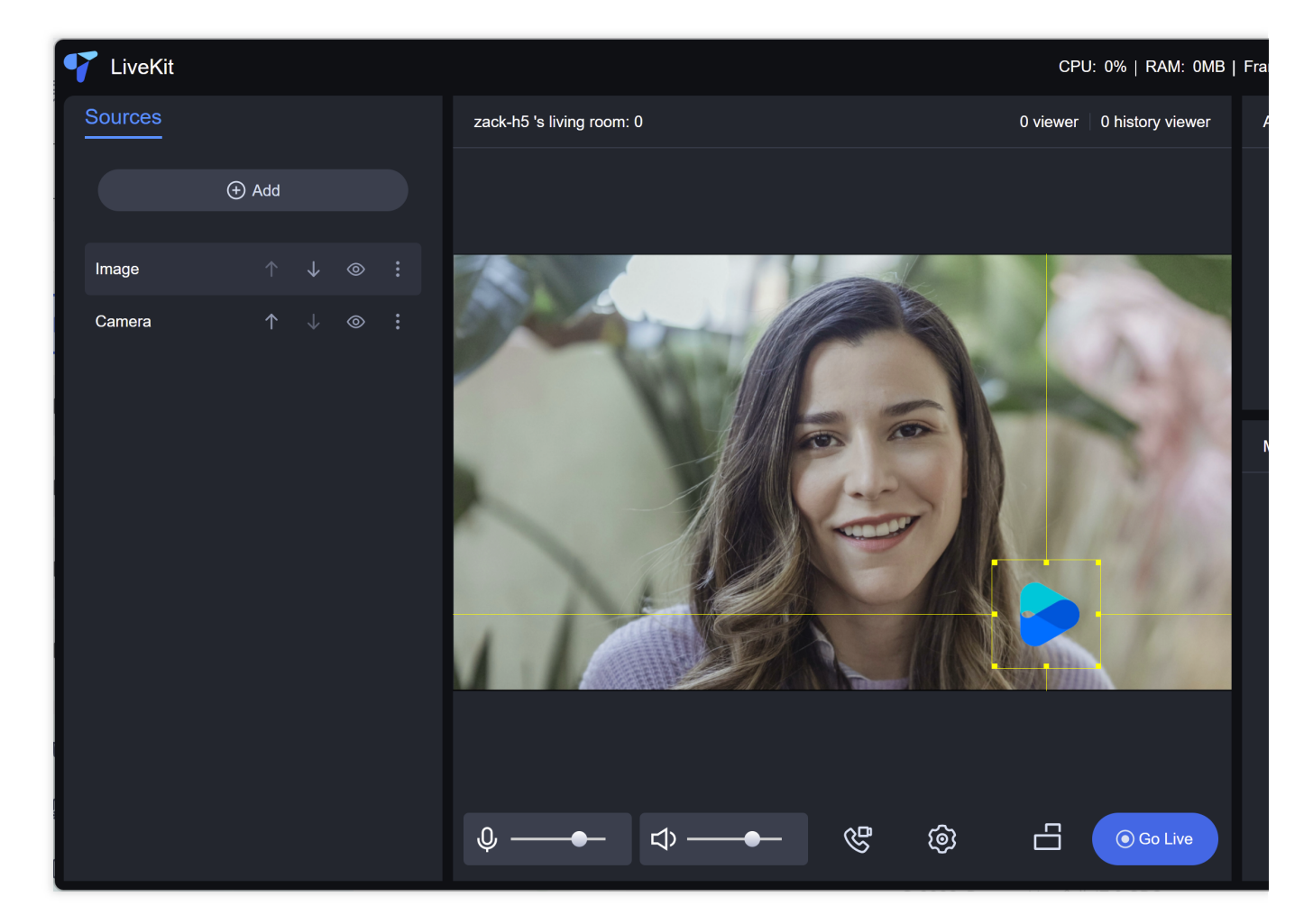

#### 3. Start a live broadcast

Click 'Go Live' button to start a live broadcast . Once the broadcast starts successfully, the 'Go Live' button will turn into 'End'. Click it to end the live boradcast.

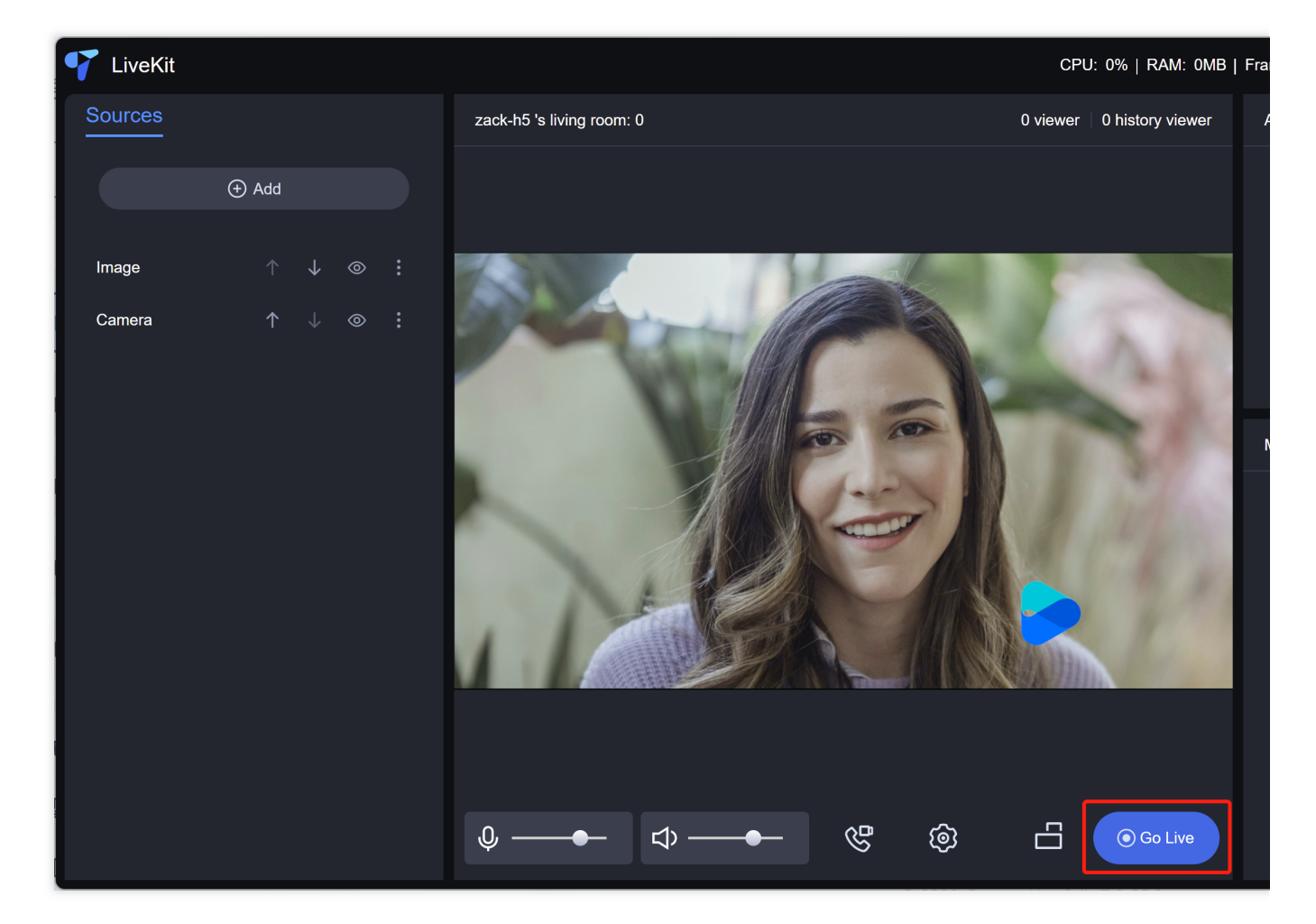

#### 4. View the live broadcast

The desktop version only supports the host starting the broadcast. To watch, you need to use the mobile app. Find the corresponding live room in the live list on the mobile app and enter the live room. For the use of the mobile app, please refer to the documentation for iOS and Android.

| Audience: explore the live list | Audience: Enter a live room |
|---------------------------------|-----------------------------|
|                                 |                             |
|                                 |                             |
|                                 |                             |
|                                 |                             |
|                                 |                             |
|                                 |                             |
|                                 |                             |
|                                 |                             |
|                                 |                             |
|                                 |                             |

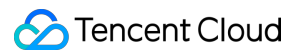

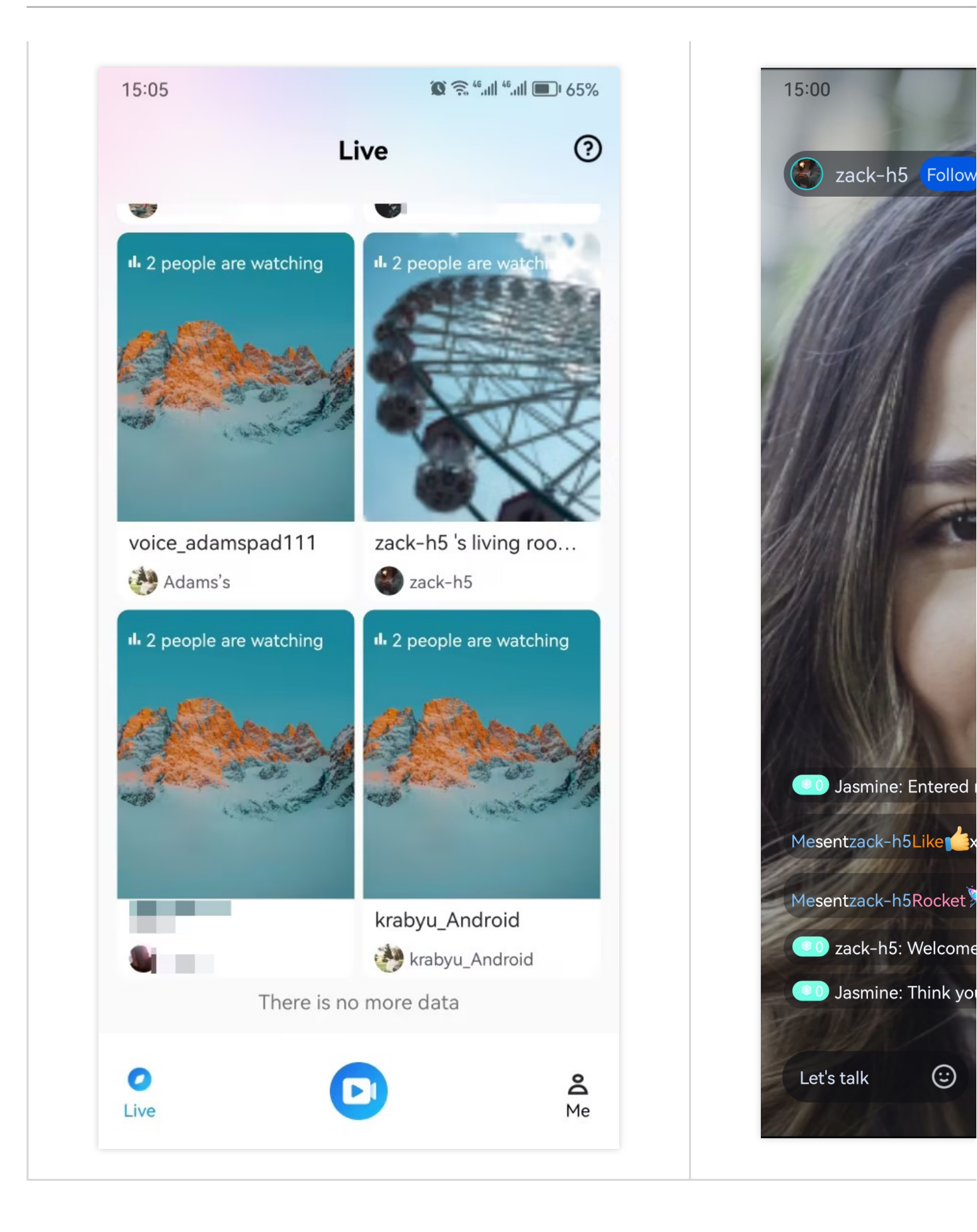

(:)

## Flutter

Last updated : 2024-08-13 17:40:11

This article will show you how to quickly run the video live streaming demo. Following this document, you can run the demo in 10 minutes and finally experience a video live streaming function with a complete UI interface.

| Anchor | Audience |
|--------|----------|
|        |          |
|        |          |
|        |          |
|        |          |
|        |          |
|        |          |
|        |          |
|        |          |
|        |          |
|        |          |
|        |          |
|        |          |
|        |          |
|        |          |
|        |          |
|        |          |
|        |          |
|        |          |
|        |          |
|        |          |
|        |          |

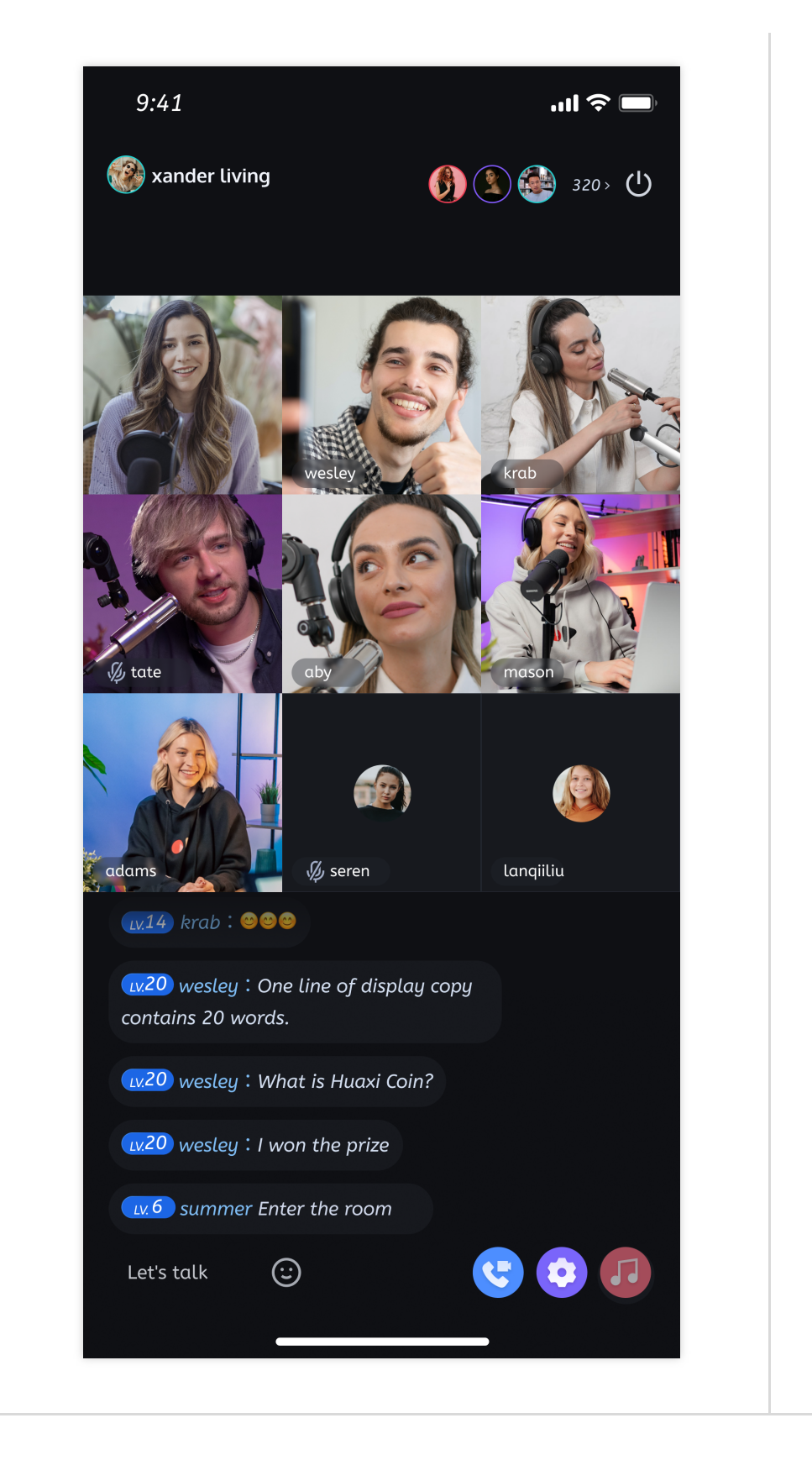

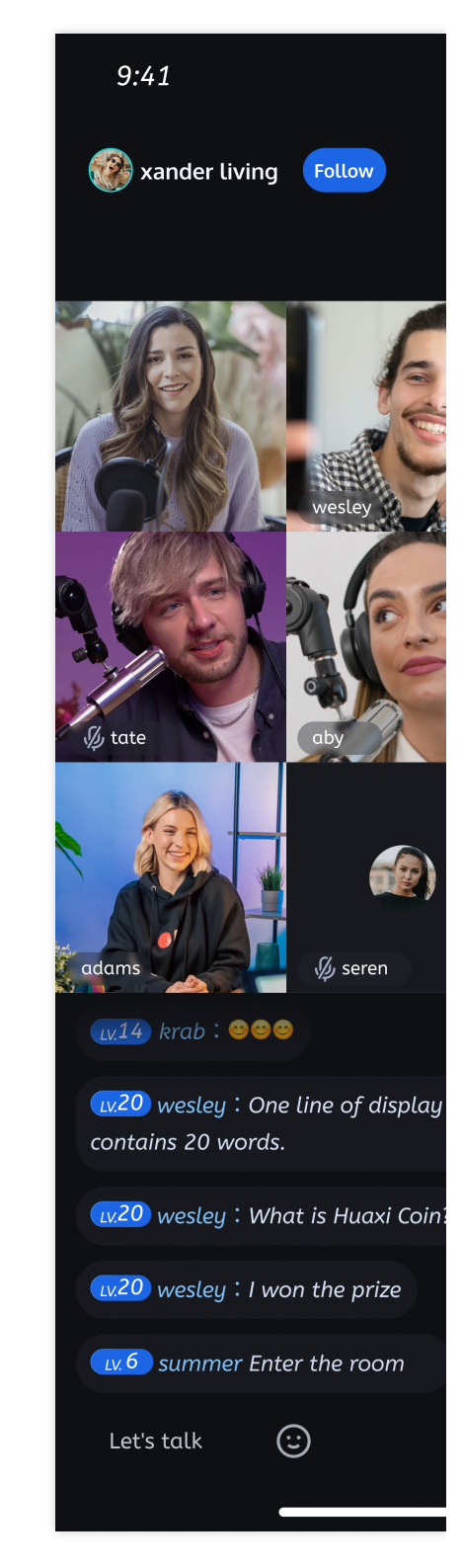

## **Environment Preparations**

Platform

Version

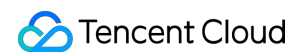

| Flutter | Flutter 3.22.0 or later.。<br>Dart version 3.4.0 or higher.                                   |
|---------|----------------------------------------------------------------------------------------------|
| Android | Android Studio 3.5 or later.<br>Android devices 5.0 or later.                                |
| iOS     | Xcode 13.0 or later.<br>Please ensure that your project has a valid developer signature set. |

### Step 1: Download the Demo

1. Download the TUILiveKit Demo source code from GitHub, or directly run the following command in the command line:

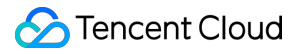

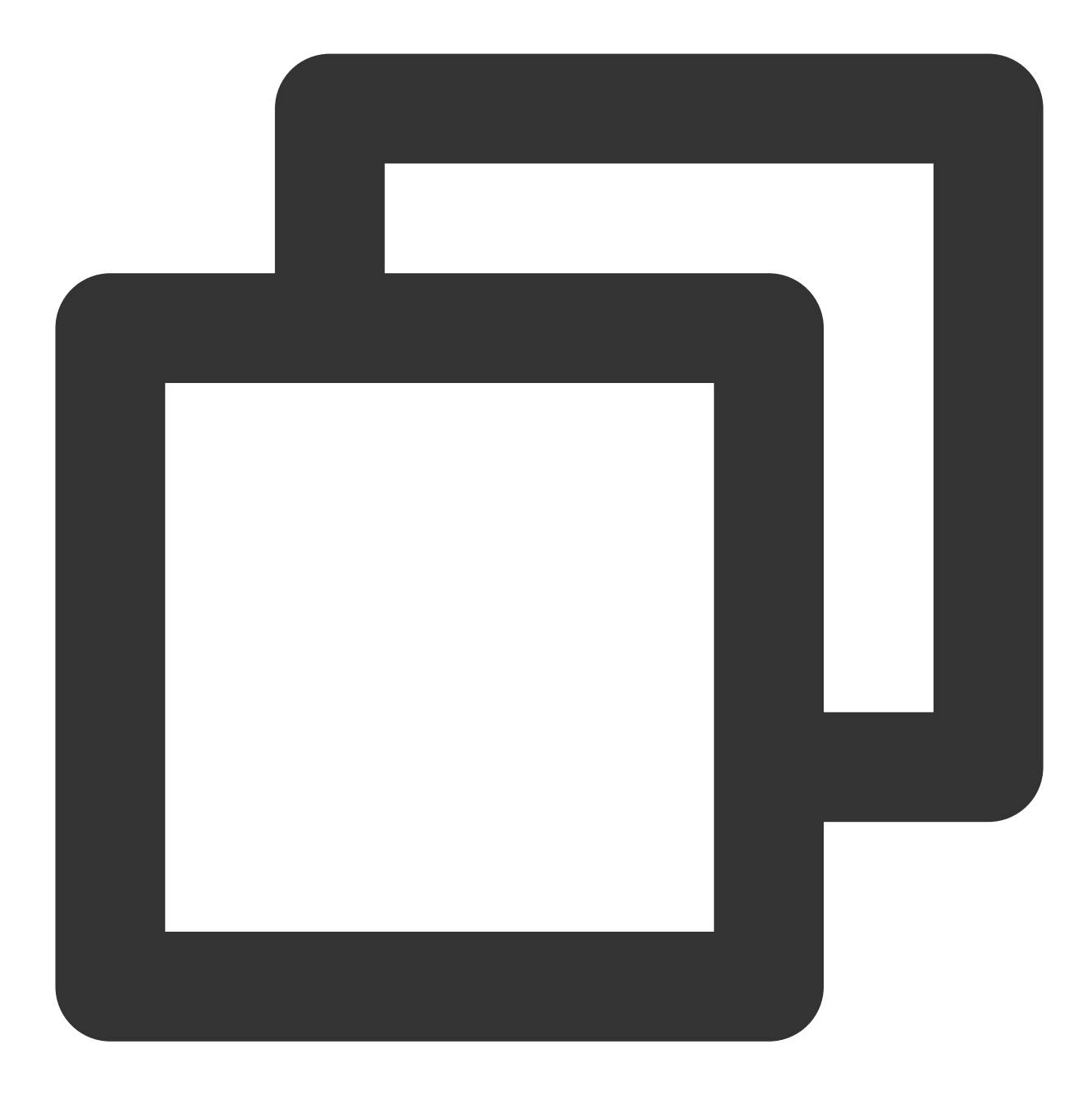

git clone https://github.com/Tencent-RTC/TUILiveKit.git

2. Open the TUILiveKit **Flutter** project through Android Studio:

| example    | <b>\$</b>                                                                                                    | Q Search                                                                                                    |
|------------|----------------------------------------------------------------------------------------------------|----------------------------------------------------------------------------------------------------|
|            |                                                                                                    |                                                                                                    |
| TUILiveKit | <ul> <li>Android</li> <li>Flutter</li> <li>iOS</li> <li>Preview</li> <li>README-zh_CN.md</li> <li>README.md</li> </ul> | <ul> <li>analysis_options.yaml</li> <li>android</li> <li>assets</li> <li>CHANGELOG.md</li> <li>example</li> <li>ios</li> <li>110n.yaml</li> <li>lib</li> <li>LICENSE</li> <li>pubspec.lock</li> <li>pubspec.lock</li> <li>pubspec.yaml</li> <li>README-zh_CN nd</li> <li>README.md</li> <li>test</li> </ul> |
|            |                                                                                                    | Cancel                                                                                                    |
|            |                                                                                                    |                                                                                                    |

## Step 2: Configure the Demo

1. Activate the TRTC service, obtain the SDKAppID and SDKSecretKey.

| Ready to star                                                 | rt building?        | Integration De                          | OCS<br>Integration<br>to beneficial For                                                                                                    |                             | Code<br>static const int CDNAPPID =0;                                           |
|---------------------------------------------------------------|---------------------|-----------------------------------------|----------------------------------------------------------------------------------------------------|-----------------------------|---------------------------------------------------------------------------------|
|                                                               |                     | step by step                            | This article will introduce how to complete the integration<br>this decorrent, you will complete the following leve tables in<br>function will an compatibility that interact.<br>Environment preparation<br>• Minimum compatibility with Antonia A.4. (EDCK API Law)<br>• advected that Do 3 Shot at the other & 5.5.4 and those if<br>• advected that Do 3.5 and at the other & 5.5.4 and those if | code within minutes         | /** *`bizId` for CDN publishing and st */ static const int CDNBIZID =0:         |
| You can choose to s<br>talk to our experts 🖸                  | start here or       | <b>→</b>                                | <ul> <li>United access with horders of a lot access.</li> <li>Exp at the horder, block is acchieft at 15% Cart</li> <li>The act with the horder is acchieft at 15% Cart</li> <li>Nom</li> <li>From each the horders have paid actions; plasma only Carter is supported in particular.</li> </ul>                                                                                                    | →                           | /**<br>*Tencent cloud'SDKAppID', Set it t<br>* You can view your 'sDKAppID' alt |
|                                                               |                     |                                         |                                                                                                    |                             |                                                                                 |
| Basic Info                                                    | rmation             |                                         |                                                                                                    |                             |                                                                                 |
| <b>Basic Info</b> Application name                            | rmation<br>LiveKit  | SDKSecretKey                            | ****                                                                                                    | *                           |                                                                                 |
| Basic Info Application name SDKAppID (;)                      | Trmation<br>LiveKit | SDKSecretKey<br>Creation time           | *****<br>2024-                                                                                                    | *<br>04-26 16:10:34         | ♥     On-ci     Relay                                                           |
| Basic Info<br>Application name<br>SDKAppID (i)<br>Description | LiveKit             | SDKSecretKey<br>Creation time<br>Region | *****<br>2024-<br>Singa                                                                                                    | *<br>04-26 16:10:34<br>pore | On-ci<br>Relay<br>Callb                                                         |

2. Open the Flutter/example/lib/debug/generate\_test\_user\_sig.dart file and fill in the corresponding SDKAppID and SDKSecretKey obtained when Activate the service:

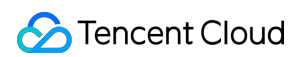

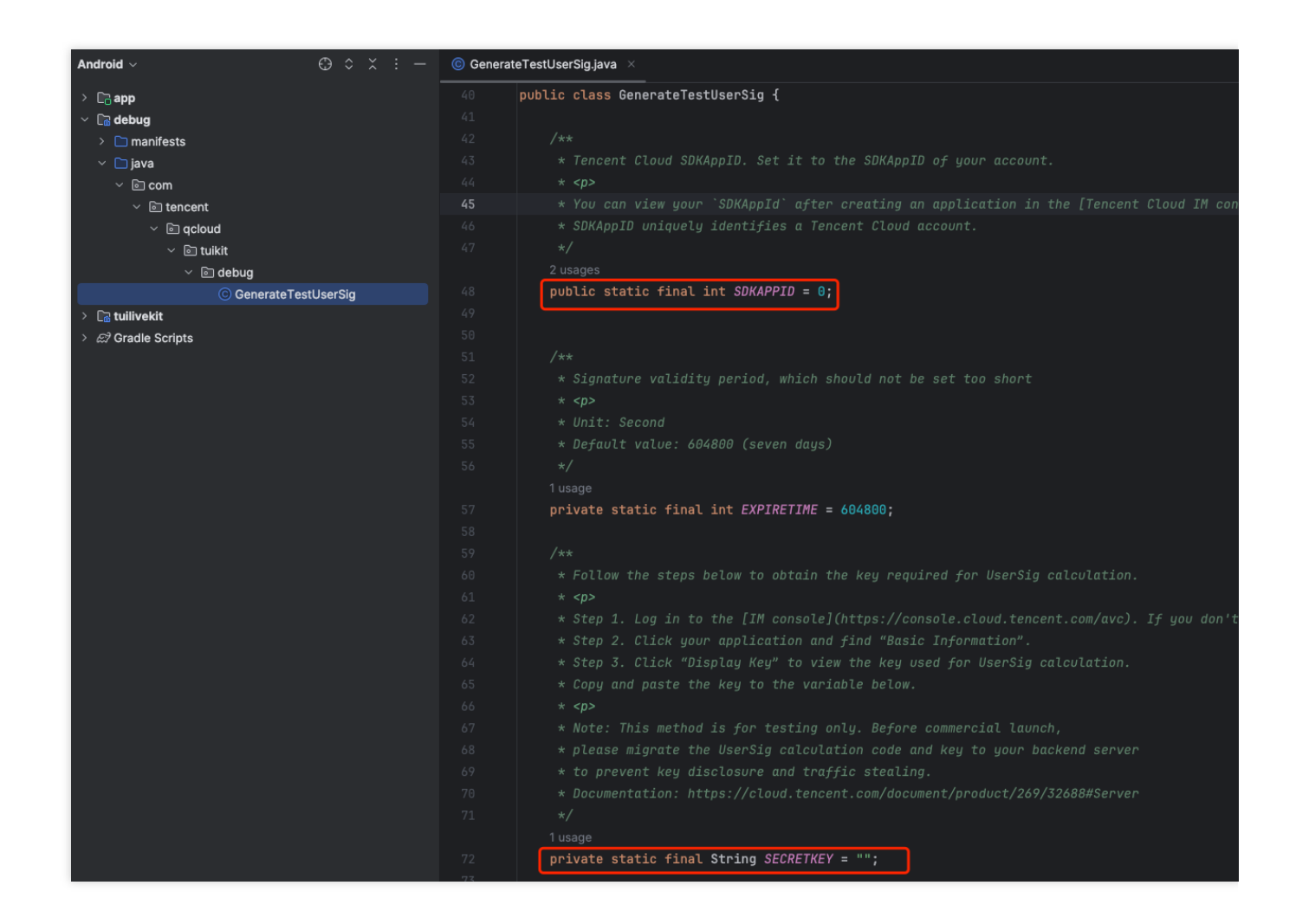

## Step 3: Running the Demo

1. In the top right corner of Android Studio, select the device you want to run the Demo on as shown below:

| 🗋 vivo V1924A 🗸                               | 🖾 app 🗸      | $\triangleright$ | æ | : |
|-----------------------------------------------|--------------|------------------|---|---|
| Running devices                               |              |                  |   |   |
| 🗋 vivo V1924A                                 |              |                  |   |   |
| 뒄 Pixel 8 API 29                              |              |                  |   |   |
| Select Multiple Devi     Select Multiple Devi | ices         |                  |   |   |
| Pair Devices Using                            | WI-FI        |                  |   |   |
| i≣ Troubleshoot Devic                         | e Connection | IS               |   |   |

2. After selecting, click **Run** to execute the TUILiveKit Flutter Demo on the target device.

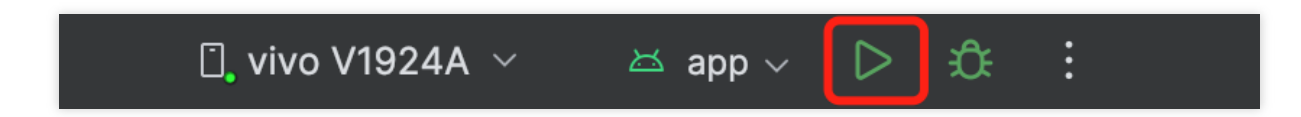

3. After the demo is successfully run on the device, you can start and watch live broadcasts by following the steps below:

### Start Live Broadcast

#### Note:

In order to allow you to experience the complete video live broadcast process, please log in two users on two devices to use the Demo, one as the host and the other as the audience.

1. Log in & Signup

Please enter your UserId in the User ID field. If your current User ID has not been used before, you will be taken to the Registration page where you can set an avatar and nickname for yourself.

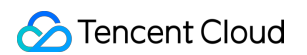

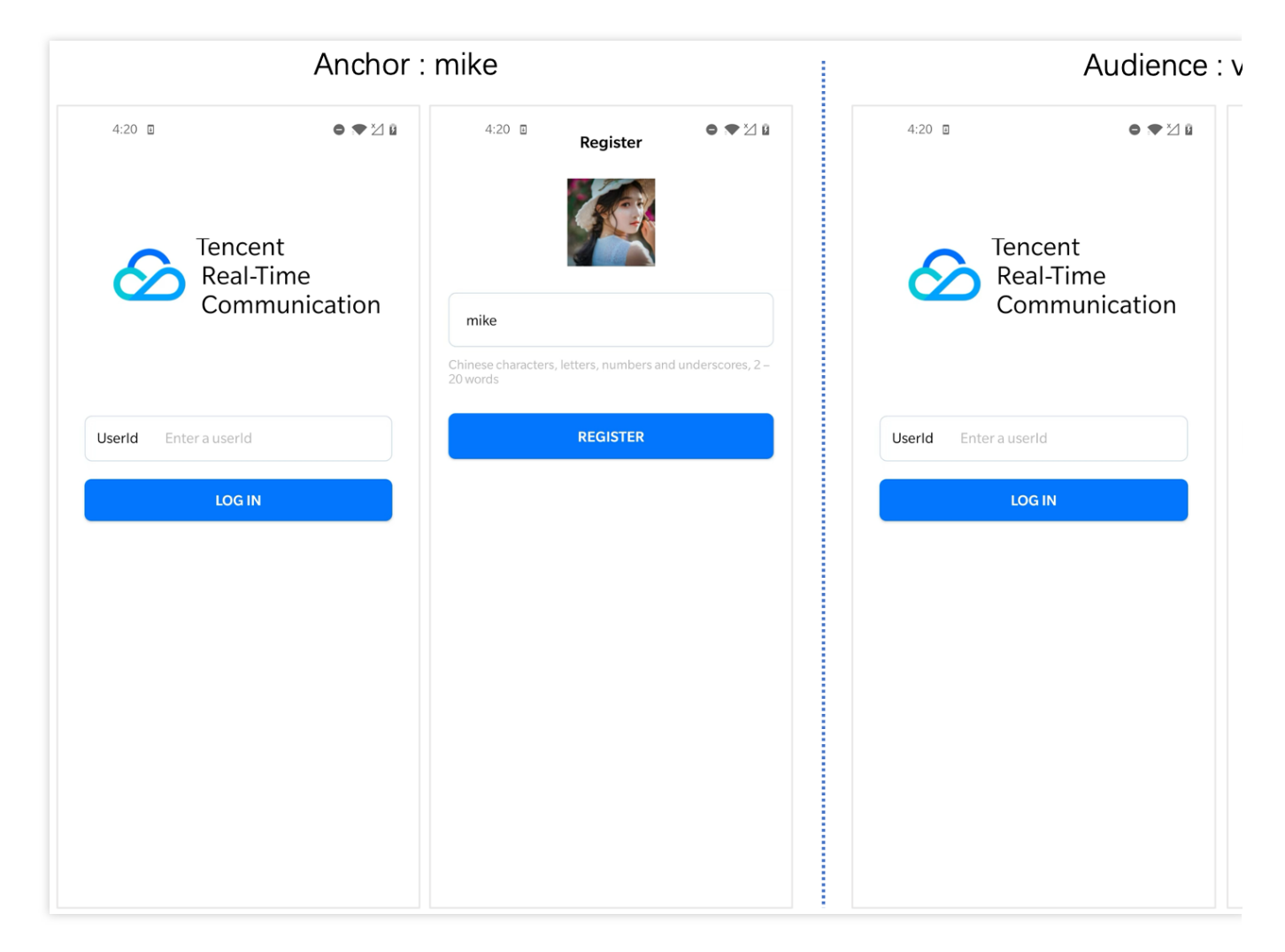

#### Note:

Try to avoid setting your User ID to simple strings like "1", "123", "111", as TRTC does not support the same User ID being logged into from multiple devices. Such User IDs like "1", "123", "111" are easily occupied by your colleagues during collaborative development, leading to login failures. Therefore, we recommend setting highly recognizable User IDs while debugging.

2. The anchor starts the live broadcast.

Click the **Start Broadcast** button in the middle of the bottom of the homepage to enter the broadcast preview page, and then click **Go Live** to start the live broadcast.

| Anchor: Before entering | Anchor: Preview | 1 |
|-------------------------|-----------------|---|
|                         |                 |   |
|                         |                 |   |
|                         |                 |   |
|                         |                 |   |
|                         |                 |   |

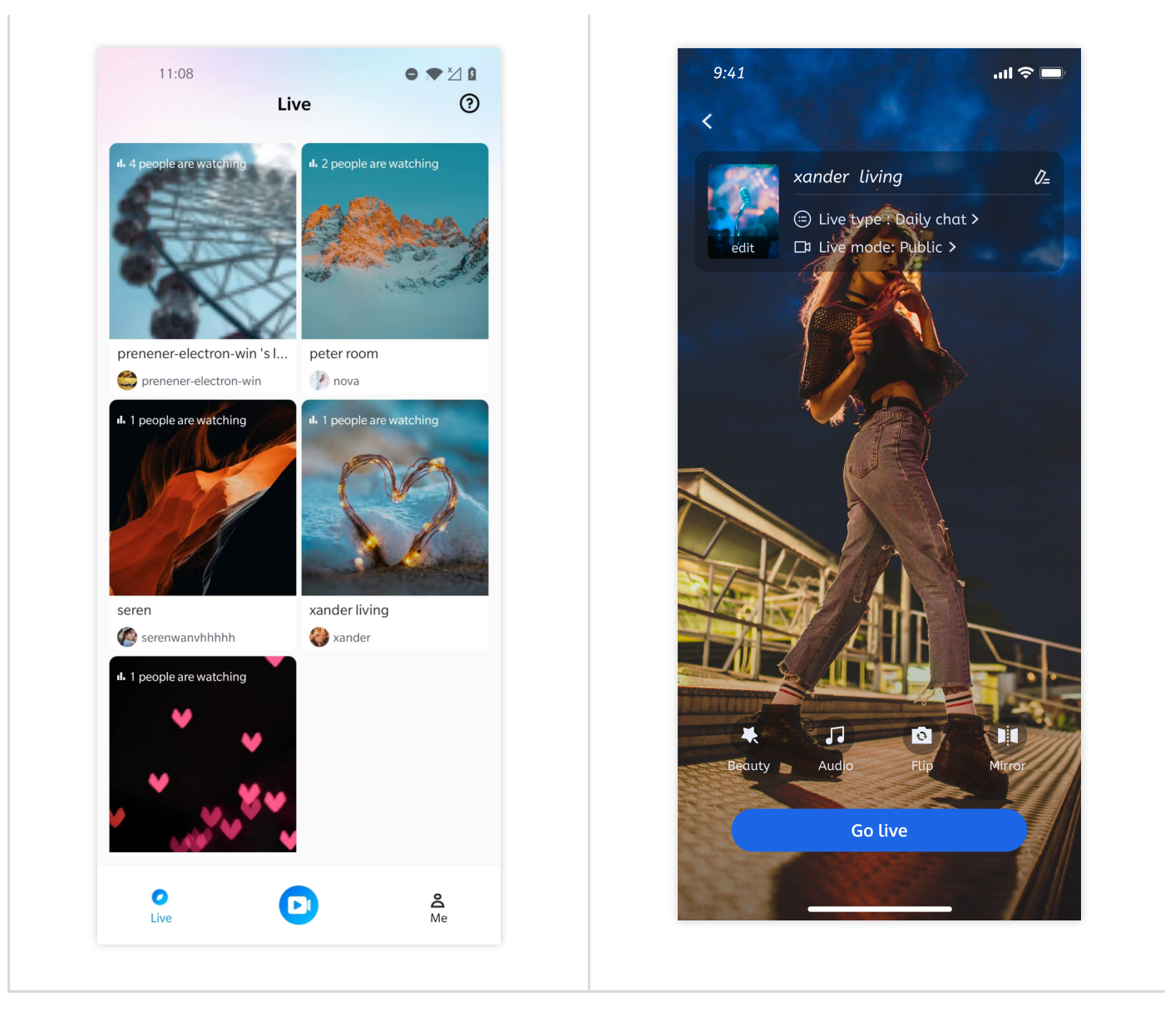

3. Viewers join the live broadcast room.

Click on any room in the live broadcast list to enter the live broadcast room.

| Audience: Before entering | Audience: After entering |
|---------------------------|--------------------------|
|                           |                          |
|                           |                          |
|                           |                          |
|                           |                          |
|                           |                          |
|                           |                          |
|                           |                          |

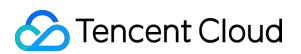

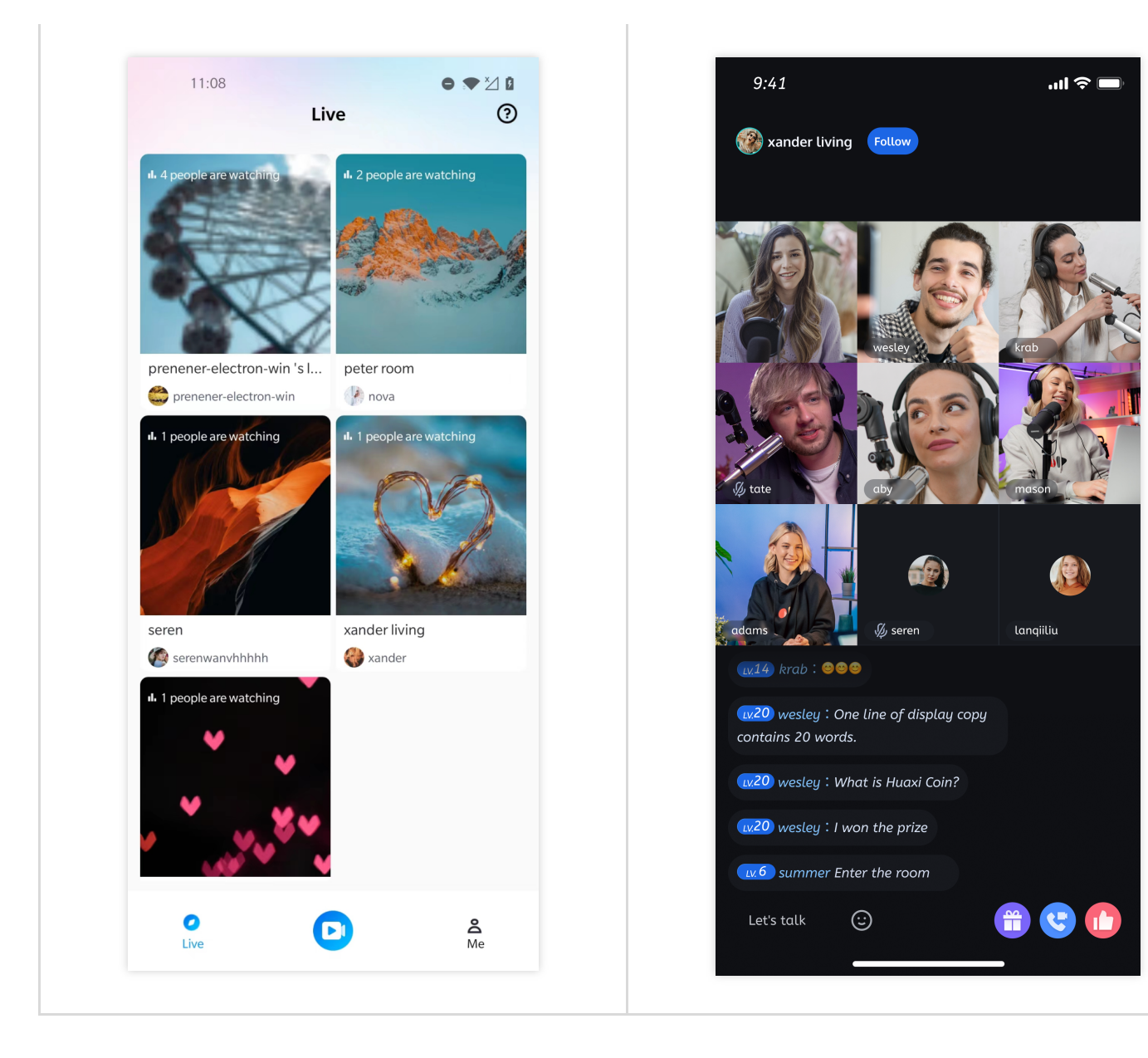

# Integration (TUILiveKit) iOS

Last updated : 2024-08-09 22:25:01

This article will guide you through the process of quickly integrating the TUILiveKit component. By following this document, you will complete the following key steps within an hour and ultimately obtain a video or voice live streaming function with a complete UI interface.

### **Environment Preparations**

Xcode 15 or later iOS 13.0 or later CocoaPods environment installation, click to view. If you encounter problems with access and use, see Q&A<sub>o</sub>

### Step 1. Activate the service

Before using the Audio and Video Services provided by Tencent Cloud, you need to go to the Console and activate the service for your application. For detailed steps, refer to Activate the service

### Step 2. Import the component

Import components into CocoaPods. If problems exist, Please refer first Environment Preparation. The import components are as follows:

1. Please add the pod 'TUILiveKit' dependency to your Podfile file and refer to the Example project if you run into any problems.

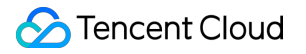

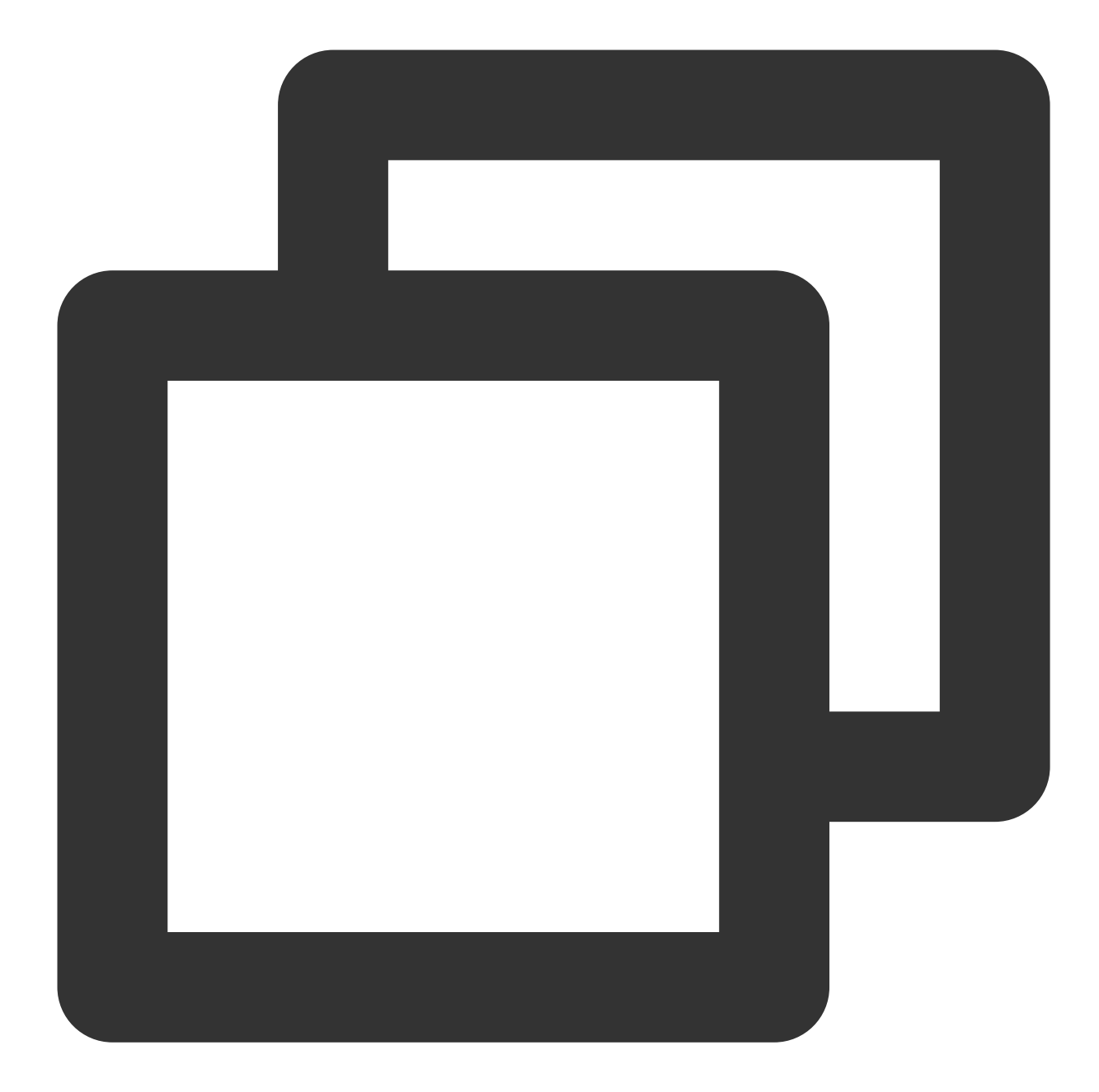

```
target 'xxxx' do
    ...
    pod 'TUILiveKit'
end
```

If you don't have a Podfile file, first terminal cd into the xxxx.xcodeproj directory and then create it with the following command:

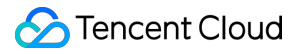

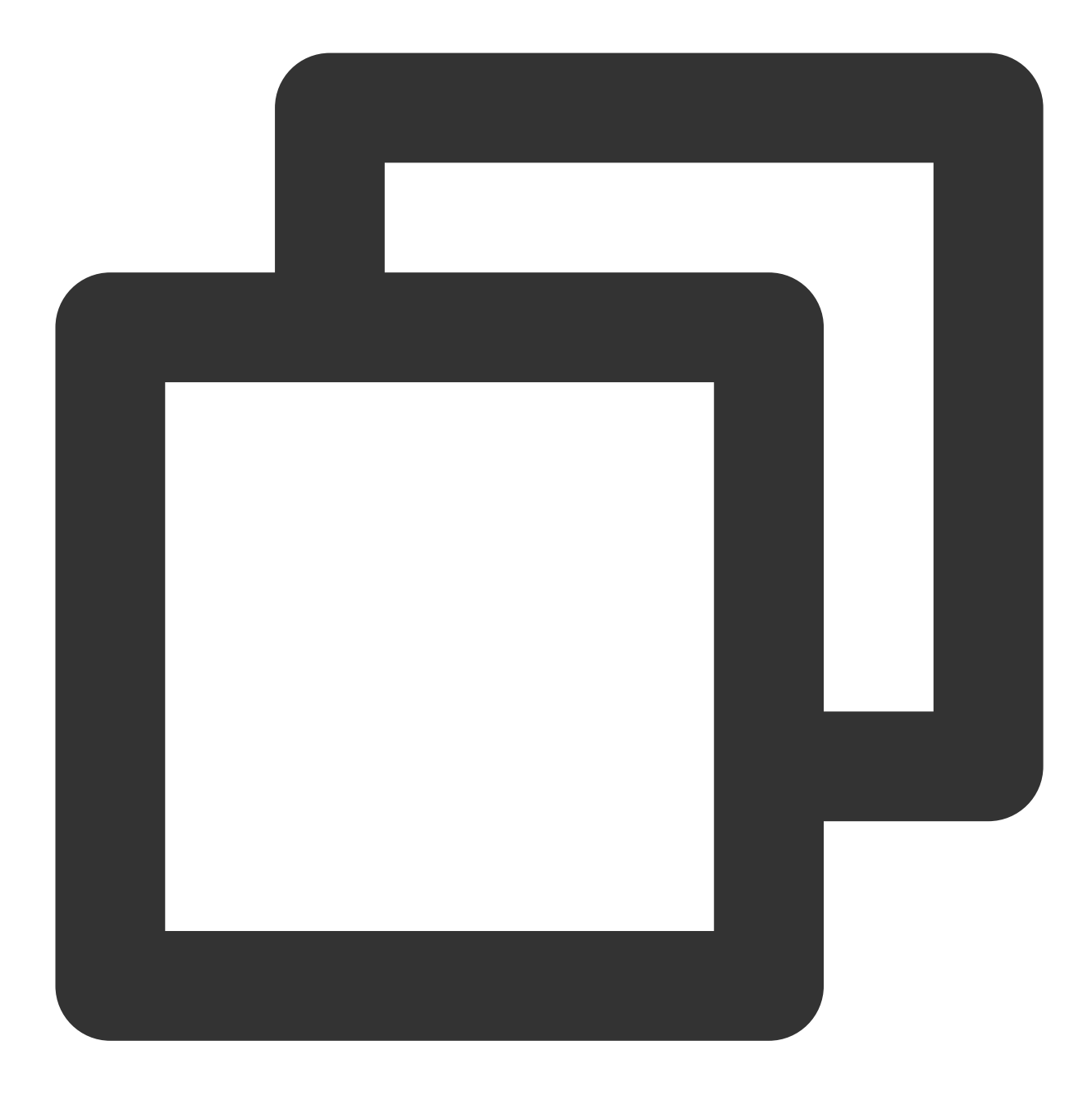

#### pod init

2. In the terminal, first cd to the Podfile directory, and then run the following command to install the component.

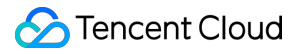

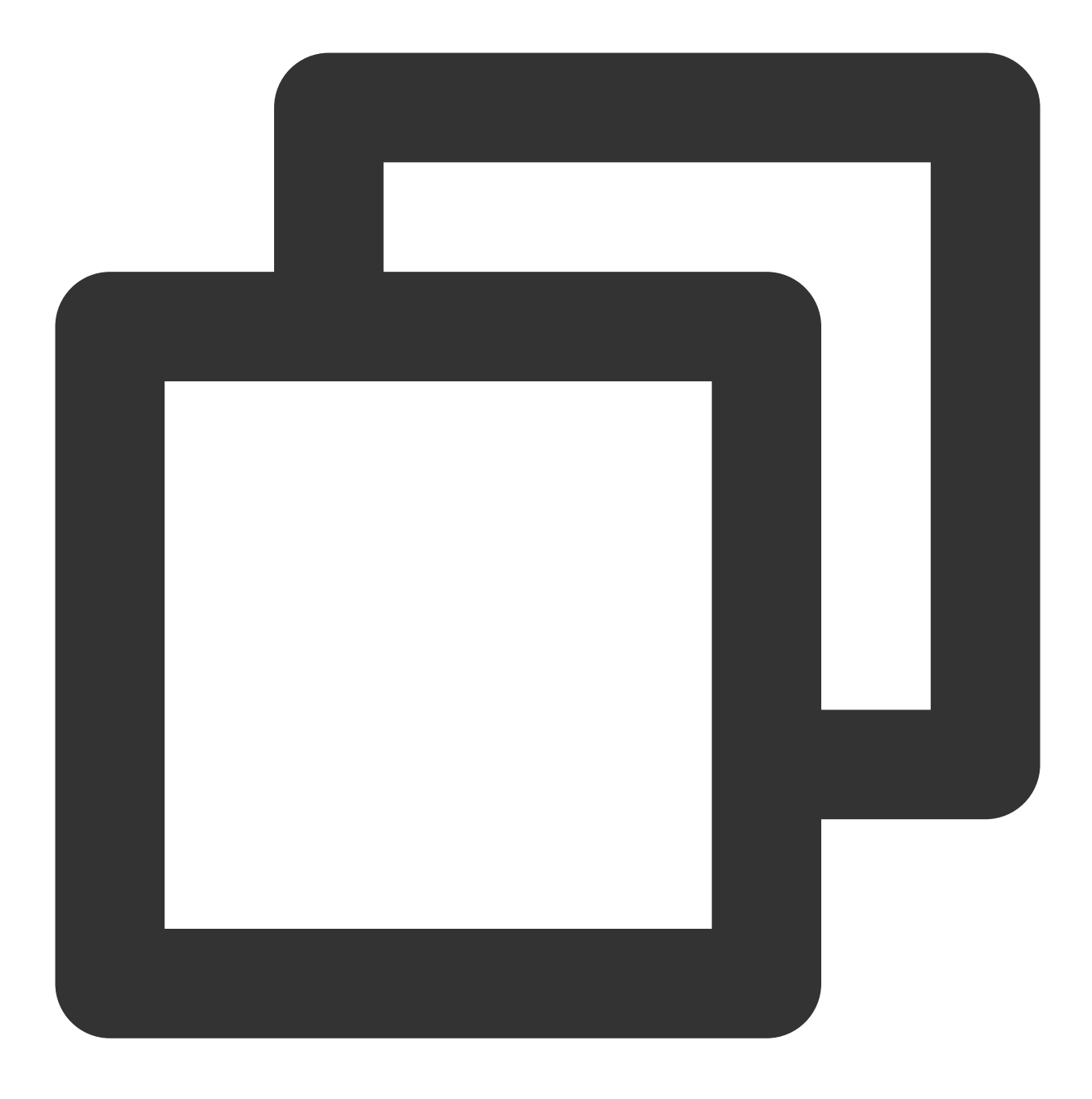

#### pod install

If the latest version of TUILiveKit cannot be installed, You can delete **Podfile.lock** and **Pods** first<sub>o</sub>. Then update the CocoaPods repository list locally by executing the following command.

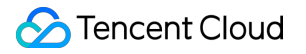

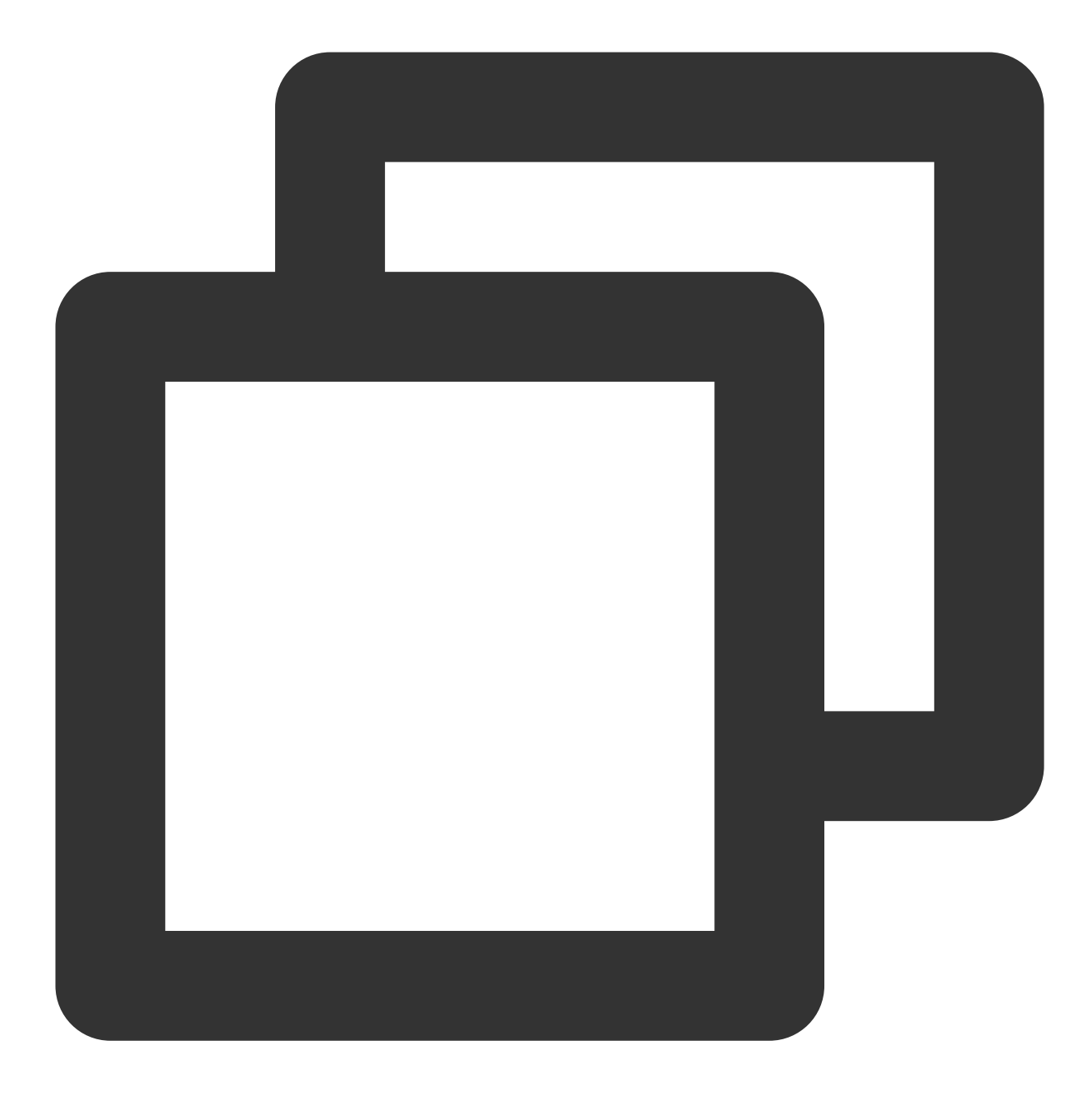

pod repo update

Afterwards, execute the following command to update the Pod version of the component library.

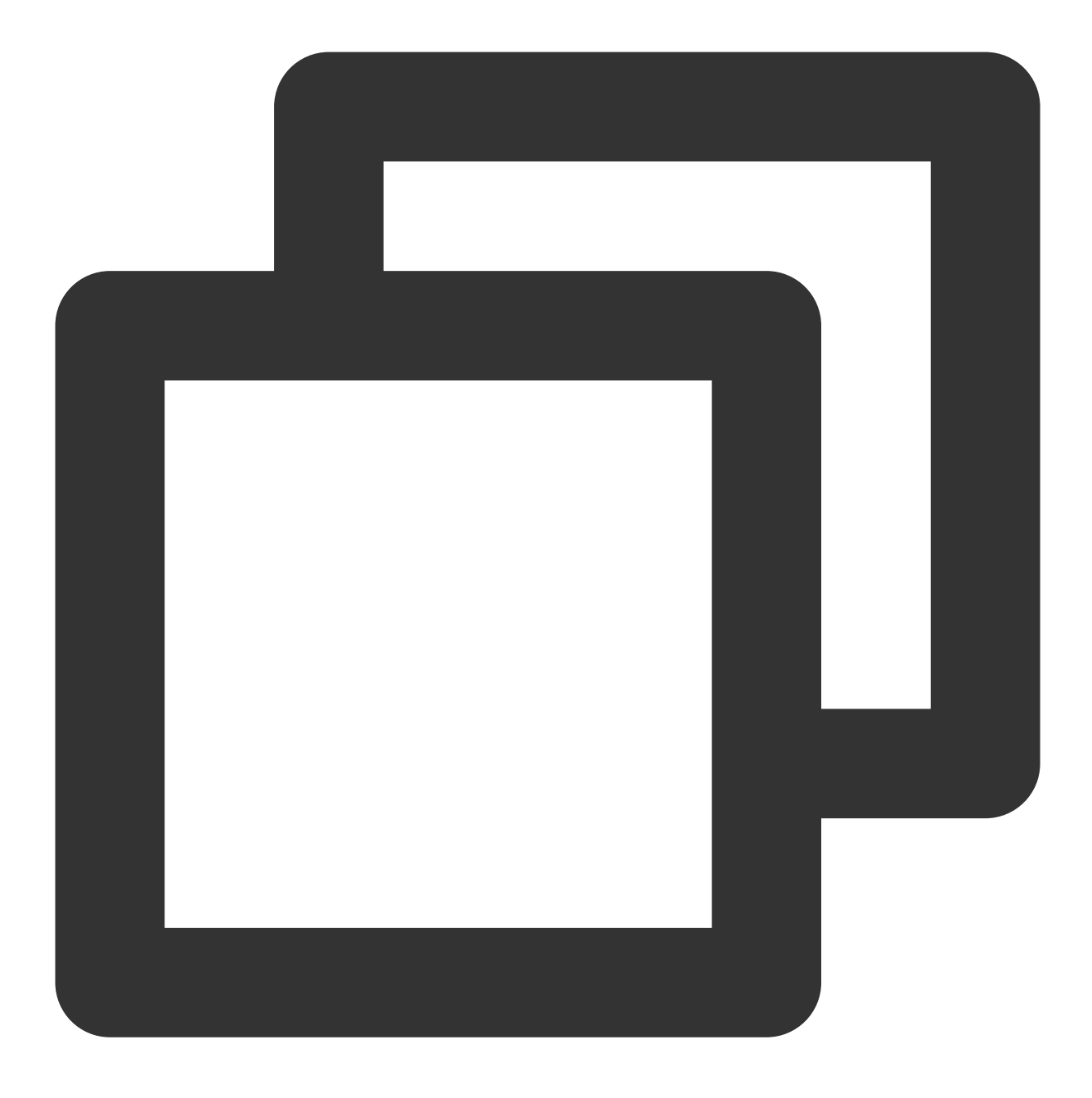

pod update

3. You can compile and run it first. If you run into problems, see Q&A. If the problem still can't be solved, you can run our Example project first. Any problems you encounter in the process of access and use, welcome to give us feedback.

### Step 3. Configure the project

#### ठ Tencent Cloud

Your app needs mic and camera permissions to implement audio/video communication. Add the two items below to **Info** of your **App**. Their content is what users see in the mic and camera access pop-up windows.

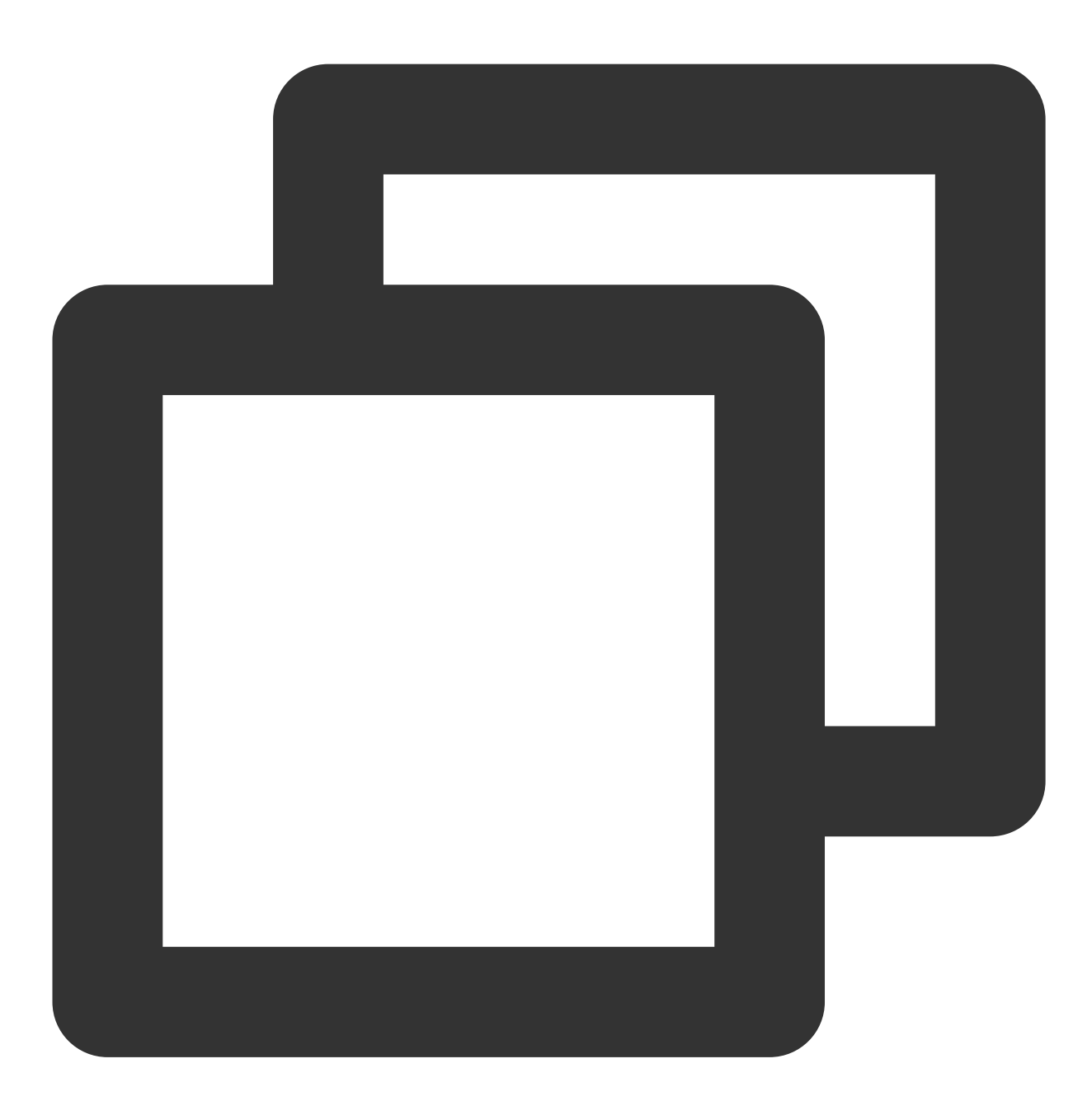

<key>NSCameraUsageDescription</key> <string>TUILiveKit needs to access your camera to capture video.</string> <key>NSMicrophoneUsageDescription</key> <string>TUILiveKit needs to access your mic to capture audio.</string>

|                 | oiceRowController | 🛃 TUILiveKitApp        | 🔌 AudienceLivi      | ngView 🔌 Pe       | opupPanelCont | roller 🏻 🄌 Regi    |
|-----------------|-------------------|------------------------|---------------------|-------------------|---------------|--------------------|
| TUILiveKitApp   |                   |                        |                     |                   |               |                    |
|                 | General           | Signing & Capabilities | Resource Tags       | Info Build Settin | ngs Build Pl  | hases Build Rules  |
| PROJECT         | ✓ Custom iOS Tar  | get Properties         |                     |                   |               |                    |
| A TUILiveKitApp |                   | Кеу                    |                     |                   | Туре          | Value              |
|                 |                   | Bundle version strin   | g (short)           | 0                 | String        | 1.0.0              |
|                 |                   | Bundle identifier      |                     | Ô                 | String        | \$(PRODUCT_BUN     |
| TARGETS         |                   | Bundle version         |                     | 0                 | String        | 1                  |
| TUILiveKitApp   |                   | > Required backgroun   | d modes             | \$                | Array         | (1 item)           |
|                 |                   | Launch screen inter    | face file base name | \$                | String        | Main.storyboard    |
|                 |                   | Privacy - Microphon    | e Usage Description | \$                | String        | TUILiveKit needs t |
|                 |                   | Application requires   | IPhone environment  | <b>•</b>          | Boolean       | YES                |
|                 |                   | > Supported interface  | orientations        | \$                | Array         | (3 items)          |
|                 |                   | > App Transport Secu   | rity Settings       | \$                | Dictionary    | (1 item)           |
|                 |                   | Executable file        |                     | \$                | String        | \${EXECUTABLE_N    |
|                 |                   | > Application Scene M  | lanifest            | <u></u>           | Dictionary    | (2 items)          |
|                 |                   | Privacy - Camera Us    | age Description     | \$                | String        | UILiveKit needs to |
|                 |                   | > Supported interface  | orientations (iPad) | \$                | Array         | (1 item)           |
|                 |                   | Bundle name            |                     | \$                | String        | \$(PRODUCT_NAM     |
|                 | > Document Type   | es (0)                 |                     |                   |               |                    |
|                 | > Exported Type   | dentifiers (0)         |                     |                   |               |                    |
|                 | > Imported Type   | ldentifiers (0)        |                     |                   |               |                    |
|                 | > URL Types (1)   |                        |                     |                   |               |                    |

## Step 4. Log in

Add the following code to your project, which completes the login of the TUI component by calling the relevant interface in TUICore. This step is very important, because you can use all functions of TUILiveKit only after the login is successful. Therefore, please patiently check whether the relevant parameters are correctly configured. Swift

Objective-C

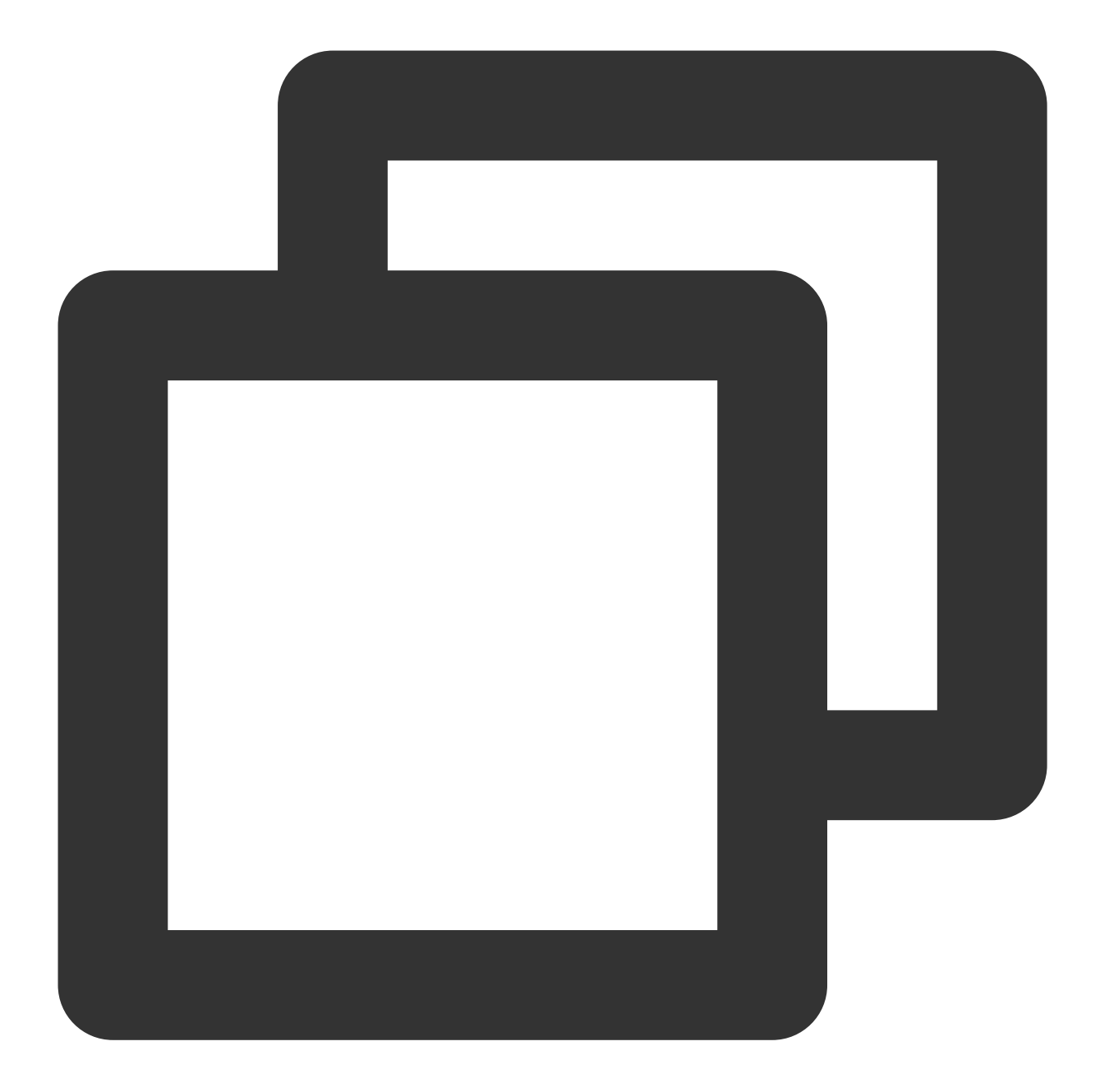

```
//
// AppDelegate.swift
//
import TUICore
func application(_ application: UIApplication, didFinishLaunchingWithOptions launch
    TUILogin.login(140000001, // Replace it with the SDKAppID obtai
        userID: "denny", // Please replace it with your UserID
        userSig: "xxxxxxxxxx") { // You can calculate a UserSig in the
        print("login success")
```

```
} fail: { (code, message) in
    print("login failed, code: \\(code), error: \\(message ?? "nil")")
}
return true
}
```

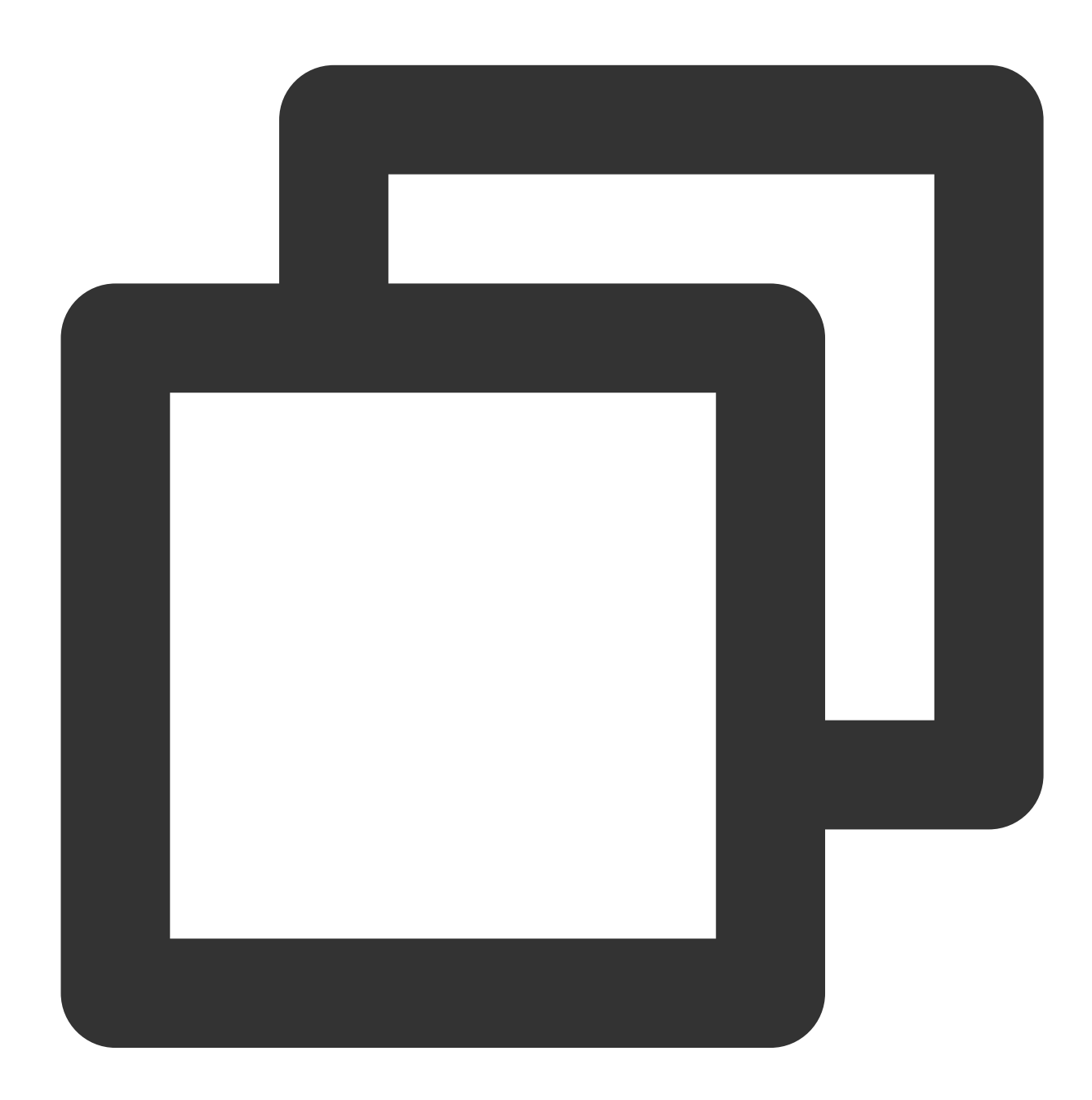

// // AppDelegate.m //

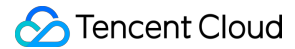

Parameter description: The key parameters used by the login function are as detailed below:

**SDKAppID**: Obtained in the last step in Step 1 and not detailed here.

**UserID**: The ID of the current user, which is a string that can contain only letters (a–z and A–Z), digits (0–9), hyphens (-), or underscores (\_).

**UserSig**: The authentication credential used by Tencent Cloud to verify whether the current user is allowed to use the TRTC service. You can get it by using the SDKSecretKey to encrypt the information such as SDKAppID and UserID . You can generate a temporary UserSig by clicking the UserSig Generate button in the console.

| 🔱 Signature (UserSig) Gen                    | ierator                                               |        | 🔹 Signature (UserSig) Verifi                        | er                  |
|----------------------------------------------|-------------------------------------------------------|--------|-----------------------------------------------------|---------------------|
| nis tool can quickly generate a UserSig, whi | ch can be used to run through demos and to debug feat | tures. | This tool is used to verify the validity of the Use | rSig you use.       |
| pplication (SDKAppID)                        | Username (UserID) 🕞                                   |        | Application (SDKAppID)                              | Username (UserID) 🕞 |
| Select an applicaiton                        | ✓ Set the username                                    |        | Select an applicaiton                               | ✓ Set the user name |
| ecret key                                    |                                                       |        | Secret key                                          |                     |
| Auto-generated after you select an a         | application                                           |        | Auto-generated after you select an ap               | plication           |
| Generate                                     |                                                       |        | UserSig                                             |                     |
|                                              |                                                       |        | Please enter                                        |                     |
| enerate result                               |                                                       |        |                                                     |                     |

For more information, see UserSig.

Note:

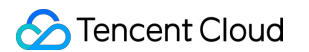

# Many developers have contacted us with many questions regarding this step. Below are some of the frequently encountered problems:

#### SDKAppID is invalid.

userSig is set to the value of Secretkey mistakenly. The userSig is generated by using the SecretKey for the purpose of encrypting information such as sdkAppId, userId, and the expiration time. But the value of the userSig that is required cannot be directly substituted with the value of the SecretKey.

userId is set to a simple string such as 1, 123, or 111, and your colleague may be using the same userId while working on a project simultaneously. In this case, login will fail as TRTC doesn't support login on multiple terminals with the same UserID. Therefore, we recommend you use some distinguishable userId values during debugging.

The sample code on GitHub uses the genTestUserSig function to calculate UserSig locally, so as to help you complete the current integration process more quickly. However, this scheme exposes your SecretKey in the application code, which makes it difficult for you to upgrade and protect your SecretKey subsequently. Therefore, we strongly recommend you run the UserSig calculation logic on the server and make the application request the UserSig calculated in real time every time the application uses the TUILiveKit component from the server.

#### Step 5. Enter the live preview screen

#### Note:

It's important to make sure you've followed Step 4 to complete the login. Only after you log in to TUILogin.login can you enter the live preview screen normally.

By loading TUILiveKit TUILiveRoomAnchorViewController page, you can pull up preview screen, click on "start live" can be launched online video broadcast.

Swift

Objective-C

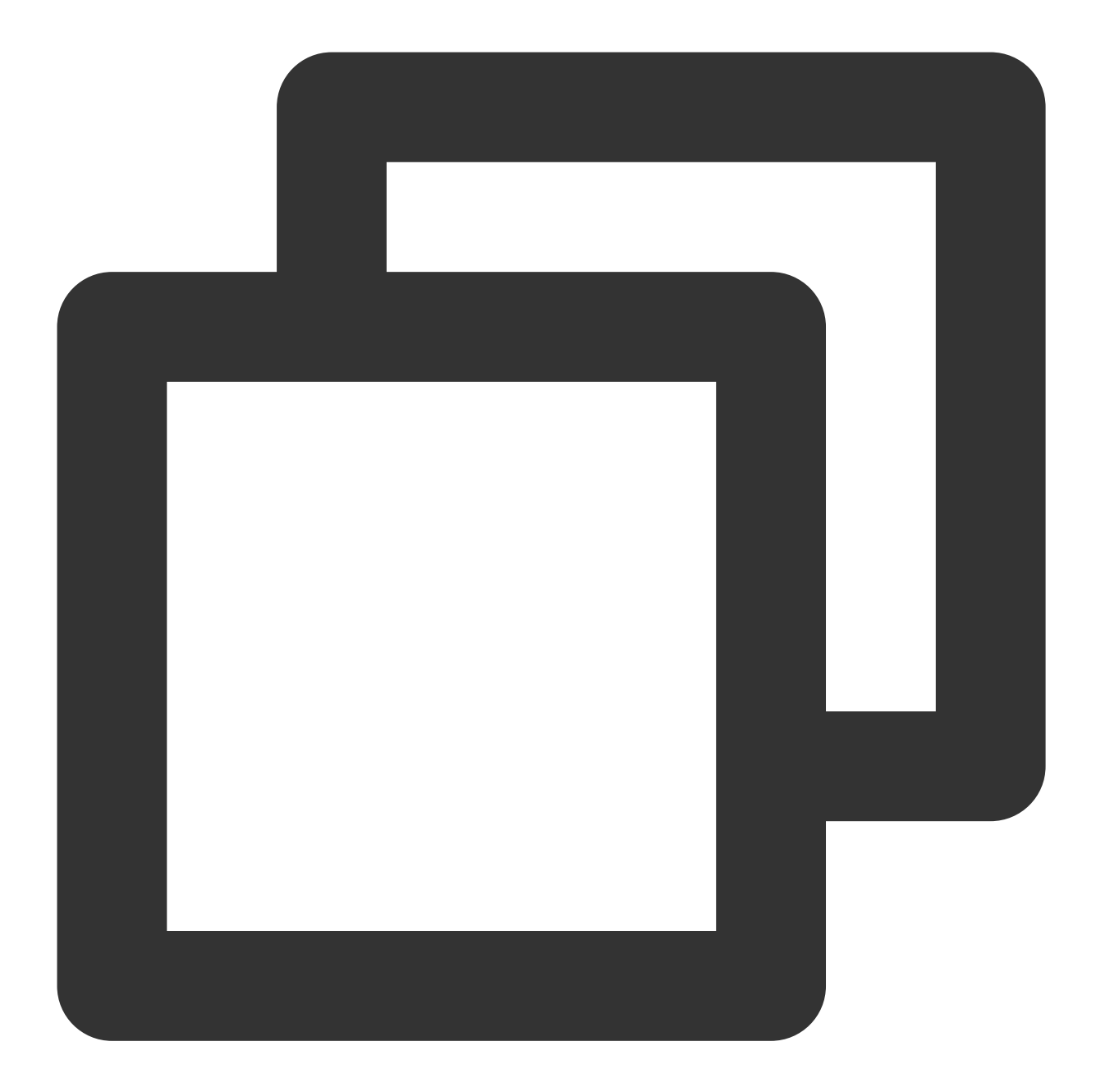

```
//
// MainViewController.swift
//
import UIKit
import TUILiveKit
@objc private func buttonTapped(_ sender: UIButton) {
    //RoomId can be customized, Recommended use LiveIdentityGenerator.shared.generat
    String roomId = "123666";
```

```
S Tencent Cloud
```

}

```
// Enter the live preview screen
let viewController = TUILiveRoomAnchorViewController(roomId: roomId)
self.navigationController?.pushViewController(viewController, animated: true)
```

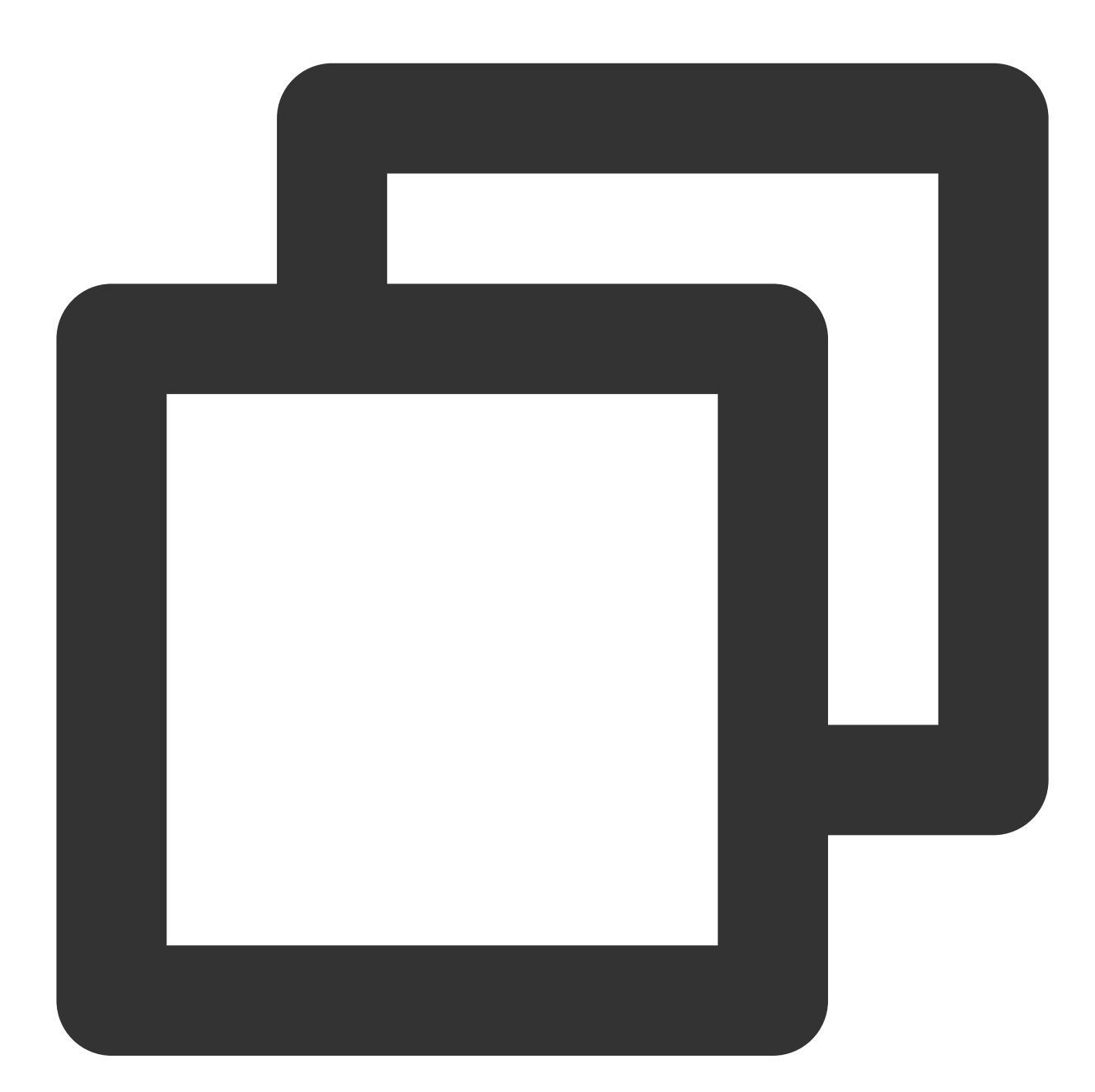

```
//
// MainViewController.m
//
```

#import <TUILiveKit/TUILiveKit-Swift.h>

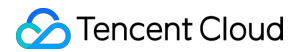

```
- (void)buttonTapped:(UIButton *)sender {
    //RoomId can be customized, Recommended use [LiveIdentityGenerator.shared genera
    NSString *roomId = @"123666";
    // Enter the live preview screen
    TUILiveRoomAnchorViewController *liveViewController = [[TUILiveRoomAnchorViewCo
    [self.navigationController pushViewController:liveViewController animated:true]
}
```

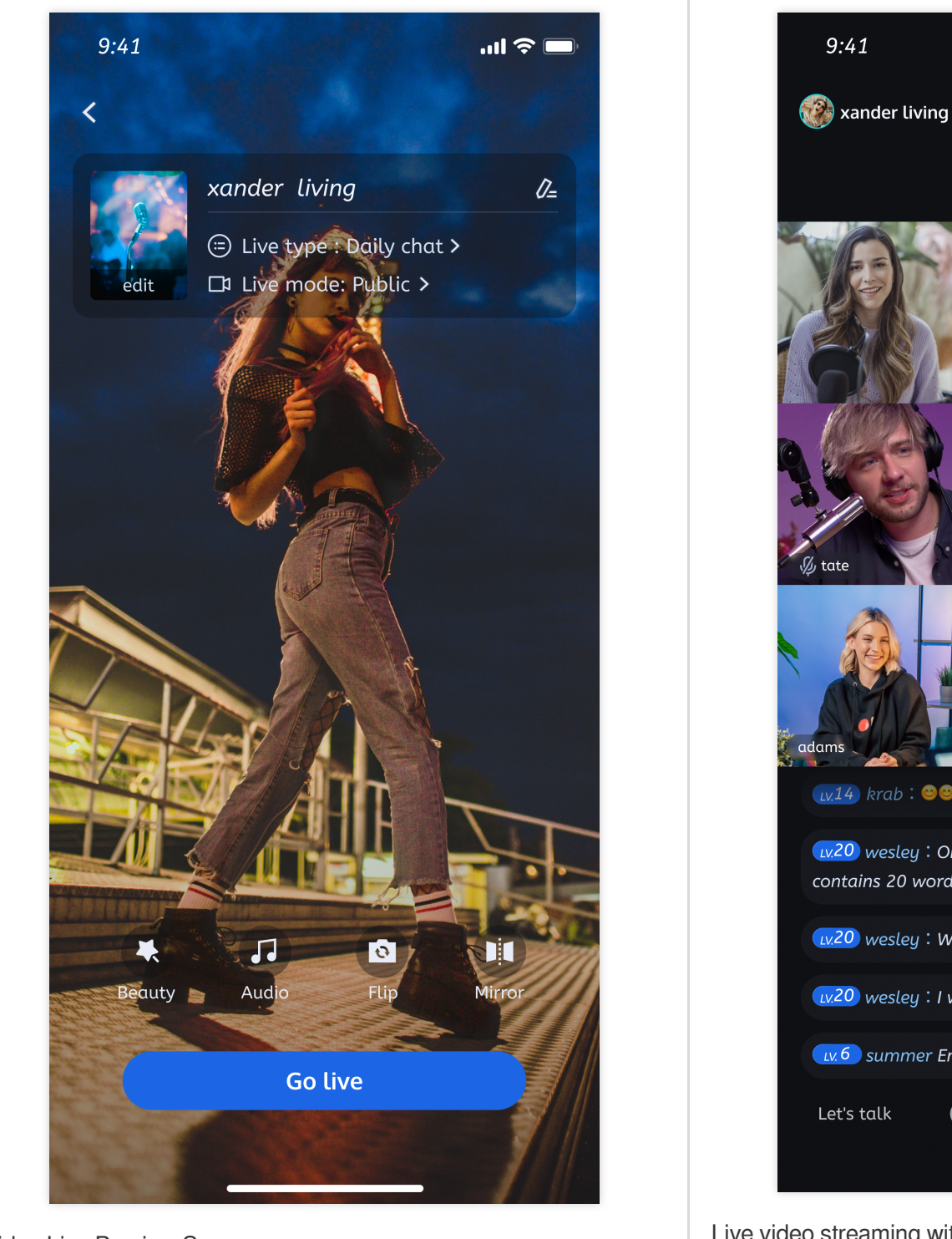

# 💋 seren [<u>.</u>,.14] krab∶ 🐸 😂 😂 wesley : One line of display copy contains 20 words. wesley : What is Huaxi Coin? wesley : I won the prize Lv. 6 summer Enter the room Let's talk (:)

Video Live Preview Screen

#### Live video streaming with pictures

## Step 6. Pull the room list

#### Note:

It's important to make sure you've followed Step 4 to complete the login. Only after you log in to TUILogin.login can you enter the live preview screen normally.

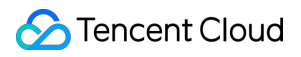

#### Swift Objective-C

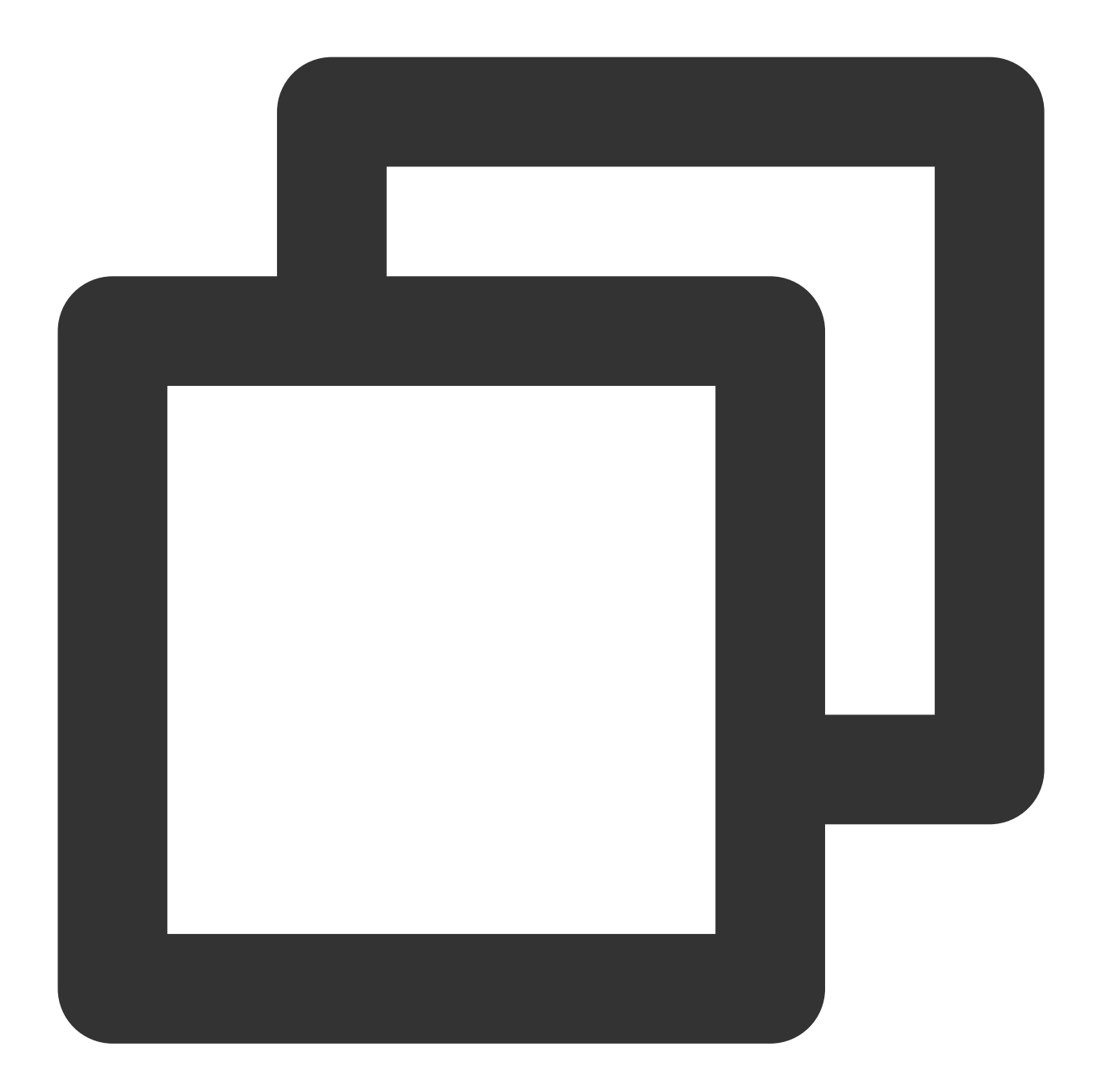

```
//
// MainViewController.swift
//
import UIKit
import TUILiveKit
@objc private func buttonTapped(_ sender: UIButton) {
```

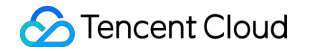

}

```
// Enter room list
let liveListViewController = TUILiveListViewController()
self.navigationController?.pushViewController(viewController, animated: true)
```

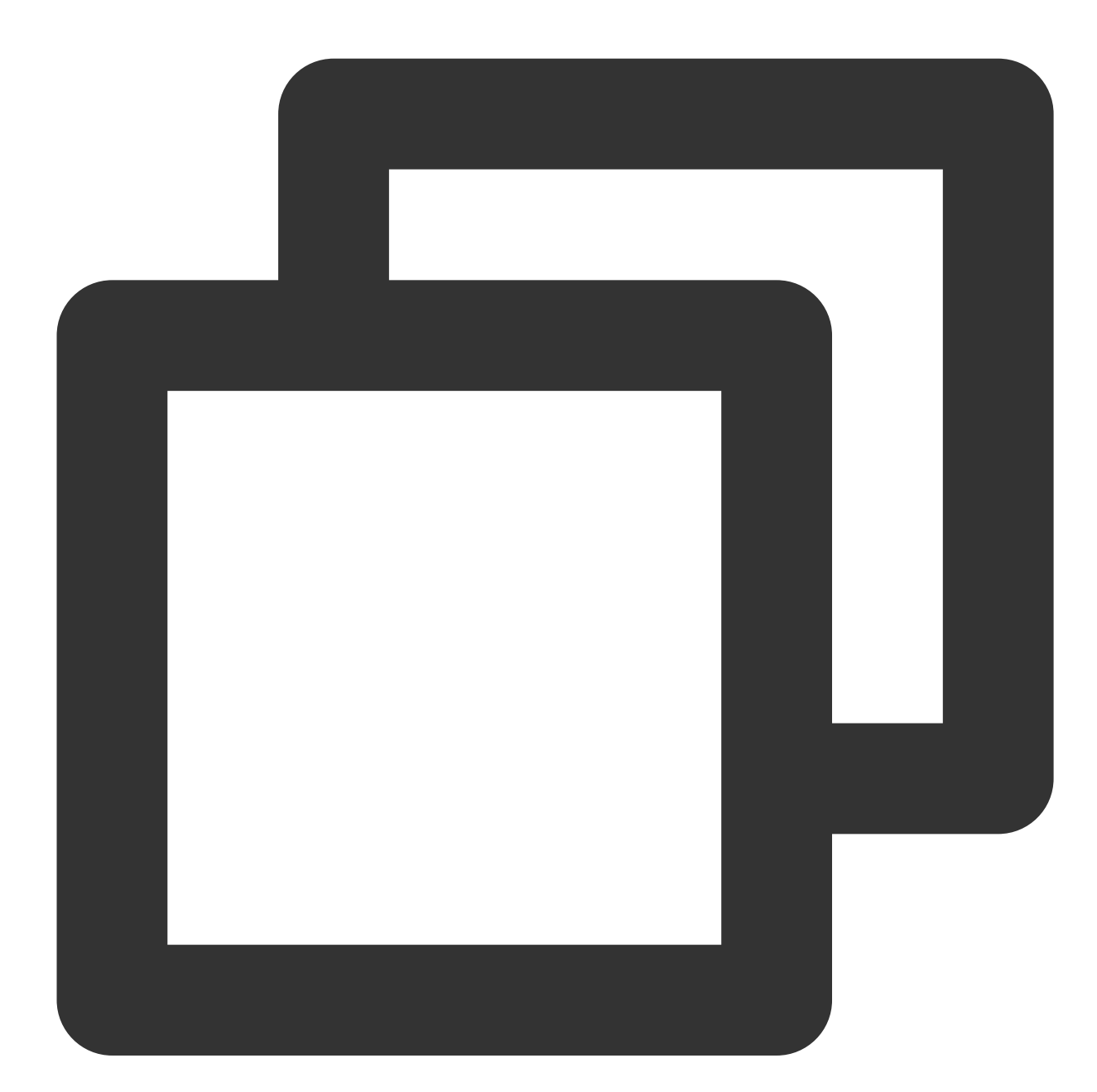

// // MainViewController.m //

#import <TUILiveKit/TUILiveKit-Swift.h>
### 🔗 Tencent Cloud

```
- (void)buttonTapped:(UIButton *)sender {
    // Enter room list
    TUILiveListViewController *liveListViewController = [[TUILiveListViewController
    [self.navigationController pushViewController:liveListViewController animated:t]
```

```
}
```

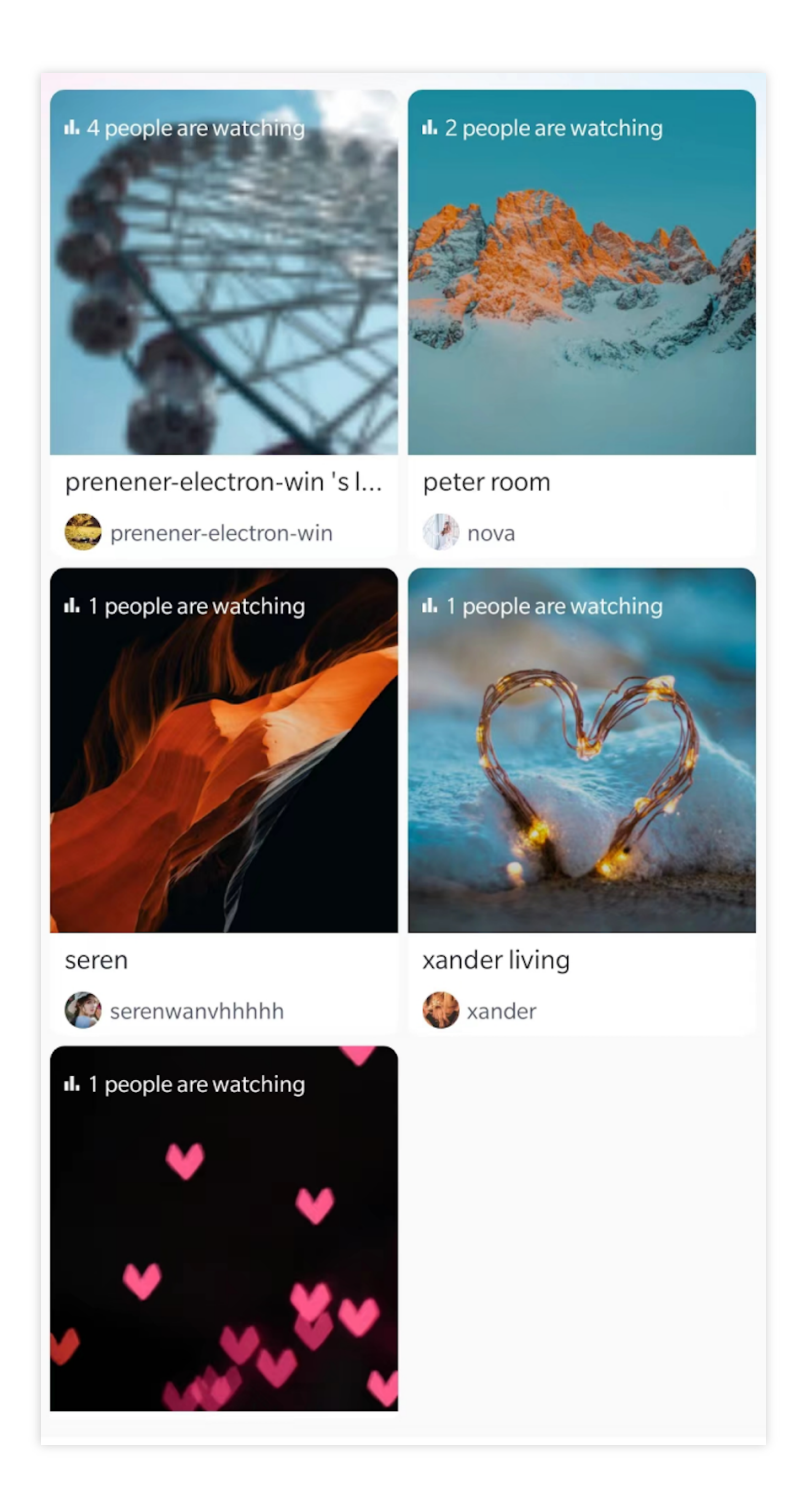

### Step 7. The audience enters the studio

🔗 Tencent Cloud

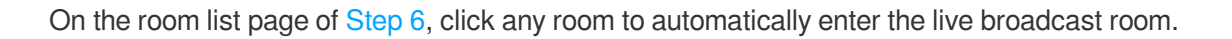

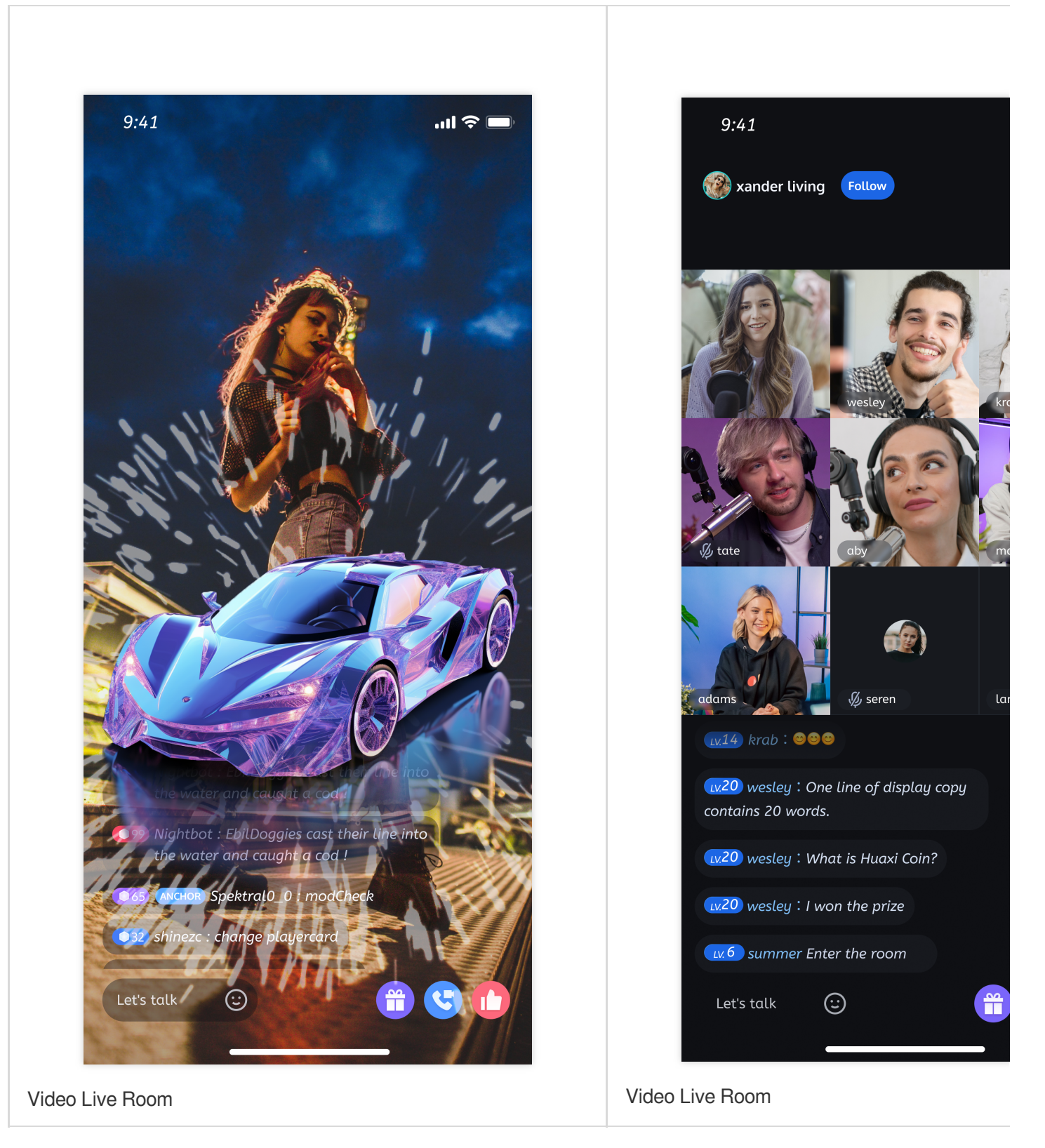

### More features

Interactive Bullet Comments

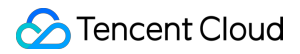

Interactive Gifts Gift Effects Beauty Effects

# Q&A

If you encounter problems with access and use, see  $\ensuremath{\mathsf{Q\&A}_\circ}$ 

# Suggestions and Feedback

If you have any suggestions or feedback, please contact info\_rtc@tencent.com.

# Android

Last updated : 2024-08-02 16:58:15

This article will guide you through the process of quickly integrating the TUILiveKit component. By following this document, you will complete the following key steps within an hour and ultimately obtain a video or voice live streaming function with a complete UI interface.

# **Environment Preparations**

Android 5.0 (SDK API level 21) or above. Android Studio 4.2.1 or above. Devices with Android 5.0 or above. If you have any questions during environment configuration or compilation and running, please refer to the FAQ.

# Step 1. Activate the service

Before using the Audio and Video Services provided by Tencent Cloud, you need to go to the Console and activate the service for your application. For detailed steps, refer to Activate the service

# Step 2: Download TUILiveKit component

#### Java

Clone/download the code in Github, and then copy the tuilivekit subdirectory in the Android directory to the same level directory as the app in your current project, as shown below:

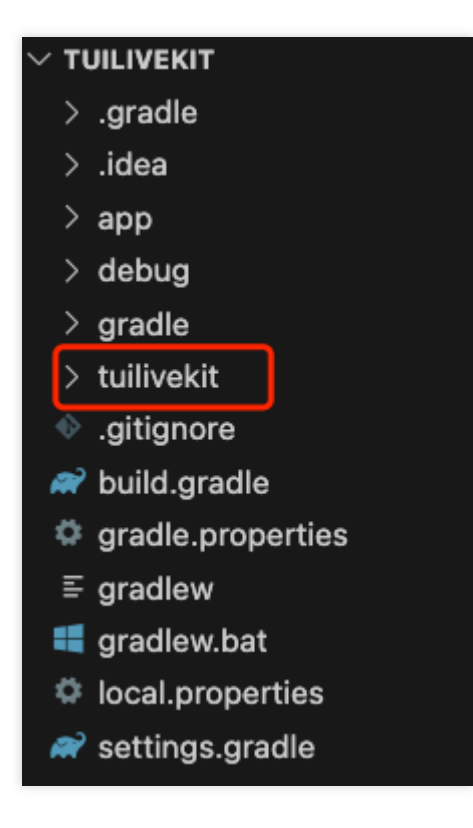

# Step 3: Project configuration

Java

1. Add jitpack repository dependencies to your project (Download the three-party library SVGAPlayer that plays gift svg animation):

Gradle 7.0 earlier

gradle 7.0 or later

Add the address of the jitpack repository to the build.gradle file in the root directory of the project:

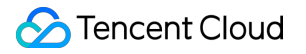

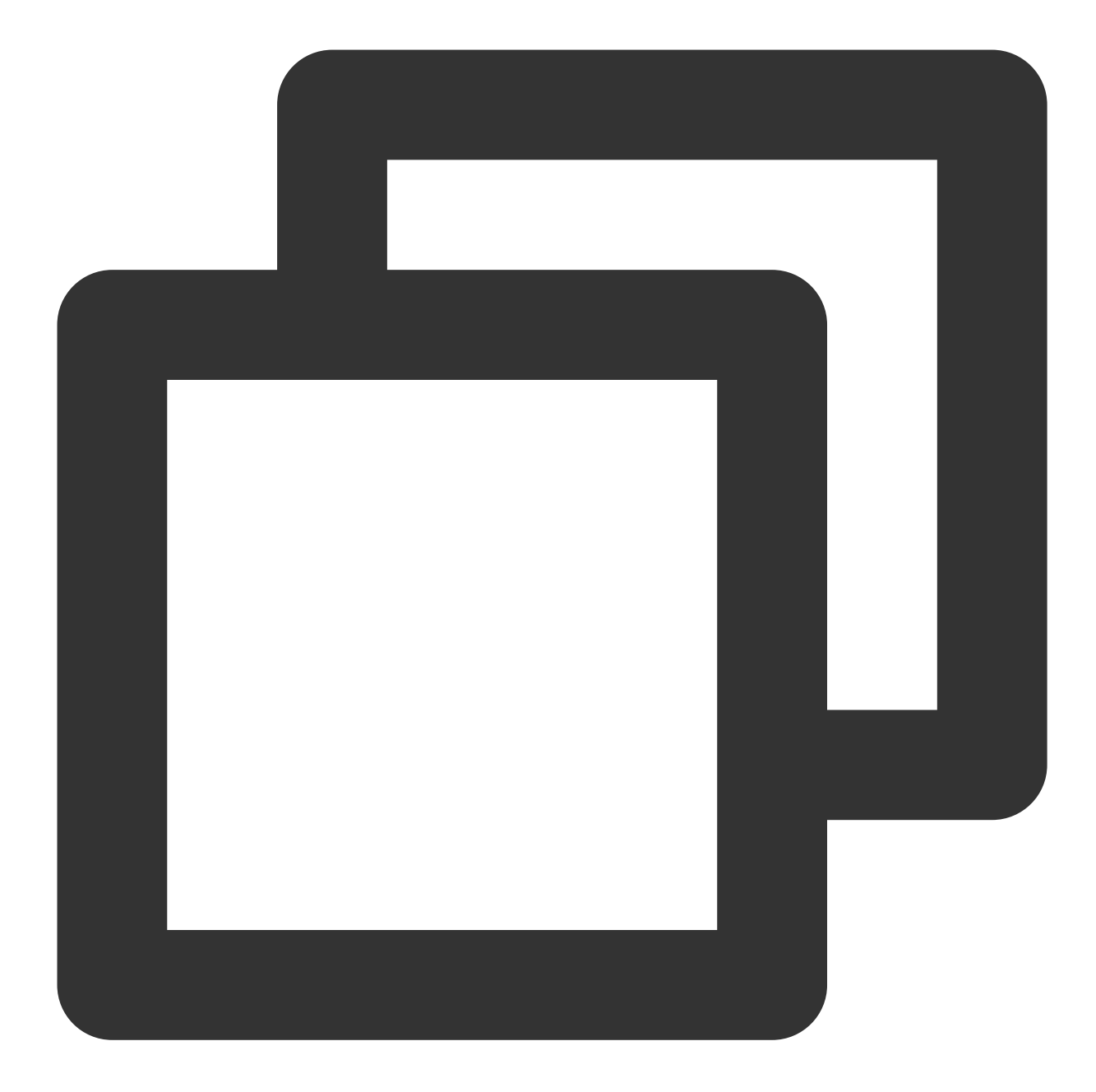

```
allprojects {
    repositories {
        google()
        mavenCentral()
        // add jitpack repository
        maven { url 'https://jitpack.io' }
    }
}
```

Add the address of the jitpack repository to the settings.gradle file in the root directory of the project:

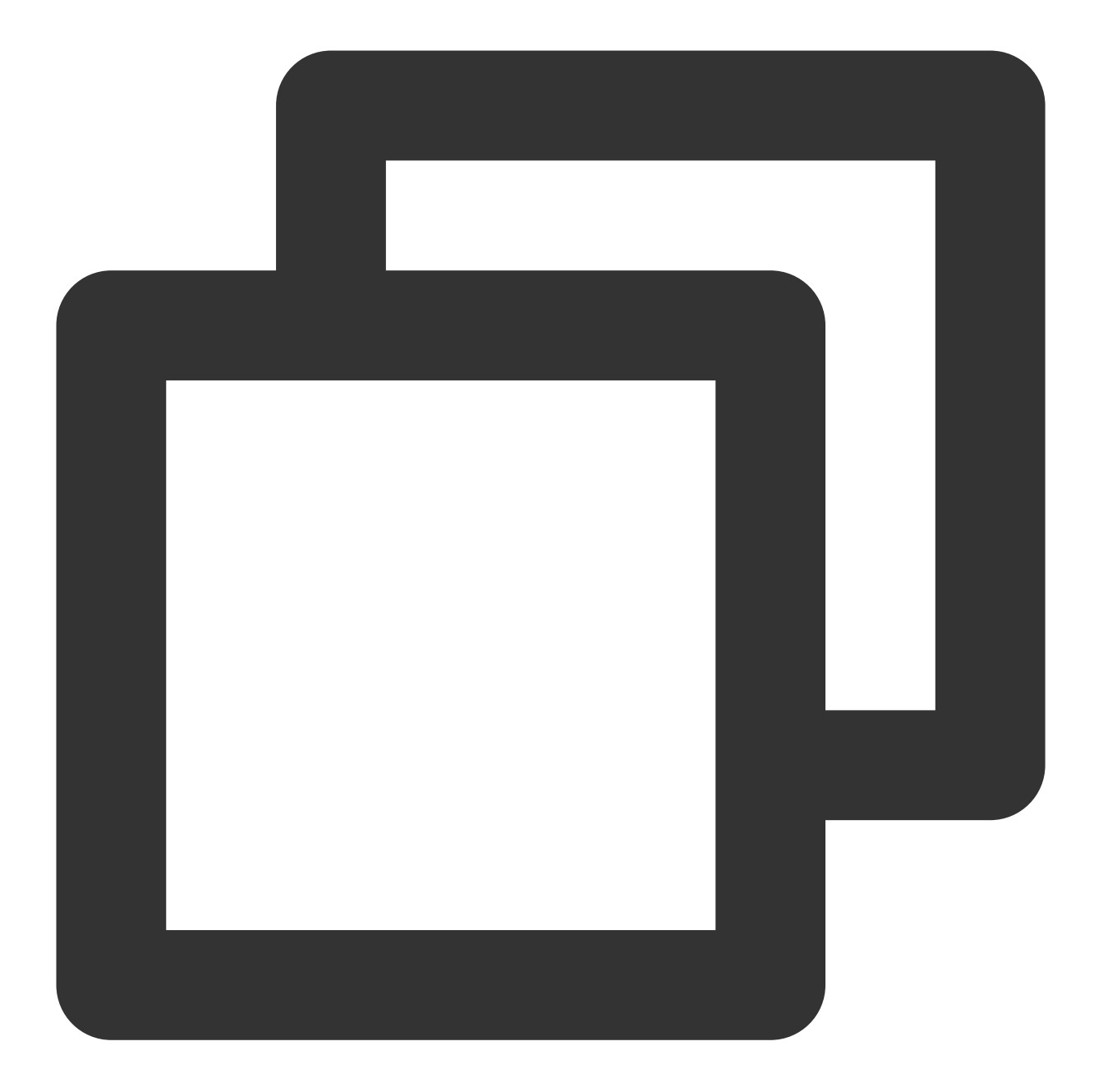

```
dependencyResolutionManagement {
    repositoriesMode.set(RepositoriesMode.FAIL_ON_PROJECT_REPOS)
    repositories {
        google()
        mavenCentral()
        // add jitpack repository
        maven { url 'https://jitpack.io' }
    }
}
```

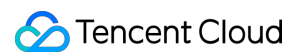

2. Find the settings.gradle file in the project root directory and add the following code to it. Its function is to import the tuilivekit component downloaded in Step 2 into your current project:

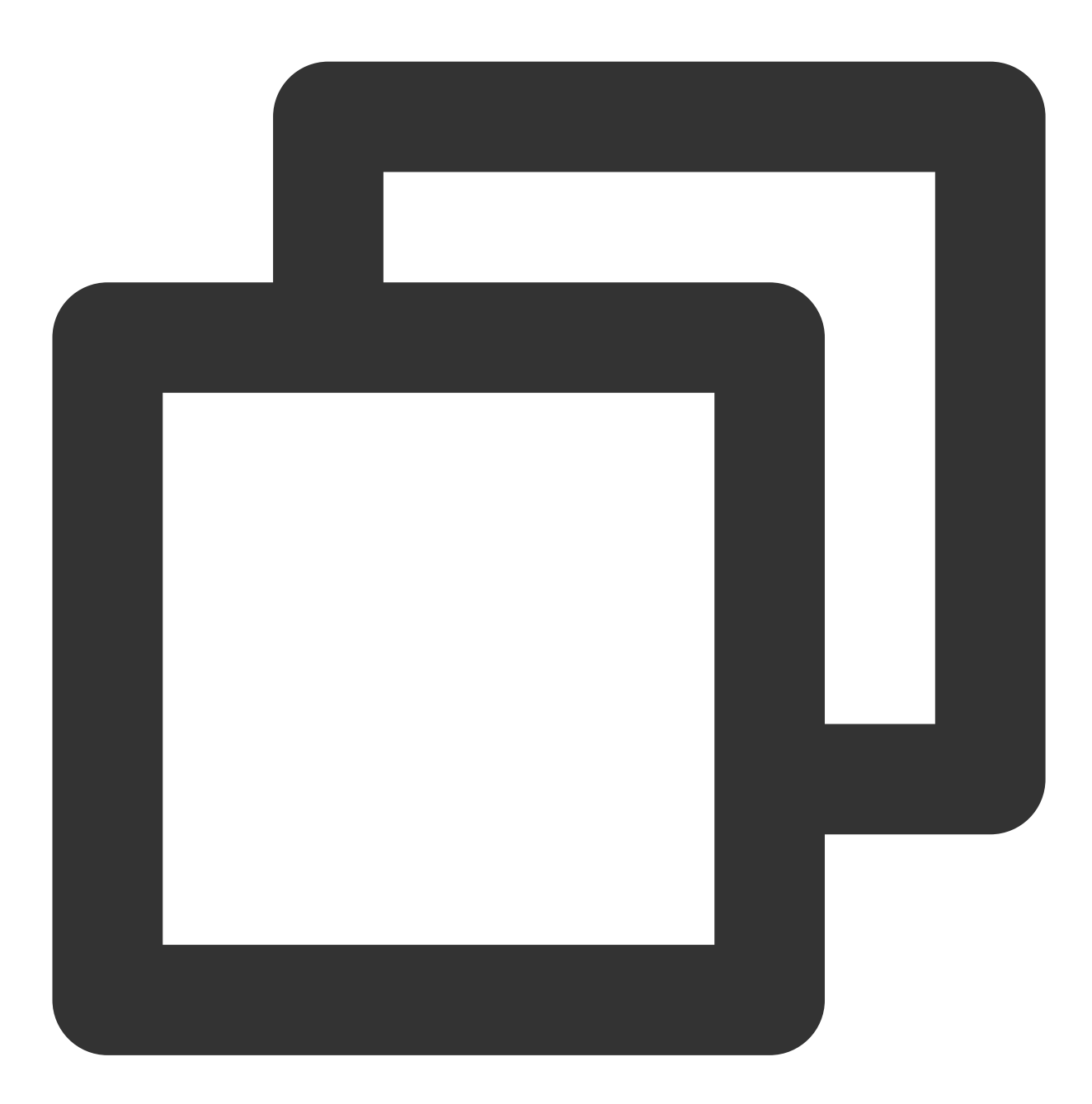

#### include ':tuilivekit'

3. Find the build.gradle file in the app directory and add the following code to it. Its function is to declare the dependence of the current app on the newly added tuilivekit component:

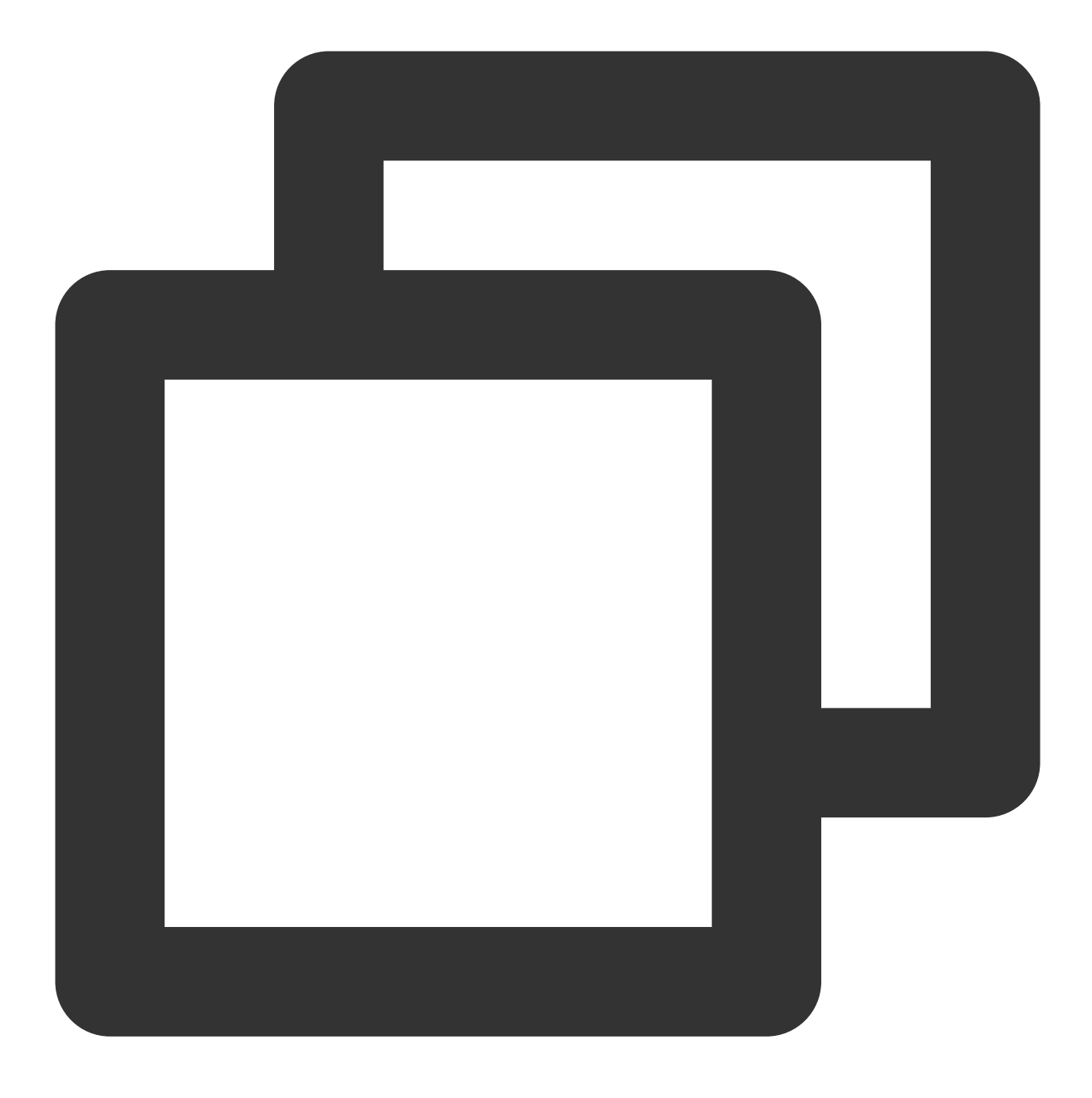

api project(':tuilivekit')

#### Note:

The TUILiveKit project has internal dependencies by default: TRTC SDK 、 IM SDK 、 tuiroomengine and the public library tuicore, and does not require separate configuration by developers. If you need to upgrade the version, just modify the tuilivekit/build.gradle file.

4. Since we use the reflection feature of Java inside the SDK, we need to add some classes in the SDK to the unobfuscated list, so you need to add the following code to the proguard-rules.pro file:

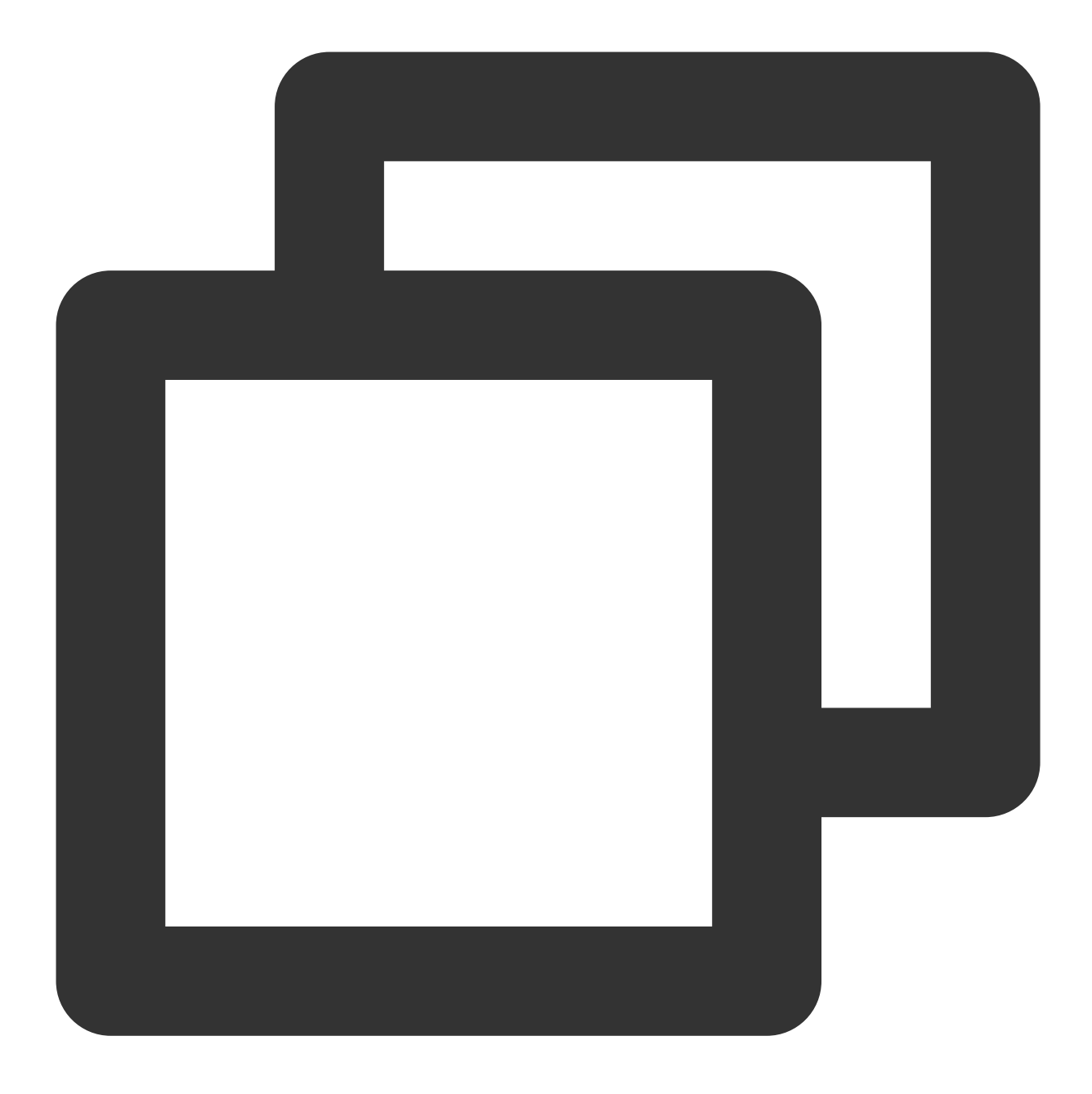

```
-keep class com.tencent.** { *; }
```

5. In AndroidManifest.xml , set a Theme.AppCompat Theme to the android:theme attribute of application :

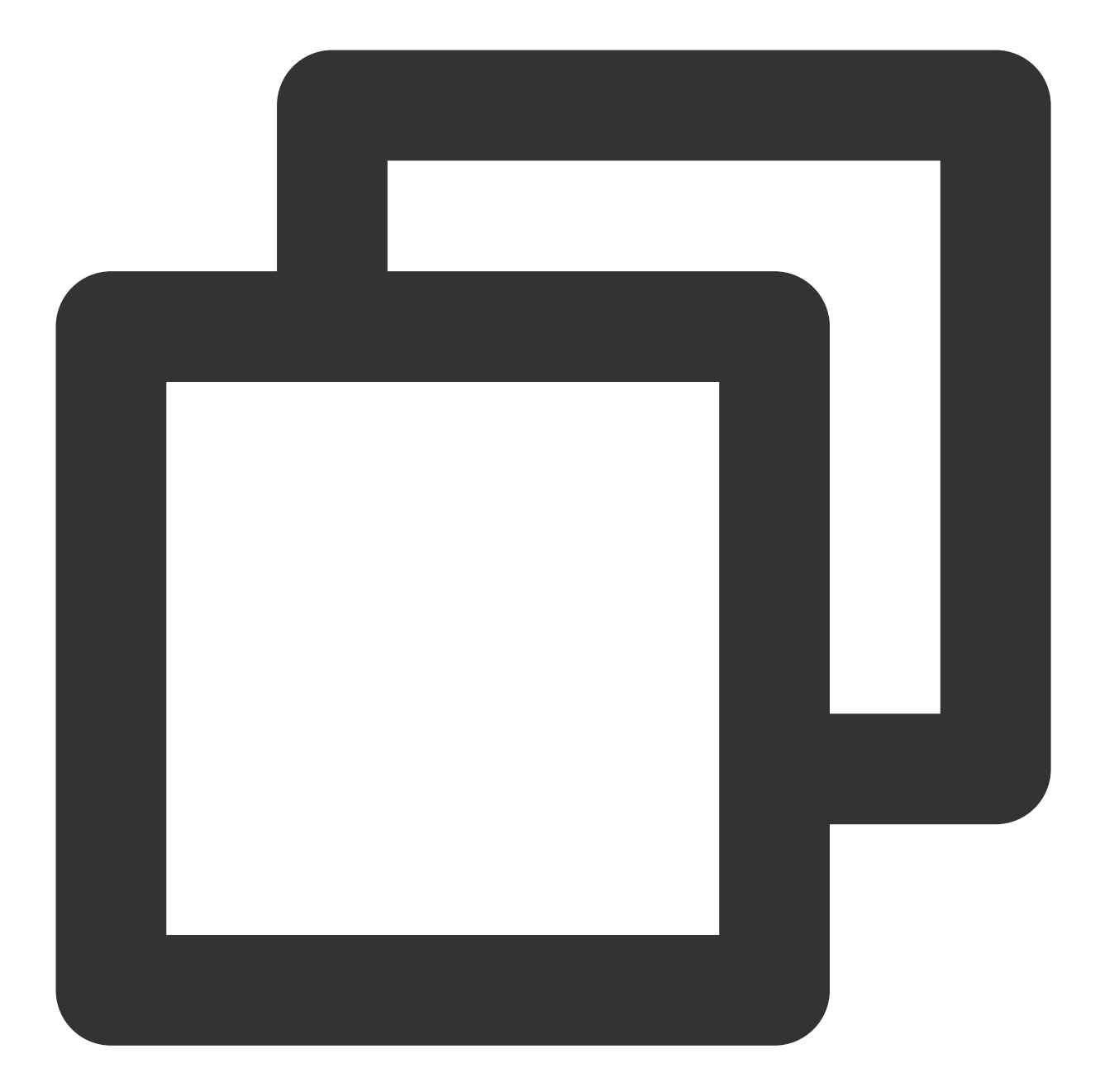

```
<?xml version="1.0" encoding="utf-8"?>
<manifest xmlns:android="http://schemas.android.com/apk/res/android"
xmlns:tools="http://schemas.android.com/tools">
<application android:theme="@style/Theme.AppCompat.DayNight.NoActionBar">
...
</applicationBar">
...
</application>
</manifest>
```

#### Note:

TUILiveKit will internally help you dynamically apply for camera, microphone, read storage permissions, etc. If you need to delete it due to your business problems, you can modify

tuilivekit/src/main/AndroidManifest.xml .

If you encounter an allowBackup related exception prompted by AndroidManifest.xml, please refer to allowBackup Exceptions.

If you encounter problems with Theme.AppCompat , please refer to Activity Theme Questions.

# Step 4. Log in

Before invoking the functions of the TUILiveKit component, you need to perform the login of the TUI component. In your project, it is recommended to add the following login code in your business login scenario or in the first startup activity of the app, which is used to complete the login of the TUI component by calling the relevant APIs in TUICore. This step is very important, because you can use all functions of TUILiveKit only after the login is successful. Therefore, please patiently check whether the relevant parameters are correctly configured. java

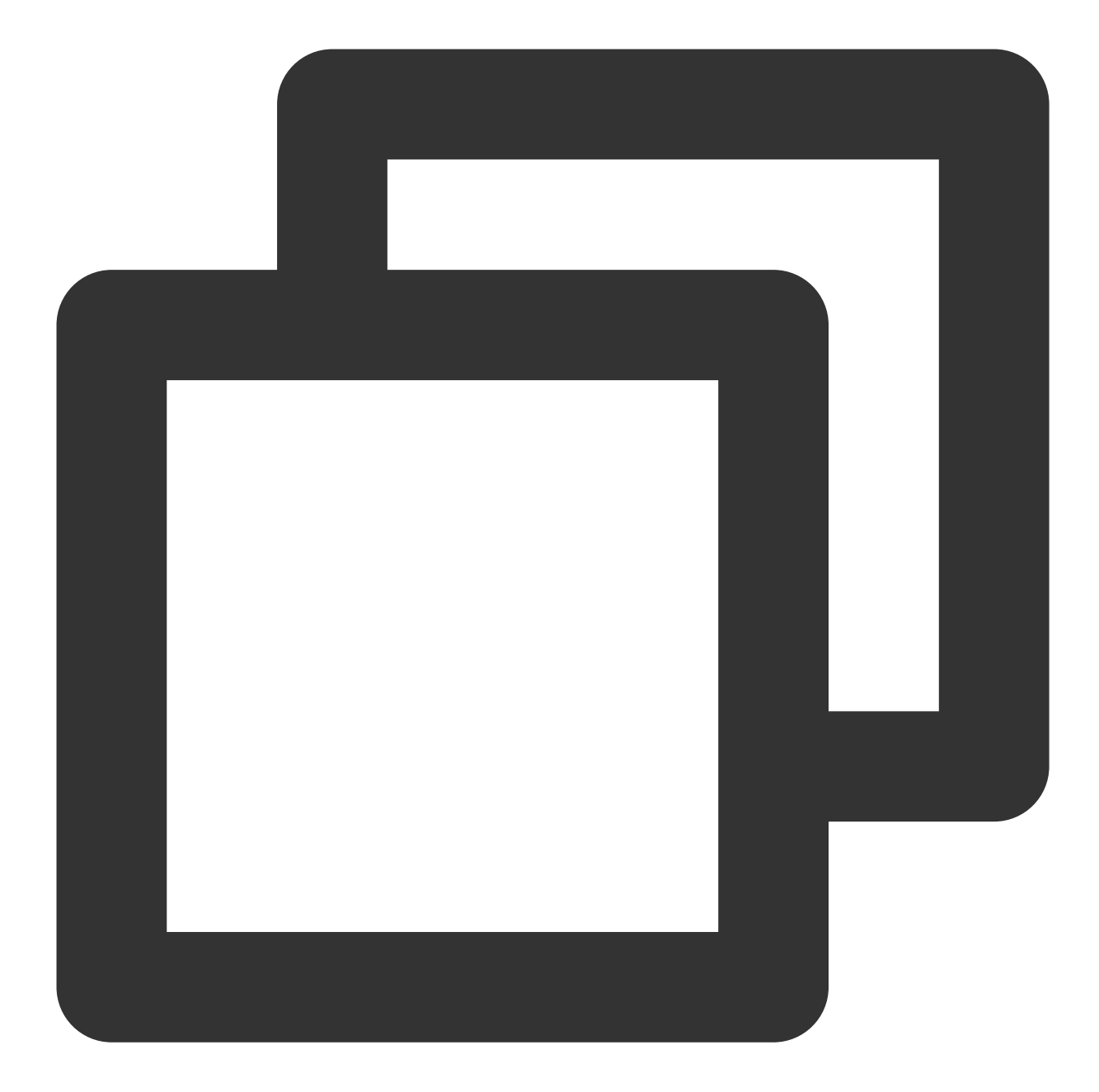

```
public void onError(int errorCode, String errorMessage) {
    Log.e(TAG, "login failed, errorCode: " + errorCode + " msg:" + errorMessage
  }
});
```

**Parameter description:** The key parameters used by the login function are as detailed below:

**SDKAppID**: Obtained in the last step in Step 1 and not detailed here.

**UserID**: The ID of the current user, which is a string that can contain only letters (a–z and A–Z), digits (0–9), hyphens (-), or underscores (\_).

**UserSig**: The authentication credential used by Tencent Cloud to verify whether the current user is allowed to use the TRTC service. You can get it by using the SDKSecretKey to encrypt the information such as SDKAppID and UserID. You can generate a temporary UserSig by clicking the UserSig Generate button in the console.

| Signature (UserSig) Generator                                                                           |                     | Signature (UserSig) Verifier                                     |                     |
|----------------------------------------------------------------------------------------------------|---------------------|------------------------------------------------------------------|---------------------|
| This tool can quickly generate a UserSig, which can be used to run through demos and to debug features. |                     | This tool is used to verify the validity of the UserSig you use. |                     |
| pplication (SDKAppID)                                                                                   | Username (UserID) 访 | Application (SDKAppID)                                           | Username (UserID) 🛈 |
| Select an applicaiton                                                                                   | ✓ Set the username  | Select an applicaiton                                            | ✓ Set the user name |
| ecret key                                                                                               |                     | Secret key                                                       |                     |
| Auto-generated after you select an application                                                          |                     | Auto-generated after you select an application                   |                     |
| Generate                                                                                                |                     | UserSig                                                          |                     |
|                                                                                                    |                     | Please enter                                                     |                     |

For more information, see UserSig.

#### Note:

Many developers have contacted us with many questions regarding this step. Below are some of the frequently encountered problems:

SDKAppID is invalid.

userSig is set to the value of Secretkey mistakenly. The userSig is generated by using the SecretKey for the purpose of encrypting information such as sdkAppId, userId, and the expiration time. But the value of the userSig that is required cannot be directly substituted with the value of the SecretKey.

userId is set to a simple string such as 1, 123, or 111, and your colleague may be using the same userId while working on a project simultaneously. In this case, login will fail as **TRTC doesn't support login on multiple terminals with the same UserID**. Therefore, we recommend you use some distinguishable userId values during debugging. The sample code on GitHub uses the genTestUserSig function to calculate UserSig locally, so as to help you complete the current integration process more quickly. However, this scheme exposes your SecretKey in the application code, which makes it difficult for you to upgrade and protect your SecretKey subsequently. Therefore, we strongly recommend you run the UserSig calculation logic on the server and make the application request the UserSig calculated in real time every time the application uses the TUILiveKit component from the server.

### Step 5. Enter the live preview screen

#### Note:

It's important to make sure you've followed Step 4 to complete the login. Only after you log in to TUILogin.login can you enter the live preview screen normally.

1. Create a new file named app\_activity\_start\_live.xml (Default path:

app/src/main/res/layout/app\_activity\_start\_live.xml).

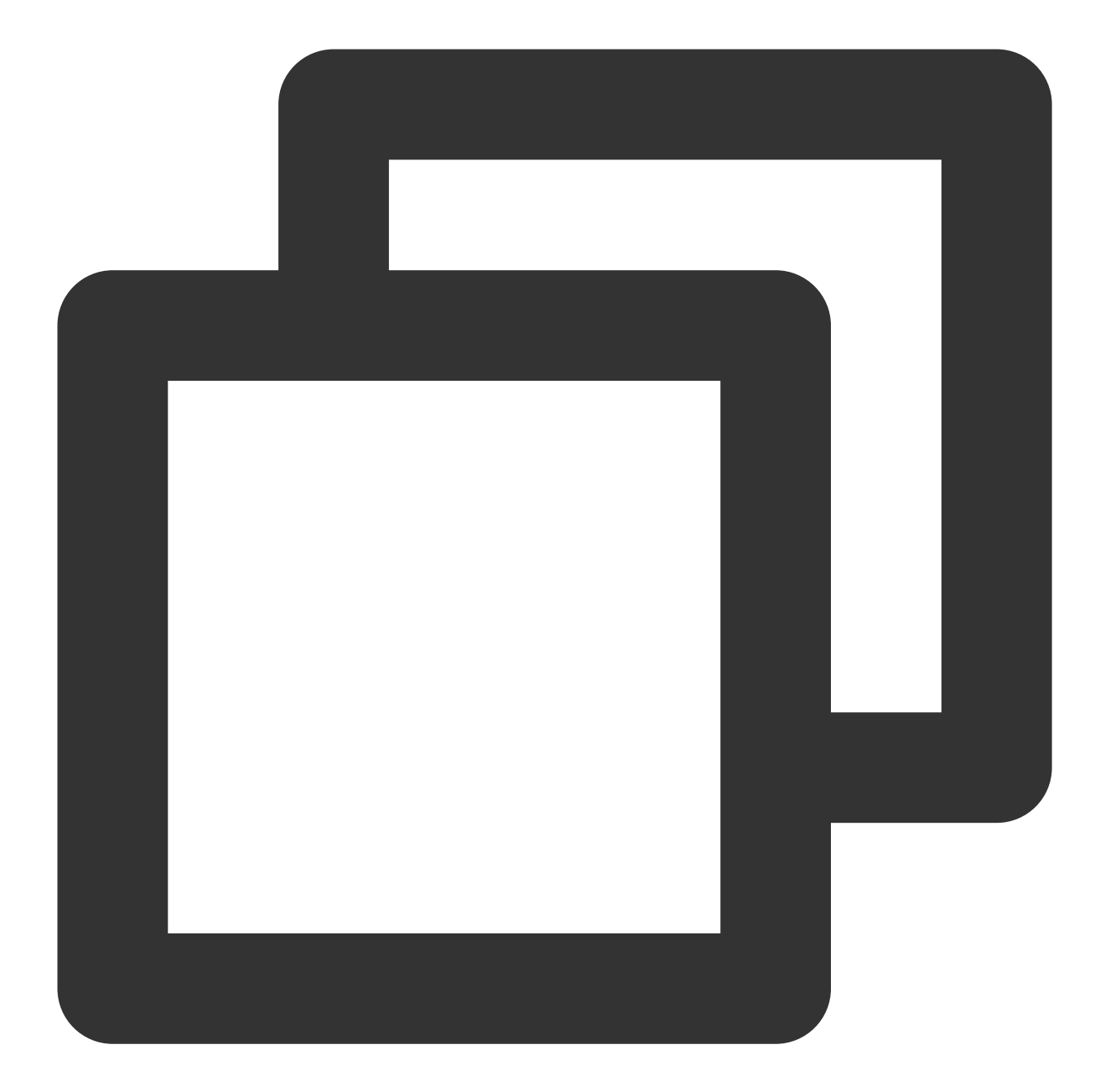

```
<?xml version="1.0" encoding="utf-8"?>
<RelativeLayout xmlns:android="http://schemas.android.com/apk/res/android"
android:layout_width="match_parent"
android:layout_height="match_parent">
<FrameLayout
android:id="@+id/fl_container"
android:layout_width="match_parent"
android:layout_height="match_parent" />
```

```
</RelativeLayout>
```

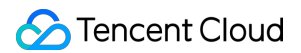

2. Create a new file named StartLiveActivity.java and register in the AndroidManifest.xml . By loading TUILiveKit TUILiveAnchorFragment page, you can pull up preview screen. java

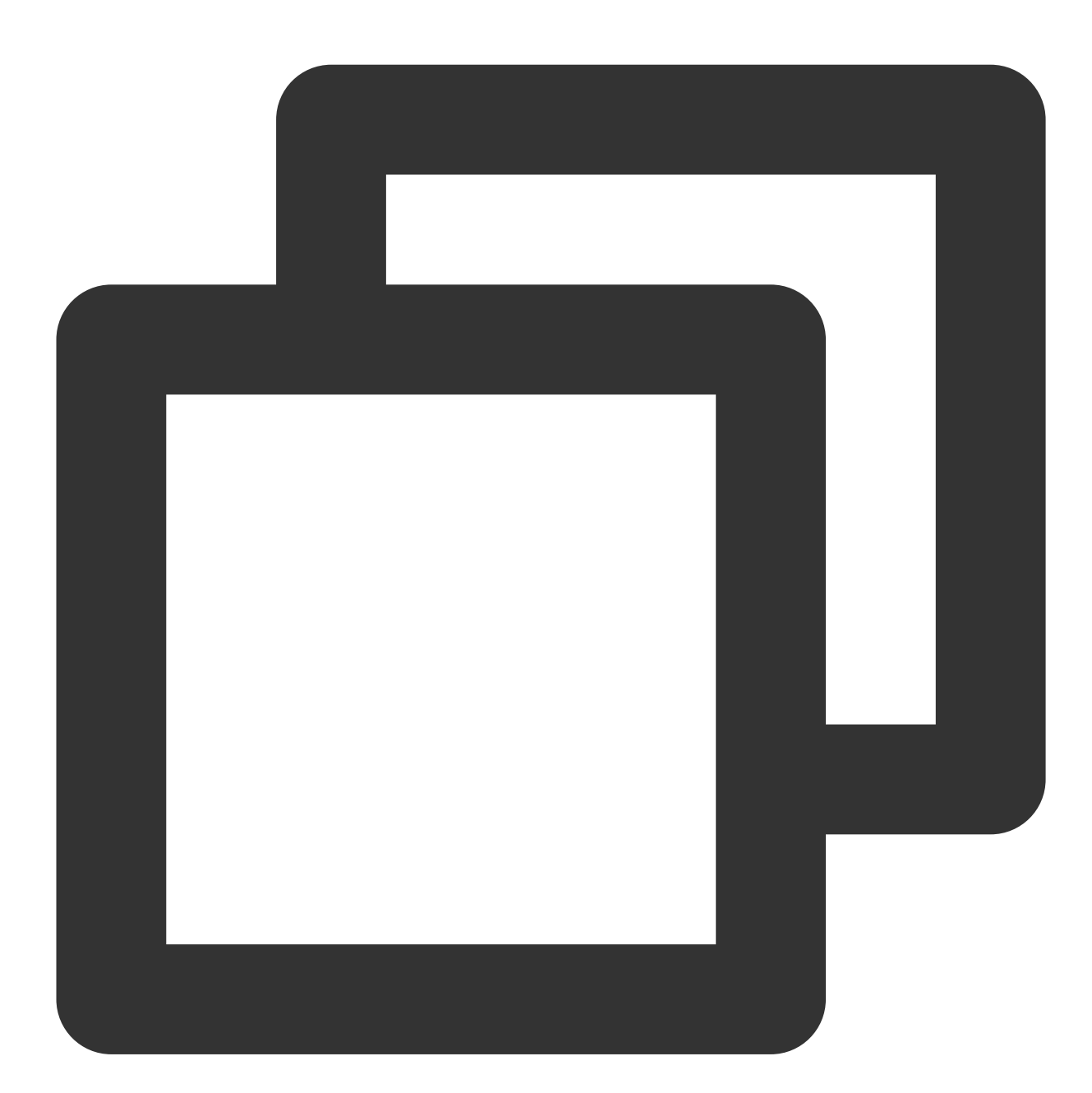

```
public class StartLiveActivity extends AppCompatActivity {
    @Override
    protected void onCreate(@Nullable Bundle savedInstanceState) {
        super.onCreate(savedInstanceState);
        setContentView(R.layout.app_activity_anchor);
        FragmentManager fragmentManager = getSupportFragmentManager();
```

```
FragmentTransaction fragmentTransaction = fragmentManager.beginTransaction(
LiveIdentityGenerator identityGenerator = LiveIdentityGenerator.getInstance
String liveRoomId = identityGenerator.generateId(TUILogin.getUserId(), Room
String voiceRoomId = identityGenerator.generateId(TUILogin.getUserId(), Roo
TUILiveAnchorFragment anchorFragment = new TUILiveAnchorFragment(liveRoomId
fragmentTransaction.add(R.id.fl_container, anchorFragment);
fragmentTransaction.commit();
```

#### Note:

}

}

TUILiveAnchorFragment needs to pass in two parameters: liveRoomId and voiceRoomId, the naming convention of liveRoomId is "live\_xxx", and the naming convention of voiceRoomId is "voice\_xxx". You can use the generateId method of the utility class LiveIdentityGenerator to help generate the corresponding RoomId. For example, if you pass "123456" and RoomType.LIVE to the generateId method, you will get a RoomId of "live\_123456".

RegisterStartLiveActivityinAndroidManifest.xmlof the app Project (please use the actual packagename of yourStartLiveActivity):

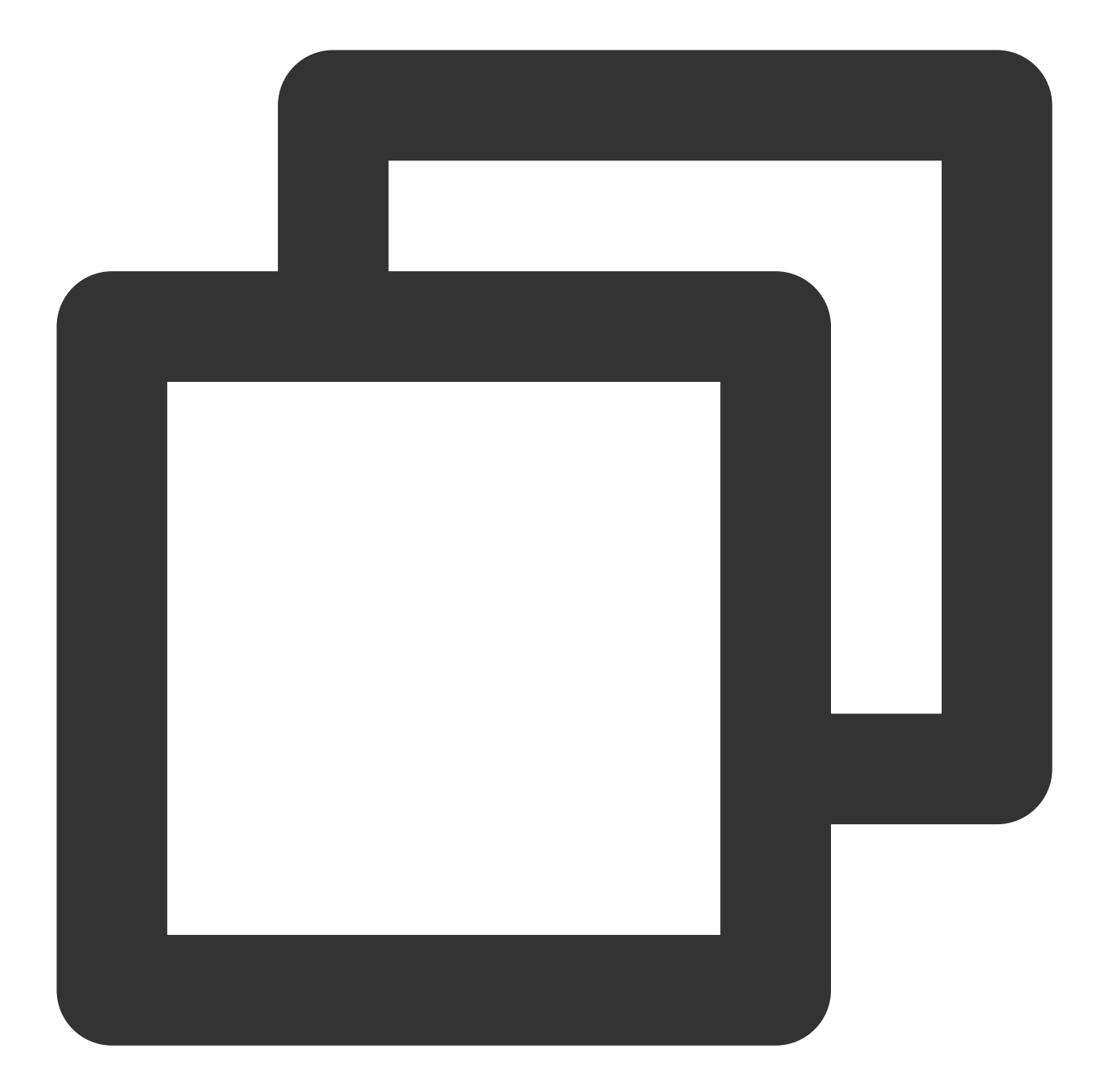

```
<?xml version="1.0" encoding="utf-8"?>
<manifest xmlns:android="http://schemas.android.com/apk/res/android"
xmlns:tools="http://schemas.android.com/tools">
<application>
...
<!-- Example: To register StartLiveActivity, please use your actual package
<activity
android:name="com.trtc.uikit.livekit.example.view.main.StartLiveActivit
android:theme="@style/Theme.AppCompat.DayNight.NoActionBar"/>
...
</application>
```

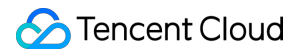

</manifest>

#### Note:

Since StartLiveActivity inherited from AppCompatActivity, StartLiveActivity was given a Theme.AppCompat theme. You can modify it to your own Theme.AppCompat theme.

If you encounter problems with Theme.AppCompat, please refer to Activity Theme Questions.

3. Where you need to start live streaming (depending on your business, it can be executed in a click event in MainActivity by default), perform the following operations to pull up the host start page:

Java

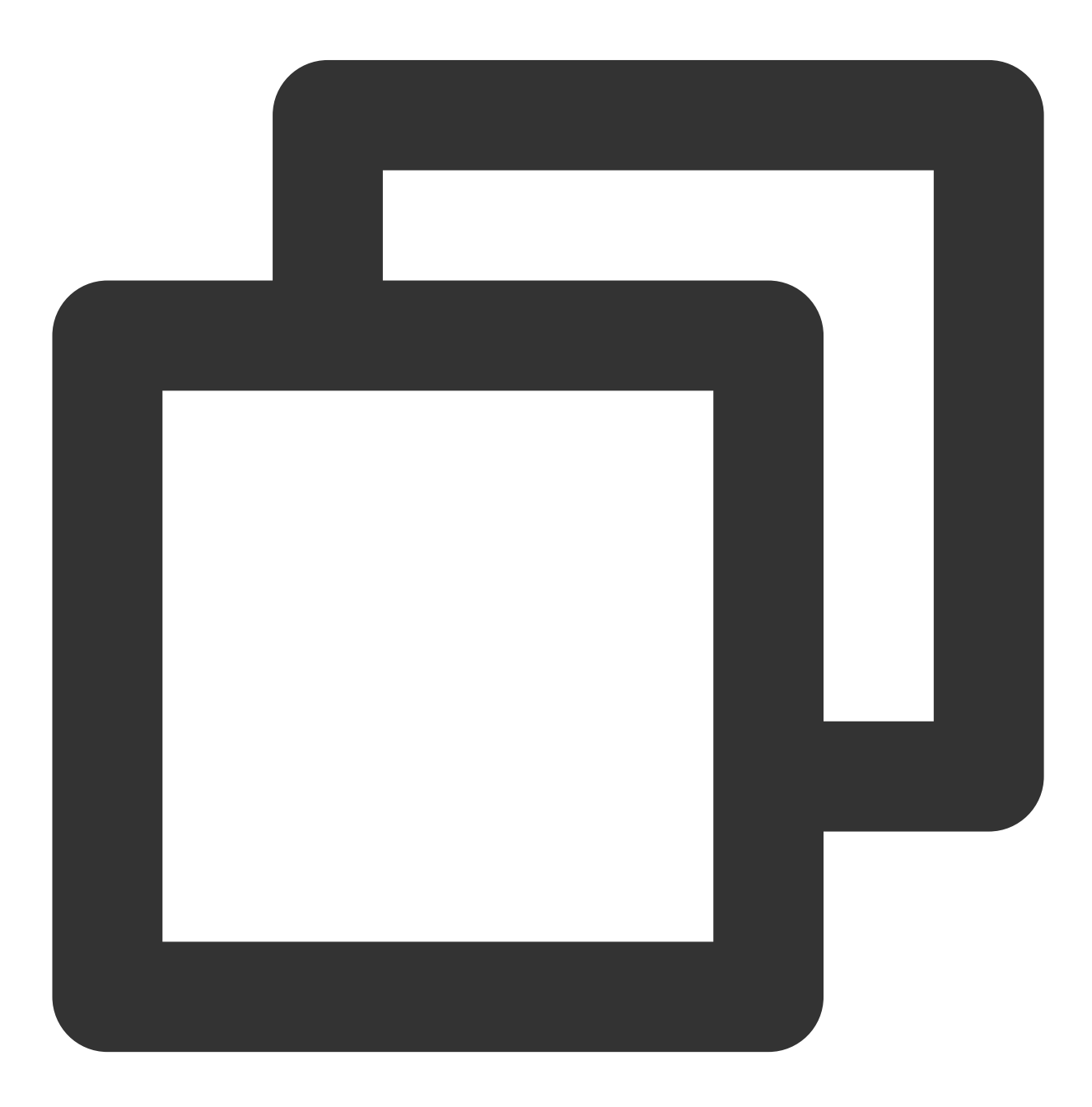

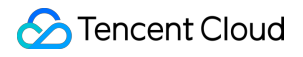

Intent intent = new Intent(context, StartLiveActivity.class); startActivity(intent); ·II 🔶 🗖 9:41 9:41 ᢙ xander living xander living 0= □ Live type : Daily chat > Live mode: Public > edit 💋 seren adams [<u>↓v</u>.14] krab∶©©© wesley : One line of display copy contains 20 words. wesley : What is Huaxi Coin? 0 Audio Beauty 📄 wesley : I won the prize LV.6 summer Enter the room Go live (:;) Let's talk Live video streaming with pictures Video Live Preview Screen

# Step 6. Pull the room list

#### Note:

It's important to make sure you've followed Step 4 to complete the login. Only after you log in to TUILogin.login can you enter the live preview screen normally.

1. Create a new file named app\_activity\_main.xml (Default path: app/src/main/res/layout/app\_activity\_main.xml).

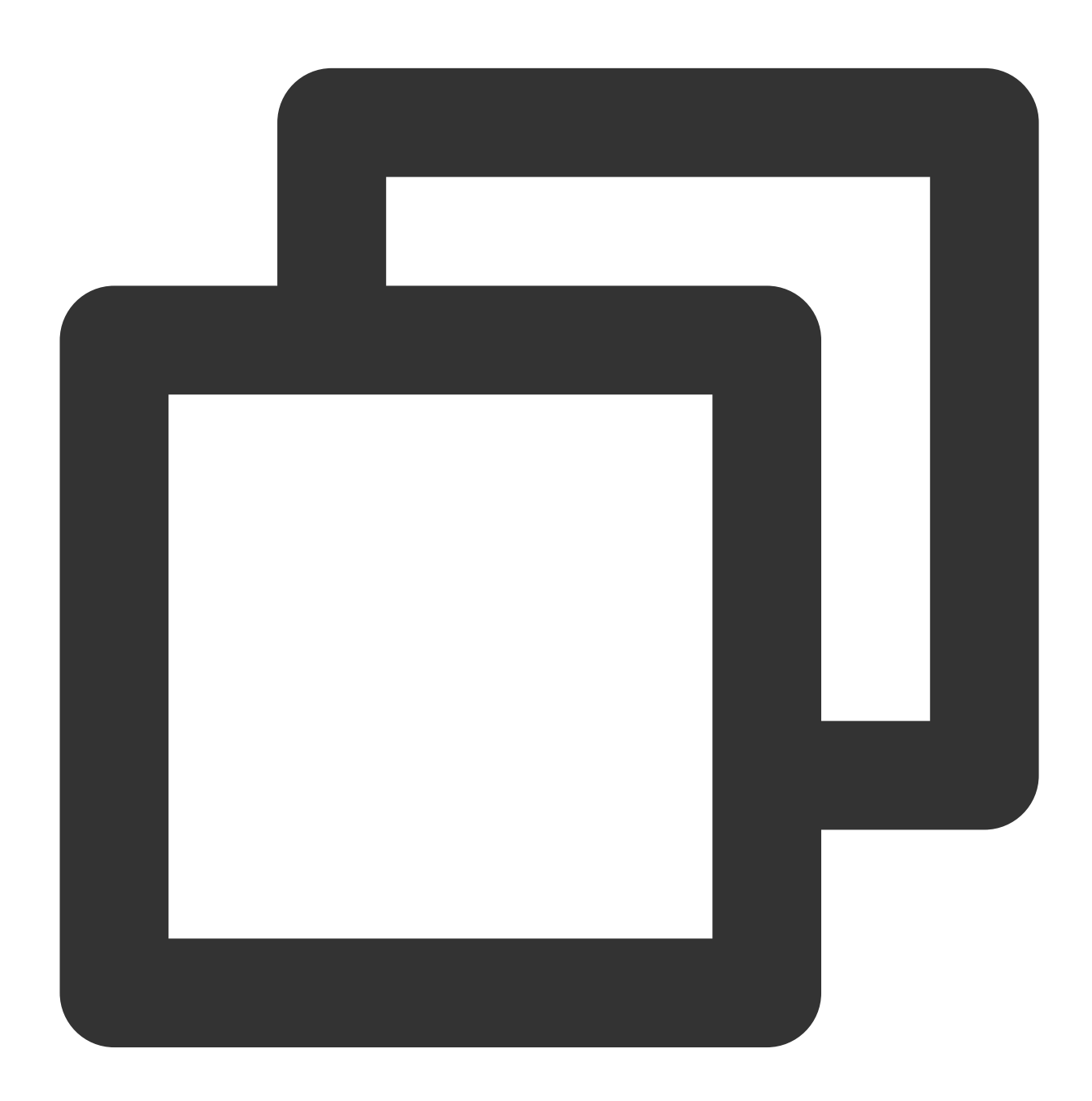

```
<?xml version="1.0" encoding="utf-8"?>
<RelativeLayout xmlns:android="http://schemas.android.com/apk/res/android"
android:layout_width="match_parent"
```

```
android:layout_height="match_parent">
    </FrameLayout
        android:id="@+id/fl_live_list"
        android:layout_width="match_parent"
        android:layout_height="match_parent" />
    </RelativeLayout>
```

2. Create a new file named MainActivity.java and register in the AndroidManifest.xml . By loading TUILiveKit TUILiveListFragment page, you can Present a list of rooms Java

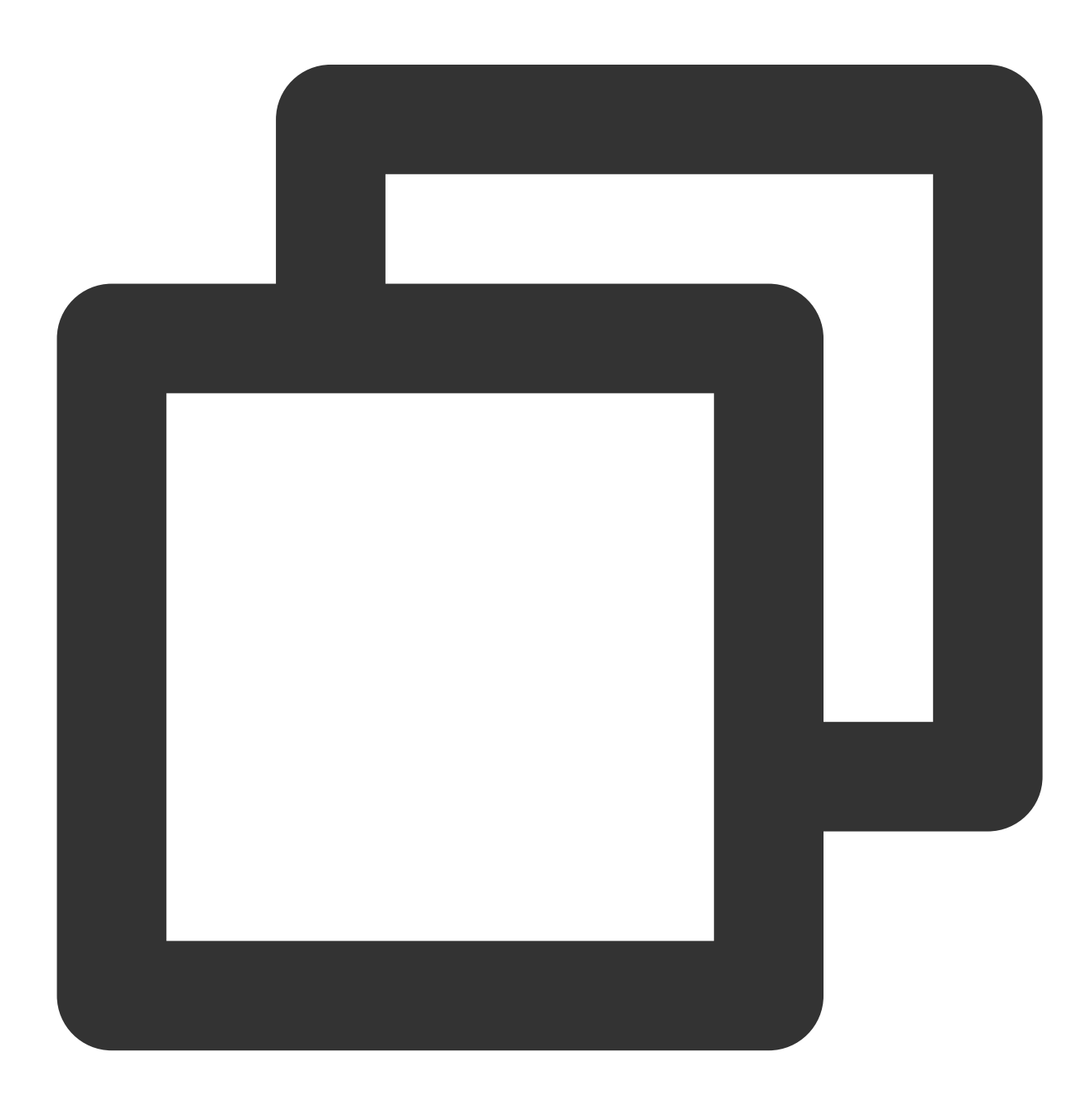

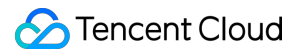

```
public class MainActivity extends AppCompatActivity {
    @Override
    protected void onCreate(@Nullable Bundle savedInstanceState) {
        super.onCreate(savedInstanceState);
        setContentView(R.layout.app_activity_main);
        FragmentManager fragmentManager = getSupportFragmentManager();
        FragmentTransaction fragmentTransaction = fragmentManager.beginTransaction(
        TUILiveListFragment listFragment = new TUILiveListFragment();
        fragmentTransaction.add(R.id.fl_live_list, listFragment);
        fragmentTransaction.commit();
    }
}
```

Register MainActivity in AndroidManifest.xml of the app Project (please use the actual package name of your MainActivity ):

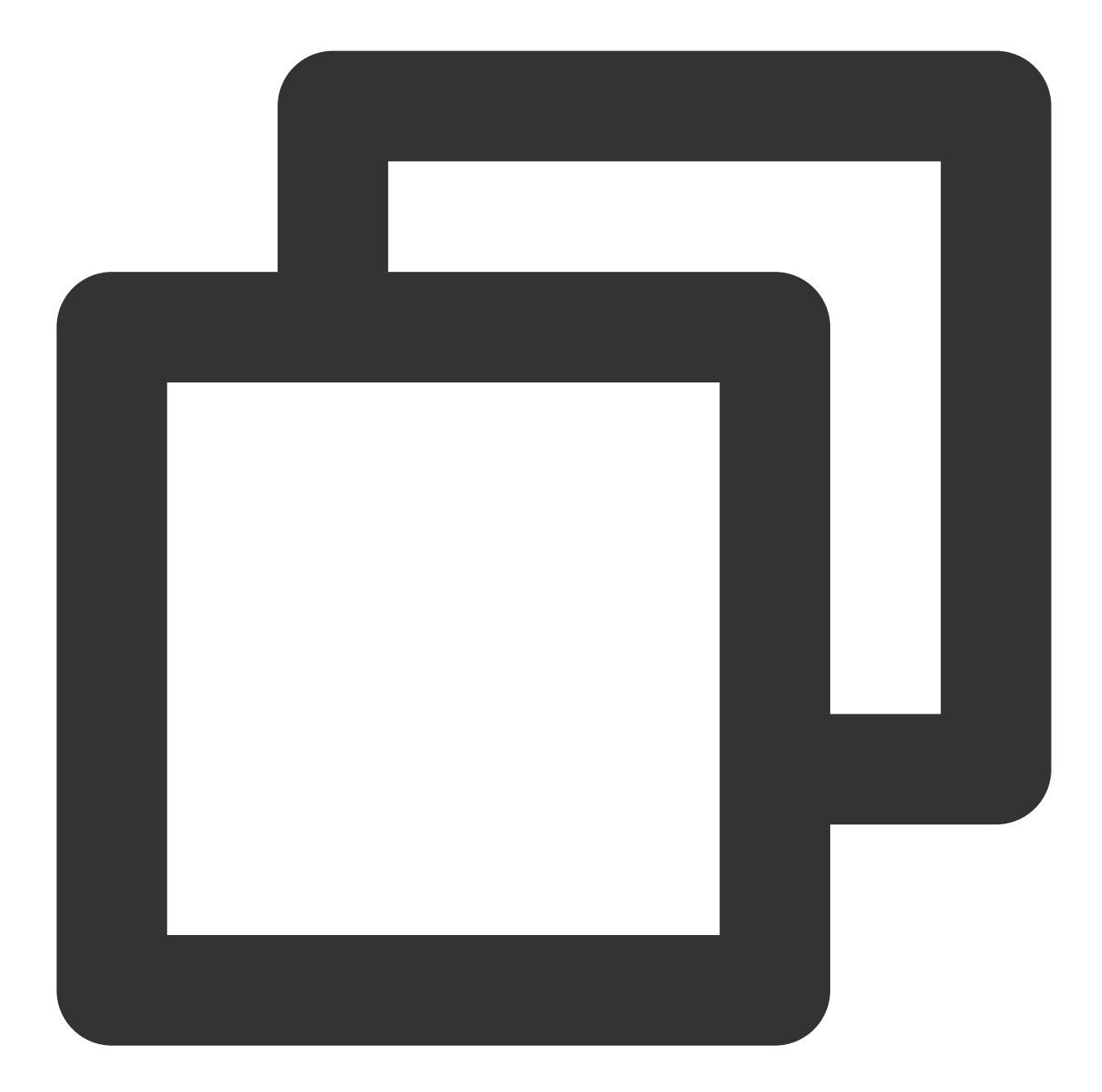

```
<?xml version="1.0" encoding="utf-8"?>
<manifest xmlns:android="http://schemas.android.com/apk/res/android"
xmlns:tools="http://schemas.android.com/tools">
<application>
...
<!-- Example: To register MainActivity, please use your actual package name
<activity
android:name="com.trtc.uikit.livekit.example.view.main.MainActivity"
android:theme="@style/Theme.AppCompat.DayNight.NoActionBar"/>
...
</application>
```

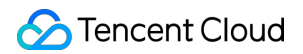

</manifest>

#### Note:

Since MainActivity inherited from AppCompatActivity, MainActivity was given a Theme.AppCompat theme. You can modify it to your own Theme.AppCompat theme. If you encounter problems with Theme.AppCompat, please refer to Activity Theme Questions.

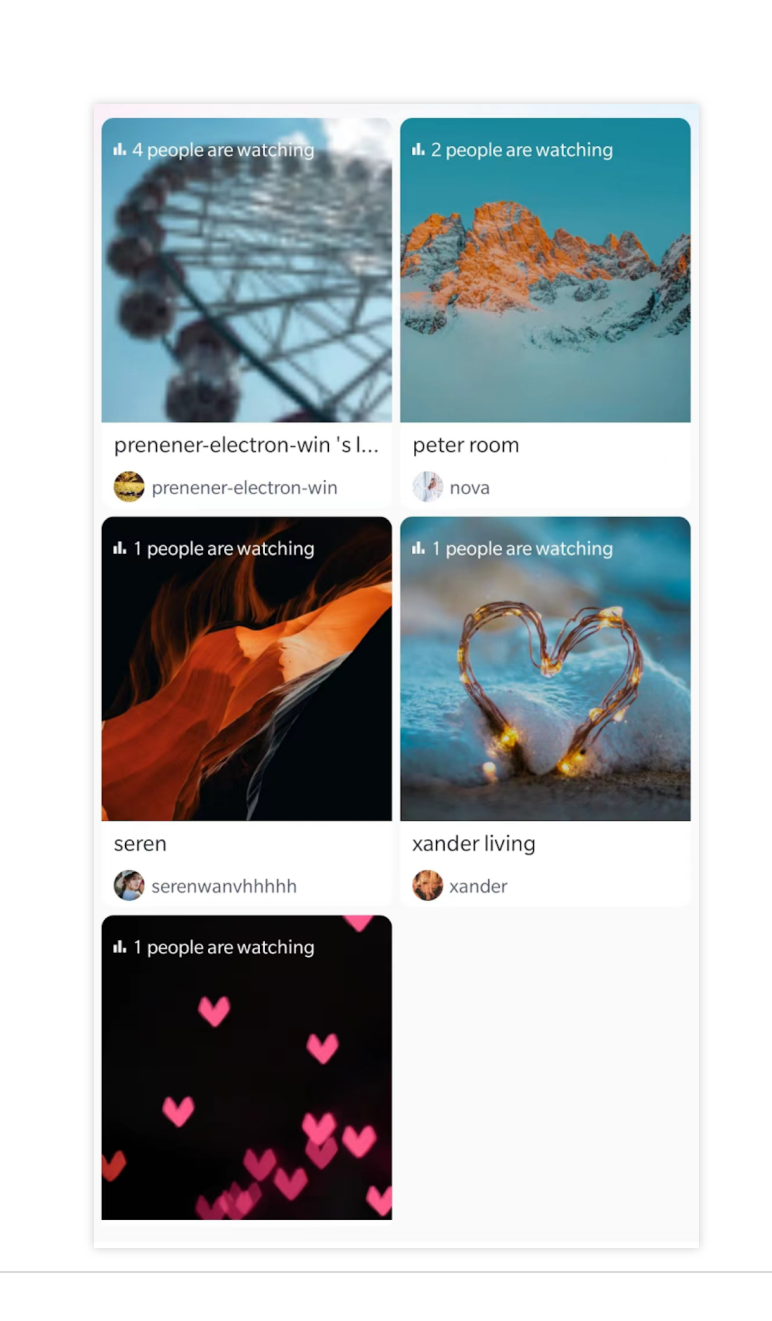

### Step 7. The audience enters the studio

On the room list page of Step 6, click any room to automatically enter the live broadcast room.

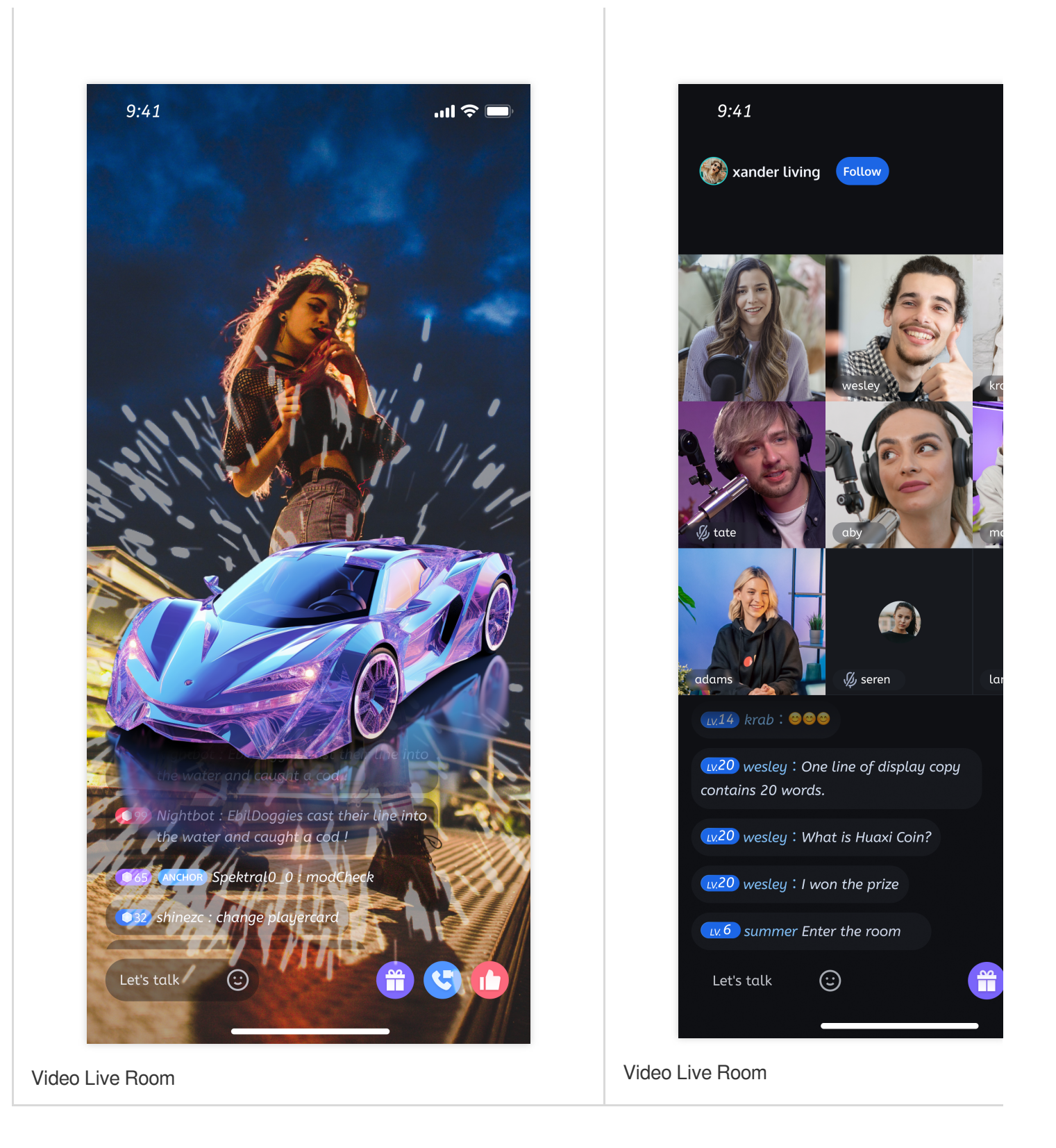

### More features

Interactive Bullet Comments Interactice Gifts Gift Effects

#### **Beauty Effects**

# Q&A

If you encounter problems with access and use, see  $\ensuremath{\mathsf{Q&A_\circ}}$ 

# Suggestions and Feedback

If you have any suggestions or feedback, please contact info\_rtc@tencent.com.

# Electron

Last updated : 2024-07-29 15:34:04

This document will guide you on how to quickly integrate the desktop TUILiveKit component into your project, thereby providing your application with live streaming capabilities.

### **Environmental Preparation**

Operating System: Windows 10 or 11.

Node.js version  $\geq$  16.19.1 (Recommended to use the official LTS version, and the npm version should match the node version).

### Step 1: Activate the service

Before using the Audio and Video Services provided by Tencent Cloud, you need to go to the Console and activate the service for your application. For detailed steps, refer to Activate the service.

### Step 2: Download TUILiveKit source code

Get open source code from Github, or you can clone the code with the git command as below:

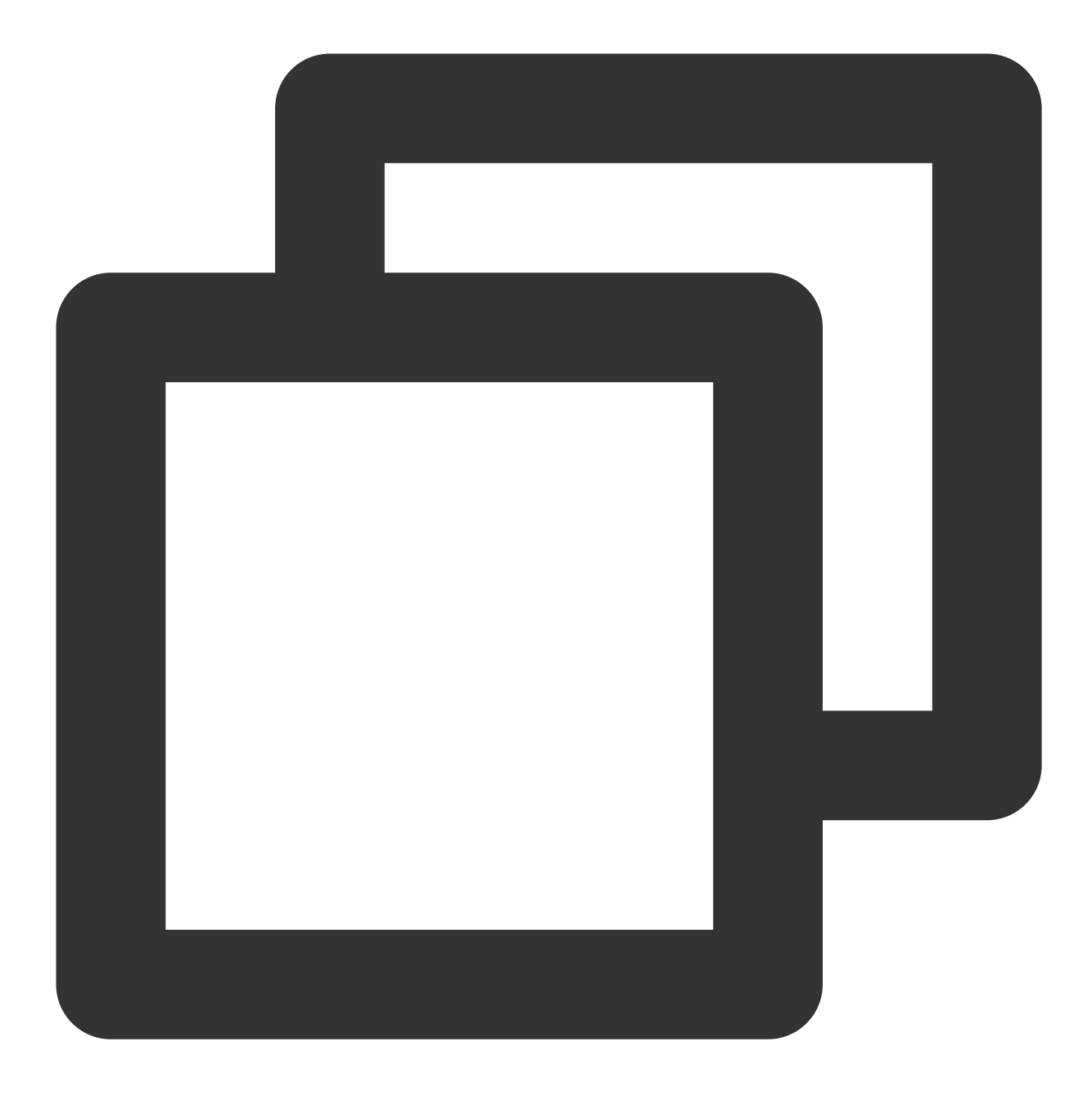

git clone https://github.com/Tencent-RTC/ultra-live-electron.git

# Step 3: Integrate TUILiveKit

When TUILiveKit runs on the desktop, two Electron browser windows need to be created to accommodate the main page view and settings page view, respectively. We call these two windows the TUILiveKit main window and subwindow, respectively. After integrating TUILiveKit into your existing application, you can send a message to Electron

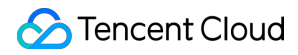

main process, for exapme by cilcking a button, to open TUILiveKit main window. Then you can explore all features of TUILiveKit.

#### Prerequirement

Your existing code project need to include the following technology support:

Vue3

Webpack

TypeScript

Electron

#### Note :

If you do not have a project that meets the integration prerequirement, you can refer to the common questions at the bottom of the document for guidance.

#### **Install dependencies**

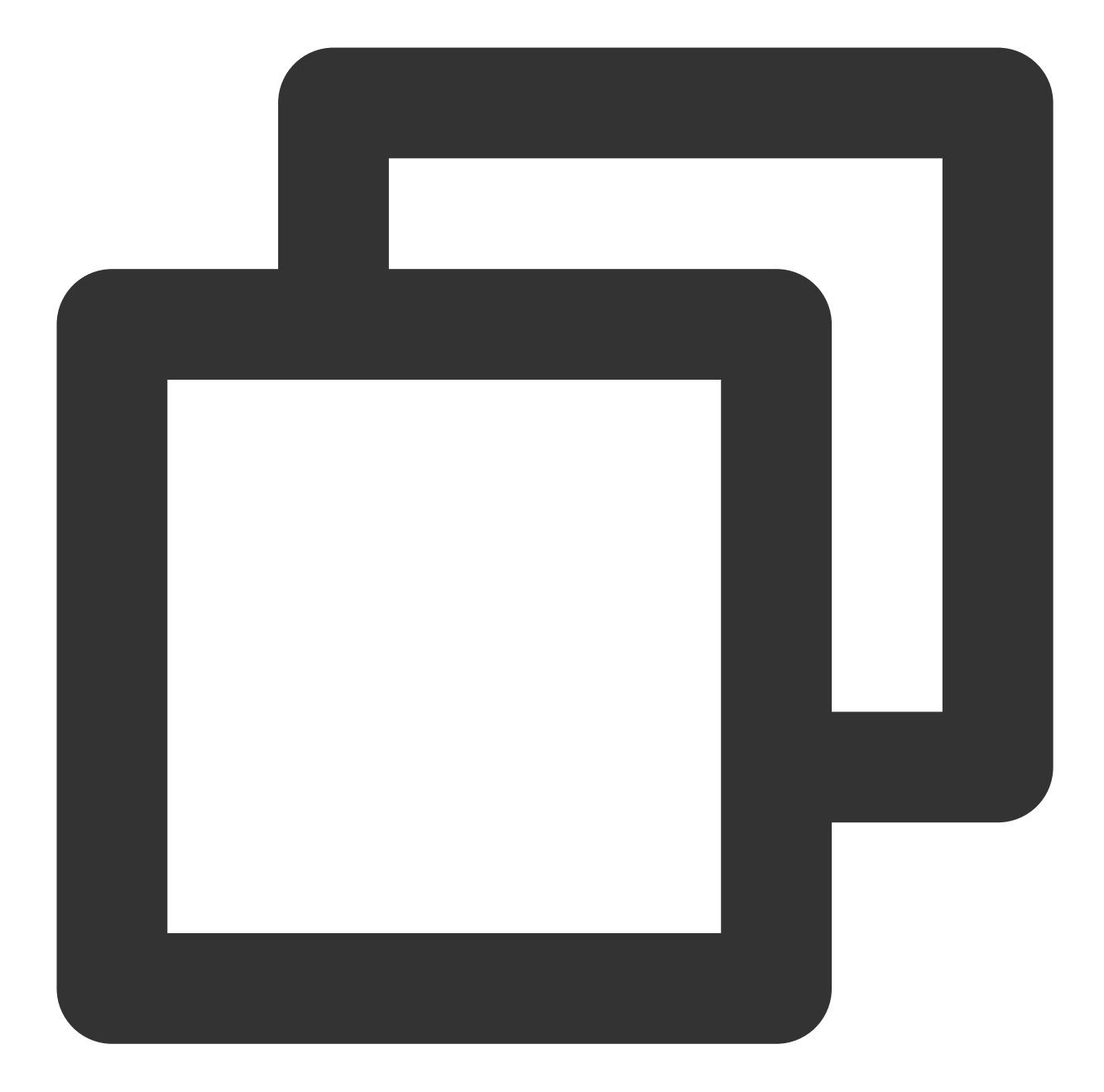

```
npm install --save pinia
npm install --save trtc-electron-sdk@11.8.603-alpha.0
npm install --save @tencentcloud/tuiroom-engine-electron@2.4.0-alpha.2
npm install --save trtc-electron-plugin-xmagic@latest
npm install --save-dev native-ext-loader electron-devtools-installer electron-build
```

#### Copy TUILiveKit soure code to your project

#### 1. Copy TUILiveKit components

Copy directory ultra-live-electron/src/TUILiveKit into src directory of your project.

#### 2. Copy TUILiveKit windows creation code

Copy ultra-live-electron/TUILiveKit.main.js and ultra-live-

electron/TUILiveKit.preload.js files into root directory of your project.

#### 3. Copy TUILiveKit main window and sub-window pages and their router configuration

electron/src/views/TUILiveKitMain.vue files into src/views directory of you project.

Add the following pages routing configuration in src/router/index.ts file of your project:

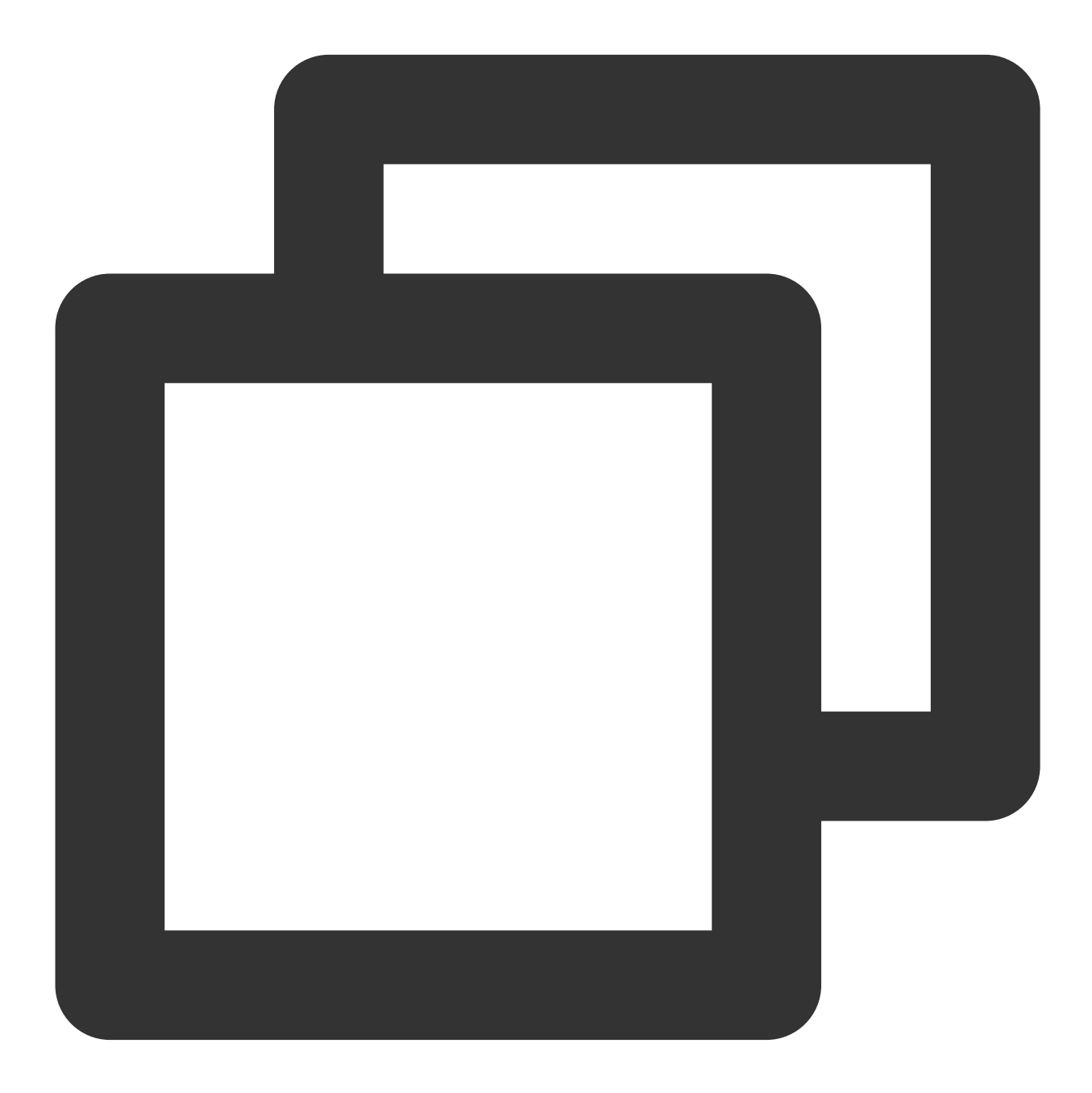

// src/router/index.ts
import { createRouter, createWebHashHistory, RouteRecordRaw } from 'vue-router';

```
🔗 Tencent Cloud
```

```
import HomeView from '../views/HomeView.vue';
const routes: Array<RouteRecordRaw> = [
 { // Default page of your application, contains a button to trigger the openning
  path: '/',
  name: 'home',
  component: HomeView
 },
 { // TUILiveKit main window page
  path: '/tui-live-kit-main',
  name: 'tui-live-kit-main',
  component: () => import(/* webpackChunkName: "TUILiveKitMain" */ '../views/TUIL
 },
 { // TUILiveKit sub-window page
  path: '/tui-live-kit-child',
  name: 'tui-live-kit-child',
  component: () => import(/* webpackChunkName: "TUILiveKitChild" */ '.../views/TUI
 },
 ];
window.ipcRenderer.on('window-type', (event: any, type: string) => {
 console.log(`[router] window type:${type}`);
 console.log(`[router] current href:${window.location.href}`);
 router.replace({ name: `tui-live-kit-${type}`});
});
const router = createRouter({
 history: createWebHashHistory(),
 routes
});
export default router;
```

#### 4. Copy beauty-related code, resources, and configurations.

Copy ultra-live-electron/public/assets directory and ultra-liveelectron/public/avatar.png file into the public directory of your project. Copy ultra-live-electron/scripts/prestart.js file into the scripts directory of your project, and add the following command in the scripts section of the package.json file of your project.

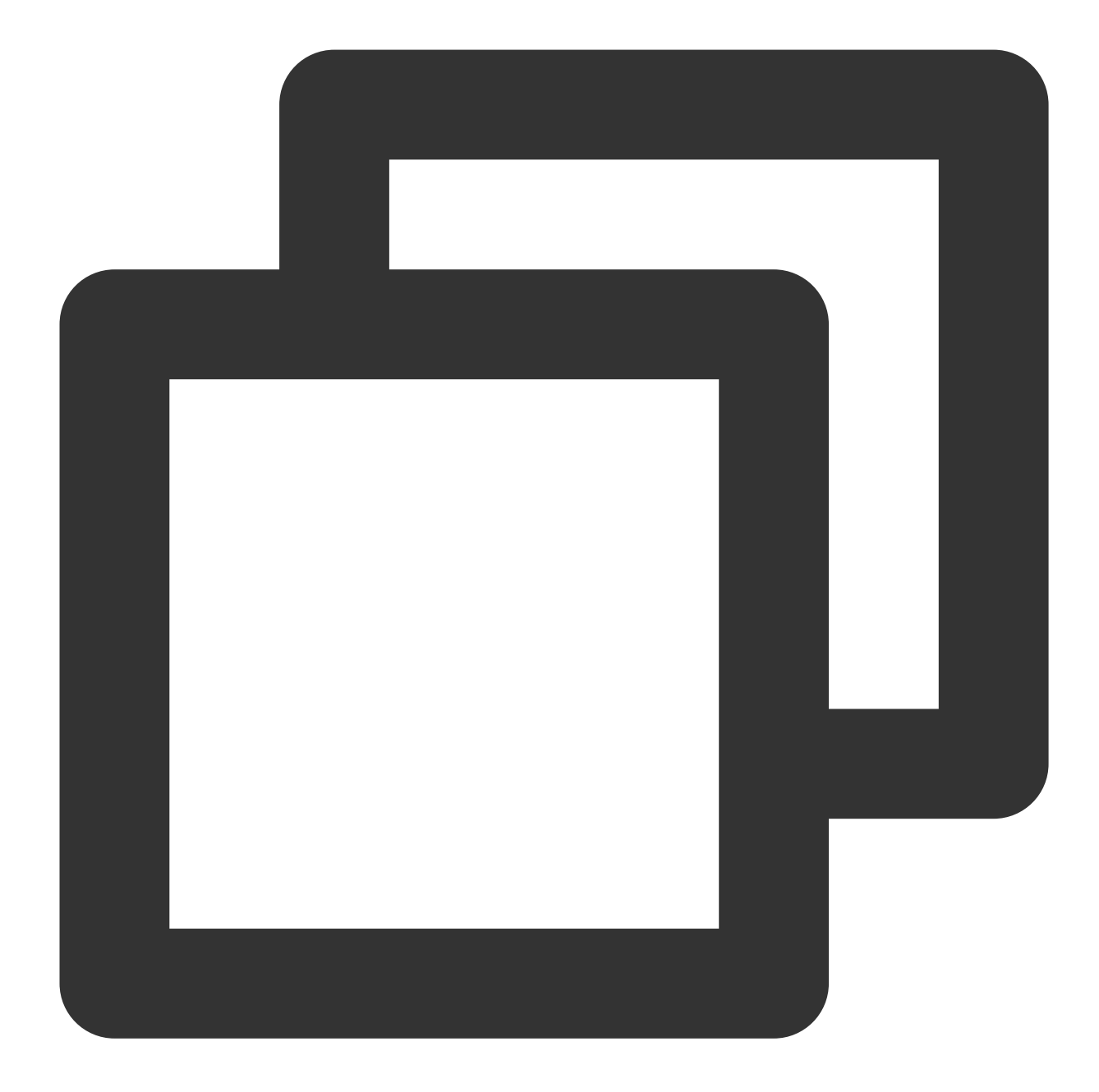

```
{
   "scripts": {
    "prestart": "node ./scripts/prestart.js"
   }
}
```

Here we do not enable the humain beauty function right now. The above configuration, code, and resource copied can ensure the project runs without errors. For how to enable the beauty function, see How to Enable the Beauty Function.

#### 5. Modify vue.config.js

Add the following configuration in the vue.config.js file of your project:

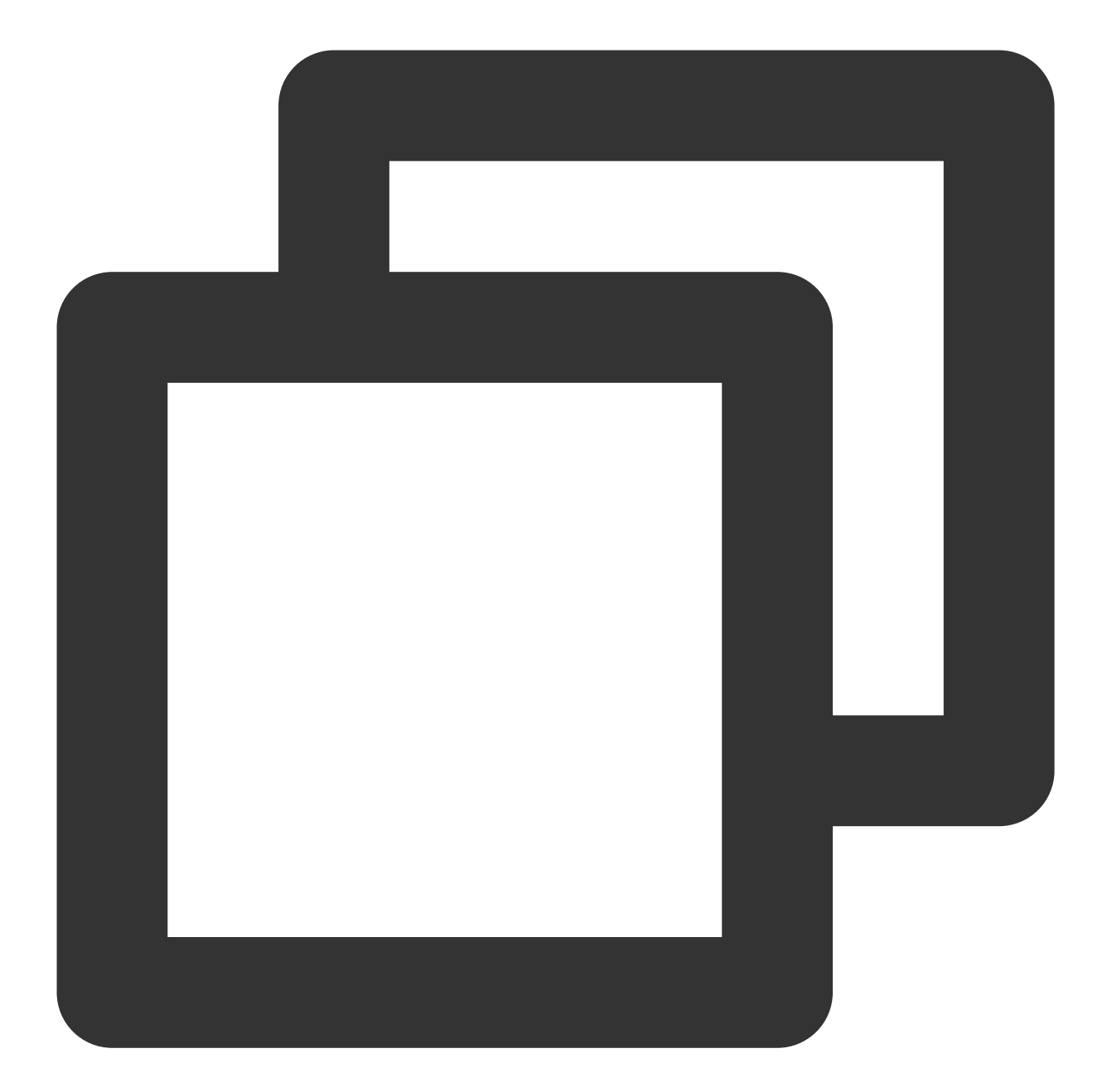
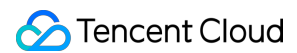

```
publicPath: "./",
 configureWebpack: {
   devtool: isProduction ? "source-map" : "inline-source-map",
   target: "electron-renderer",
   module: {
    rules: [
      {
        test: /\\.node$/,
        loader: "native-ext-loader",
        options: {
         rewritePath: isProduction
           ? platform === "win32"
             ? "./resources"
             : "../Resources"
           : "./node_modules/trtc-electron-sdk/build/Release",
        },
      },
    ],
   },
 }
});
```

 $6. \ Copy \ \ \text{src/debug} \ \ directory \ and \ \ \text{configure} \ \ \text{SDKAppID} \ \ and \ \ \text{SDKSecretKey} \ .$ 

Copy ultra-live-electron/src/debug directory into the src directory of your project, open the copied file basic-info-config.js to enter the SDKAppID and SDKSecretKey obtained from Step 1: Activate the service .

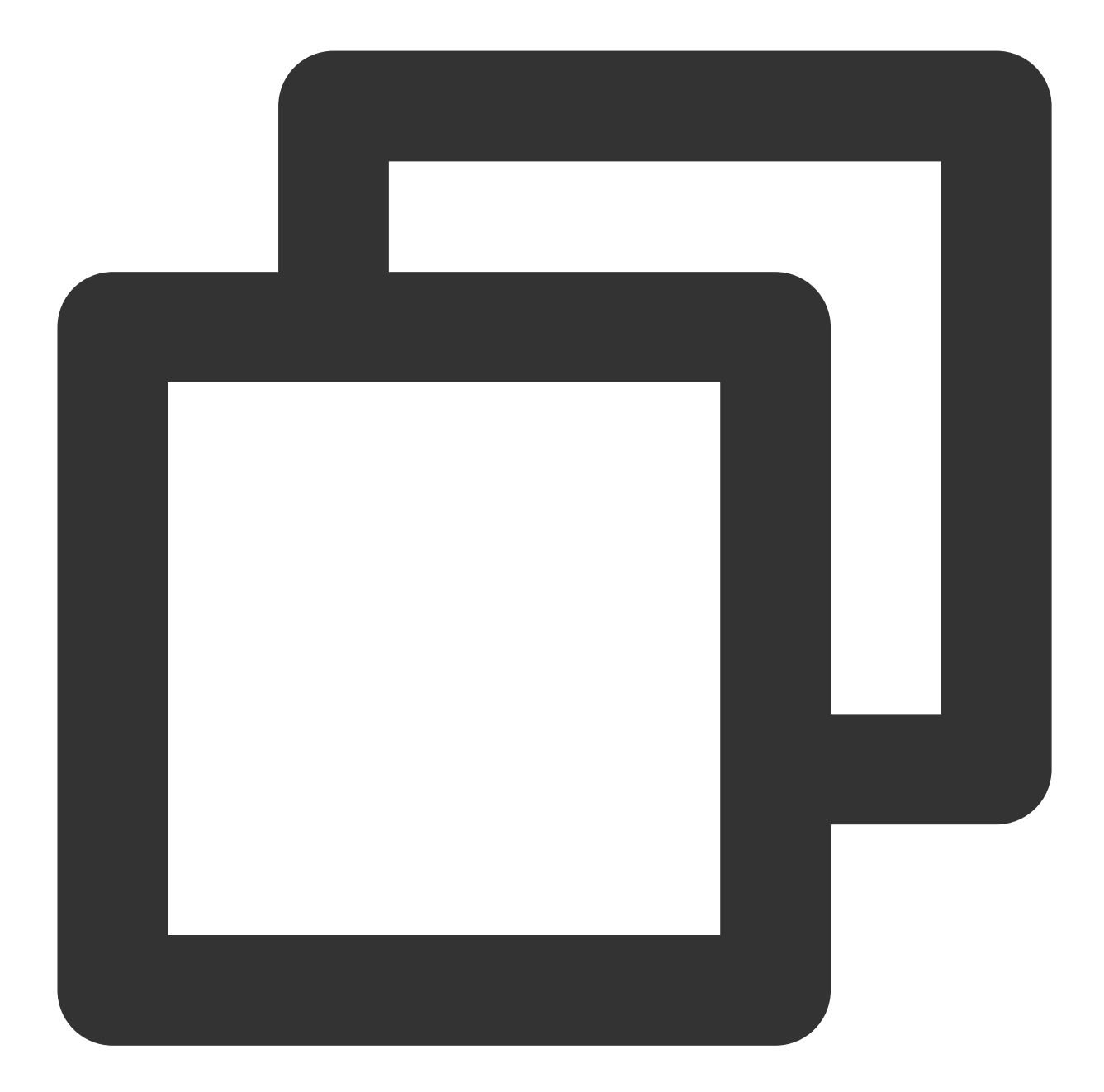

```
// basic-info-config.js
/**
 * Tencent Cloud SDKAppID, which should be replaced with user's SDKAppID.
 * Enter Tencent Cloud TRTC [Console] (https://console.tencentcloud.com/trtc ) to c
 * and you will see the SDKAppID.
 * It is a unique identifier used by Tencent Cloud to identify users.
 */
export const SDKAppID = 0;
/**
```

```
* Encryption key for calculating signature, which can be obtained in the following
*
* Step1. Enter Tencent Cloud TRTC [Console](https://console.tencentcloud.com/rav)
* and create an application if you don't have one.
* Step2. Click your application to find "Quick Start".
* Step3. Click "View Secret Key" to see the encryption key for calculating UserSig
* and copy it to the following variable.
*
* Notes: this method is only applicable for debugging Demo. Before official launch
* please migrate the UserSig calculation code and key to your backend server to av
* unauthorized traffic use caused by the leakage of encryption key.
* Document: https://www.tencentcloud.com/document/product/647/35166#Server
*/
export const SDKSecretKey = '';
```

#### 7. Enable pinia

Open the src/main.ts file in your project, add the following configuration to enable pinia:

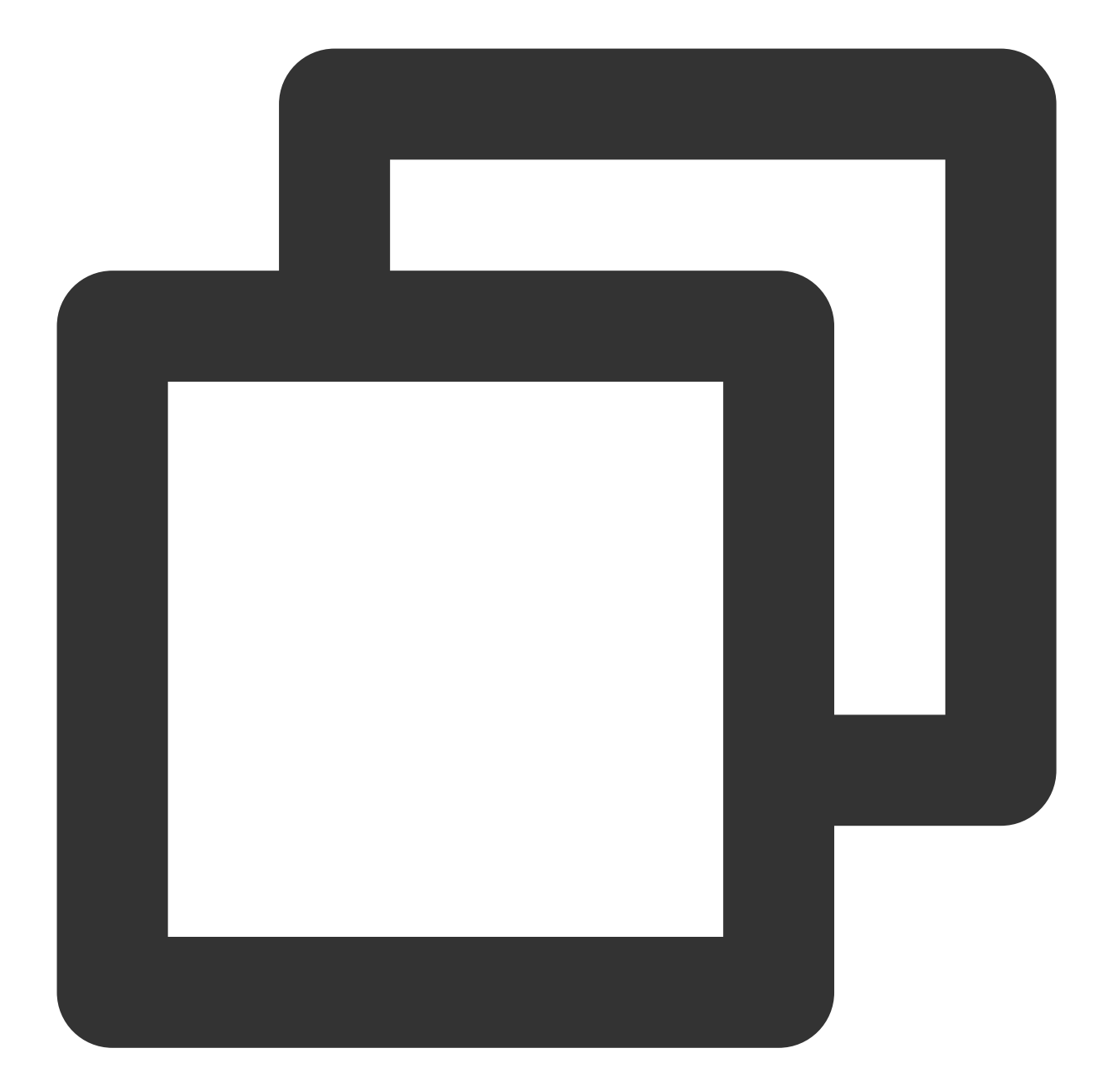

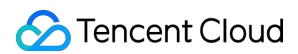

### 8. Modify global.d.ts

Add the following configuration in your project src/global.d.ts file. Need to declare several properties on the global Window type :

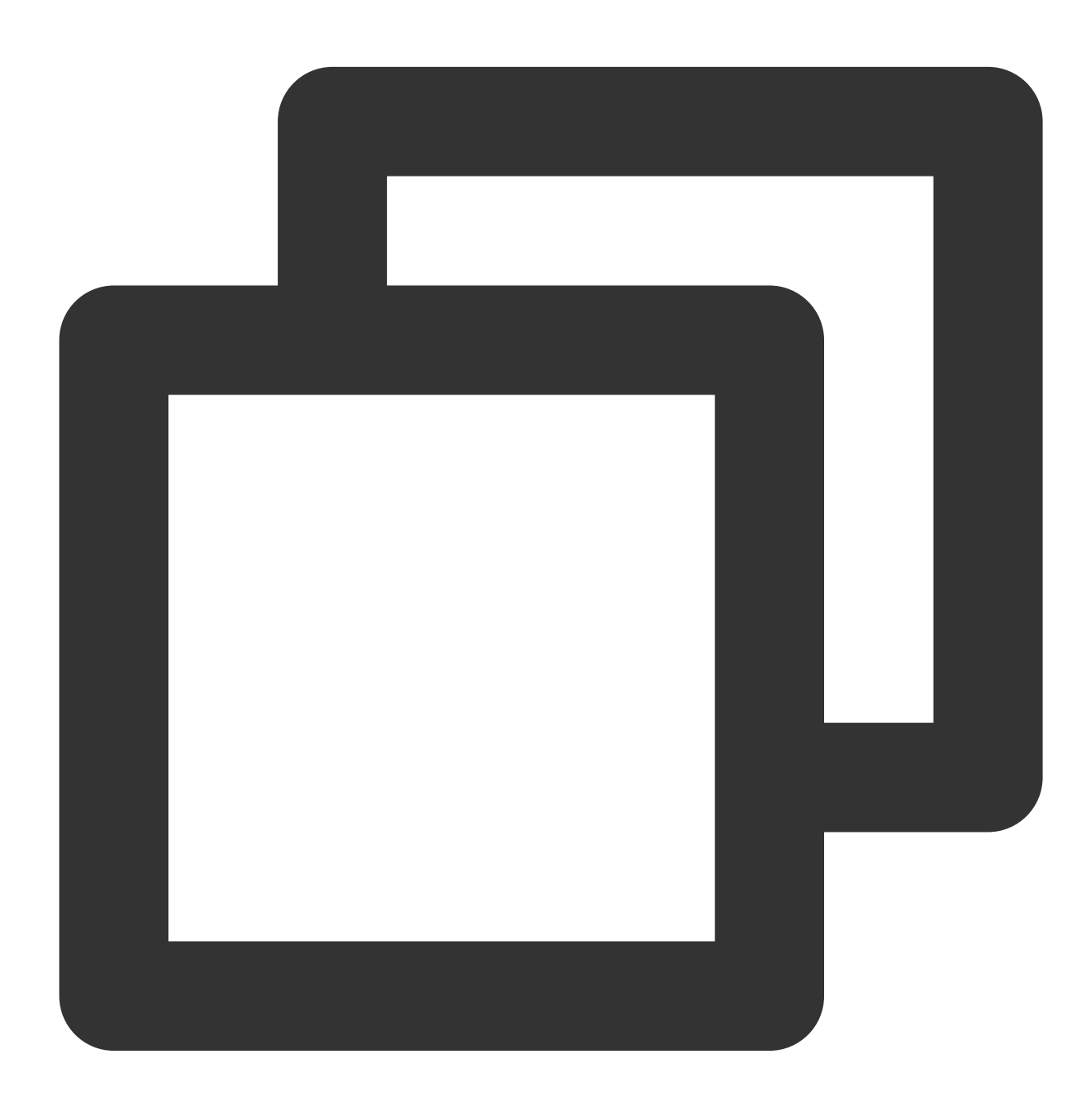

// src/global.d.ts
export {}
declare global {

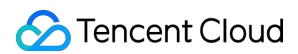

## Add an entry to open the TUILiveKit main window

Vue Component

Electron preload script

Eletron main process

package.json

In a page view of your vue project, add a button. When clicked, it will notify the Electron main process to open the TUILiveKit main window. As shown below, this is our implementation example code.

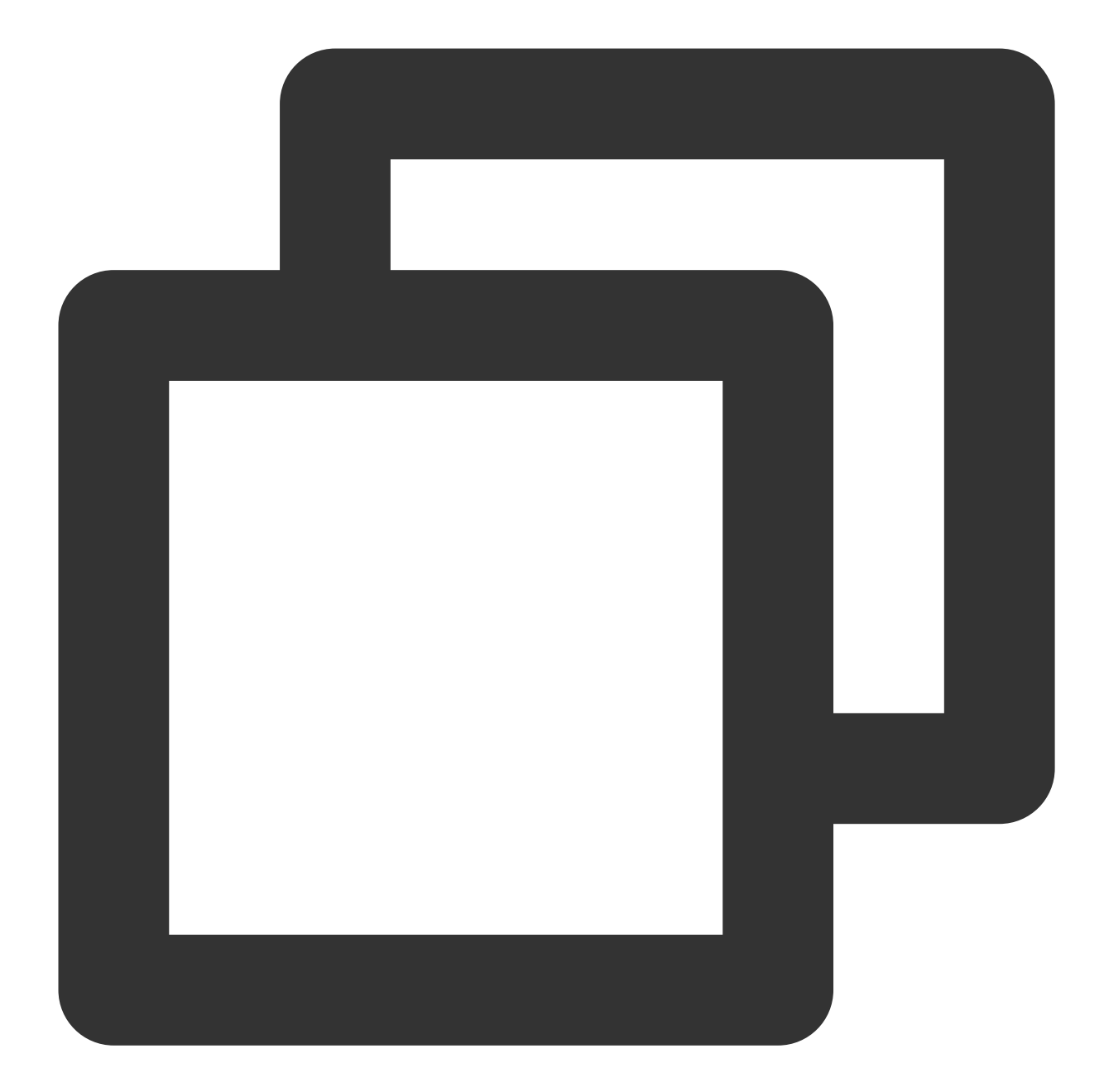

```
// HomeView.vue
<template>
    <div class="home">
        <button @click="openTUILiveKit">Open TUILiveKit</button>
        </div>
    </template>
</template>
</template>
import { ref } from 'vue';
import type { Ref } from 'vue';
import { getBasicInfo } from '../debug/basic-info-config';
```

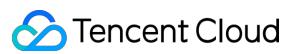

```
const isOpen:Ref<boolean> = ref(false);
const openTUILiveKit = async () => {
  if (!isOpen.value) {
    const currentUserInfo = await getBasicInfo();
    if (currentUserInfo) {
       window.ipcRenderer.send('openTUILiveKit', {
           userInfo: currentUserInfo // Note: User information is required to open TUI
       });
       isOpen.value = true;
    } else {
       console.error('Error: cannot get current user info');
    }
  }
};
</script>
```

To facilitate communication with the Electron main process in Vue components and JavaScript/TypeScript scripts, put the ipcRenderer object of Electron onto the global object window in the preload script of your Electron project.

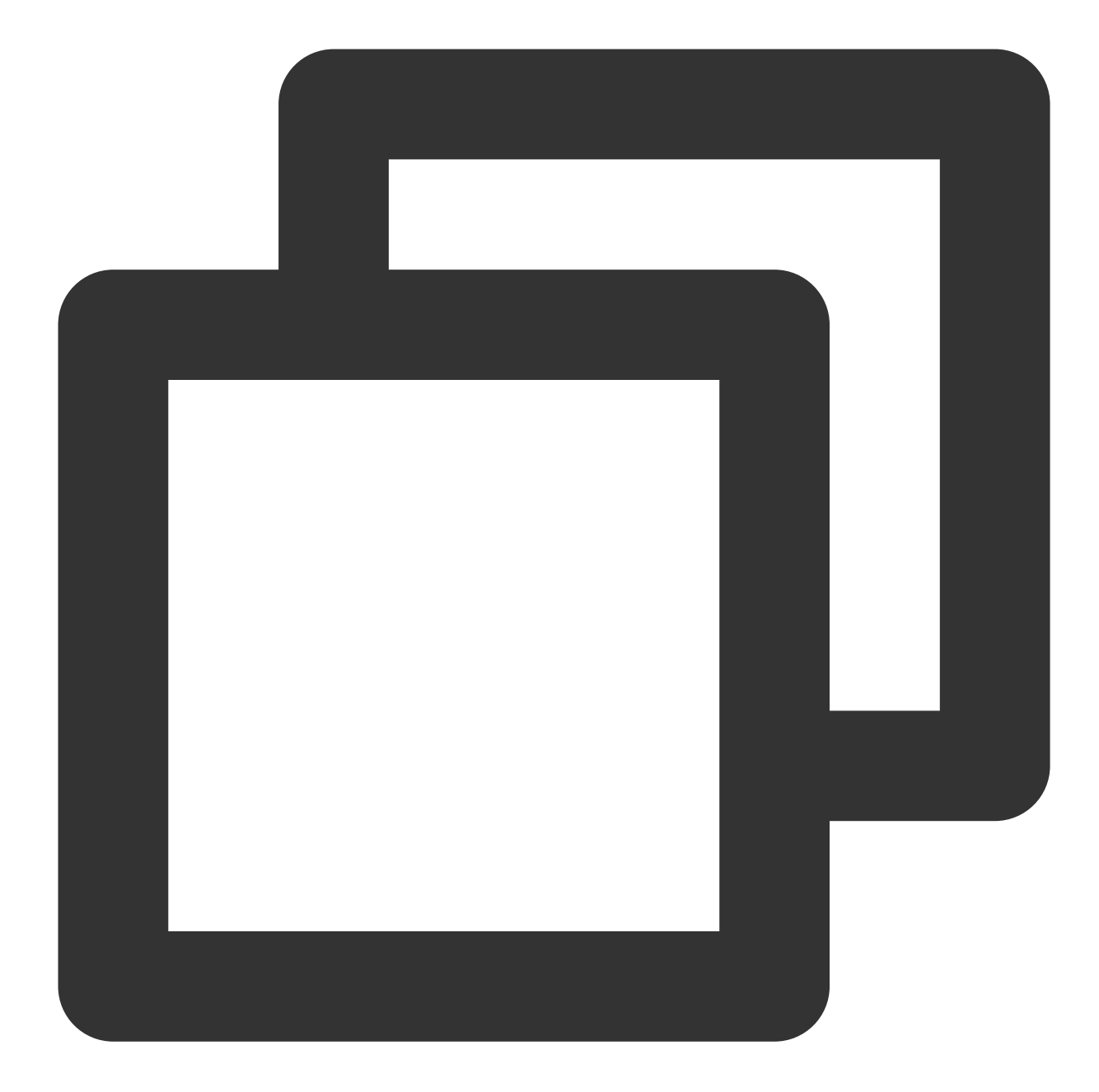

```
// preload.js
const { ipcRenderer } = require("electron");
```

```
// Enable `ipcRenderer` can be used in vue and Javascript module
window.ipcRenderer = ipcRenderer;
```

When received openTUILiveKit message from Vue component, the Electron main process will open the TUILiveKit main window.

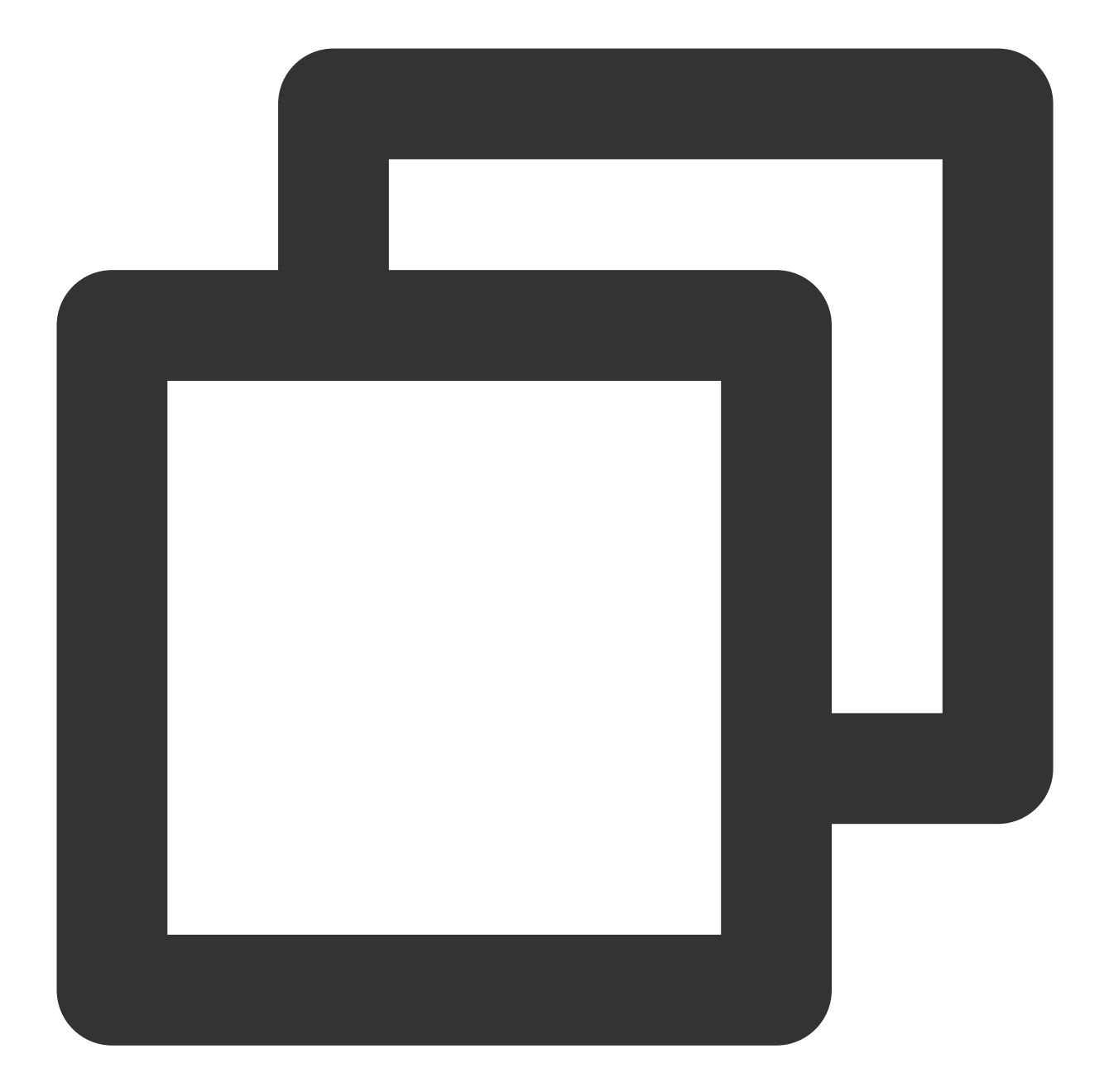

## 🔗 Tencent Cloud

```
height: 600,
webPreferences: {
   preload: path.join(__dirname, 'preload.js'),
   nodeIntegration: true,
   contextIsolation: false,
  ļ
});
bindIPCMainEvent();
if (app.isPackaged) {
  mainWindow.loadFile("dist/index.html");
 } else {
  mainWindow.loadURL('http://localhost:8080');
 }
}
function bindIPCMainEvent() {
 ipcMain.on("openTUILiveKit", (event, args) => {
  console.log(`[main] open live kit`, args);
  TUILiveKitMain.open(args); // Open TUILiveKit main window
 });
}
app.whenReady().then(() => {
 createWindow();
 app.on('activate', () => {
  if (BrowserWindow.getAllWindows().length === 0) createWindow()
 });
})
app.on('window-all-closed', () => {
 if (process.platform !== 'darwin') app.quit()
});
```

Add the following command in "scripts" of your project package.json file to enable the starting of Electron application in development mode.

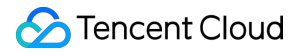

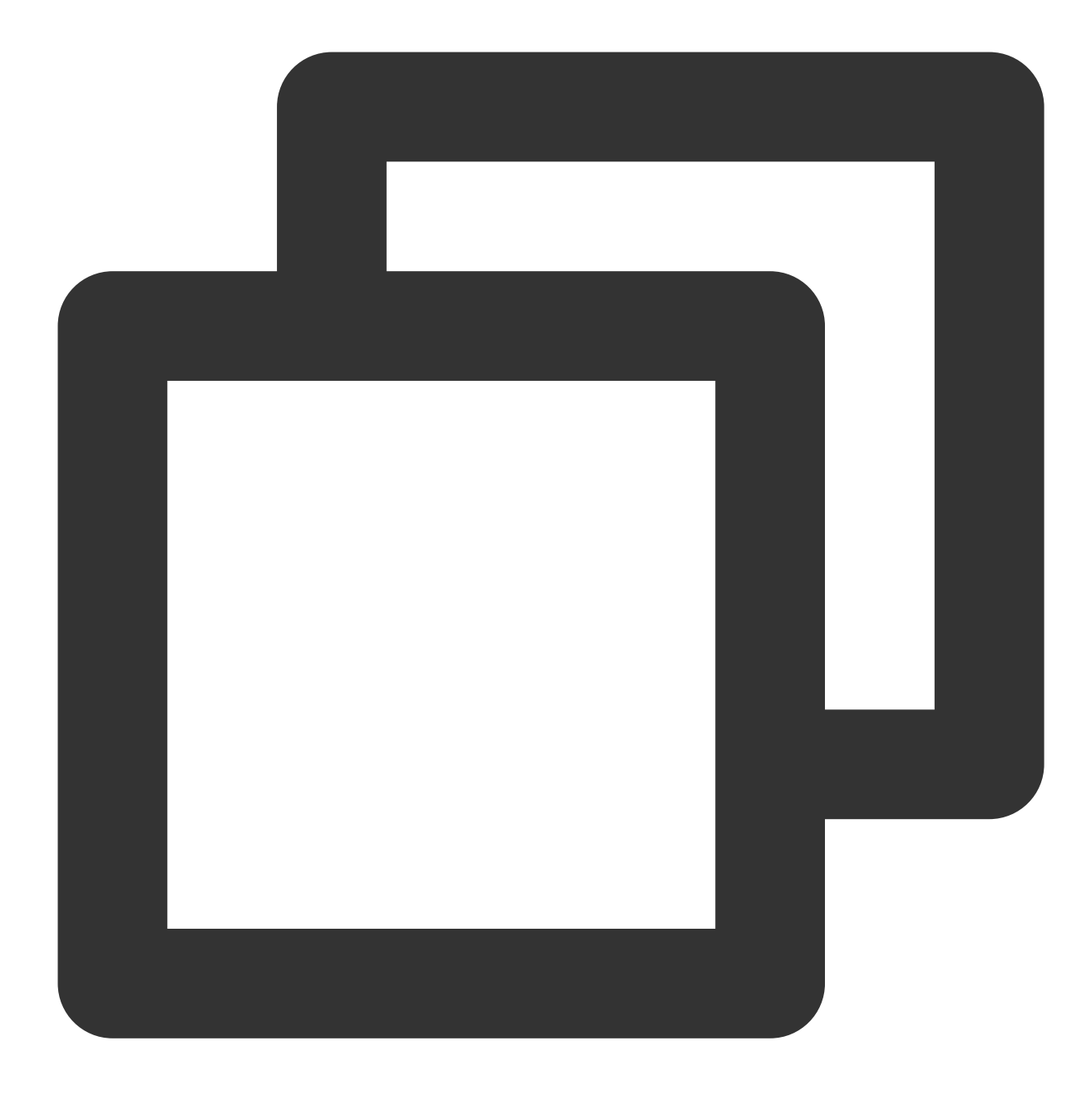

```
{
   "scripts": {
        "start": "electron ."
    }
}
```

# Step 4: Run in development mode

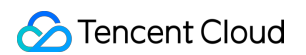

1. Enter the root diectory of your project with cmd.exe and execute the following command to start the vue web project.

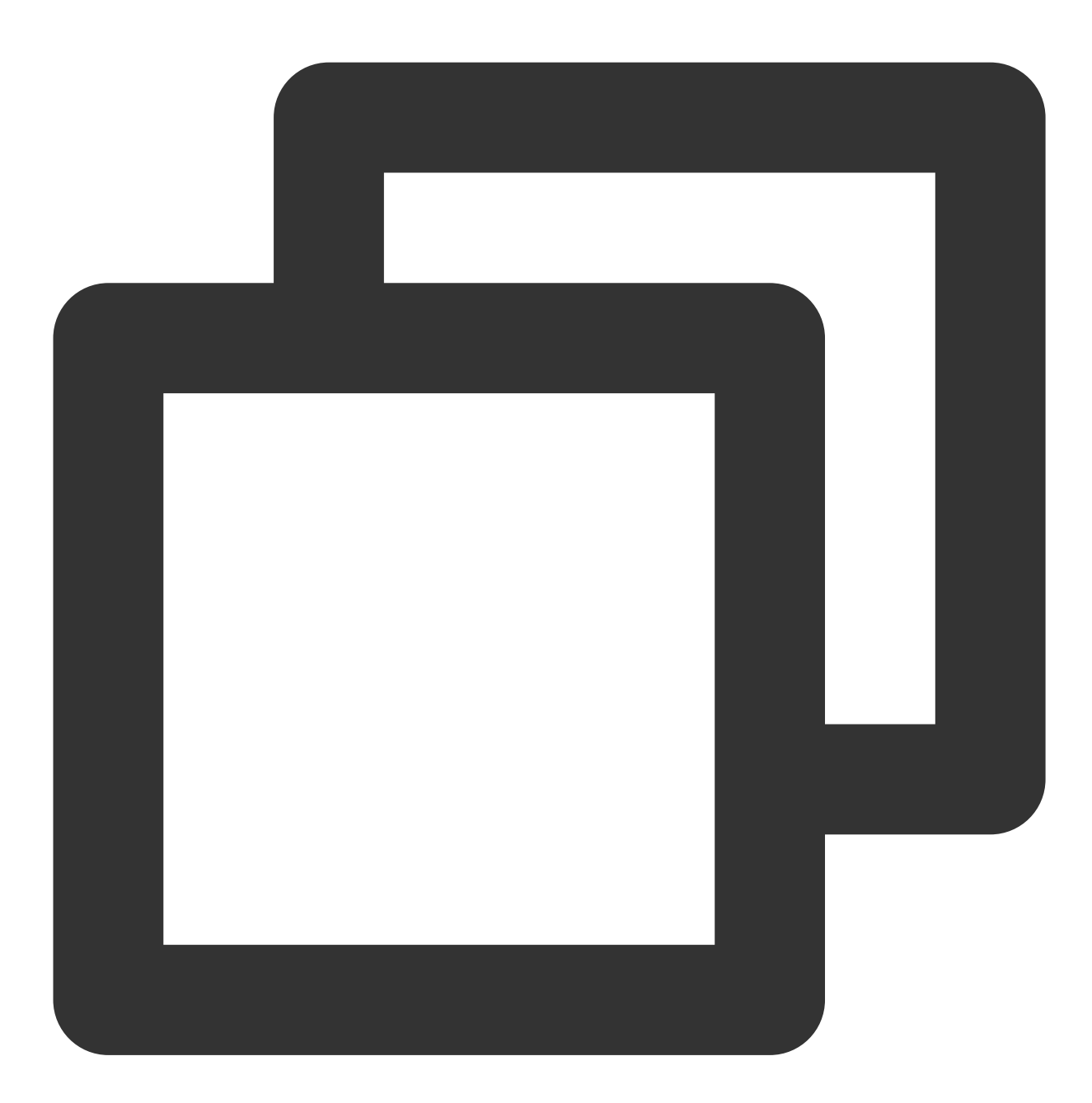

npm run serve

If you encounter an error Component name "Index" should always be multi-word vue/multi-wordcomponent-names at startup, it indicates that there is a difference in eslint configuration between your project and TUILiveKit. Add the following "vue/multi-word-component-names" validation rule in your project's .eslintrc.js file or eslintConfig section of the package.json file.

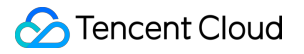

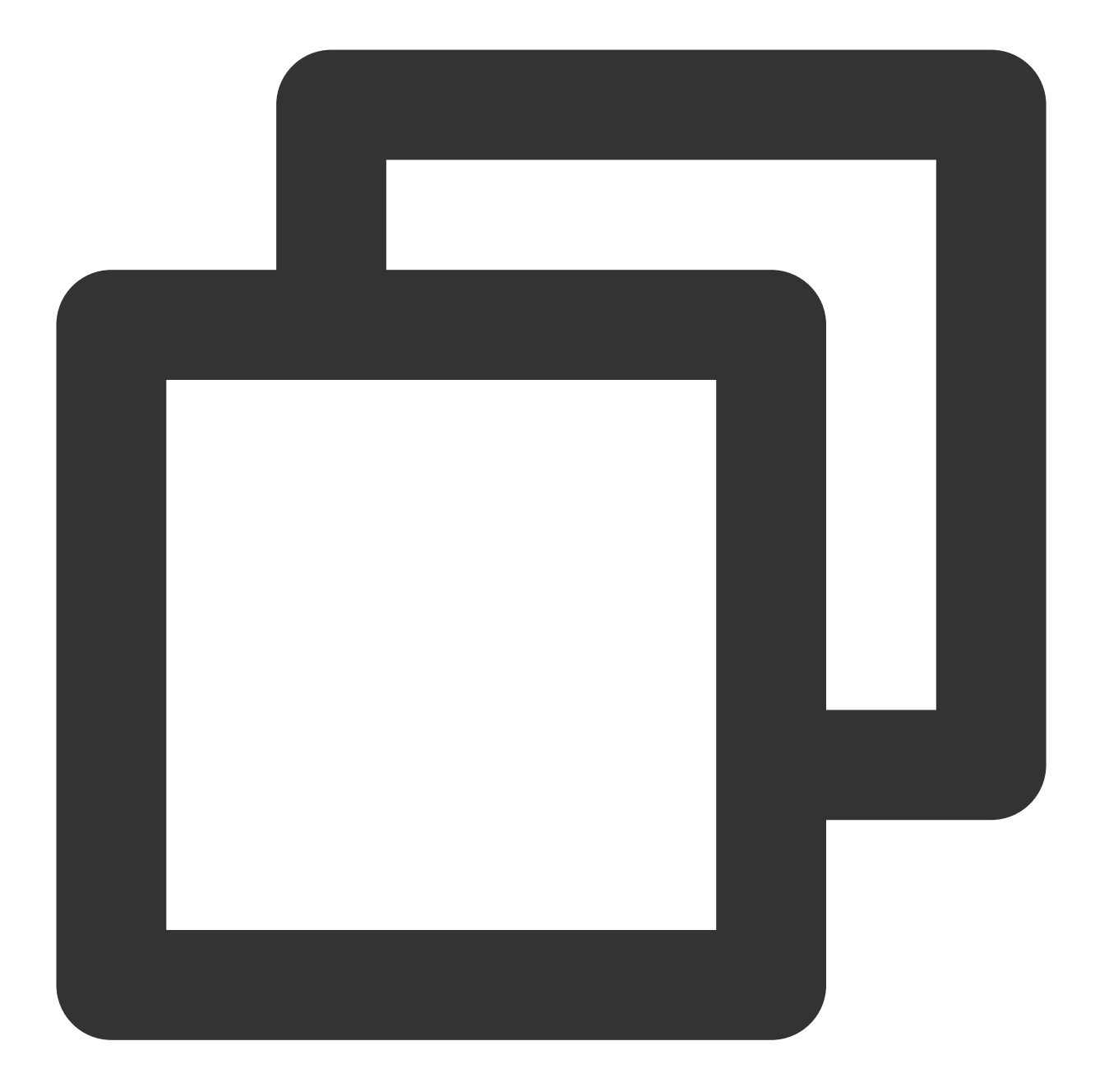

```
// .eslintrc.js
module.exports = {
  root: true,
  env: {
    node: true
  },
  'extends': [
    'plugin:vue/vue3-essential',
    'eslint:recommended',
    '@vue/typescript/recommended'
],
```

2. Enter the root directory of your project with **another** cmd.exe and execute the following command to start Electron application in development mode:

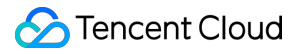

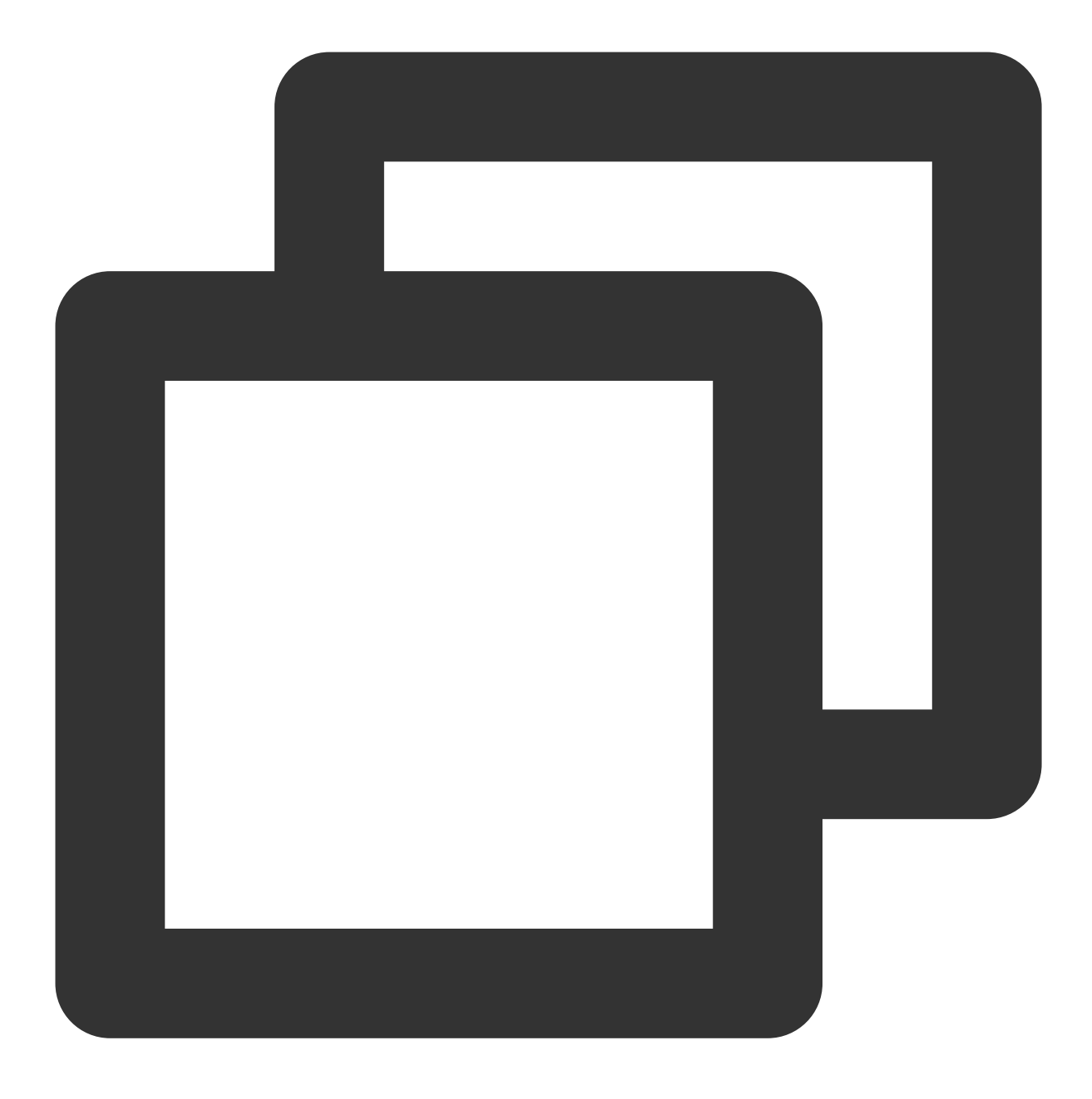

npm run start

After successfully started, Click the "Open TUILiveKit" button to open TUILiveKit main window which is showing as below:

| LiveKit                                |                       |    |            | CPU:     | 0%   RAM: 0MB    | Frame Rate:  |
|----------------------------------------|-----------------------|----|------------|----------|------------------|--------------|
| Sources                                | myName 's living room |    |            | 0 viewer | 0 history viewer | Audiences    |
|                                        |                       |    |            |          |                  |              |
|                                        |                       |    |            |          |                  |              |
| Support diverse types of media sources |                       |    |            |          |                  |              |
|                                        |                       |    |            |          |                  |              |
|                                        |                       |    |            |          |                  |              |
|                                        |                       |    |            |          |                  | Messages     |
| Add Capture                            |                       |    |            |          |                  |              |
|                                        |                       |    |            |          |                  |              |
| ☐1 Add Image                           |                       |    |            |          |                  |              |
|                                        |                       |    |            |          |                  |              |
|                                        |                       |    |            |          |                  | Message chat |
|                                        |                       |    |            |          |                  |              |
|                                        |                       |    |            |          |                  |              |
|                                        | <i>⊗</i> ●            | ☆● | \$<br>(\$) | 6        | Go Live          |              |

# Step 5: Start your first live broadcast

### 1. Add a camera

Firstly, you should add some multimedia source before start live broadcast. Multimedia sources supported include: camera, image, screen and window capture. For example, the image below shows the effect after adding a camera.

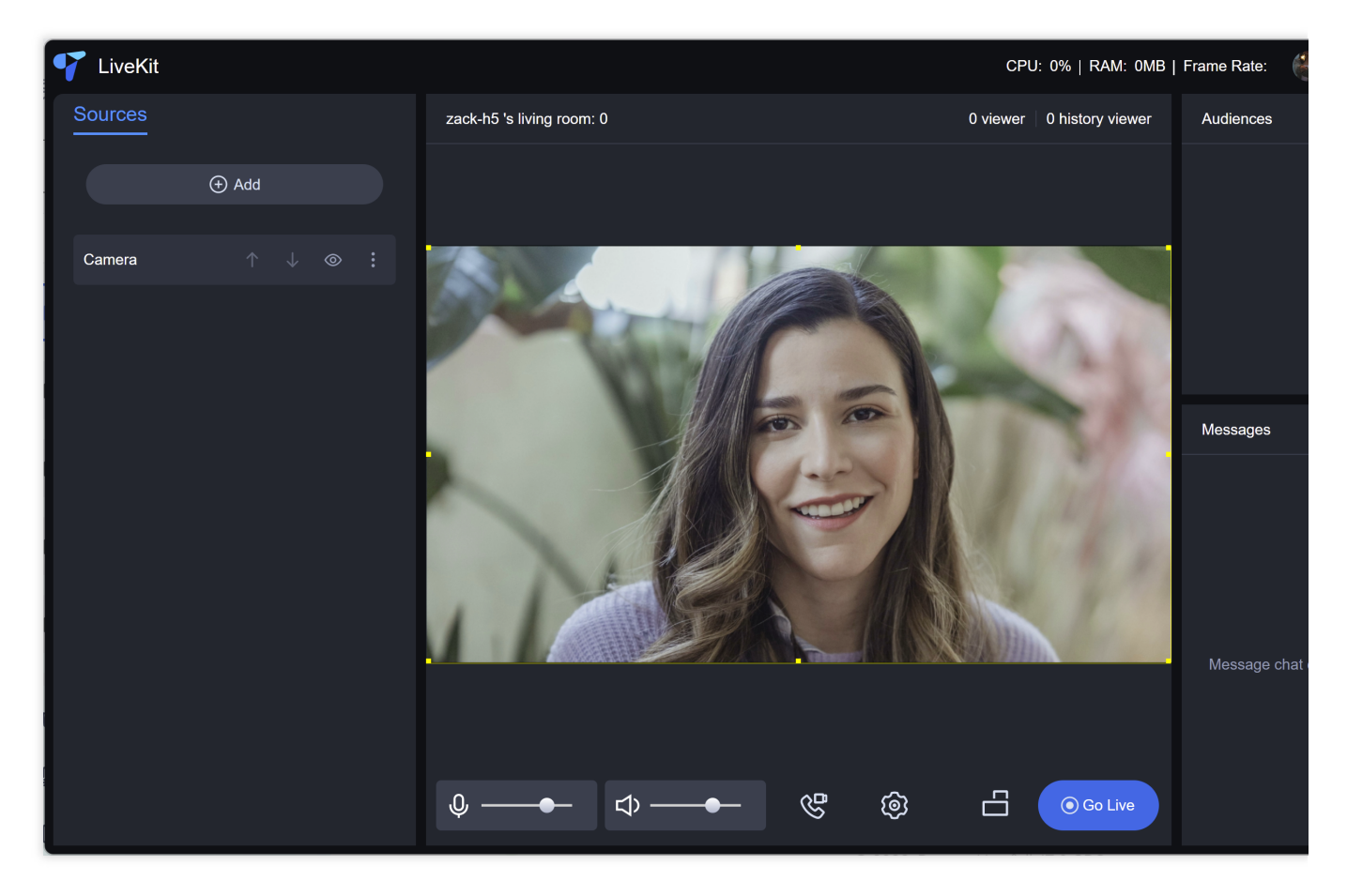

### 2. Add your logo image

If you need to add your own brand logo during a live broadcast, you can add a logo image. As shown in the image below, this is the effect after adding a transparent background logo image. The newly added image will have a yellow border around it, indicating that it is currently selected. A selected multimedia source can be moved and resized with mouse. It can also be rotated and modify its display level by right-click menu.

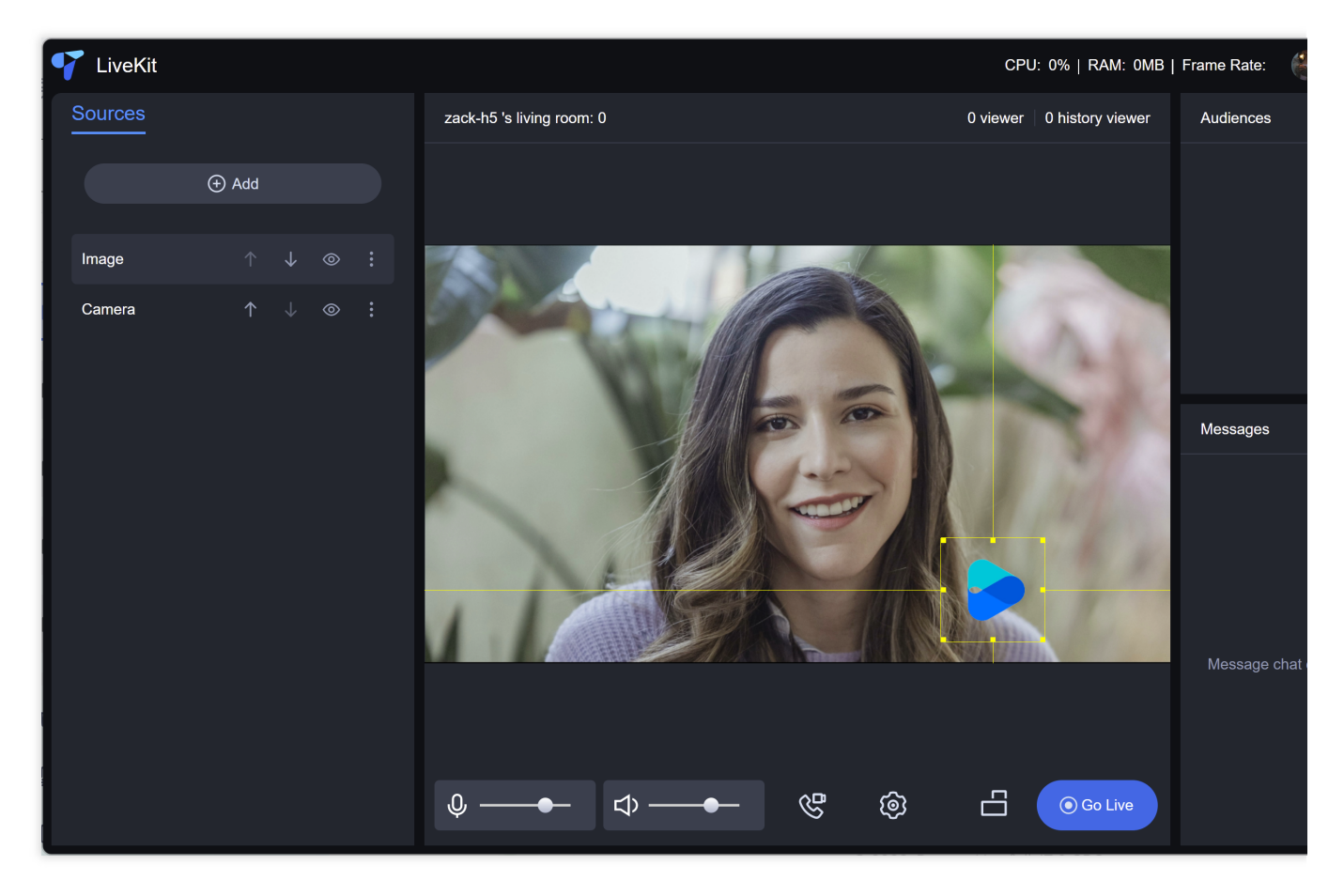

### 3. Start a live broadcast

Click 'Go Live' button to start a live broadcast . Once the broadcast starts successfully, the Go Live button will turn into End. Click it to end the live boradcast.

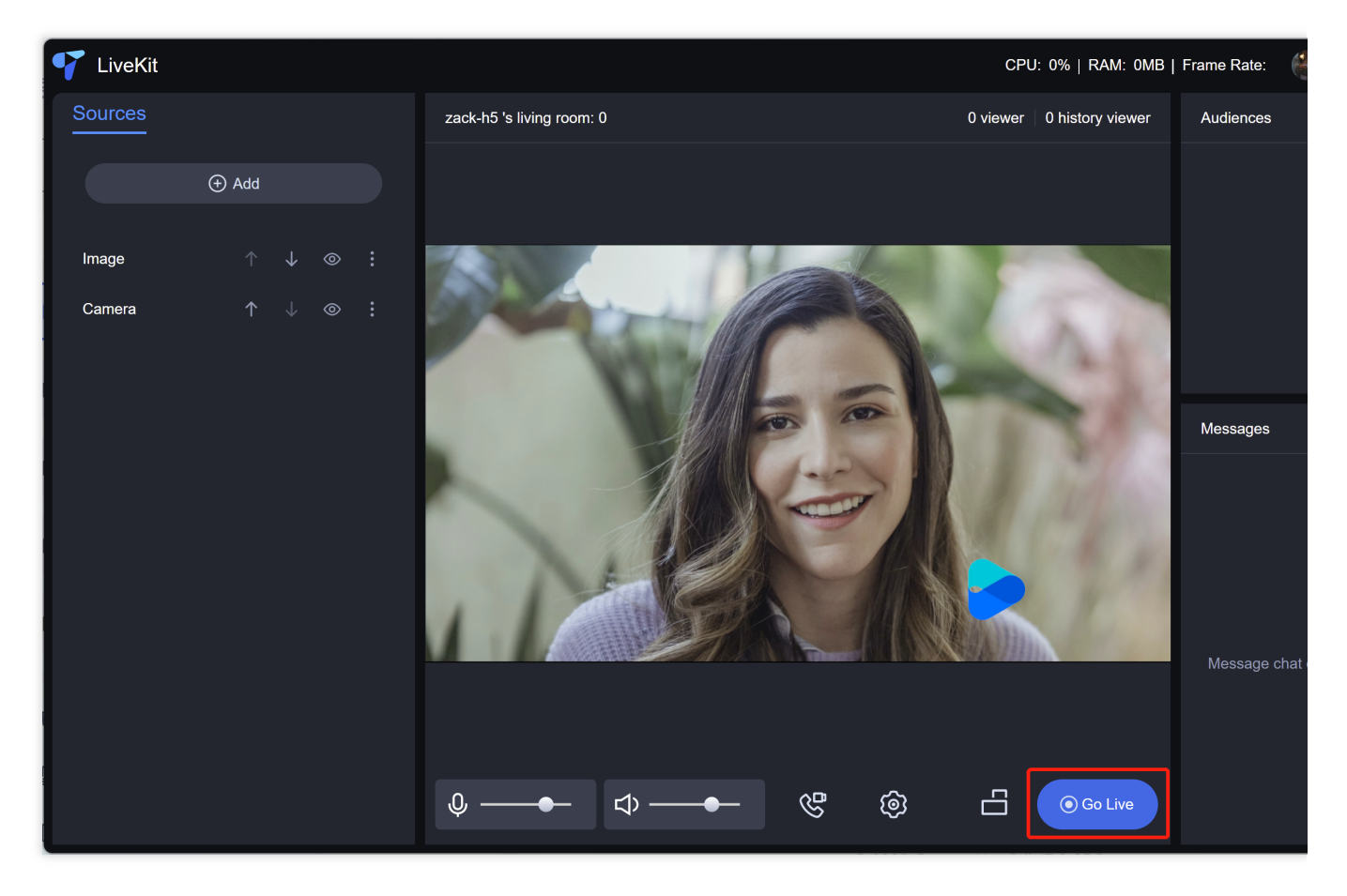

#### 4. View the live broadcast

The desktop version only supports the host starting the broadcast. To watch, you need to use the mobile app. Find the corresponding live room in the live list on the mobile app and enter the live room. For the use of the mobile app, please refer to the documentation foriOS and Android.

## Step 6: Build installation package

1. Copy `ultra-live-electron/electron-builder.json5` file into your project's root directory. You can modify the `productName` and `appId` as you like.

2. Add the following command in your project's package.json file to enable buliding installation package.

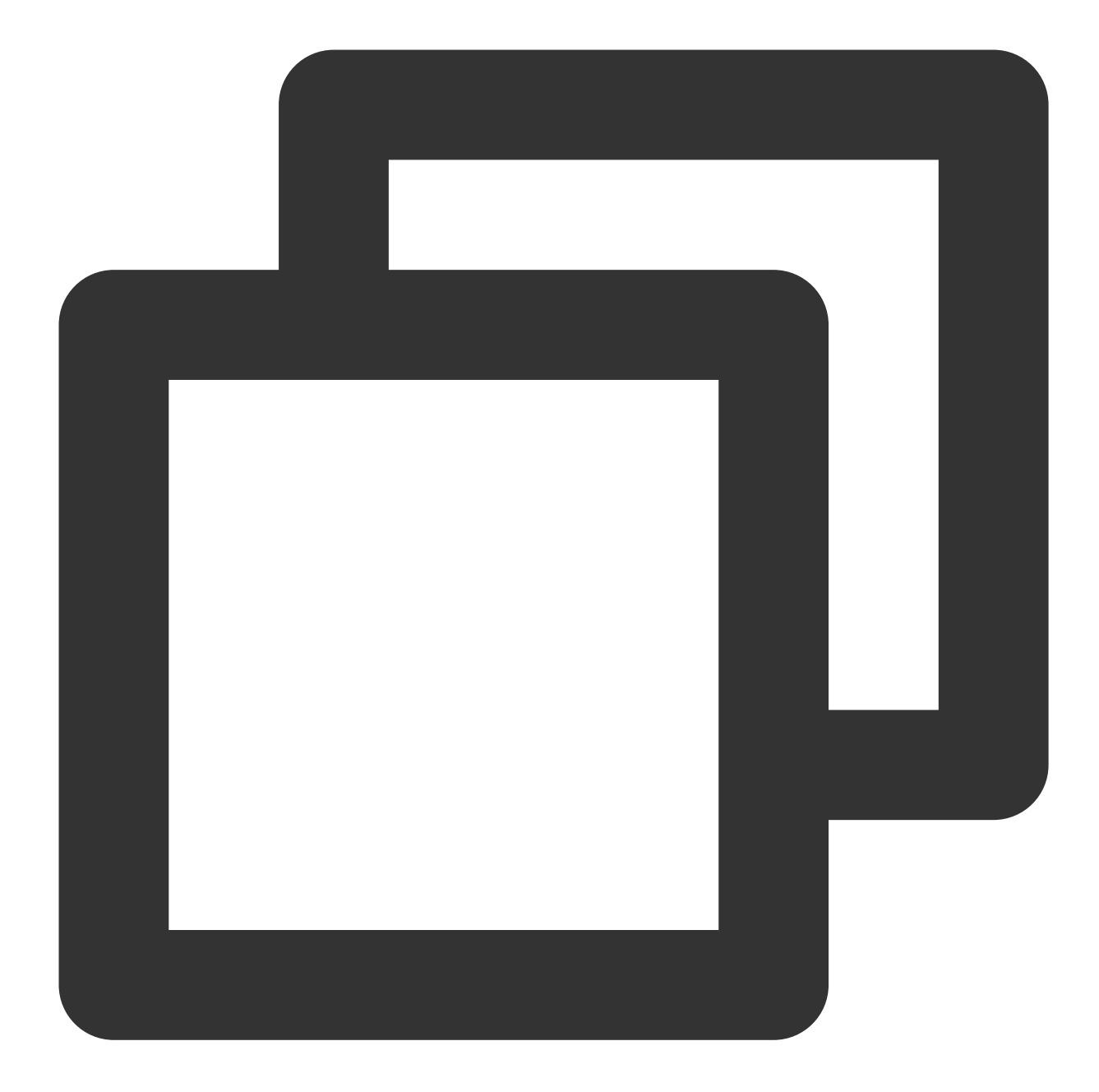

```
{
   "scripts": {
    "build:win64": "electron-builder --win --x64",
    "pack:win64": "npm run build && npm run build:win64"
   }
}
```

#### 3. Build installation package

Enter the root path of your project with `cmd.exe` and execute the following command. The created installation package is in release directory.

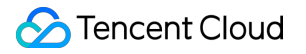

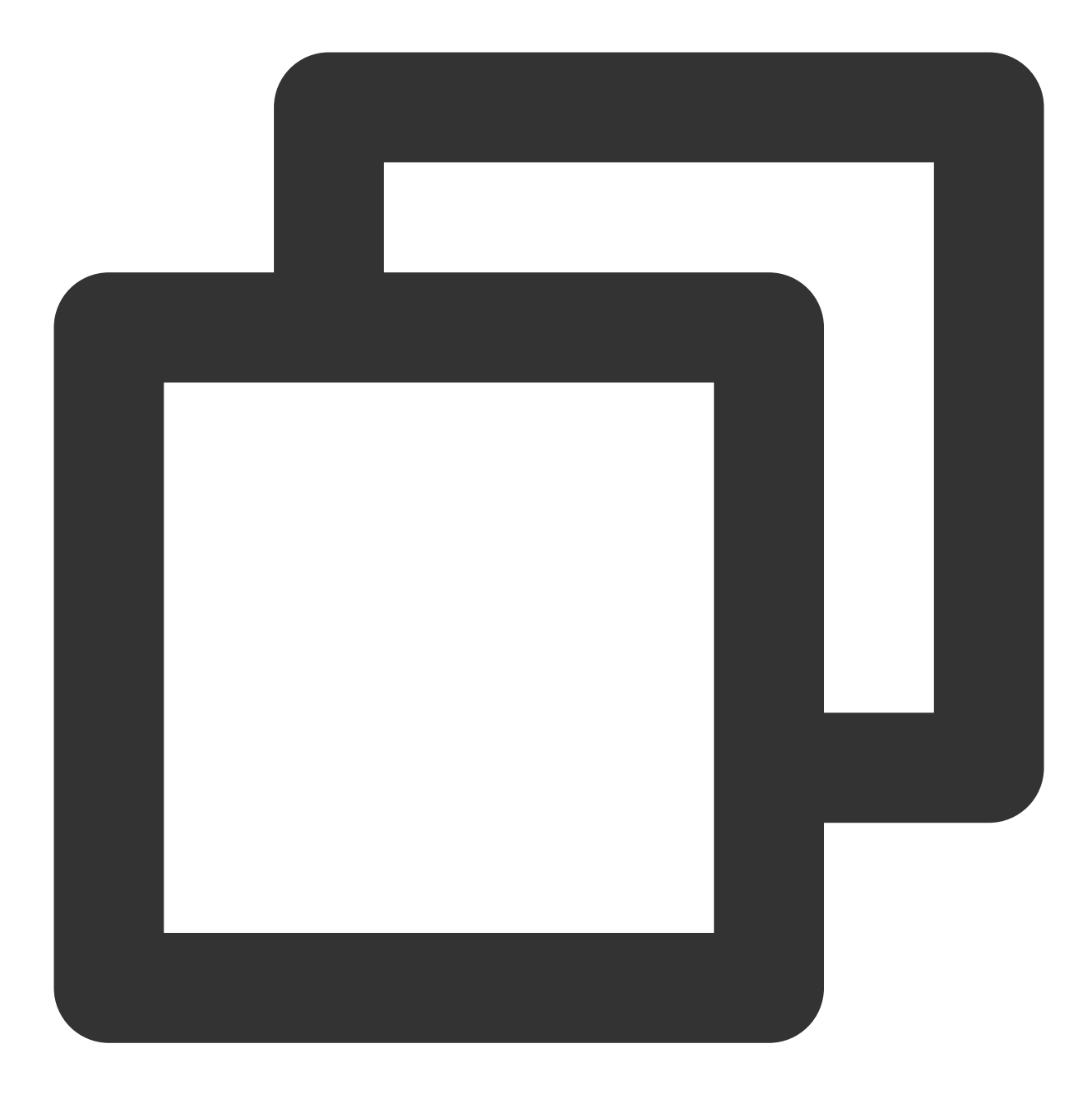

npm run pack:win64

4. Install the pacakge and run.

## **Common questions**

## Have no project meets the integration requirement, How can I start?

There are several ways to start your TUILiveKit journey:

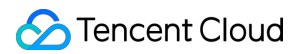

If you do not have a project, then you can just start with our open source Github . Just clone it and modify the code as you need.

If you already have a project, you can adjust your project as our open source Template project: trtc-electron-templatevue3-webpack to ingerated TUILiveKit.

If you have a JavaScript project withour TypeScript support, you can refer to "How to integrate TUILiveKit in JavaScript project?".

### Does TUILiveKit support Vite?

Currently, TUILiveKit does not support running with Vite.

## How to integrate TUILiveKit in JavaScript project?

JavaScript project can not integrate TUILiveKit directly. It should be modify to support TypeScript to integrate TUILiveKit.

1. Install dependencies

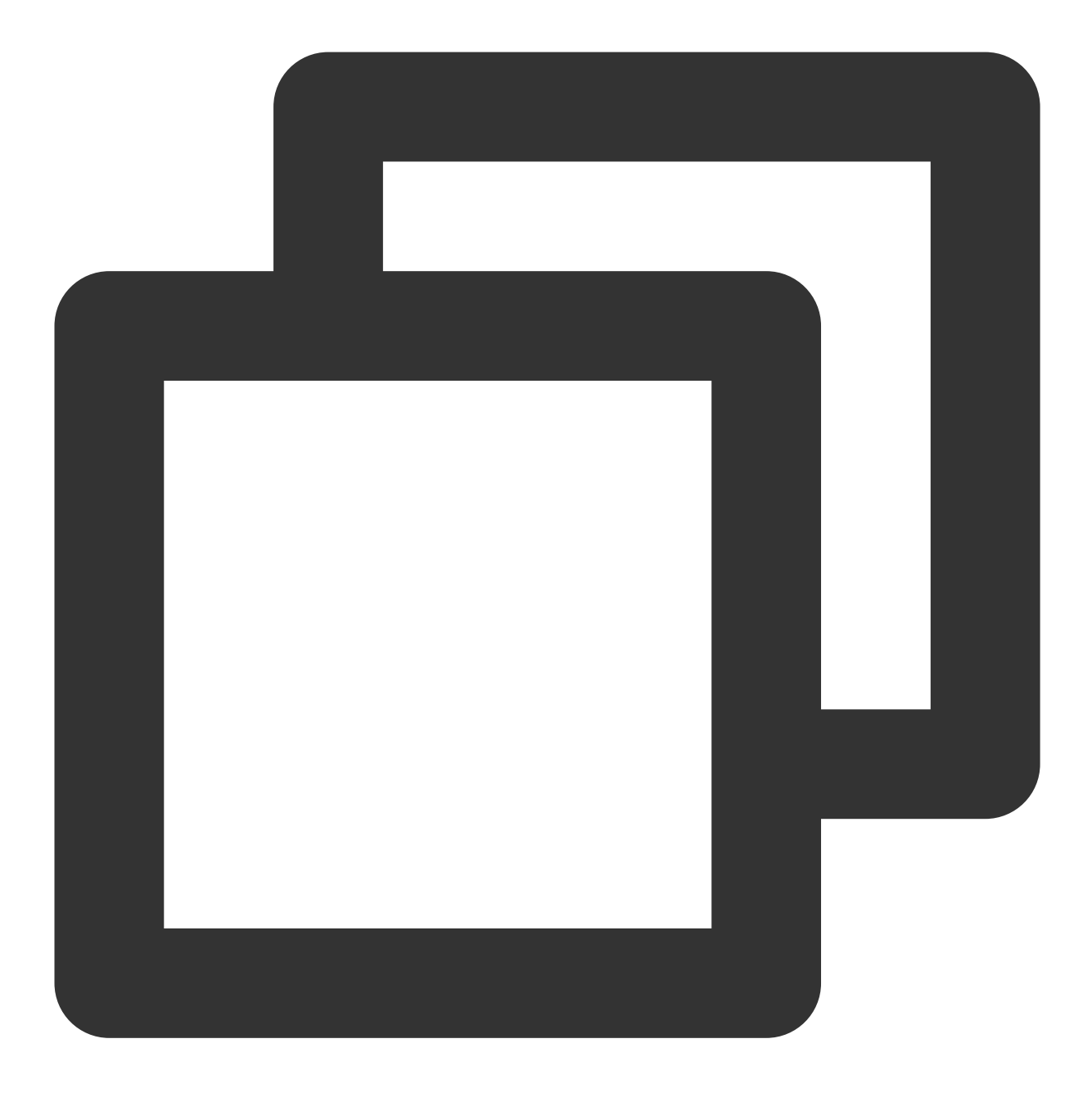

npm install -- save-dev typescript04.5.5 @typescript-eslint/eslint-plugin05.4.0 @typ

- 2. Copy ultra-live-electron/tsconfig.json file into your project root diectory.
- 3. Copy ultra-live-electron/src/global.d.ts file into your project root diectory.

### How to Enable the Beauty Function?

The humain beauty capability in TUILiveKit is base on Tencent Effect SDK, which you have to buy and activate to abtain the licenseURL and licenseKey to use. Enter the licenseURL and licenseKey into src/TUILiveKit/utils/beauty.ts file to quick start.

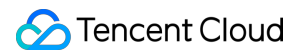

### Note :

For production projects, it is necessary to obtain the licenseURL and licenseKey by calling the backend service. Writing them into a JavaScript file can enable quick startting, but there is a very high risk of leakage for both licenseURL and licenseKey . This method is only suitable for quick integration and testing purposes.

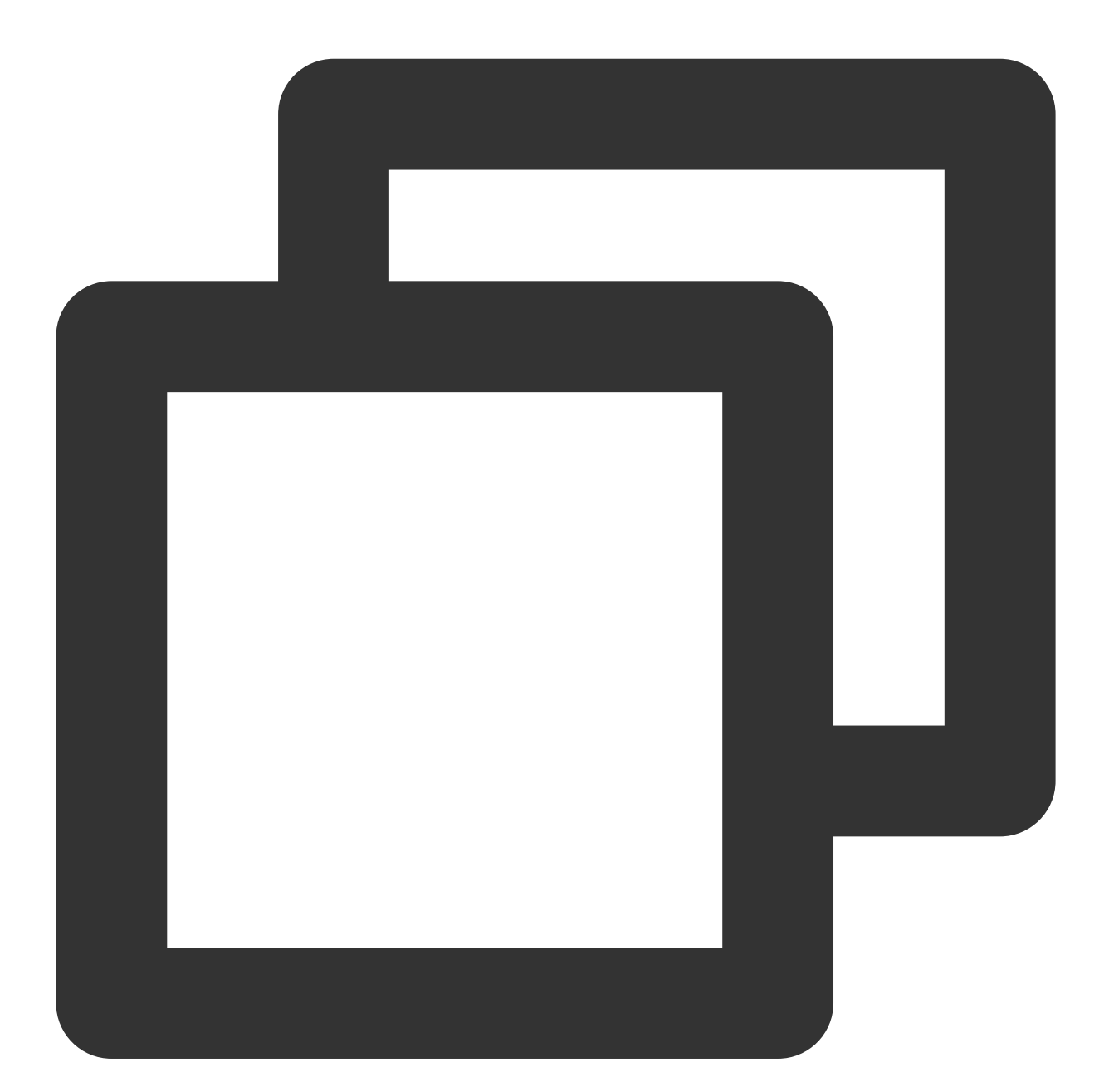

```
// beauty.ts
export const XmagicLicense = {
    licenseURL: "",
    licenseKey: "",
};
```

# Suggestions and Feedback

If you have any suggestions or feedback, please contact info\_rtc@tencent.com.

# Flutter

Last updated : 2024-08-13 17:40:41

## **Environment Preparations**

| Platform | Version                                                                                      |
|----------|----------------------------------------------------------------------------------------------|
| Flutter  | Flutter 3.22.0 or later.。<br>Dart version 3.4.0 or higher.                                   |
| Android  | Android Studio 3.5 or later.<br>Android devices 5.0 or later.                                |
| iOS      | Xcode 13.0 or later.<br>Please ensure that your project has a valid developer signature set. |

## Step 1. Activate the service

Before using the Audio and Video Services provided by Tencent Cloud, you need to go to the Console and activate the service for your application. For detailed steps, refer to Activate the service

# Step 2. Import the TUILiveKit component

From the root directory of the project, install the component tencent\_live\_uikit plug-in by executing the following command from the command line.

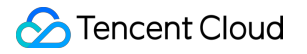

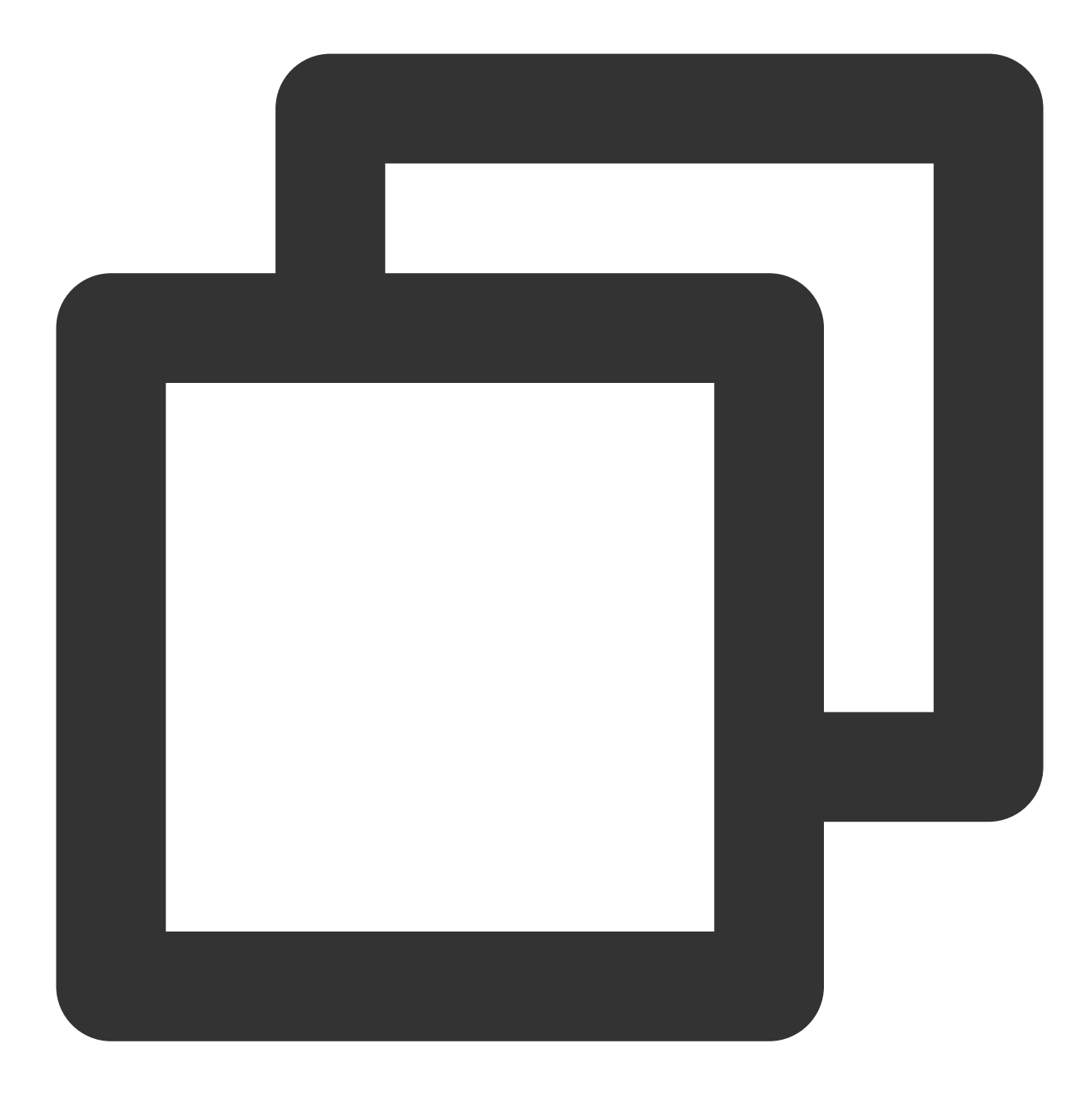

flutter pub add tencent\_live\_uikit

## Step 3. Complete the project configuration

Android

iOS

1. If you need to compile and run on the Android platform, because we use Java's reflection features inside the SDK, you need to add some classes in the SDK to the non-confusion list.

First, you need to configure and enable the obfuscation rule in your project's android/app/build.gradle file:

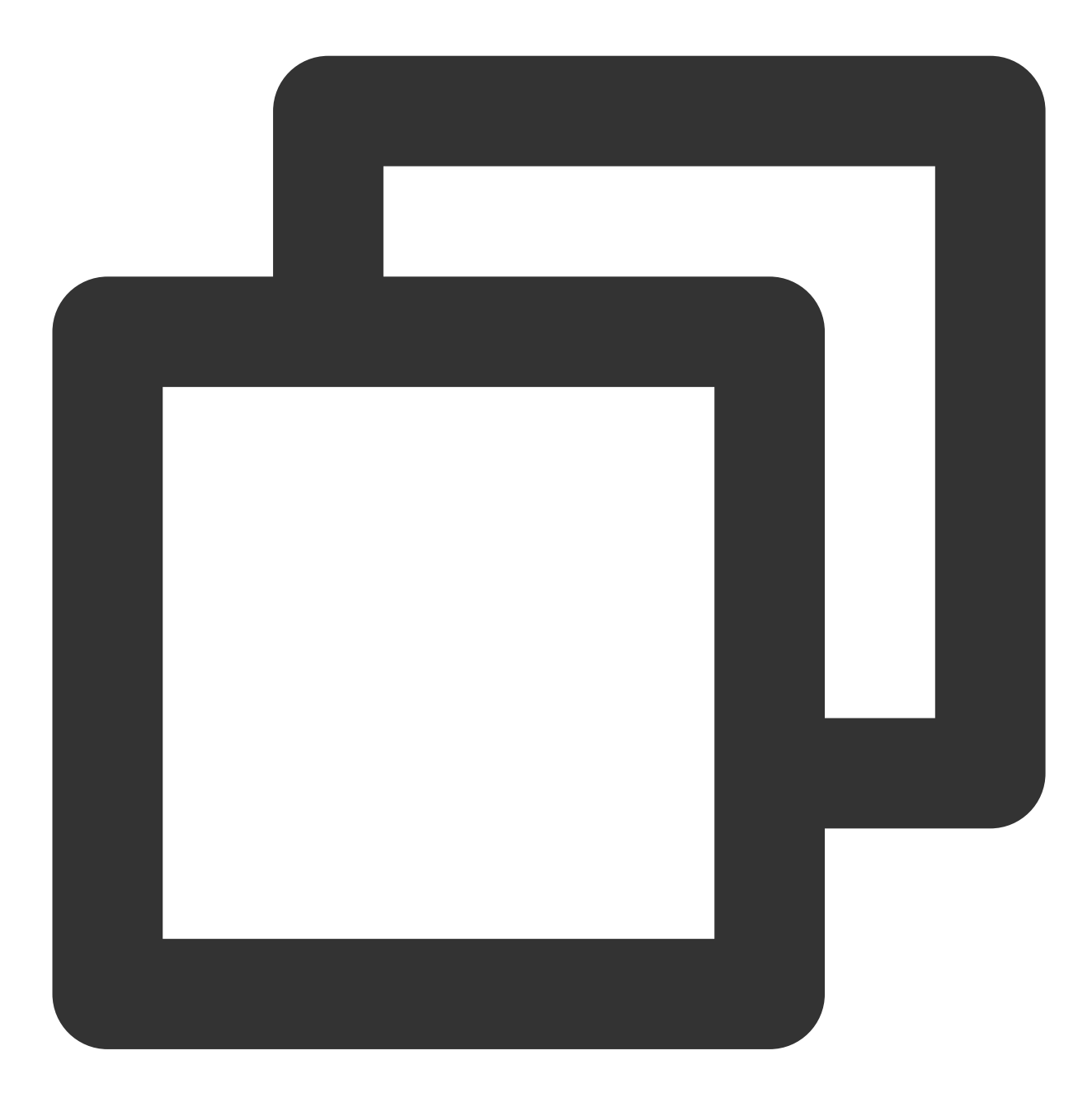

```
android {
    .....
    buildTypes {
        release {
            .....
            minifyEnabled true
            proguardFiles getDefaultProguardFile('proguard-android.txt'), 'proguard
```

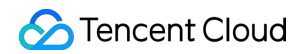

```
}
}
}
```

Create a proguard-rules.pro file in the android/app directory of the project, and add the following code in the proguard-rules.pro file:

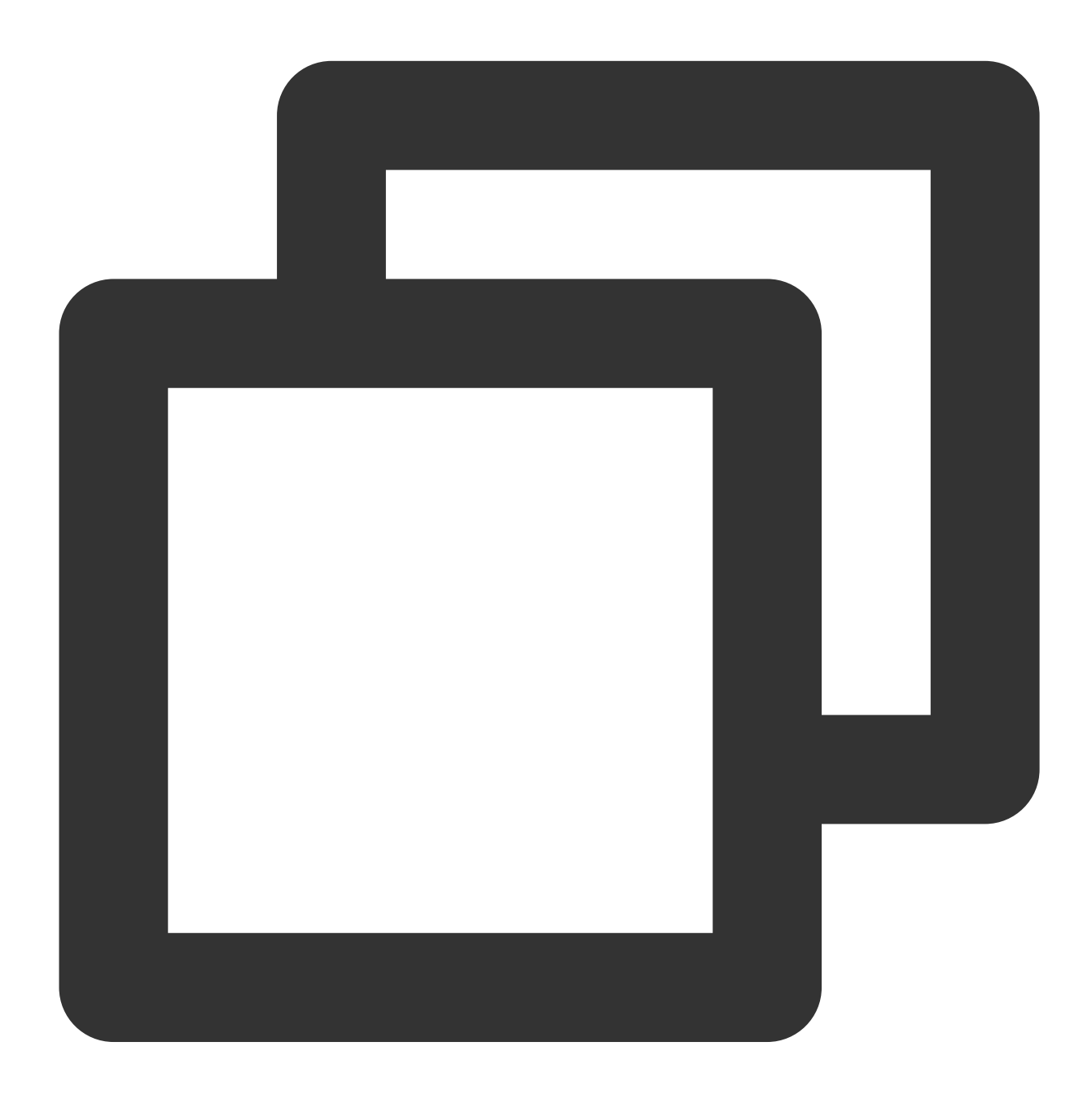

-keep class com.tencent.\*\* { \*; }

2. Configure to enable Multidex support in the android/app/build.gradle file of your project

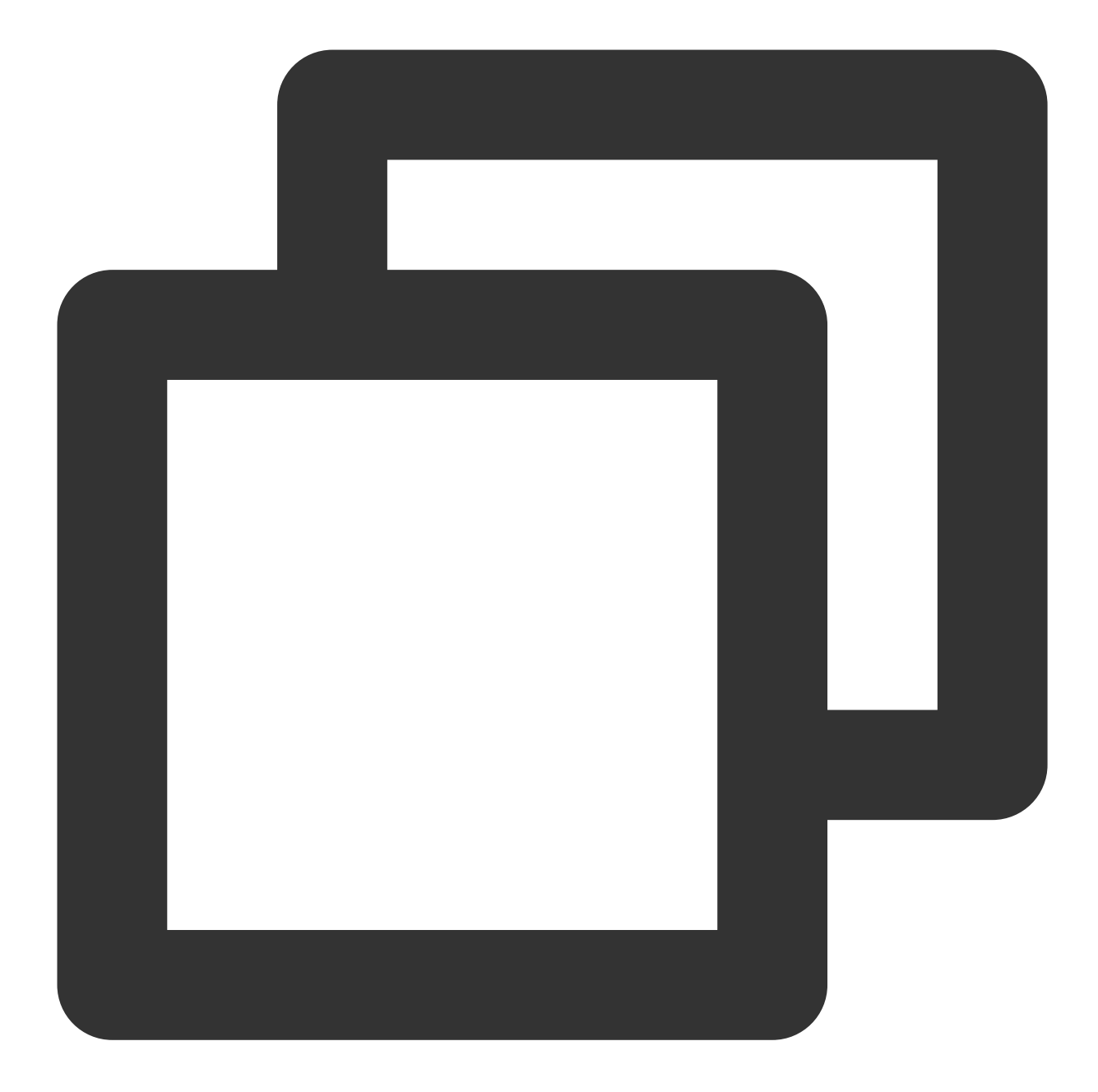

```
android {
    .....
    defaultConfig {
        .....
        multiDexEnabled true
    }
}
```

1. Use **Xcode** to open your project, select **Item** > **Building Settings** > **Deployment**, and set the **Strip Style** to Non-Global Symbols to retain the necessary global symbol information.

2. **Optional** If you need to debug on the iOS Emulator and you are using a Mac computer with an Intel Chip, you need to add the following code in the project's <code>ios/Podfile</code> file:

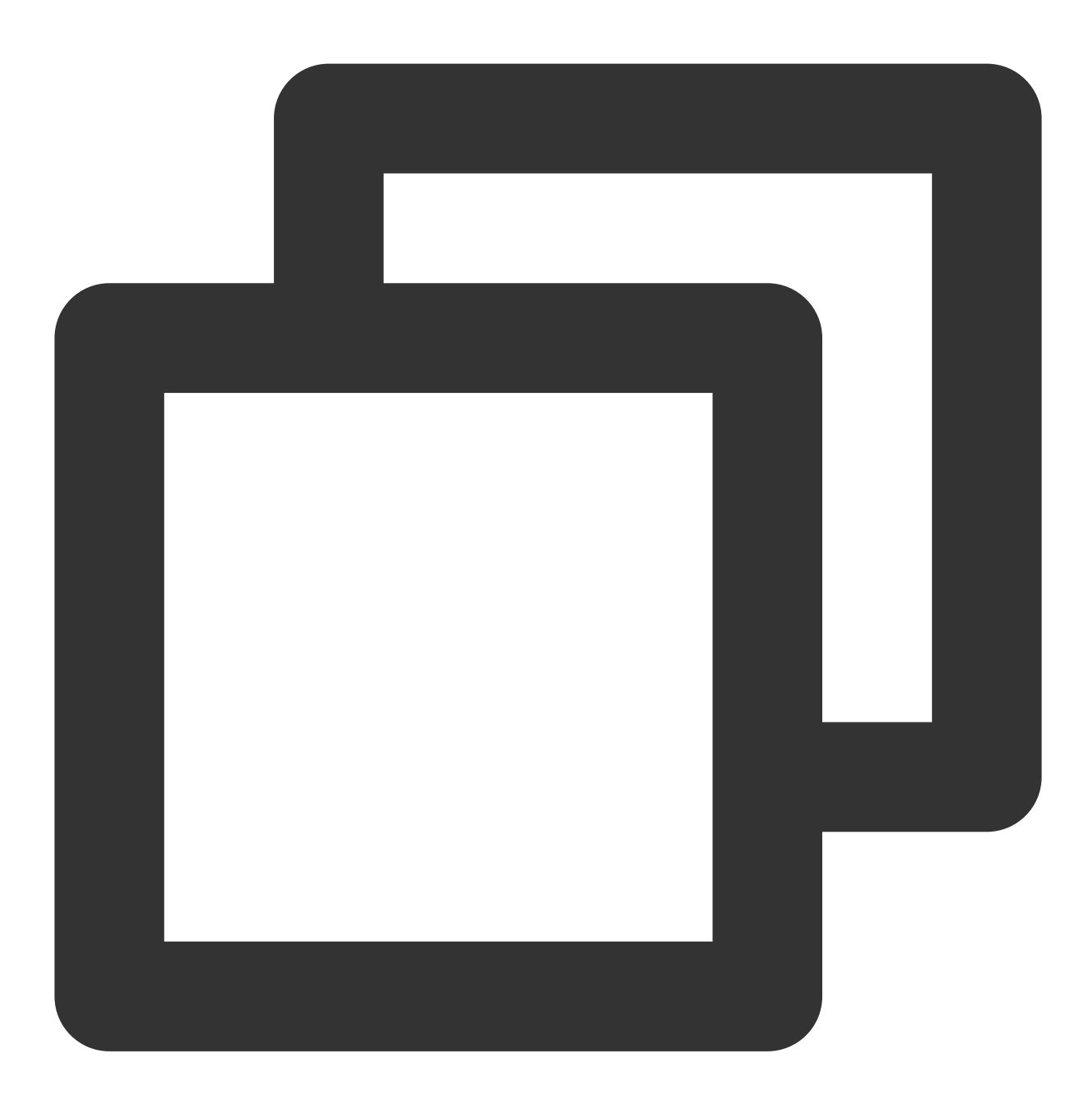

```
target 'xxxx' do
   .....
end
....
post_install do |installer|
   installer.pods_project.targets.each do |target|
    flutter_additional_ios_build_settings(target)
```

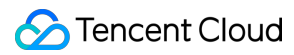

```
target.build_configurations.each do |config|
    config.build_settings['VALID_ARCHS'] = 'arm64 arm64e x86_64'
    config.build_settings['VALID_ARCHS[sdk=iphonesimulator*]'] = 'x86_64'
    end
    end
end
```

3. Since TUILiveKit will use iOS's audio and video features, you need to grant permissions for the microphone and camera.

Authorization Operation Method: In your iOS project's Info.plist, under the first-level <dict> directory, add the following two items. They correspond to the system's prompt messages when asking for microphone and camera permissions.

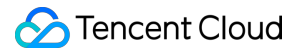

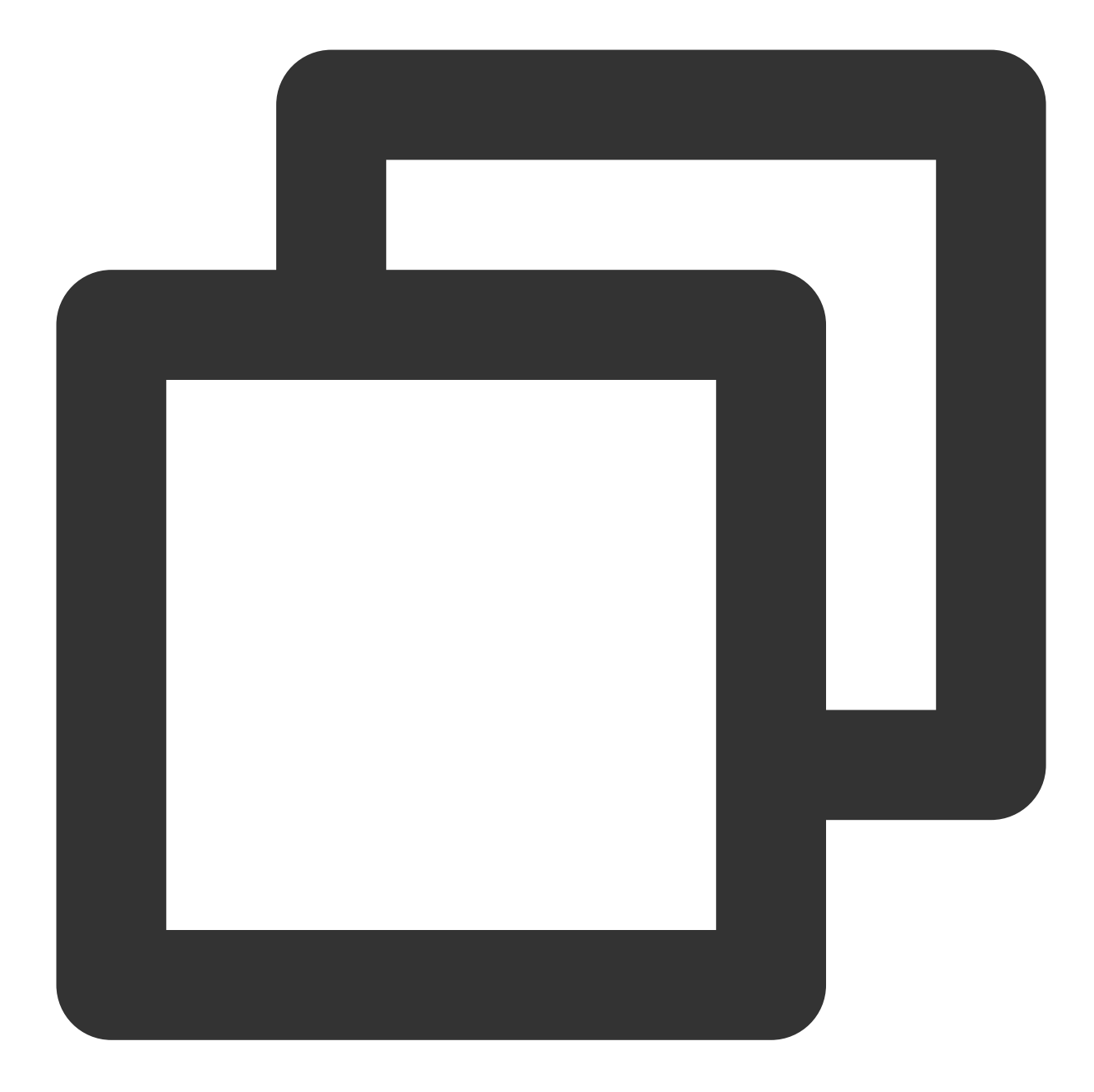

<key>NSCameraUsageDescription</key> <string>CallingApp needs to access your camera to capture video.</string> <key>NSMicrophoneUsageDescription</key> <string>CallingApp needs to access your microphone to capture audio.</string>

After completing the above additions, add the following preprocessor Definition in your **ios/Podfile**, to enable camera and microphone permissions.

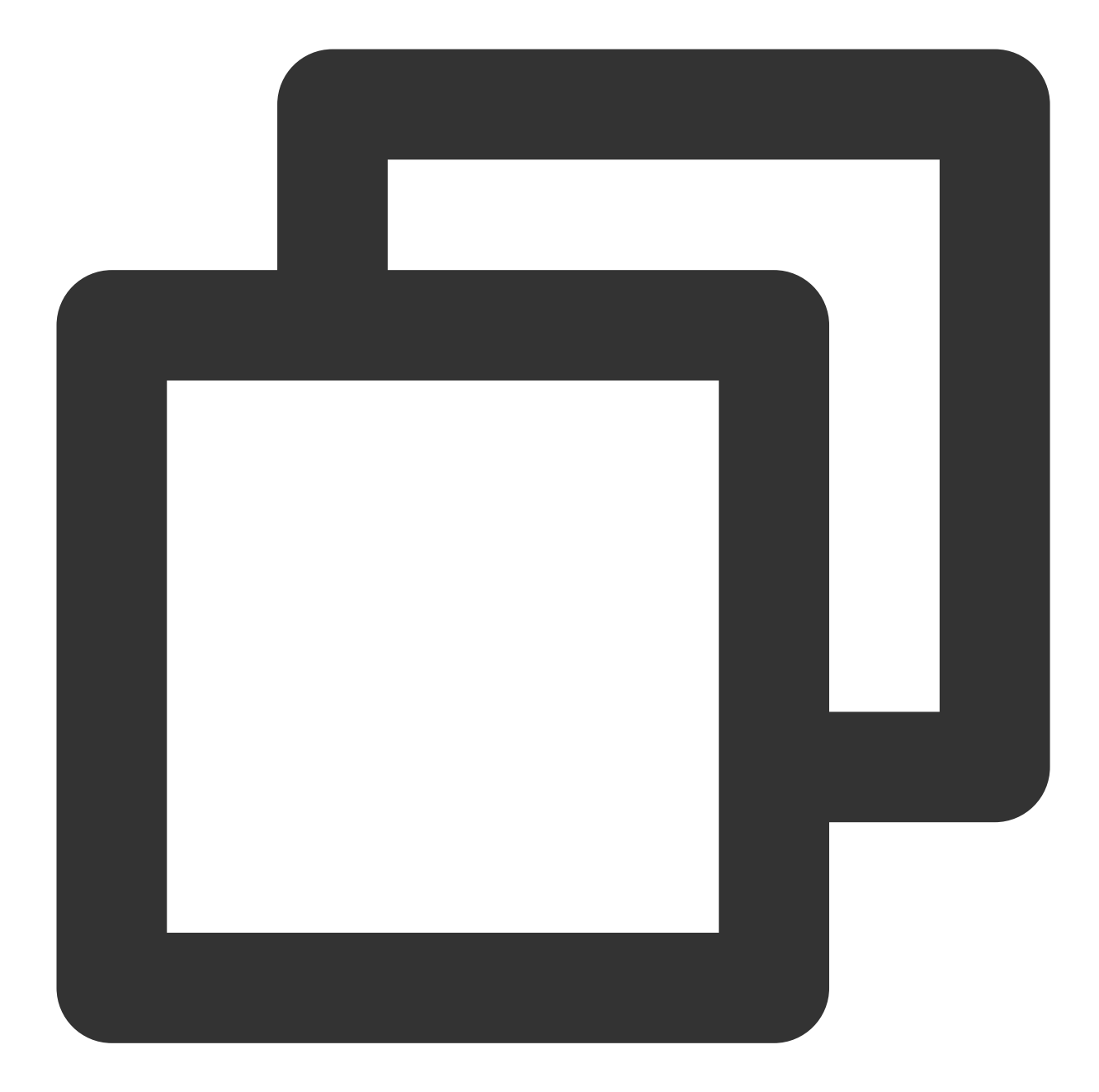

```
post_install do |installer|
installer.pods_project.targets.each do |target|
flutter_additional_ios_build_settings(target)
target.build_configurations.each do |config|
config.build_settings['GCC_PREPROCESSOR_DEFINITIONS'] ||= [
'$(inherited)',
'PERMISSION_MICROPHONE=1',
'PERMISSION_CAMERA=1',
]
end
end
```

end

# Step 4. Set up navigatorObserver and localizationsDelegates

In the Flutter application framework, add TUICallKit.navigatorObserver to navigatorObservers, and add LiveKitLocalizations.localizationsDelegates to localizationsDelegates. For example, using the MaterialApp framework, the code is as follows:

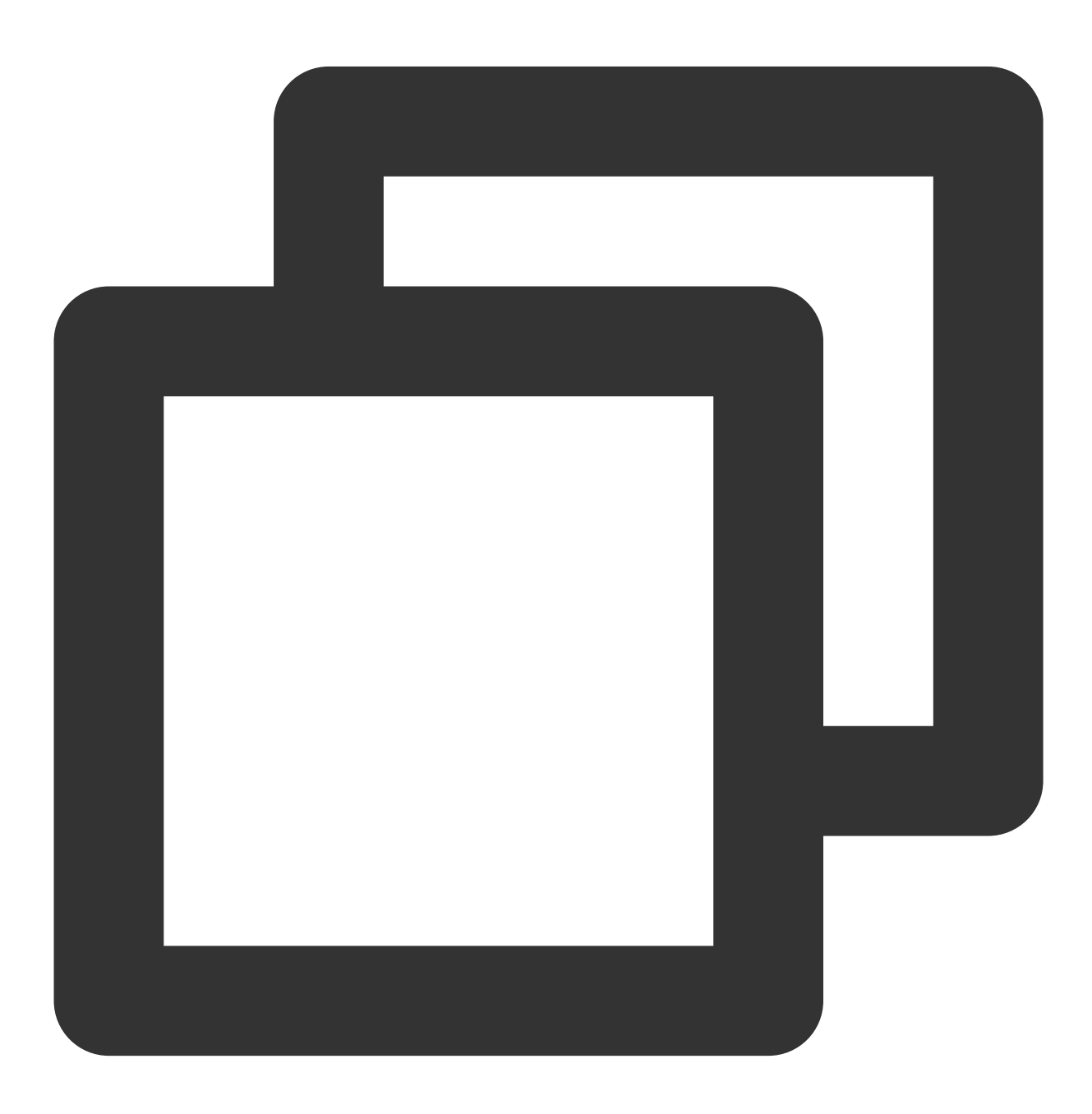
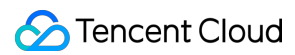

```
import 'package:tencent_live_uikit/tencent_live_uikit.dart';
......
class XXX extends StatelessWidget {
   const XXX({super.key});

@override
Widget build(BuildContext context) {
   return MaterialApp(
      navigatorObservers: [TUILiveKitNavigatorObserver.instance],
      localizationsDelegates: [...LiveKitLocalizations.localizationsDelegates],
      .....
   );
   }
}
```

# Step 5. log in to TUILiveKit componet

Before using the various features of the TUILiveKit component, you must first execute the TUI component's log in. In your project, it is recommended to add the following log in code in your business log in scenario or the first launch Activity of the App. Its function is to complete the log in of the TUI component by calling the relevant interfaces in TUICore. This step is extremely critical, as you can only use the various features of TUILiveKit normally after successfully logging in. Therefore, please patiently check whether the relevant parameters are configured correctly:

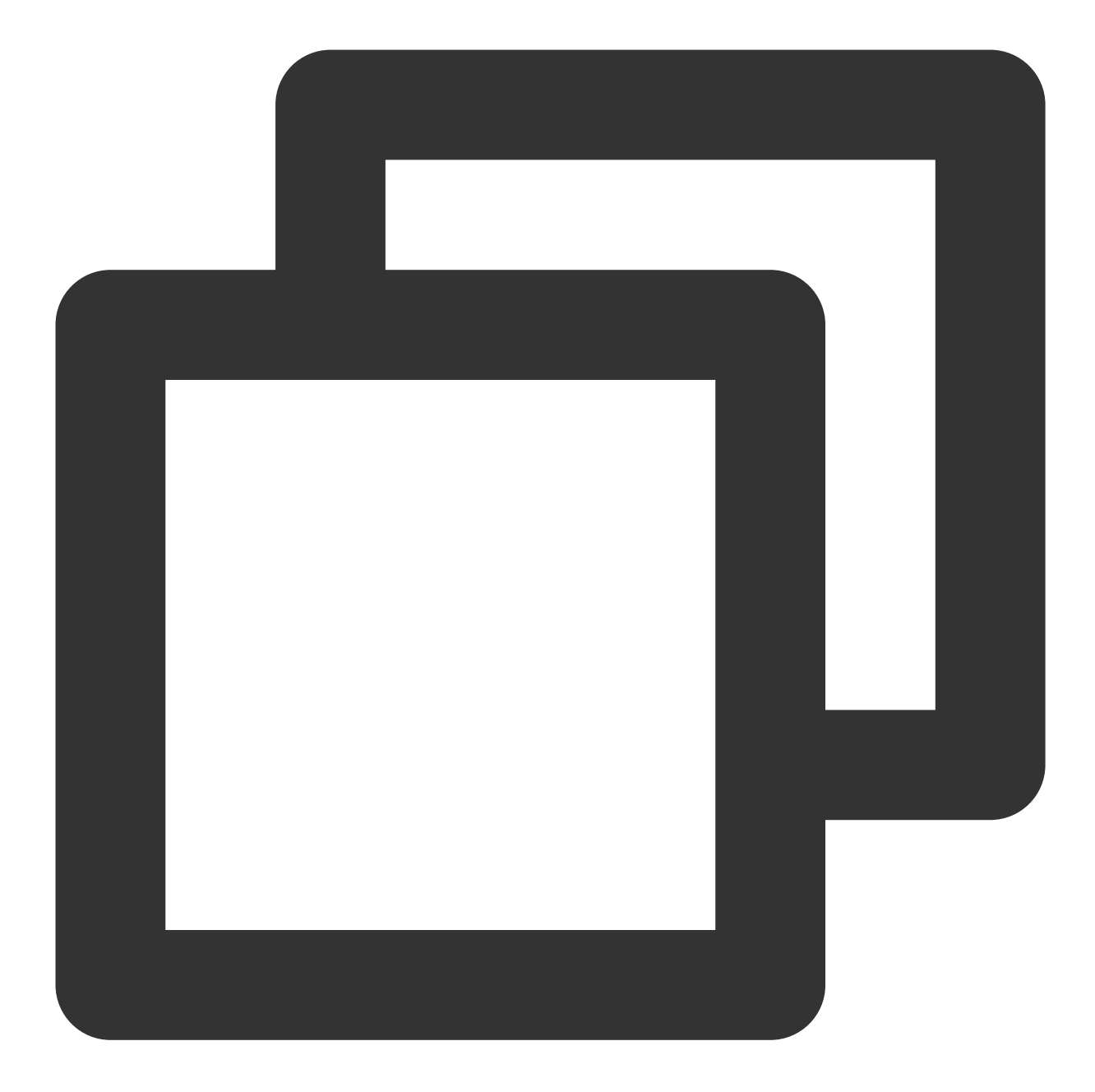

```
import 'package:tencent_cloud_uikit_core/tencent_cloud_uikit_core.dart';
.....
login() async {
  await TUILogin.instance.login(
    1400000001, // Please replace with the SDKAppID obtained from step one
    "denny", // Please replace with your UserID
    "xxxxxxxxxx", // You can calculate a UserSig in the console and fill it in he
    TUICallback(
        onError: (code, message) {
            print("TUILogin login fail, {code:$code, message:$message}");
```

### 🕗 Tencent Cloud

```
},
onSuccess: () async {
    print("TUILogin login success");
    },
    ),
);
}
```

Parameter description: The key parameters used by the login function are as detailed below:

**SDKAppID**: Obtained in the last step in Step 1 and not detailed here.

**UserID**: The ID of the current user, which is a string that can contain only letters (a–z and A–Z), digits (0–9), hyphens (-), or underscores (\_).

**UserSig**: The authentication credential used by Tencent Cloud to verify whether the current user is allowed to use the TRTC service. You can get it by using the SDKSecretKey to encrypt the information such as SDKAppID and UserID. You can generate a temporary UserSig by clicking the UserSig Generate button in the console.

| UserSig lools           You haven't provided a payment method.                                                              | We will suspend the service for your account after you use up your free resou                                    | es. To avoid service interruption, please complete your information 🗅 and refresh.                                                                                                    |
|----------------------------------------------------------------------------------------------------|----------------------------------------------------------------------------------------------------|----------------------------------------------------------------------------------------------------|
| Signature (UserSig) Generation This tool can quickly generate a UserSig, whice Application (SDKAppID) Select an applicaiton | erator<br>h can be used to run through demos and to debug features.<br>Username (UserID) ①<br>> Set the username | <ul> <li>Signature (UserSig) Verifier</li> <li>This tool is used to verify the validity of the UserSig you use.</li> <li>Application (SDKAppID)</li> <li>Username (UserID) ()</li> <li>Select an applicaiton</li> <li>Set the user name</li> </ul> |
| Secret key<br>Auto-generated after you select an a                                                                          | oplication                                                                                                    | Secret key Auto-generated after you select an application                                                                                                    |
| Generate                                                                                                    |                                                                                                    | UserSig<br>Please enter                                                                                                    |
| Generate result                                                                                                    | Га Сору                                                                                                    | Verify                                                                                                    |

For more information, see UserSig.

#### Note:

Many developers have contacted us with many questions regarding this step. Below are some of the frequently encountered problems:

SDKAppID is invalid.

userSig is set to the value of Secretkey mistakenly. The userSig is generated by using the SecretKey for the purpose of encrypting information such as sdkAppId, userId, and the expiration time. But the value of the userSig that is required cannot be directly substituted with the value of the SecretKey.

userId is set to a simple string such as 1, 123, or 111, and your colleague may be using the same userId while working on a project simultaneously. In this case, login will fail as TRTC doesn't support login on multiple terminals with the same UserID. Therefore, we recommend you use some distinguishable userId values during debugging. The sample code on GitHub uses the genTestUserSig function to calculate UserSig locally, so as to help you complete the current integration process more quickly. However, this scheme exposes your SecretKey in the application code, which makes it difficult for you to upgrade and protect your SecretKey subsequently. Therefore, we strongly recommend you run the UserSig calculation logic on the server and make the application request the UserSig calculated in real time every time the application uses the TUILiveKit component from the server.

# Step 6. Enter the live preview screen

#### Note:

Please make sure to follow Step 5 and complete the log in to actio

Where you need to start the live streaming (as determined by your business, execute it within its click event), perform the following operations to launch the broadcaster's live streaming page:

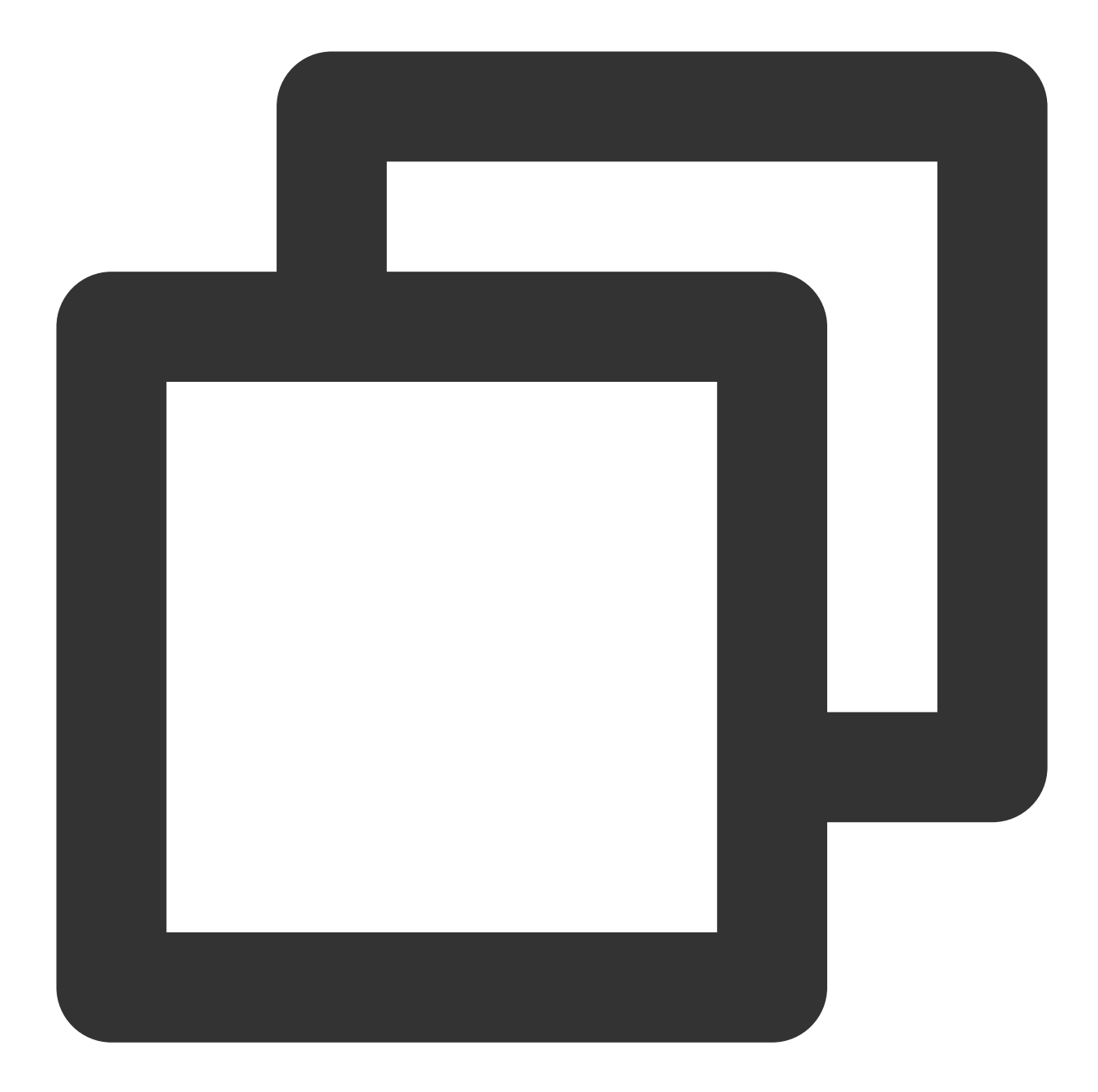

```
import 'package:tencent_live_uikit/tencent_live_uikit.dart';
.....
Navigator.push(context, MaterialPageRoute(
    builder: (context) {
      return TUILiveRoomAnchorWidget(
        roomId: LiveIdentityGenerator.instance.generateId(AppStore.userId, RoomType
    },
));
```

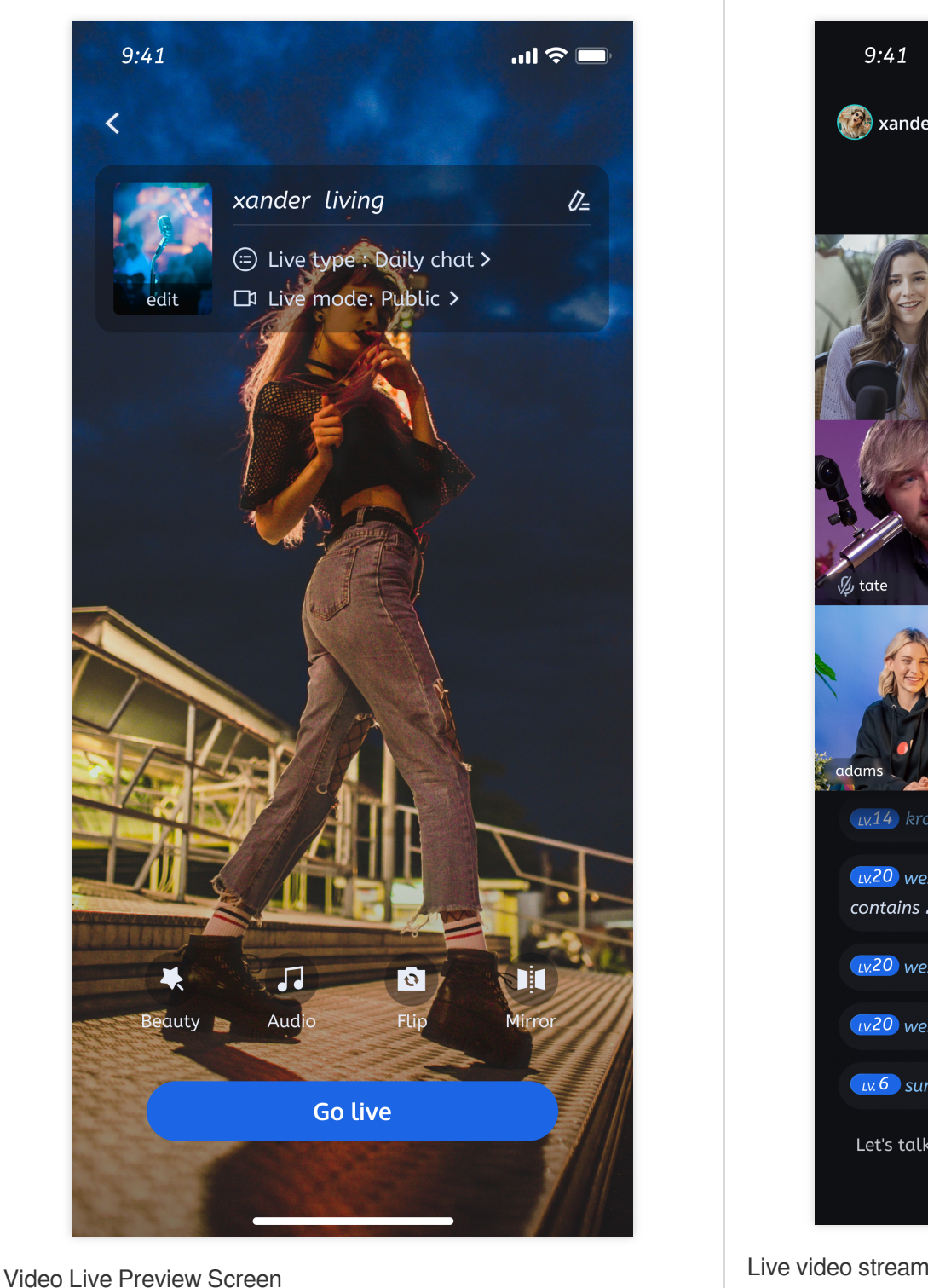

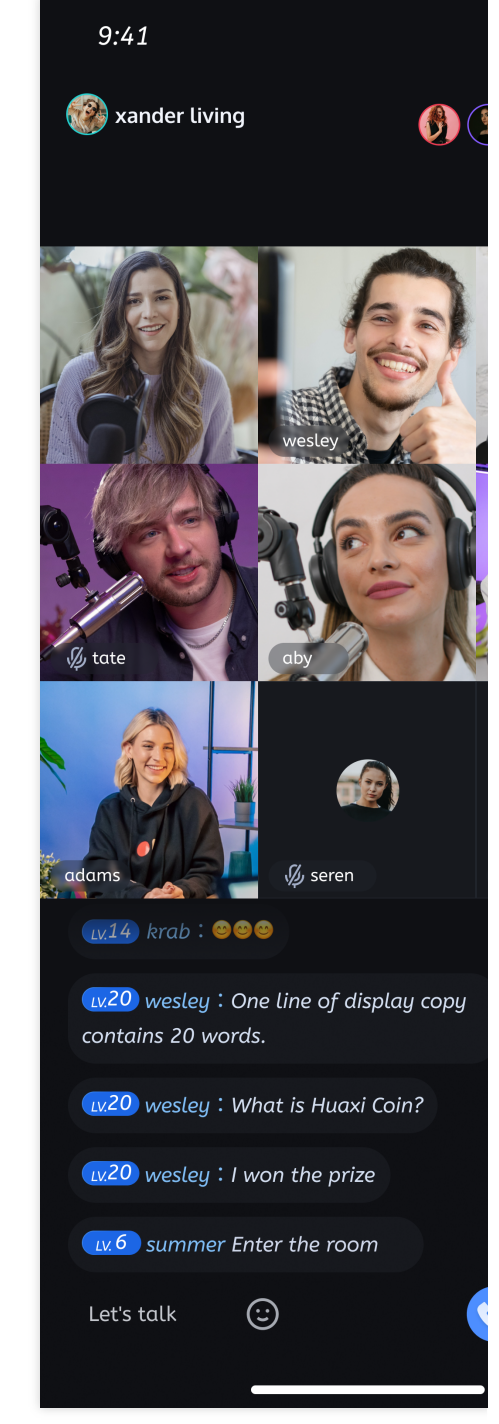

Live video streaming with pictures

# Step 7. Pull the room list

#### Note:

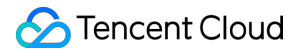

Please make sure to follow Step 5 and complete the log in to action. Only after TUILogin.login log in to is successful, you can enter the live preview screen no In your widget, by loading the TUILiveKit's LiveListWidget component, you can display the room list. Java

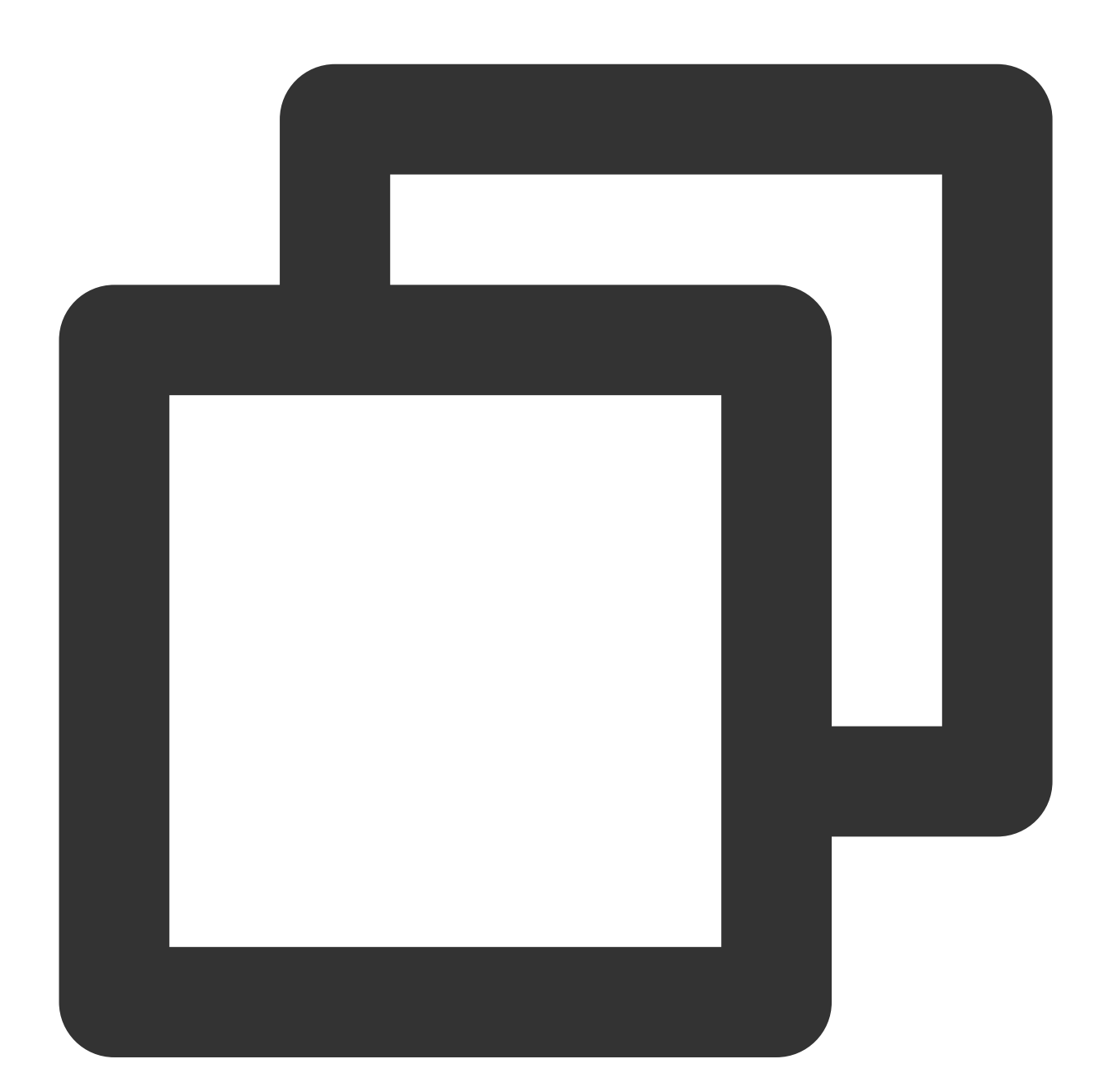

```
import 'package:tencent_live_uikit/tencent_live_uikit.dart';
.....
return Scaffold(
   body: SizedBox(
```

```
width: _screenWidth,
height: double.infinity,
child: LiveListWidget(), // Adding the room list component LiveListWidget of
),
);
```

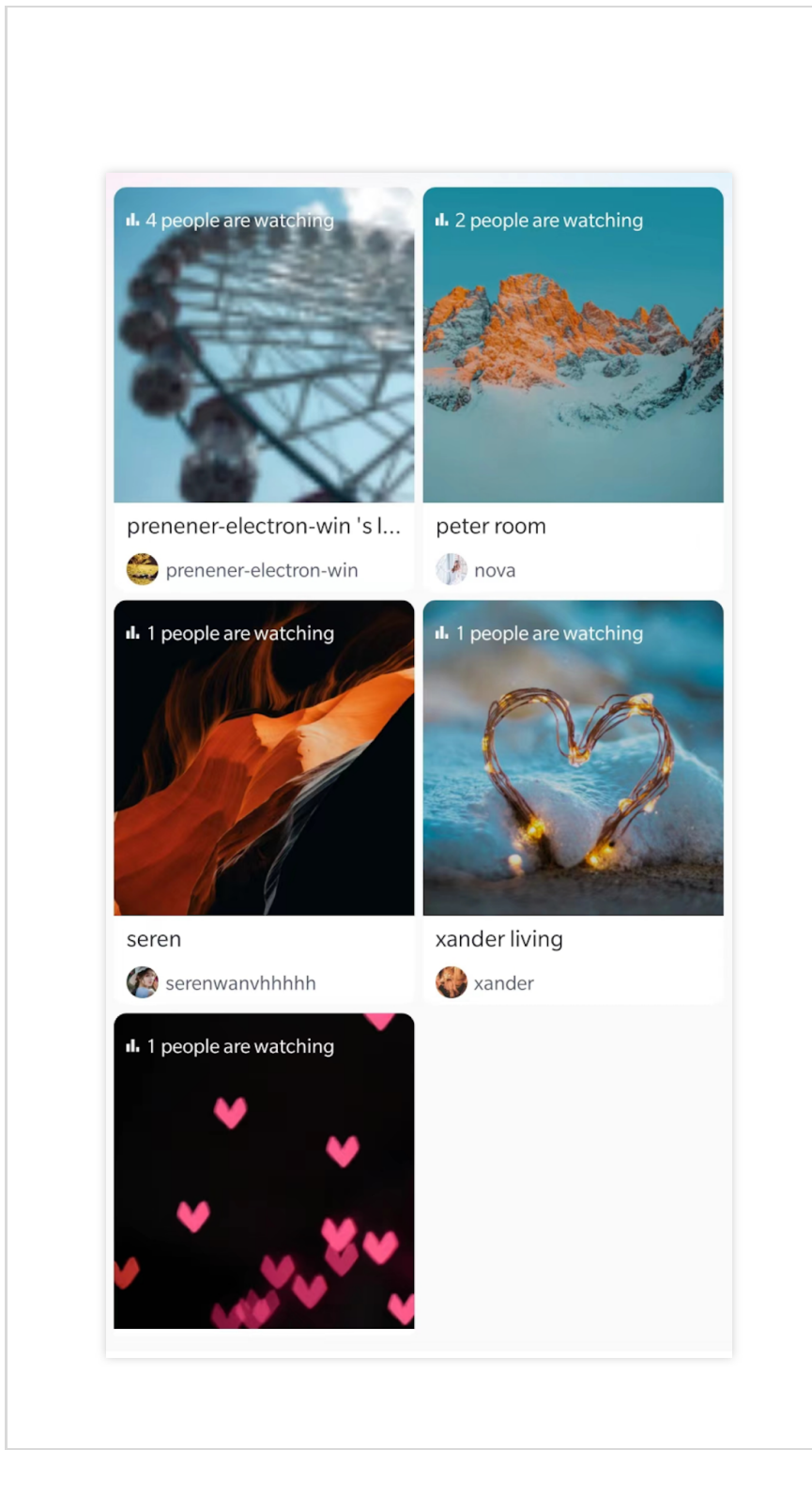

# Step 8. Enter the room as audience

In the Step 7 room list interface, click any room to automatically enter the live streaming room.

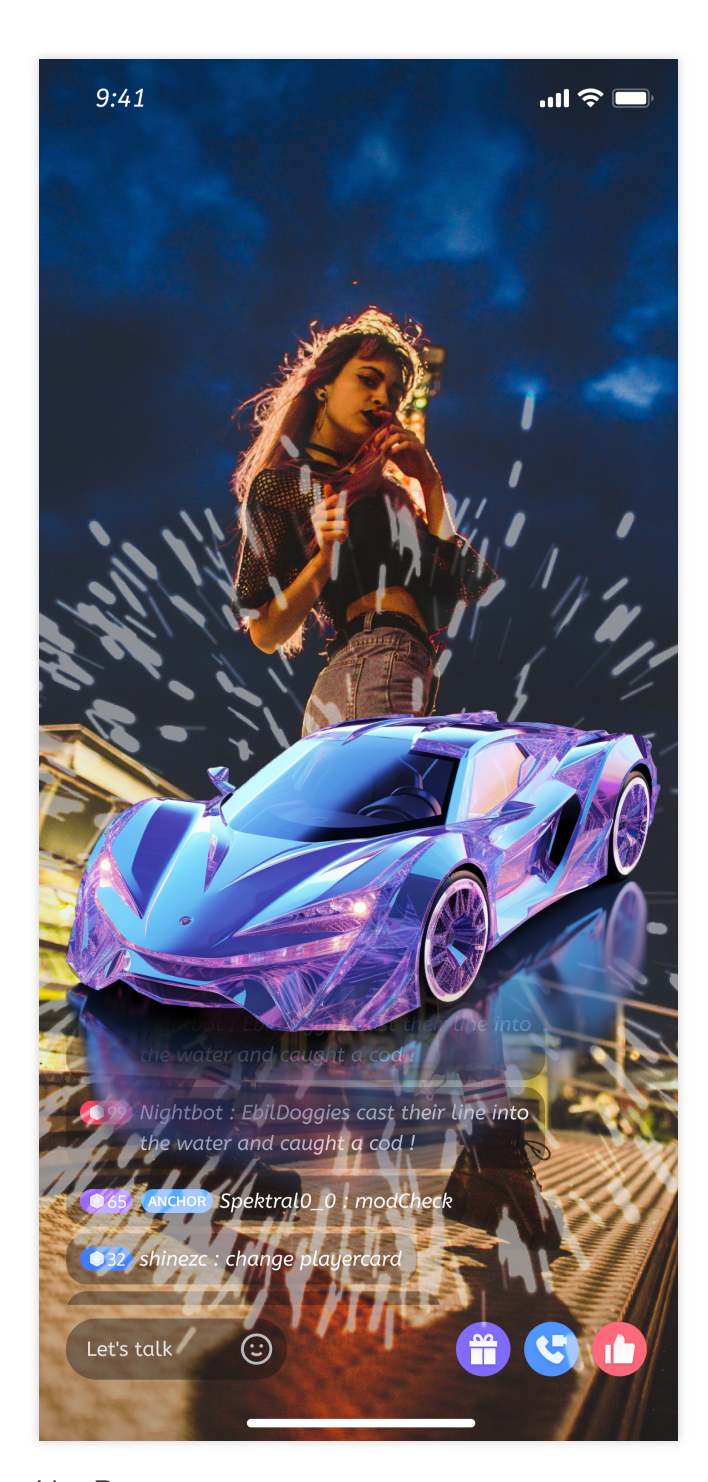

Video Live Room

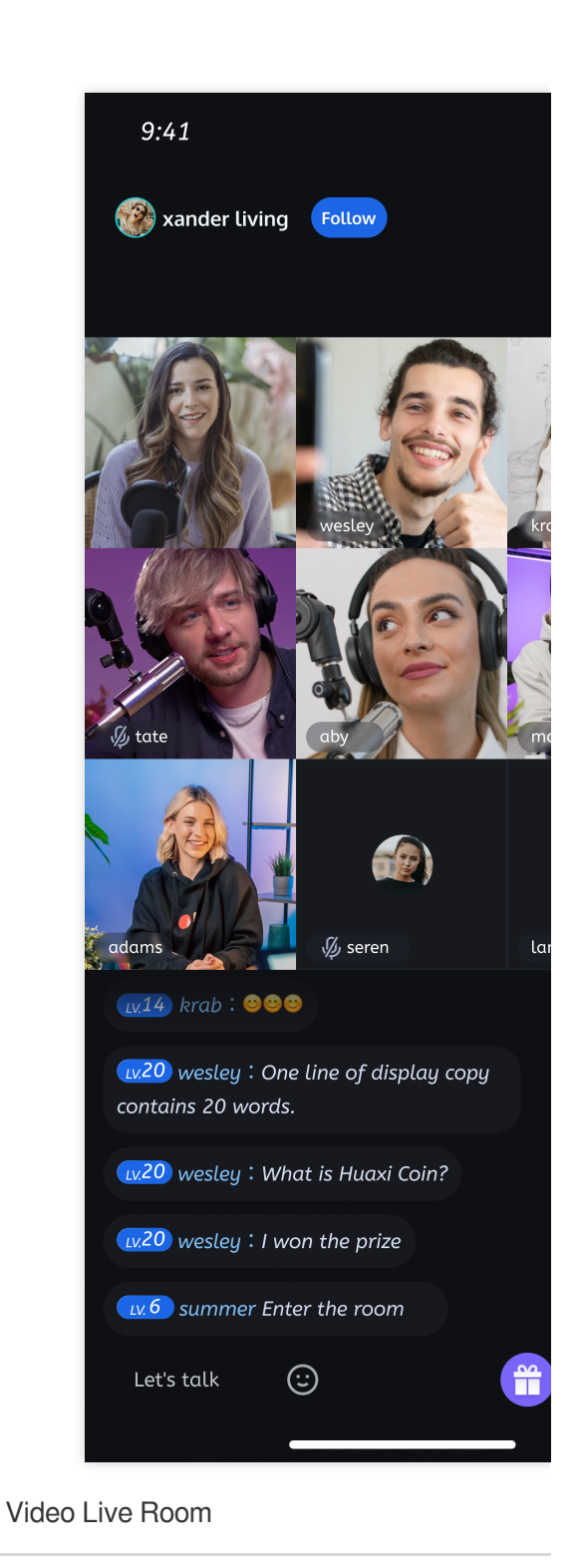

# Suggestions and Feedback

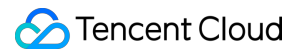

If you have any suggestions or feedback, please contact info\_rtc@tencent.com.

# Interactive Bullet Comments (TUILiveKit) iOS

Last updated : 2024-08-09 22:25:01

# Overview

Live Chat feature supports the following functions: sending barrage messages, inserting custom messages, and custom message styles. Live Chat messages support emoji input, adding fun to the messages and making the interaction more enjoyable.

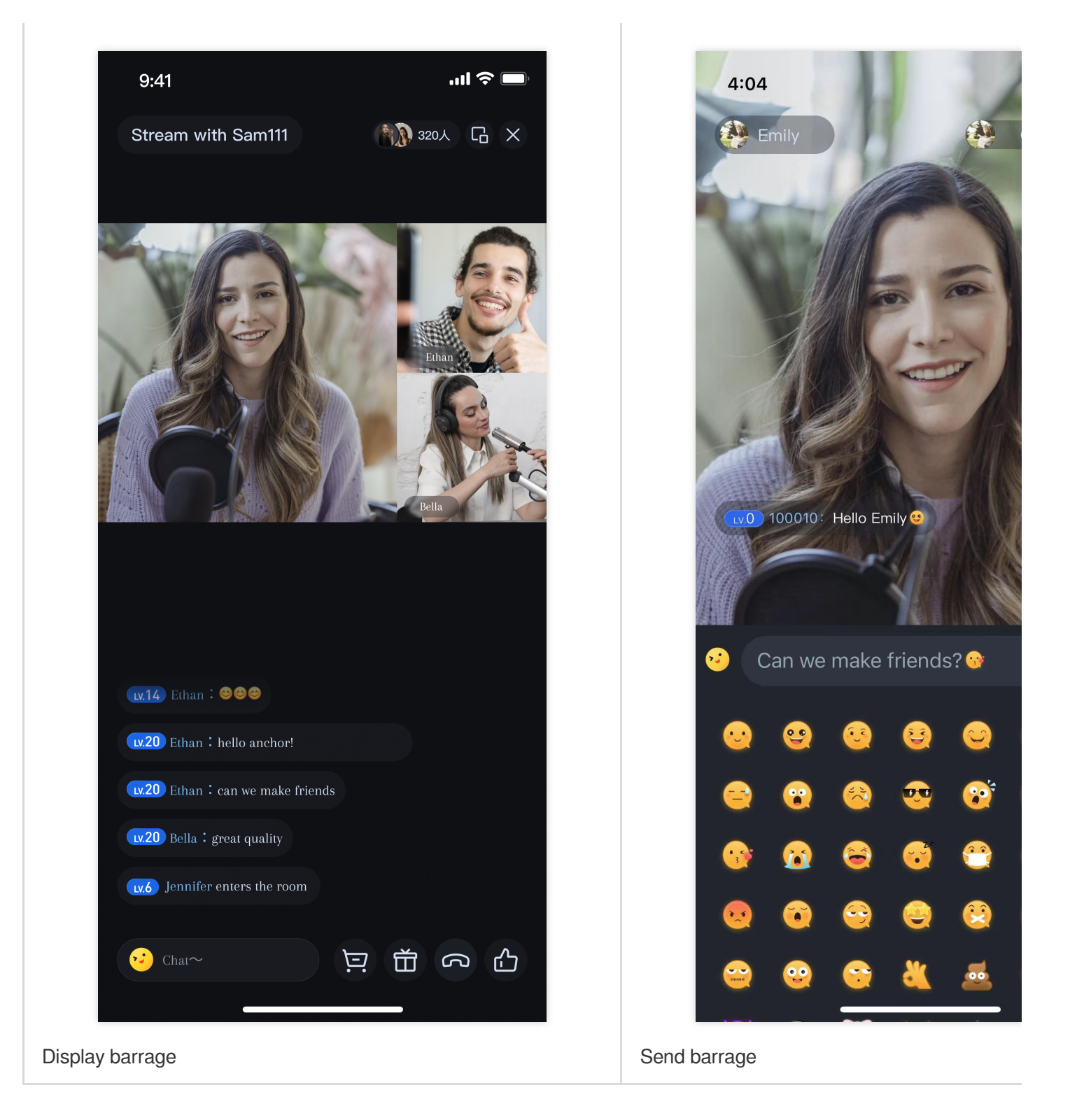

Support switching between system keyboard and emoji keyboard.

# Integration

The barrage component mainly provides two Objects :

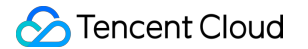

TUIBarrageButton : Clicking it can bring up the input interface.

TUIBarrageDisplayView : Used for displaying barrage messages.

In scenarios where barrage messages need to be sent, create a TUIBarrageButton , which can bring up the input interface when clicked:

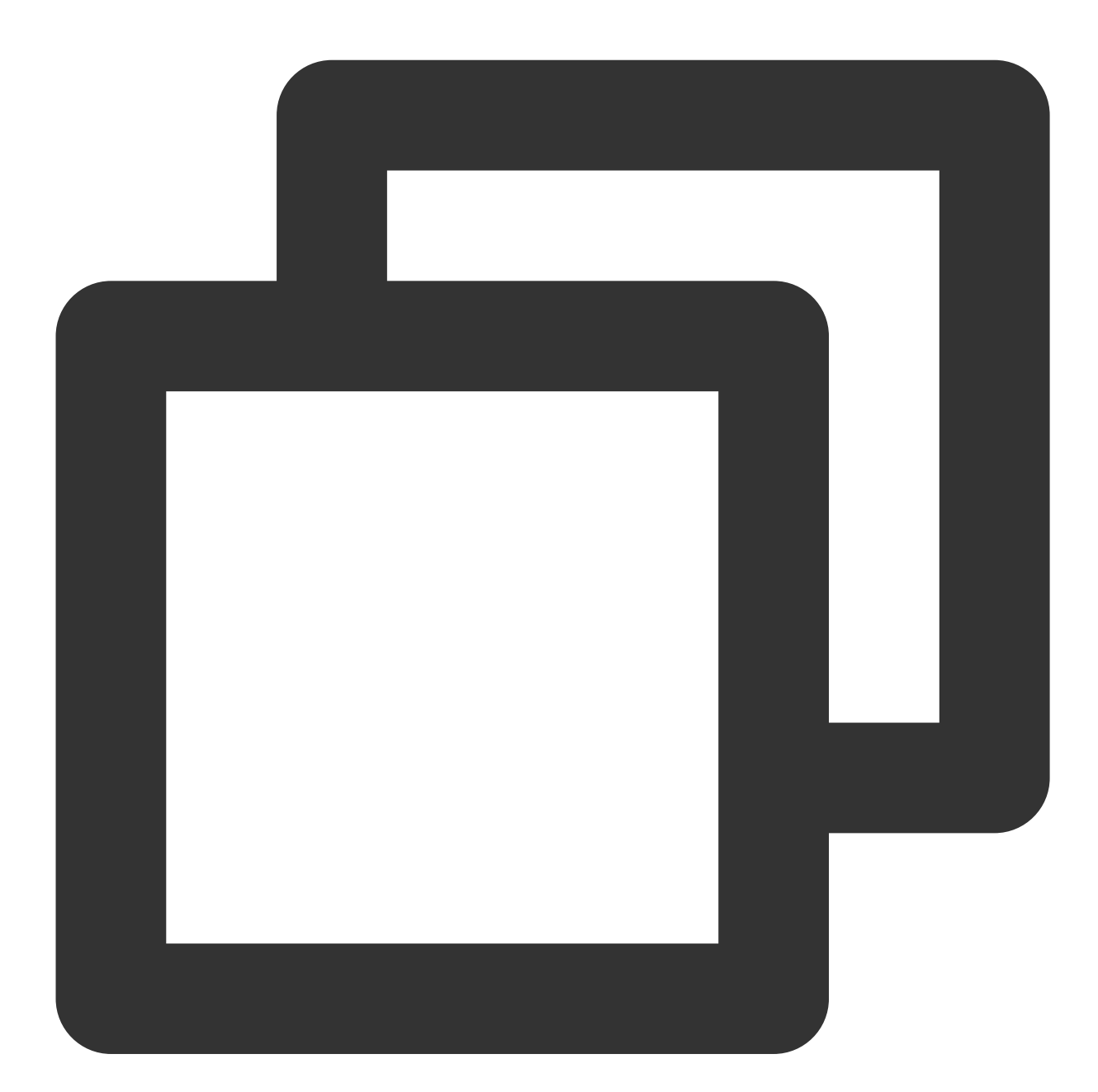

let barrageButton: TUIBarrageButton = TUIBarrageButton(roomId: xxx)
view.addSubview(barrageButton)
// layout barrageButton

In scenarios where barrage messages need to be displayed, use TUIBarrageDisplayView to show the barrage messages:

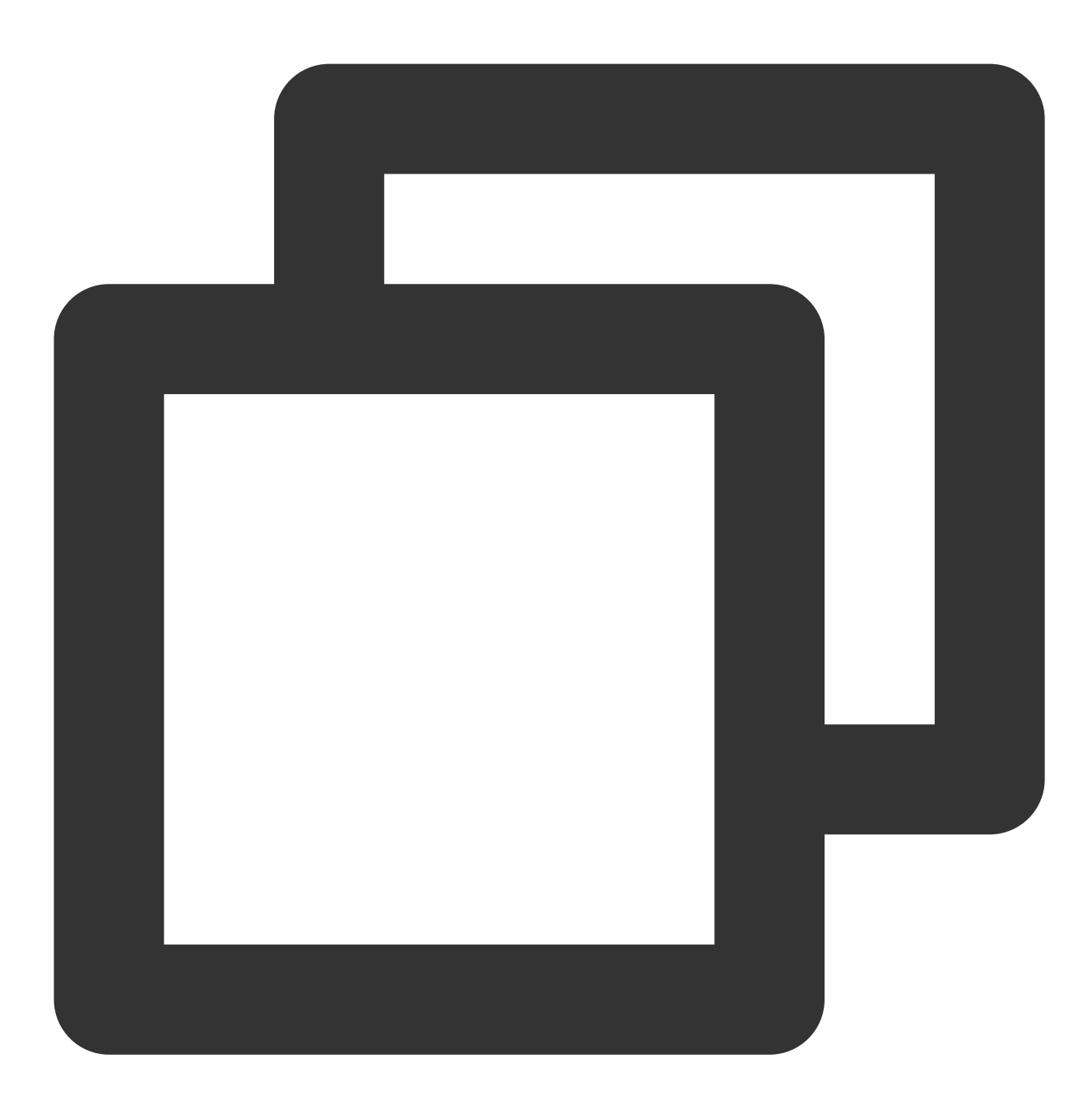

let barrageDisplayView: TUIBarrageDisplayView = TUIBarrageDisplayView(roomId: xxx)
view.addSubview(barrageDisplayView)
// layout barrageDisplayView

Customize message style

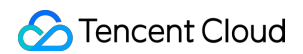

Implement thecreateCustomCelldelegate function in theTUIBarrageDisplayViewDelegateofTUIBarrageDisplayView, which is used to customize the barrage message style.

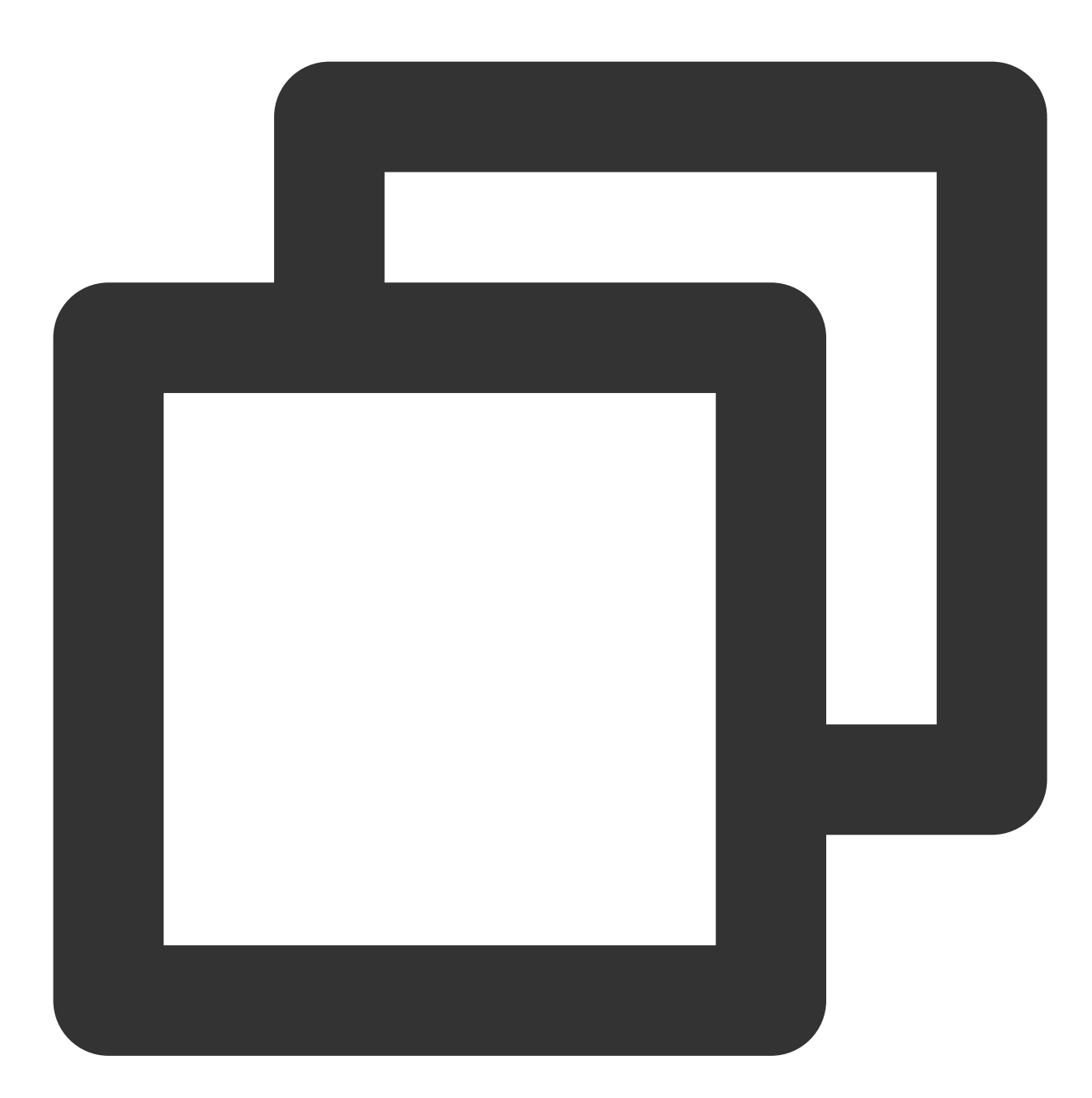

Note:

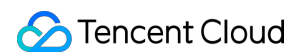

When displaying messages,TUIBarrageDisplayViewwill first call the delegate functionbarrageDisplayView:createCustomCellto obtain the user's custom style for a specific barrage message.If it returns nil, the default barrage style of TUIBarrageDisplayView will be used.

# InsertCustomMessage

The barrage display component TUIBarrageDisplayView provides the external interface method insertBarrages for inserting custom messages (in batches). Custom messages are usually used in combination with custom styles to achieve different display effects.

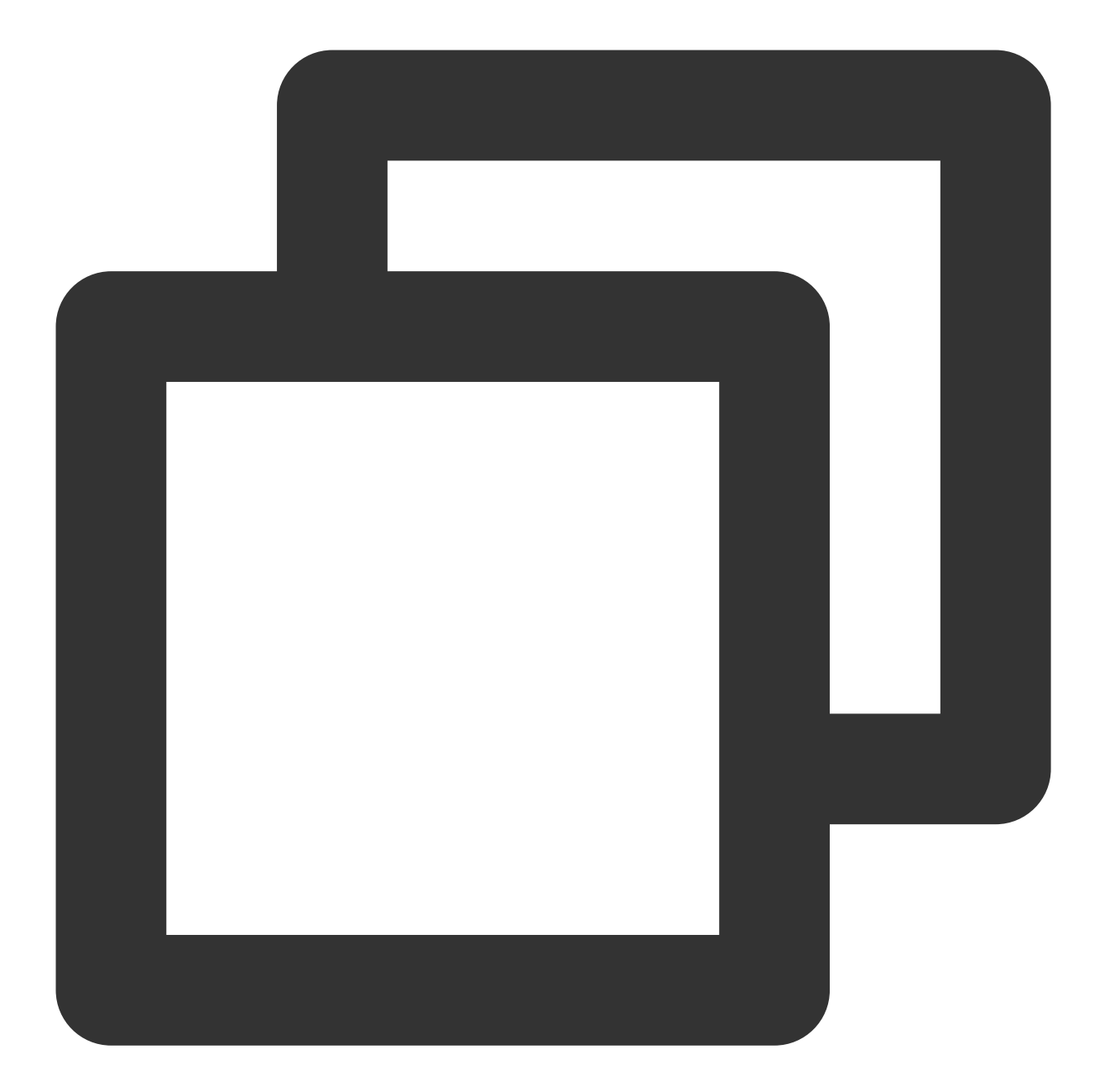

```
// Example: Insert a gift message in the barrage area.
let barrage = TUIBarrage()
barrage.content = "gift"
barrage.user.userId = sender.userId
barrage.user.userName = sender.userName
barrage.user.avatarUrl = sender.avatarUrl
barrage.user.level = sender.level
barrage.extInfo["xxx"] = "xxx"
barrageDisplayView.insertBarrages(barrage);
```

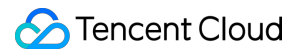

The extInfo of TUIBarrage is a Map, used for storing custom data.

# Android

Last updated : 2024-08-09 22:25:01

# Overview

Live Chat feature supports the following functions: sending barrage messages, inserting custom messages, and custom message styles. Live Chat messages support emoji input, adding fun to the messages and making the interaction more enjoyable.

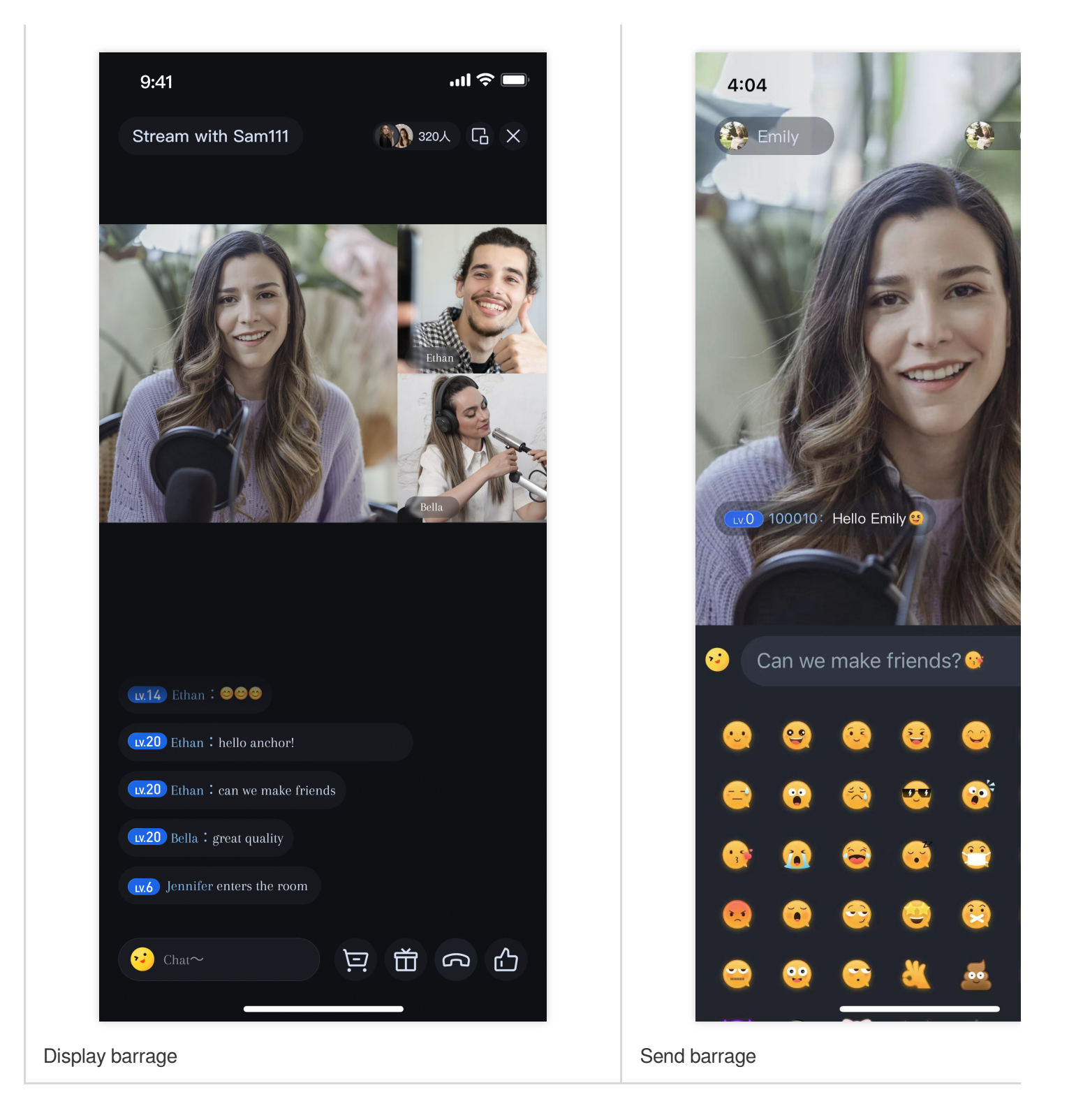

Support switching between system keyboard and emoji keyboard.

# Integration

The barrage component mainly provides two Objects :

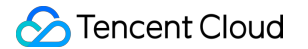

TUIBarrageButton : Clicking it can bring up the input interface.

TUIBarrageDisplayView : Used for displaying barrage messages.

In scenarios where barrage messages need to be sent, create a TUIBarrageButton , which can bring up the input interface when clicked:

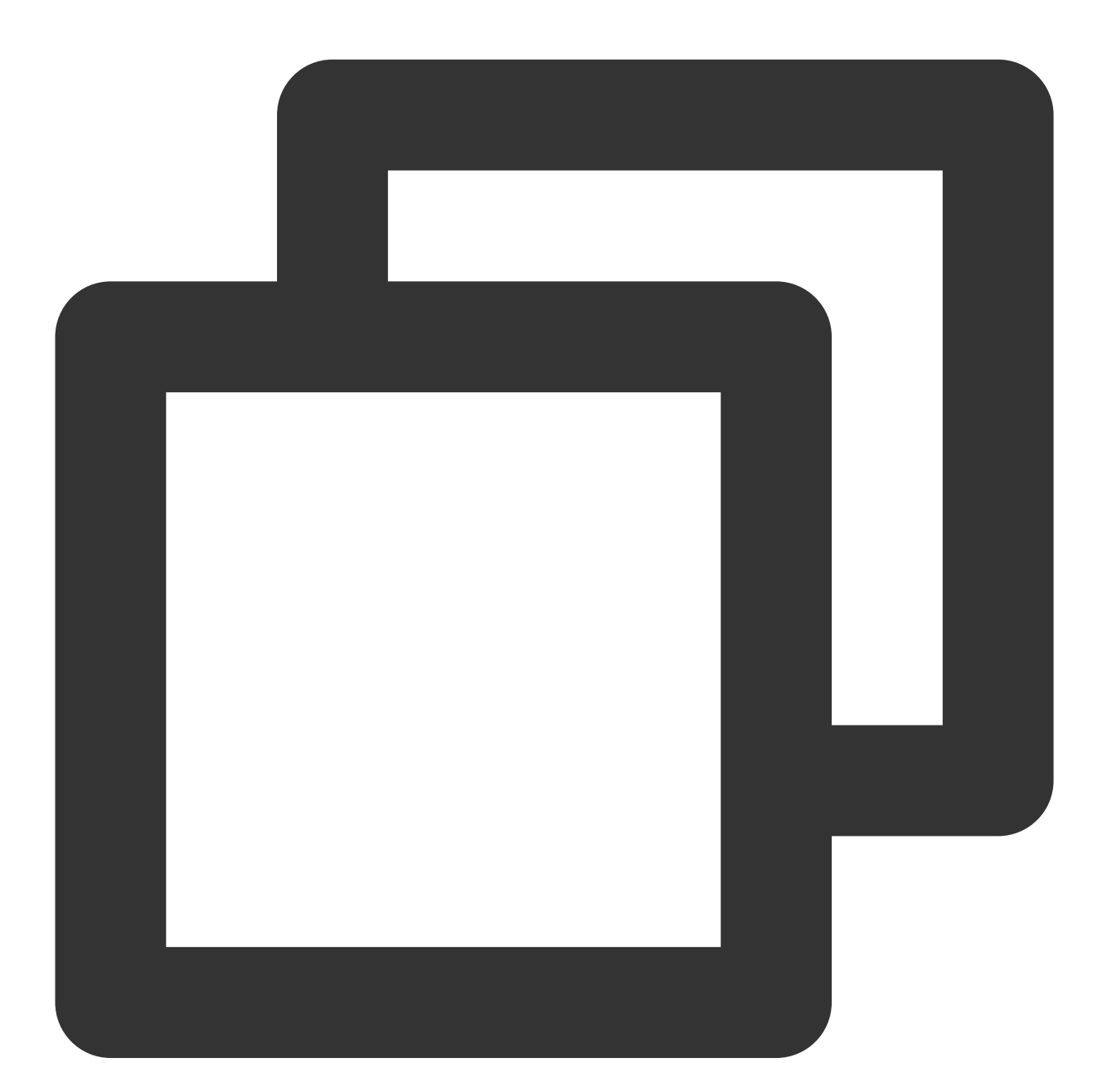

```
TUIBarrageButton barrageButton = new TUIBarrageButton(mContext, roomId);
mBarrageButtonContainer.addView(barrageButton);
```

In scenarios where barrage messages need to be displayed, use TUIBarrageDisplayView to show the barrage messages:

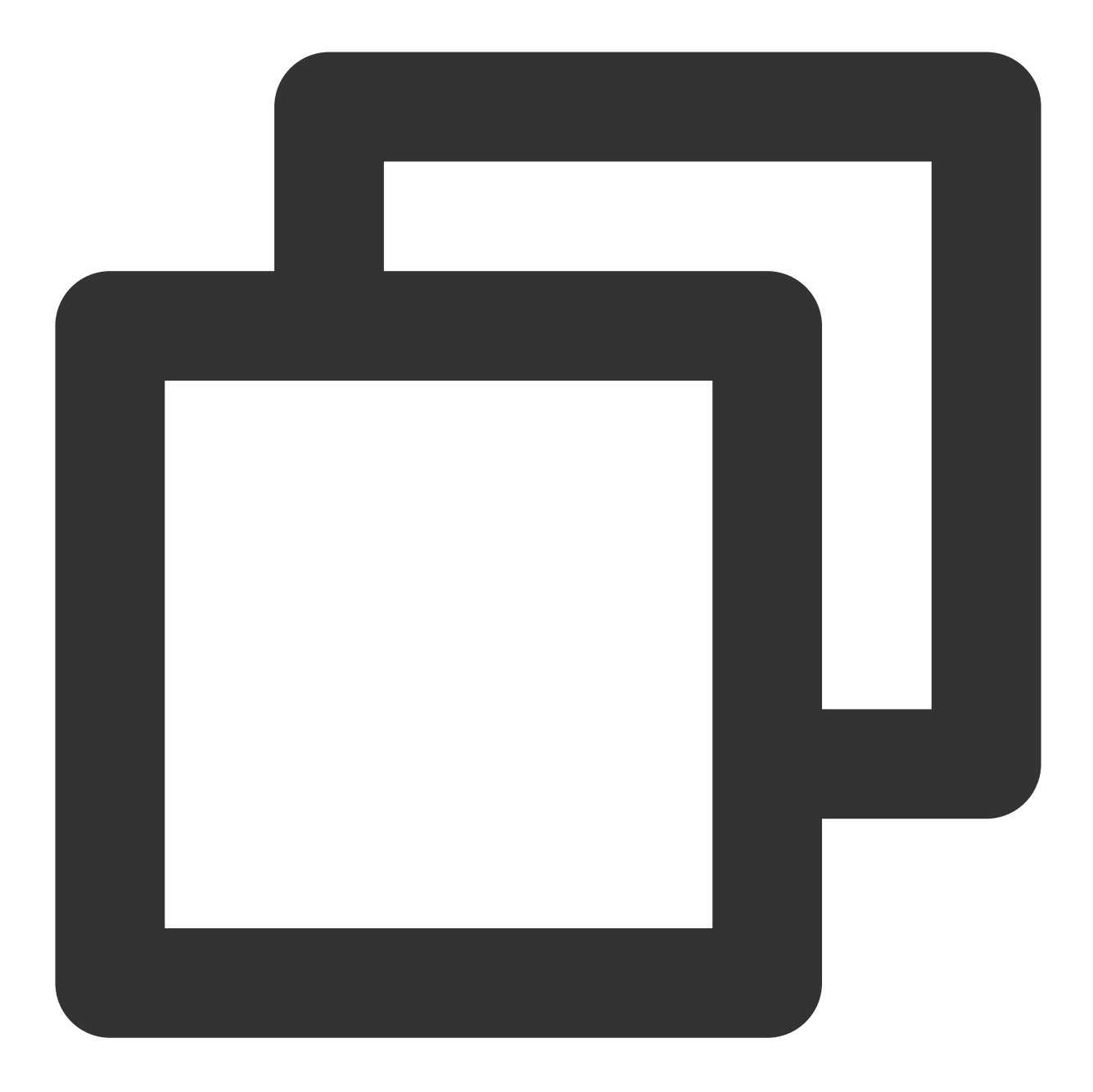

TUIBarrageDisplayView barrageDisplayView = new TUIBarrageDisplayView(mContext, room
mLayoutBarrageContainer.addView(barrageDisplayView);

# Customize message style

The barrage display componentTUIBarrageDisplayViewprovidessetAdapterandTUIBarrageDisplayAdapterfor customizing the pop-up messageItemstyle:

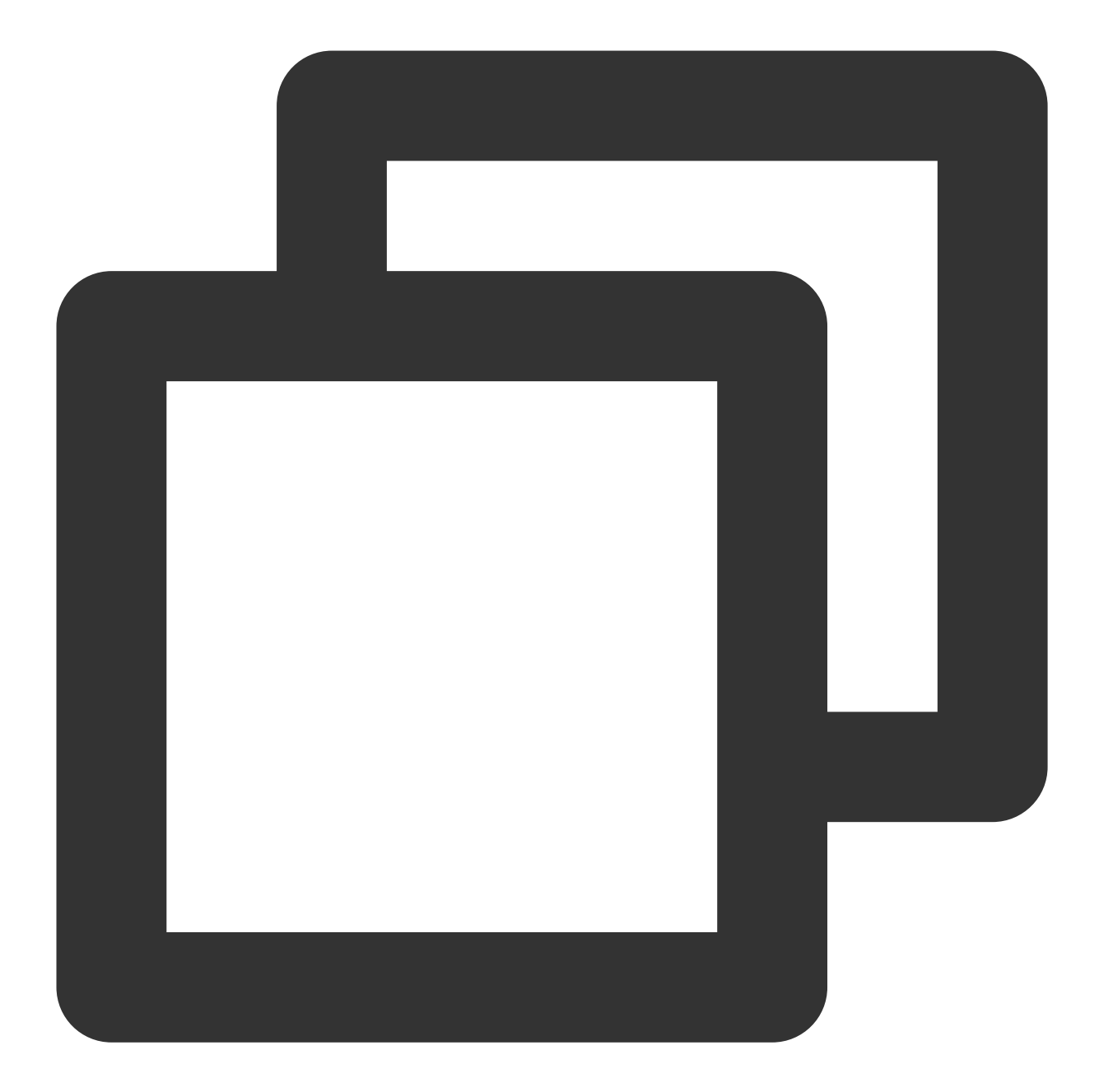

```
public interface TUIBarrageDisplayAdapter {
    RecyclerView.ViewHolder onCreateViewHolder(ViewGroup parent, int viewType);
    void onBindViewHolder(RecyclerView.ViewHolder holder, TUIBarrage barrage);
    int getItemViewType(int position, TUIBarrage barrage);
}
```

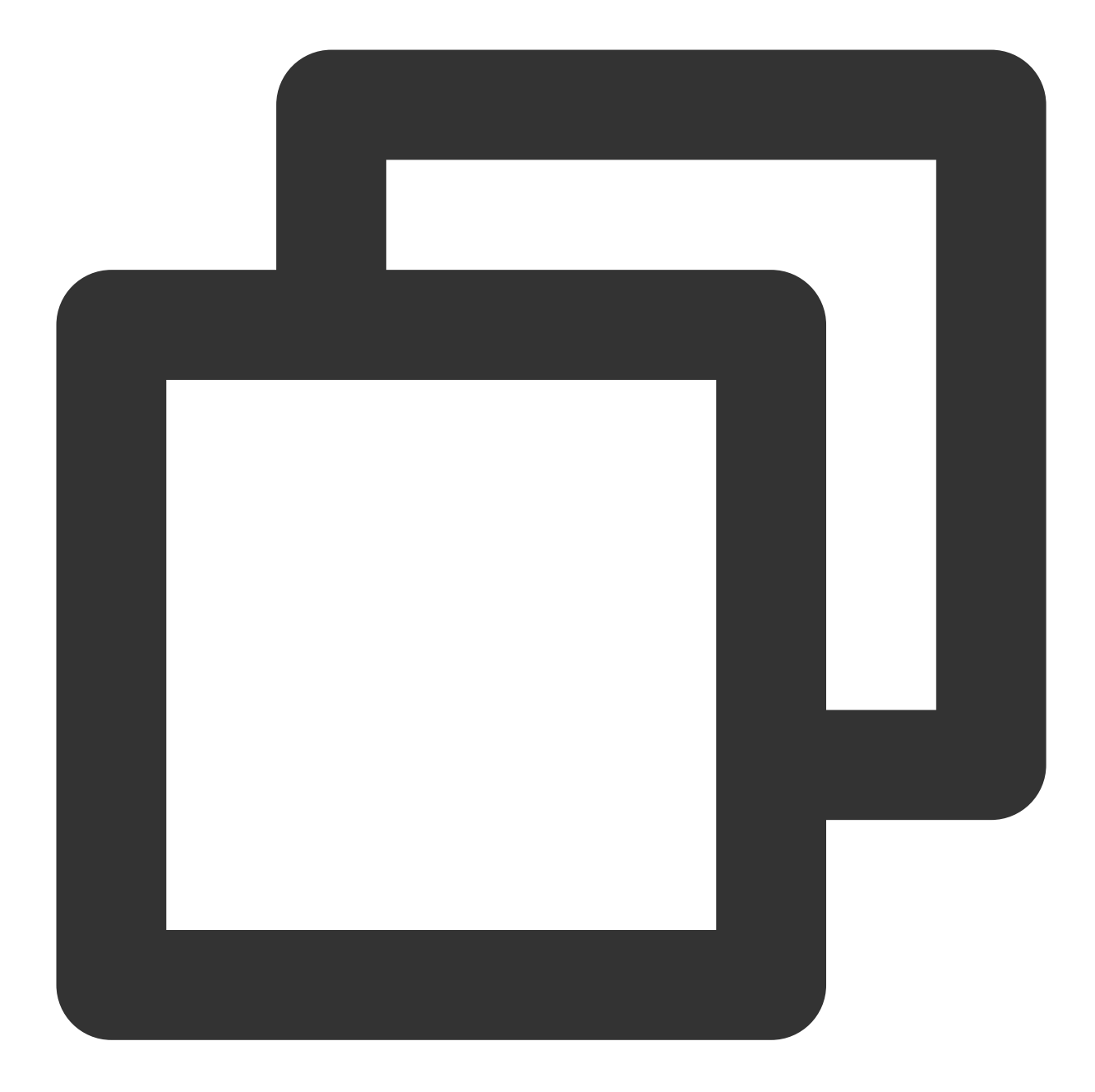

```
public class GiftBarrageAdapter implements TUIBarrageDisplayAdapter {
    private final Context mContext;

    public GiftBarrageAdapter(Context context) {
        mContext = context;
    }

    @Override
    public RecyclerView.ViewHolder onCreateViewHolder(ViewGroup parent, int viewTyp
        if (viewType == GIFT_VIEW_TYPE_1) {
    }
}
```

```
// Handling of custom style 1
             LinearLayout ll = new LinearLayout(mContext);
             ll.addView(new TextView(mContext));
             return new GiftViewHolder(ll);
         }
         return null;
     }
     QOverride
     public void onBindViewHolder (RecyclerView.ViewHolder holder, TUIBarrage barrage
         if (holder instanceof GiftViewHolder) {
            GiftViewHolder viewHolder = (GiftViewHolder) holder;
             viewHolder.bind(barrage);
         }
     }
     @Override
     public int getItemViewType(int position, TUIBarrage barrage) {
         if (\ldots) { // If the current barrage requires a custom Item style, return t
            return GIFT_VIEW_TYPE_1;
         }
         return 0; // 0 indicates that the default style is used
     }
     private static class GiftViewHolder extends RecyclerView.ViewHolder {
         public GiftViewHolder(View itemView) {
             super(itemView);
             // ...
         }
         public void bind(TUIBarrage barrage) {
             // ...
         }
     }
 }
// set custom Adapter
barrageDisplayView.setAdapter(new GiftBarrageAdapter(mContext));
TUIBarrage is defined as follows:
```

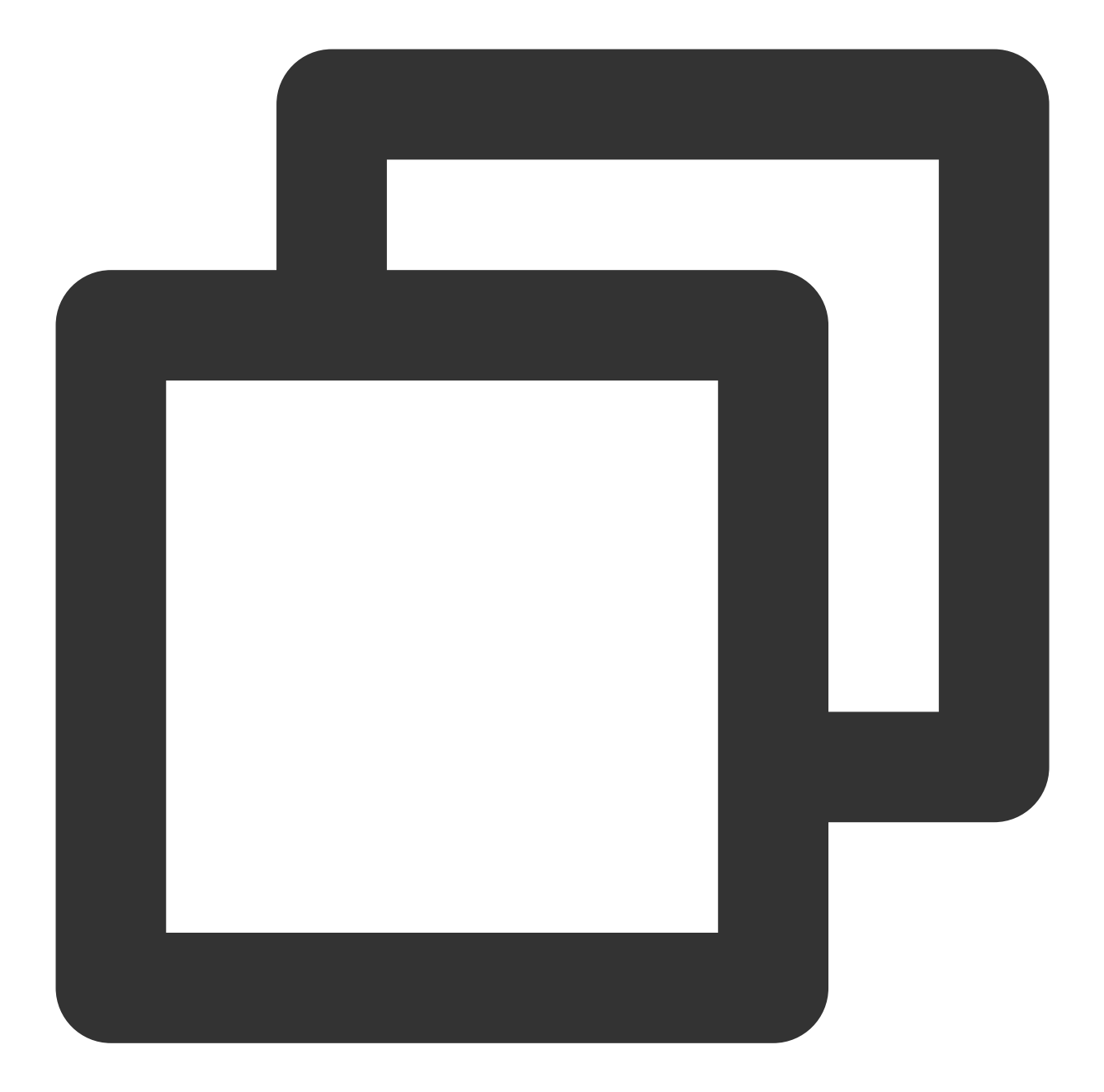

```
public class TUIBarrage {
    public final TUIBarrageUser user = new TUIBarrageUser(); //Sender
    public String content; //Sent content
    public HashMap<String, Object> extInfo = new HashMap<>(); //Expanded informat
}
public class TUIBarrageUser {
    public String userId;
    public String userId;
    public String avatarUrl;
```

```
public String level;
}
```

Supports multiple custom styles (specified by multiple return values through getItemViewType ), 0 represents the default style.

# InsertCustomMessage

The barrage display component TUIBarrageDisplayView provides the external interface method insertBarrages for inserting custom messages (in batches). Custom messages are usually used in combination with custom styles to achieve different display effects.

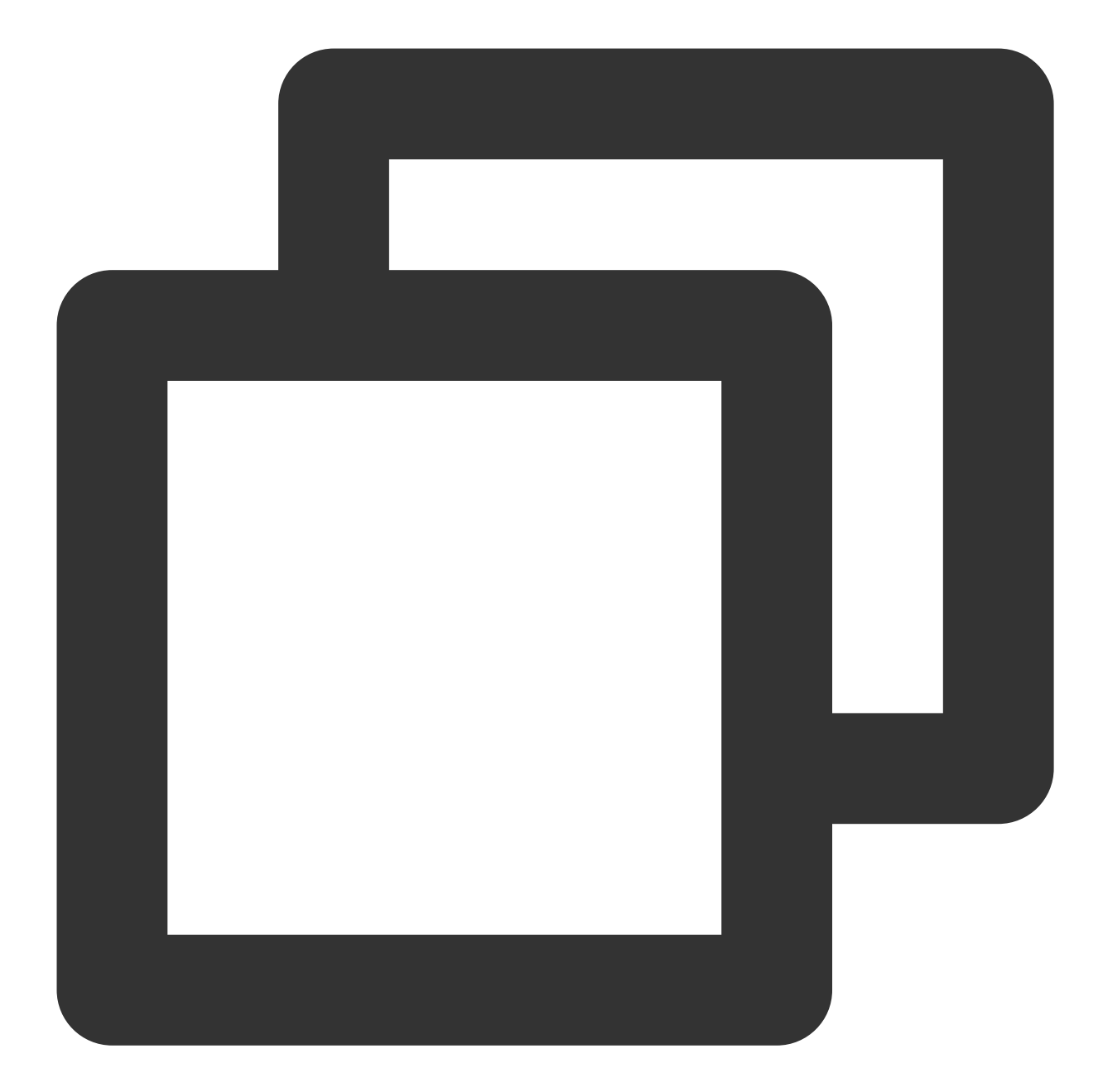

```
// Example: Insert a gift message in the barrage area.
TUIBarrage barrage = new TUIBarrage();
barrage.content = "gift";
barrage.user.userId = sender.userId;
barrage.user.userName = sender.userName;
barrage.user.avatarUrl = sender.avatarUrl;
barrage.user.level = sender.level;
barrage.extInfo.put(Constants.GIFT_VIEW_TYPE, GIFT_VIEW_TYPE_1);
barrage.extInfo.put(GIFT_NAME, barrage.giftName);
barrage.extInfo.put(GIFT_COUNT, giftCount);
barrage.extInfo.put(GIFT_ICON_URL, barrage.imageUrl);
```

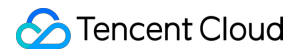

```
barrage.extInfo.put(GIFT_RECEIVER_USERNAME, receiver.userName);
barrageDisplayView.insertBarrages(barrage);
```

The extInfo of TUIBarrage is a Map, used for storing custom data.

# Interactive Gifts (TUILiveKit) iOS

Last updated : 2024-07-10 16:31:15

The interactive gift component is a virtual gift interaction platform designed to add more fun to users' social experiences. With this component, users can send virtual gifts to their favorite live streamers to show their appreciation, love, and support.

The interactive gift component supports setting **gift materials**, **displaying balance**, **playing ordinary gifts** and **full-screen gifts**, and **adding a recharge button**, etc.

# Overview

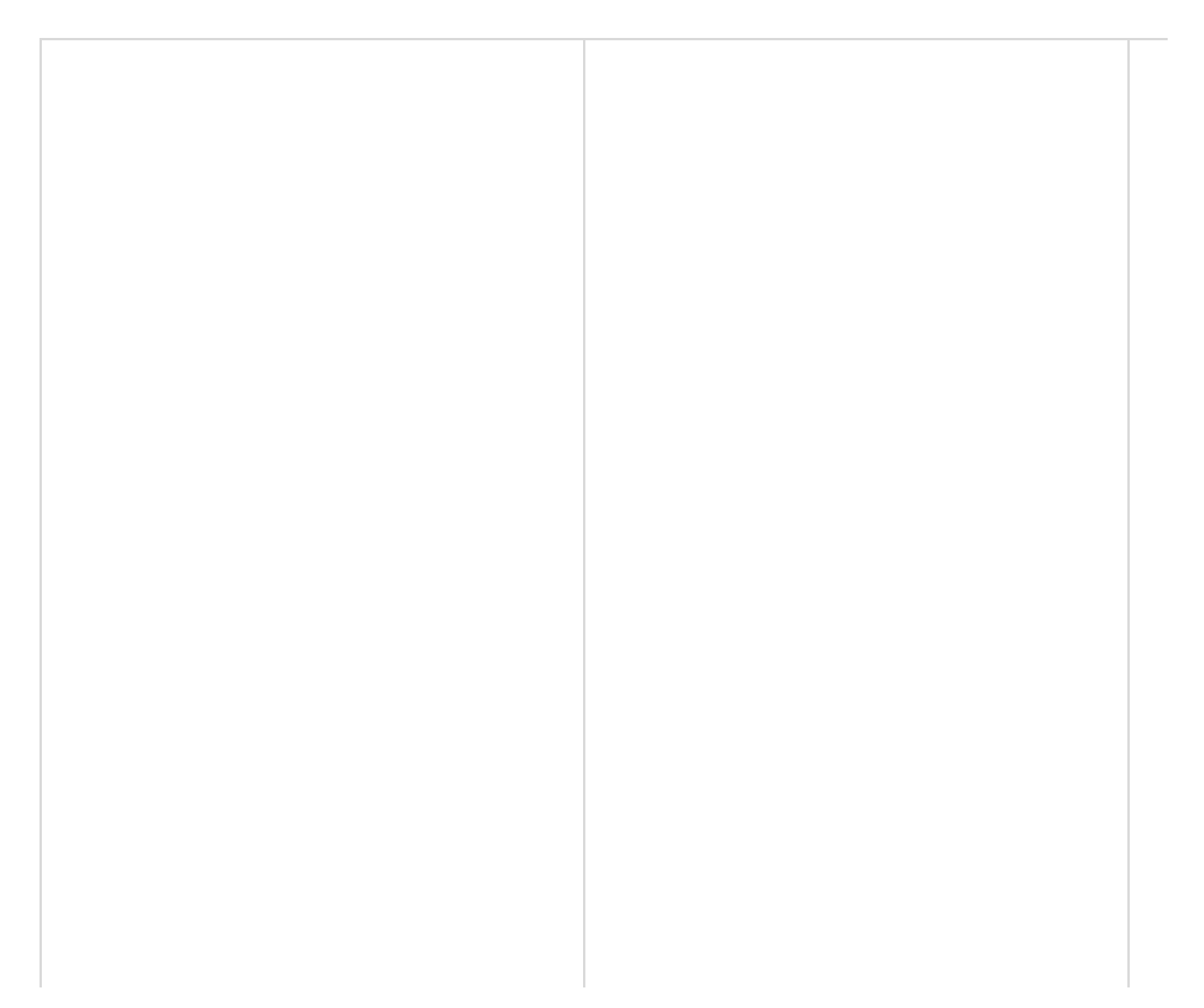

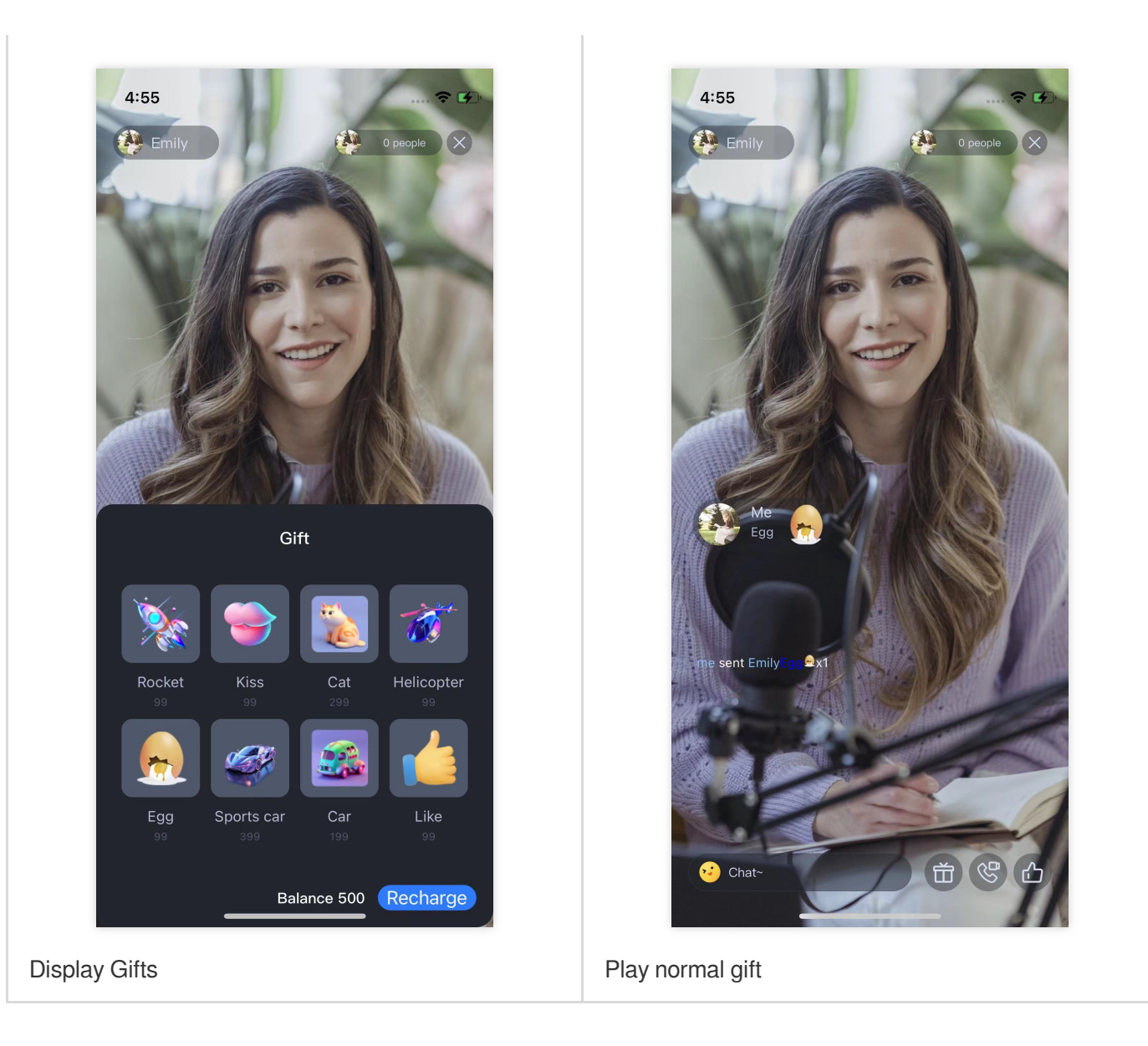

The client short-connection request to its own business server involves the gift billing logic.

1. After billing, the sender directly sees that XXX sent XXX gifts (to ensure that the sender sees the gifts he sent, and the abandonment policy may be triggered when the message volume is large).

2. After the billing is settled, call the GiftListView.sendGift to send a message to cancel the gift.

# Gift System

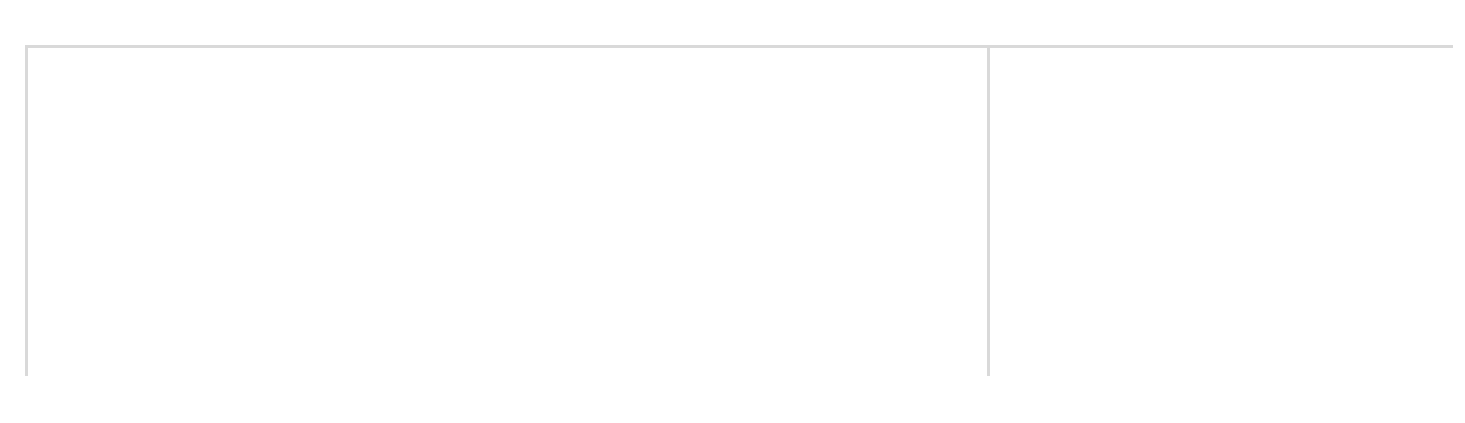

ΡI

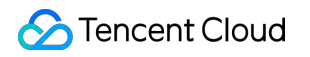

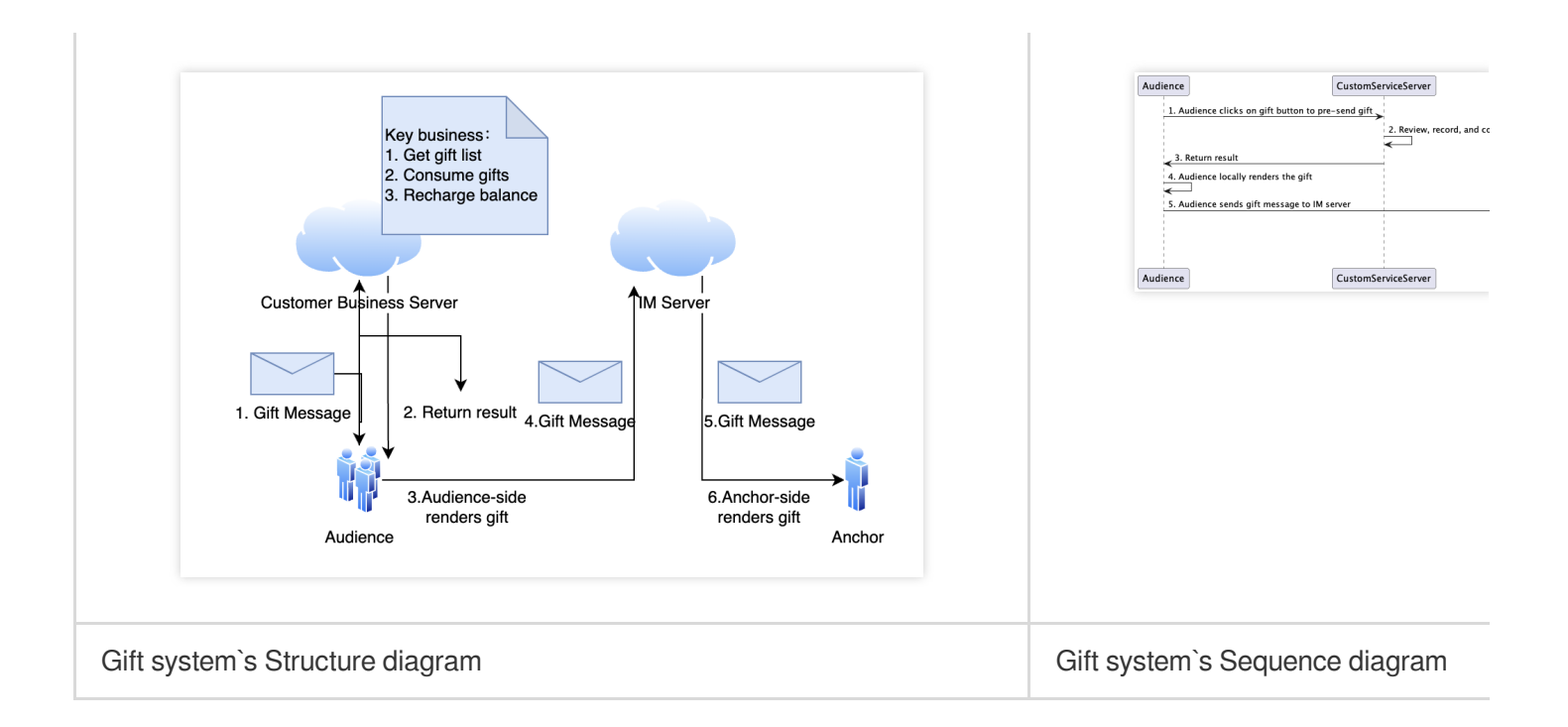

# Integration

The gift component mainly provides 2 objects:

TUIGiftListView : A gift panel that presents the gift list, sends gifts, and recharges.

TUIGiftPlayView : A panel that plays gifts and automatically listens to gift messages.

# Set gift materials

The gift panel component TUIGiftListView provides the setGiftList interface, which can be used to set gift materials.

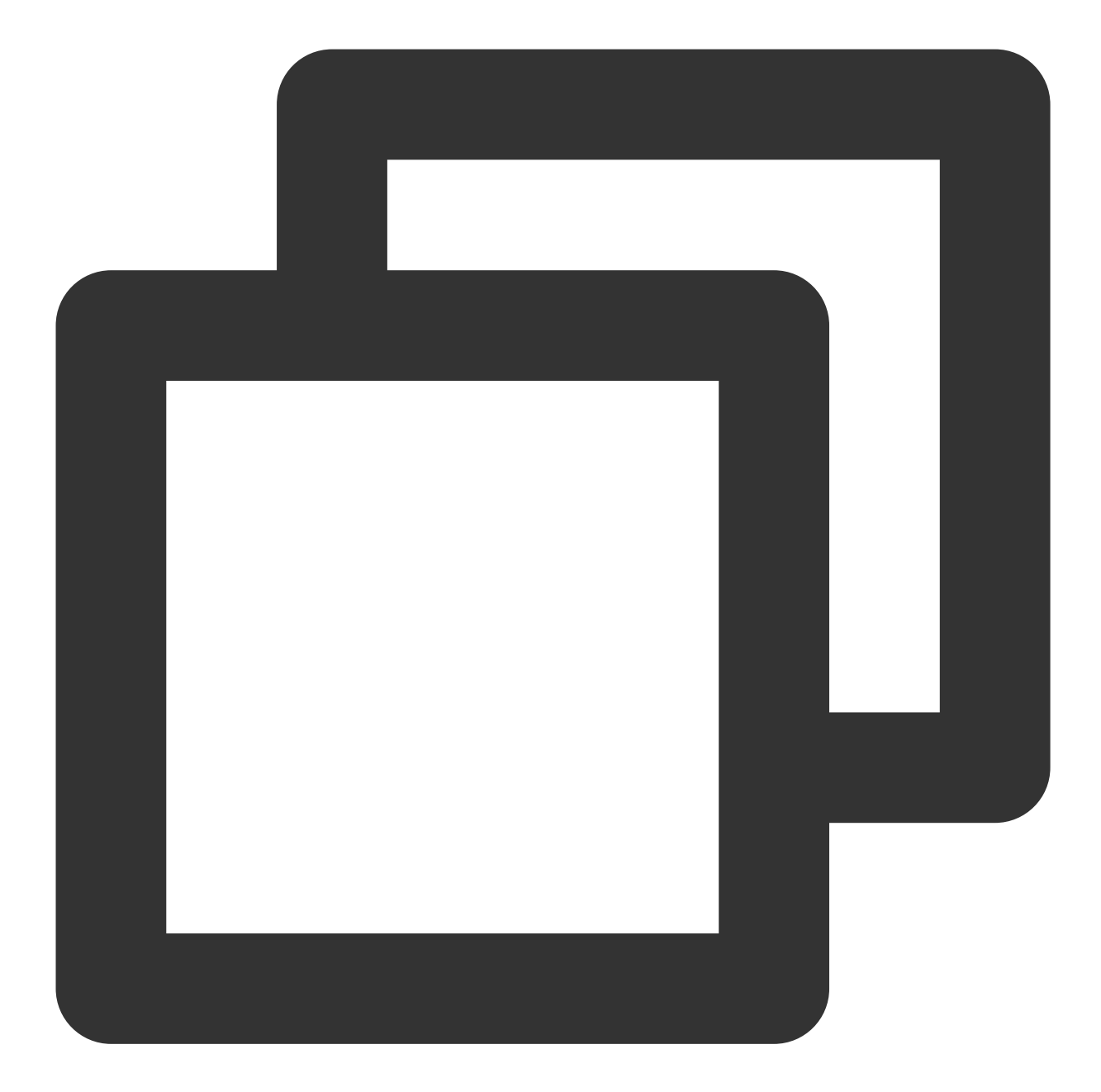

```
let giftListView: TUIGiftListView = TUIGiftListView(groupId: xxx) //generator giftL
let giftList: [TUIGift] = ... //you can change gift materials here
giftListView.setGiftList(giftList) //set gift materials of giftListPanleView
```

The parameters and descriptions of TUIGift are as follows:

```
giftId: String : Gift ID
```

```
giftName: String : Gift Name
```

imageUrl: String : Image displayed on the gift panel

animationUrl: String : SVGA animation URL
price: Int : Gift Price
extInfo: [String: AnyCodable] : Custom extension information
The interactive gift component supports setting your own gift materials. If the animationUrl is empty, the gift
playing effect will be an ordinary play, and the content played will be the image linked by the imageUrl. If the
animationUrl is not empty, the playing effect will be a full-screen play, and the content played will be the
corresponding svga animation.

# Send gift

Implement theonSendGiftdelegate function in theTUIGiftListViewDelegateofTUIGiftListViewto get the gift count and gift information. After preprocessing, you can call thesendGiftfunction ofTUIGiftListViewfor the actual sending of gifts.

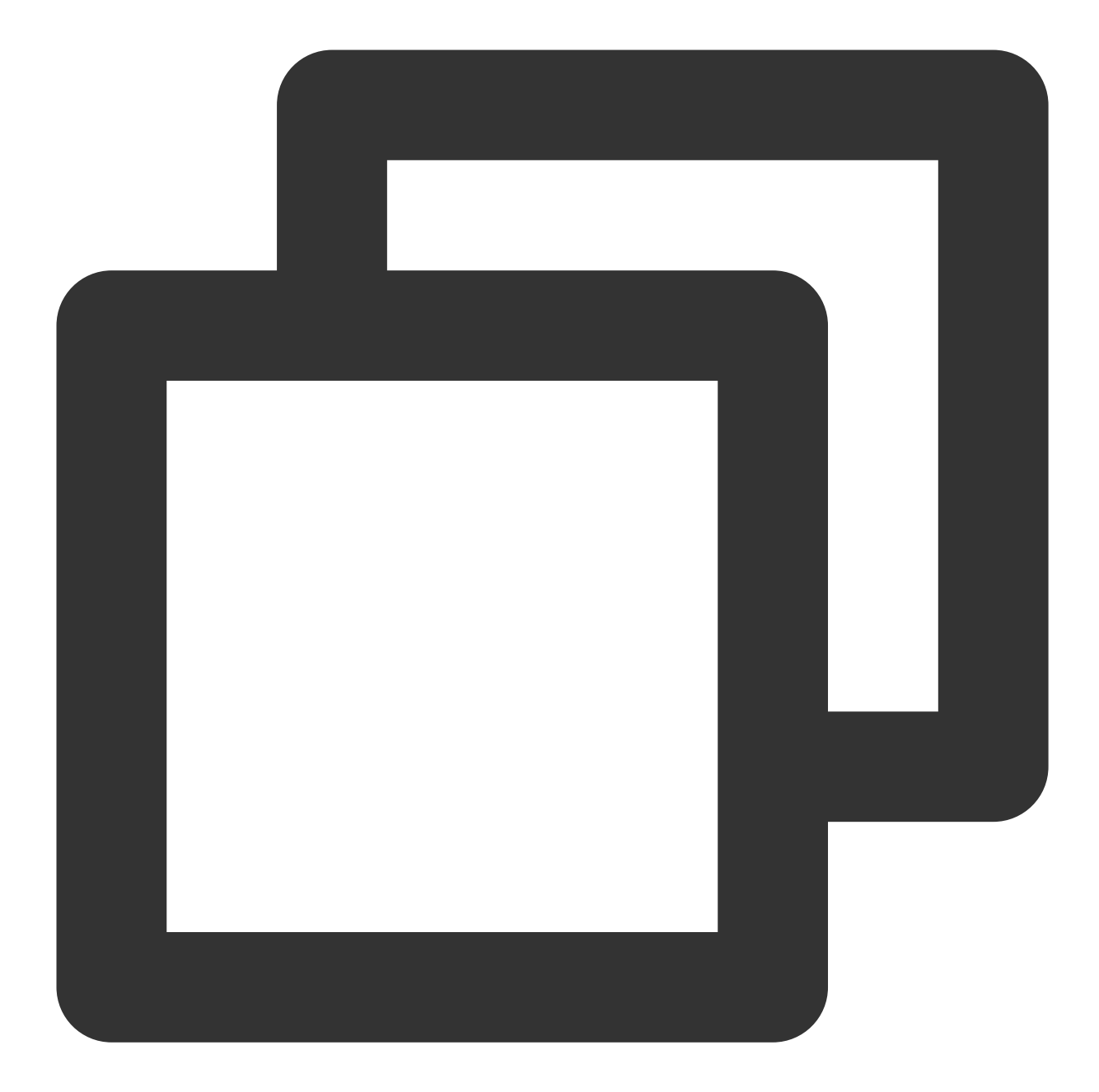

# ReceiveGift

The gift display component TUIGiftPlayView will receive and play gift messages by itself.

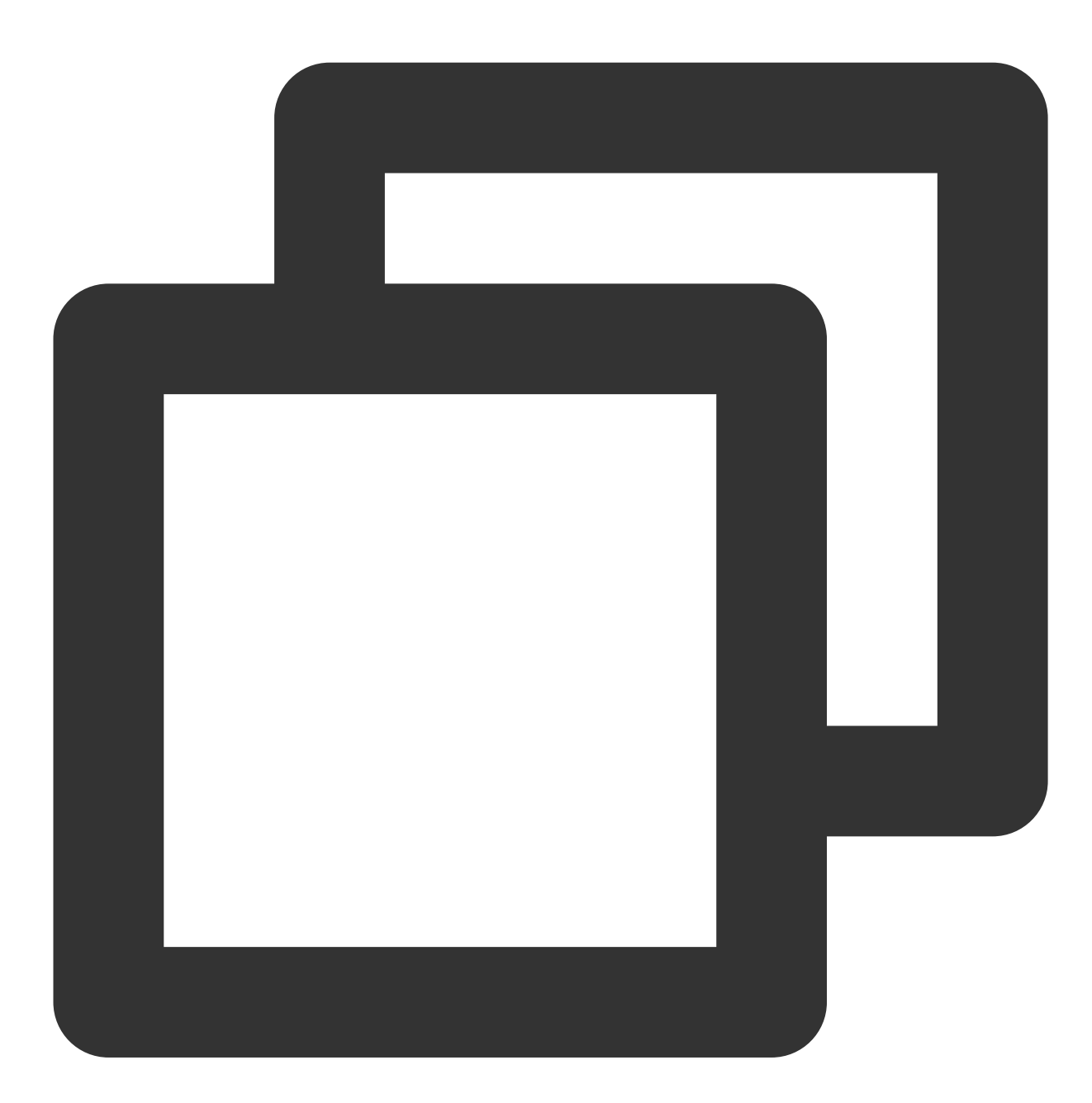

```
let giftDisplayView: TUIGiftPlayView = TUIGiftPlayView(groupId:xxx)
```

#### Note:

TUIGiftPlayView requires full-screen integration.

If you need to get the callback information of receiving gifts, you can implement the giftPlayView:onPlayGift delegate function in the TUIGiftPlayViewDelegate of TUIGiftPlayView .
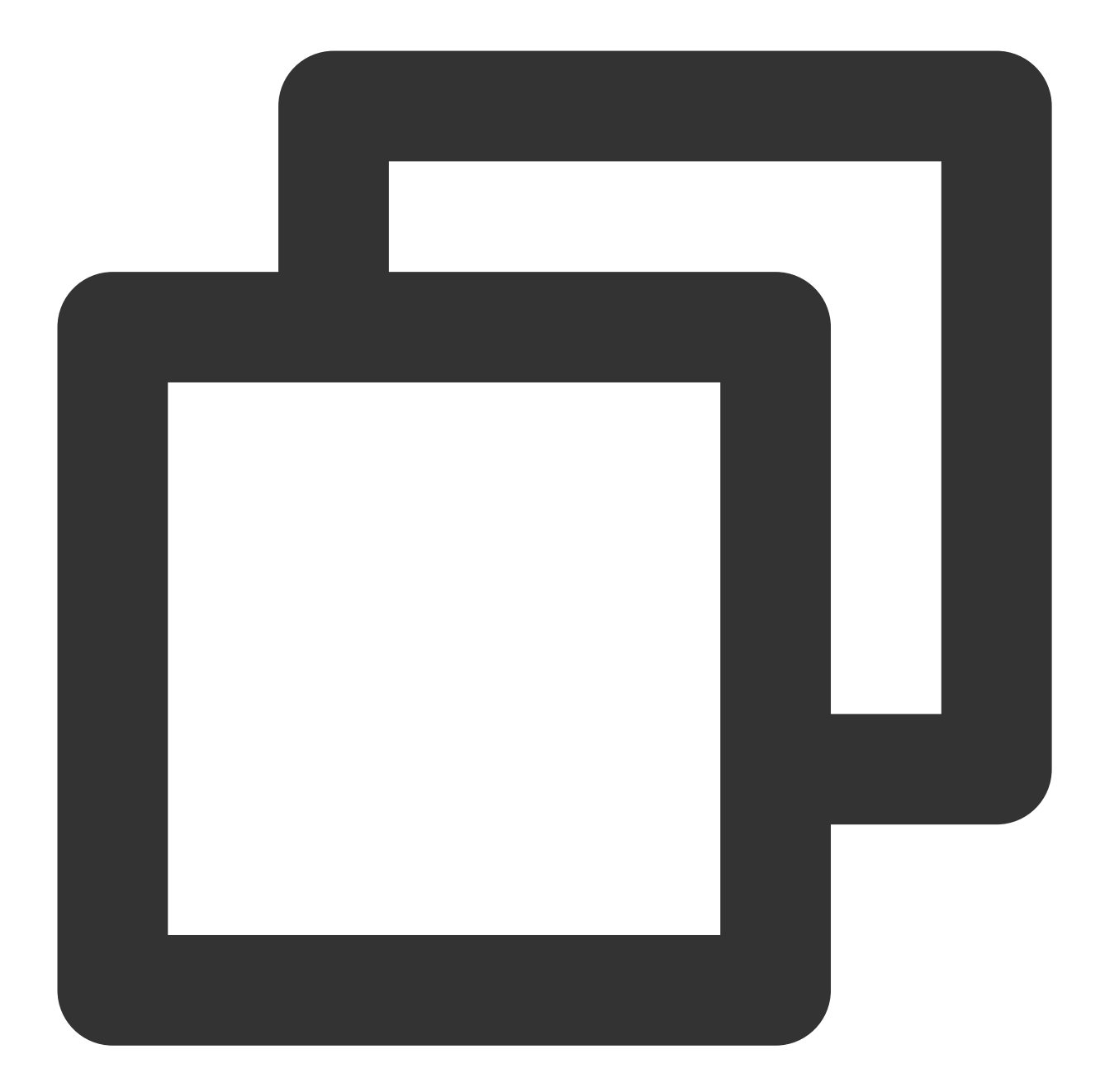

```
extension ViewController: TUIGiftPlayViewDelegate {
   func giftPlayView(_ giftPlayView: TUIGiftPlayView, onPlayGift gift: TUIGift, gi
   //...You can handle this on your own here.
   }
}
```

### Play Gift Animation

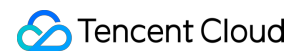

You need to actively invoke theplayGiftAnimationmethod ofTUIGiftPlayViewwhen you receiveonPlayGiftAnimationcallback from theTUIGiftPlayViewDelegateofTUIGiftPlayView

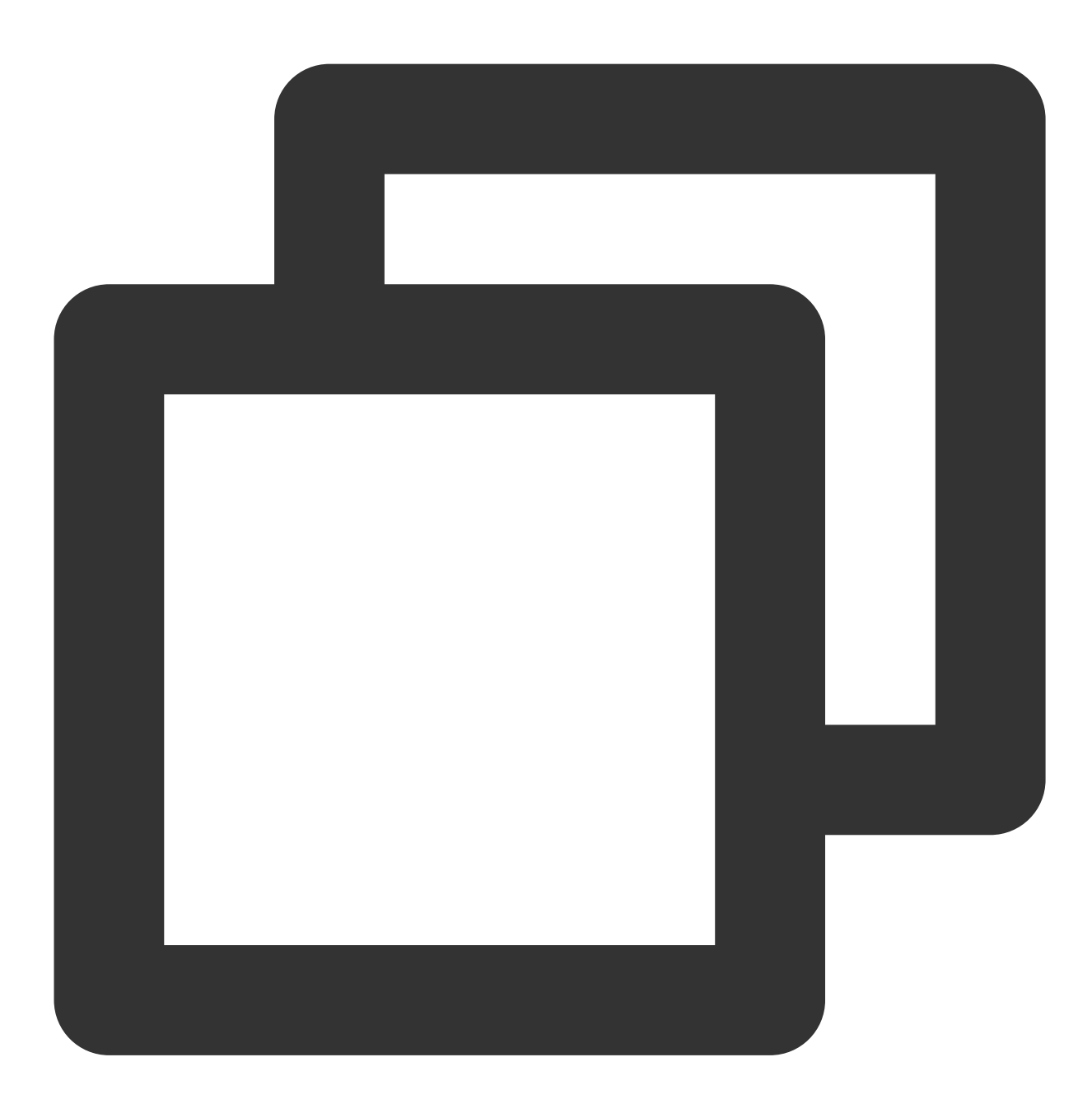

```
extension ViewController: TUIGiftPlayViewDelegate {
   func giftPlayView(_ giftPlayView: TUIGiftPlayView, onPlayGiftAnimation gift: TU
      //...
   }
}
```

#### Note:

Only SVGA animations are supported.

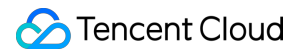

### Set balance

The gift panel component TUIGiftListView provides the setBalance interface, which can be used to set the balance value displayed on the gift panel.

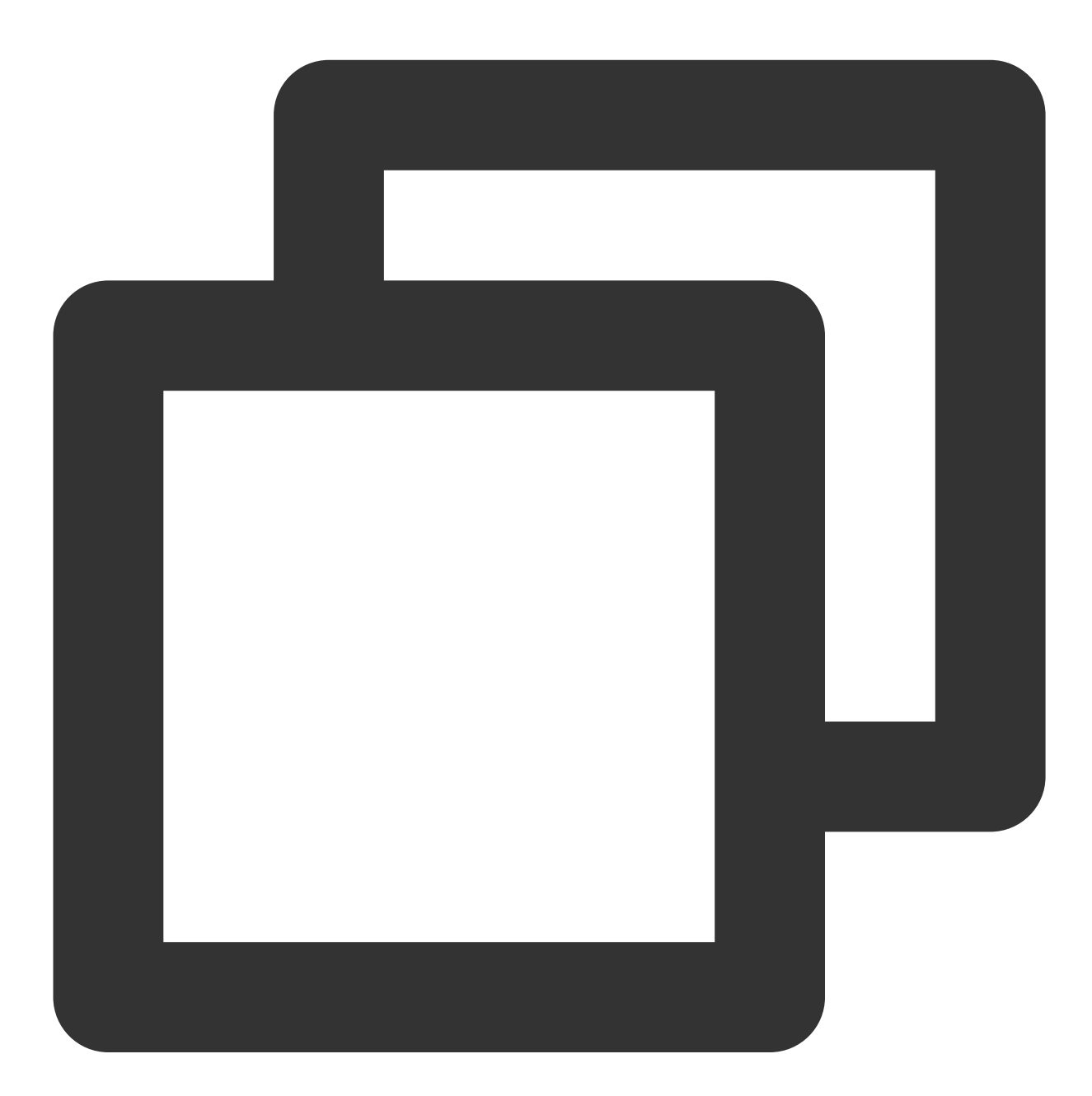

giftListView.setBalance(xxx)

### Recharge

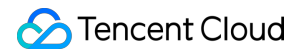

Implement the onRecharge delegate function in the TUIGiftListViewDelegate of

TUIGiftListView, which can be used to receive the click event of the recharge button thrown by the gift display panel, and connect to your own recharge system here.

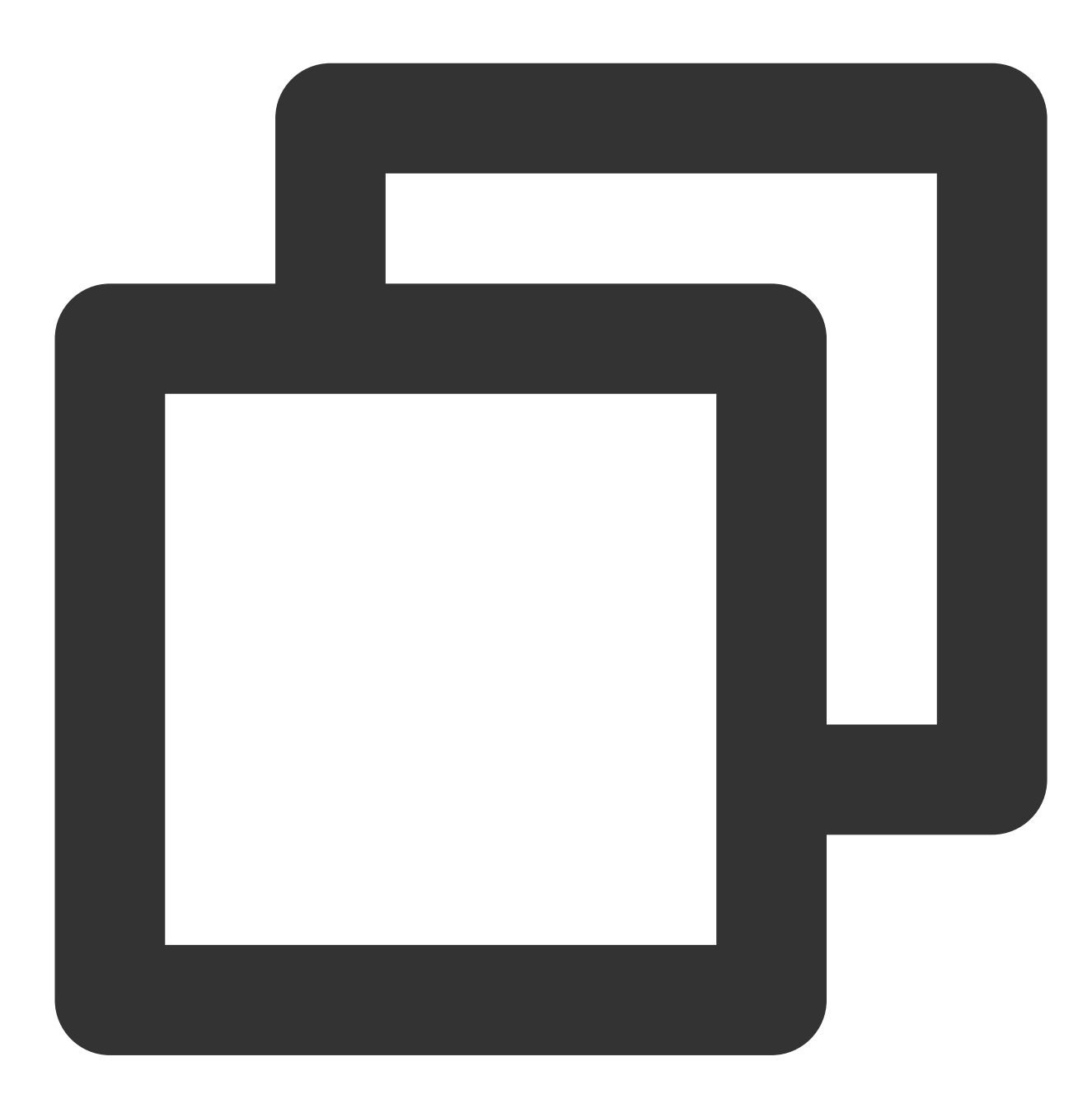

```
extension ViewController: TUIGiftListViewDelegate {
  func onRecharge(giftListView view: TUIGiftListView) {
     //...This can be used to connect to your own recharge system. After the rec
     //you can call view.setBalance(xxx) to set the balance display of the gift
  }
}
```

1. The gift balance is a concept of virtual currency, not real money.

2. The gift recharge logic is implemented externally, and customers can connect to their own recharge system. After the recharge is completed, the gift balance is updated.

### **Billing statistics**

Implement the onSendGift delegate function in the TUIGiftListViewDelegate of TUIGiftListView , connect to the customer's own business server, complete the balance verification, gift billing,

and consumption statistics, and then call the sendGift of TUIGiftListView to send the gift message.

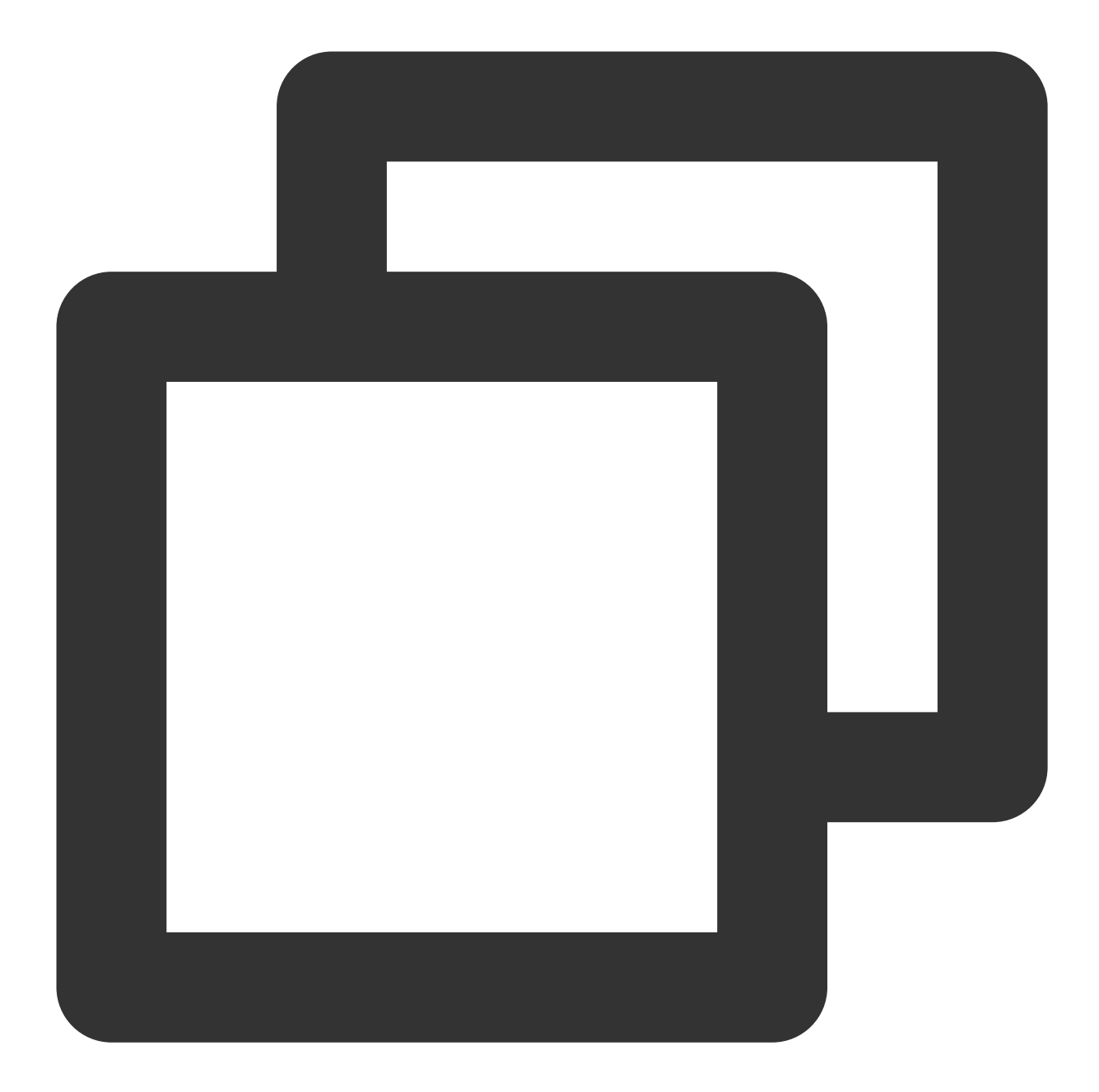

### Customize giftList

Modify the gift list on the audience's gift panel:

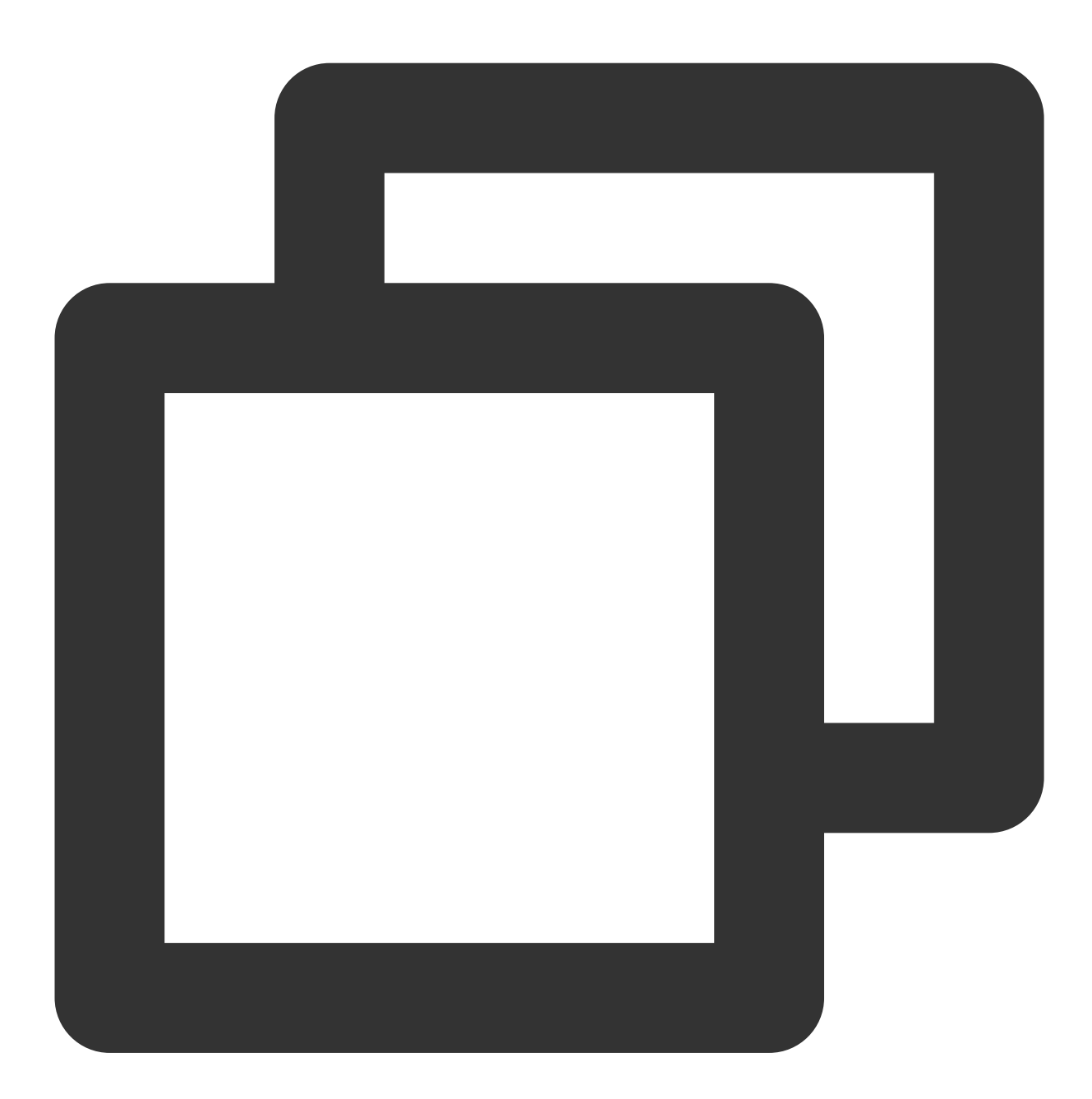

```
// Source code path:TUILiveKit/Source/LiveRoom/View/Audience/Component/AudienceLiv:
private lazy var giftPanelView:TUIGiftListView = {
    let view = TUIGiftListView(groupId: liveRoomInfo.roomId.value)
    giftCloudServer.queryGiftInfoList { [weak self] error, giftList in
      guard let self = self else { return }
      DispatchQueue.main.async {
```

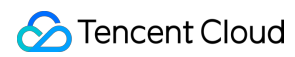

```
if error == .noError {
     view.setGiftList(giftList)
    } else {
        self.makeToast("query gift list error, code = \\(error)")
     }
     }
     return view
}()
```

1. Customers implement the logic of giftCloudServer.queryGiftInfoList on their own, get a custom gift

list <code>[TUIGift]</code> , and set the gift list through <code>view.setGiftList</code> .

2. The animationUrl of the gift is required to be a SVGA animation.

### Customize giftPanel`s balance

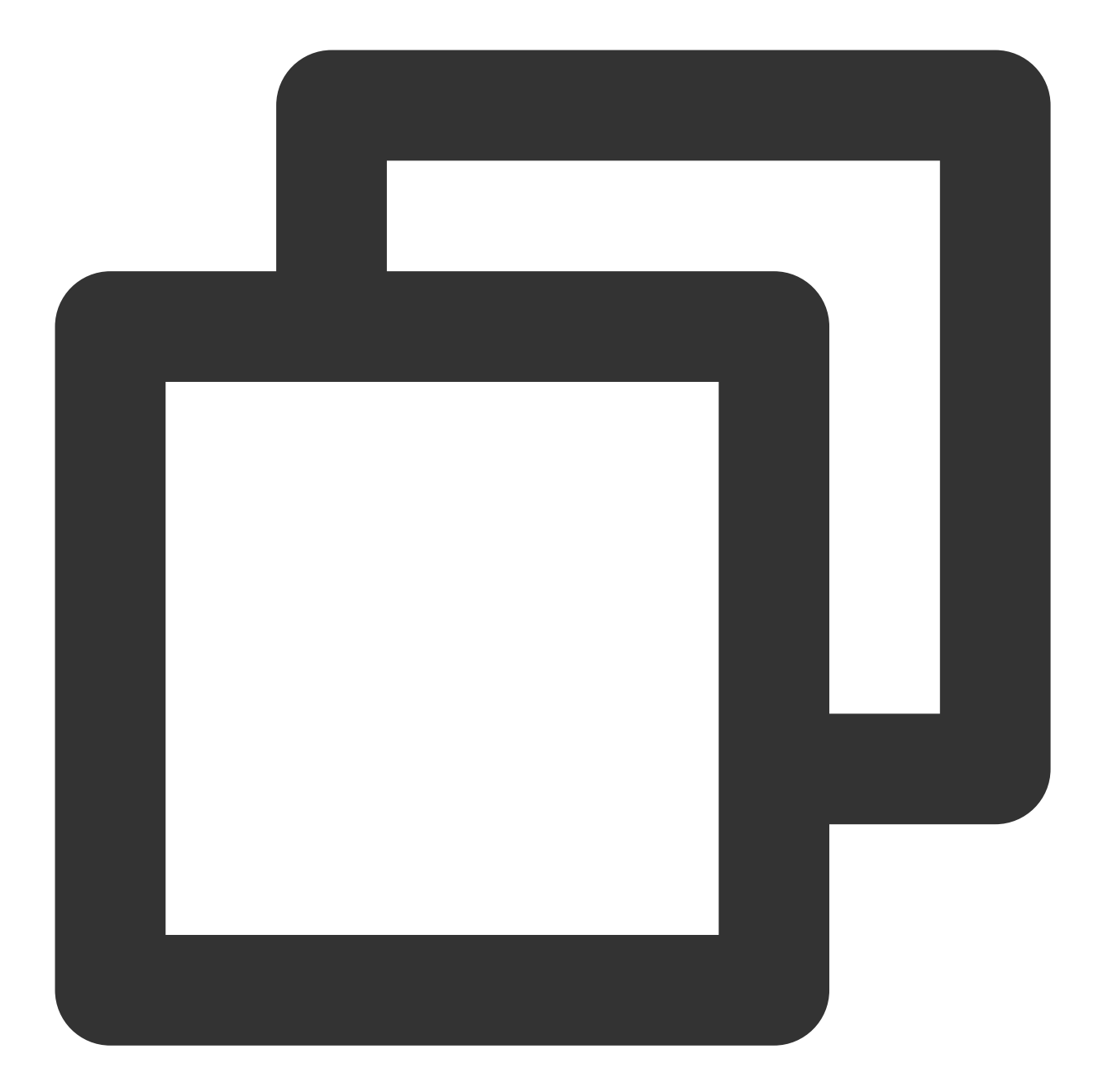

```
// Source code path:TUILiveKit/Source/LiveRoom/View/Audience/Component/AudienceLiv:
private lazy var giftPanelView: TUIGiftListView = {
    let view = TUIGiftListView(groupId: liveRoomInfo.roomId.value)
    giftCloudServer.queryBalance { [weak self] error, balance in
      guard let self = self else { return }
      DispatchQueue.main.async {
         if error == .noError {
            view.setBalance(balance)
         } else {
            self.makeToast("query balance error, code = \\(error)")
```

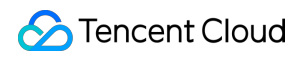

```
}
}
return view
}()
```

Customers implement the logic of giftCloudServer.queryBalance on their own, obtain the gift balance, and update the gift balance through view.setBalance .

### Customize gift consumption logic

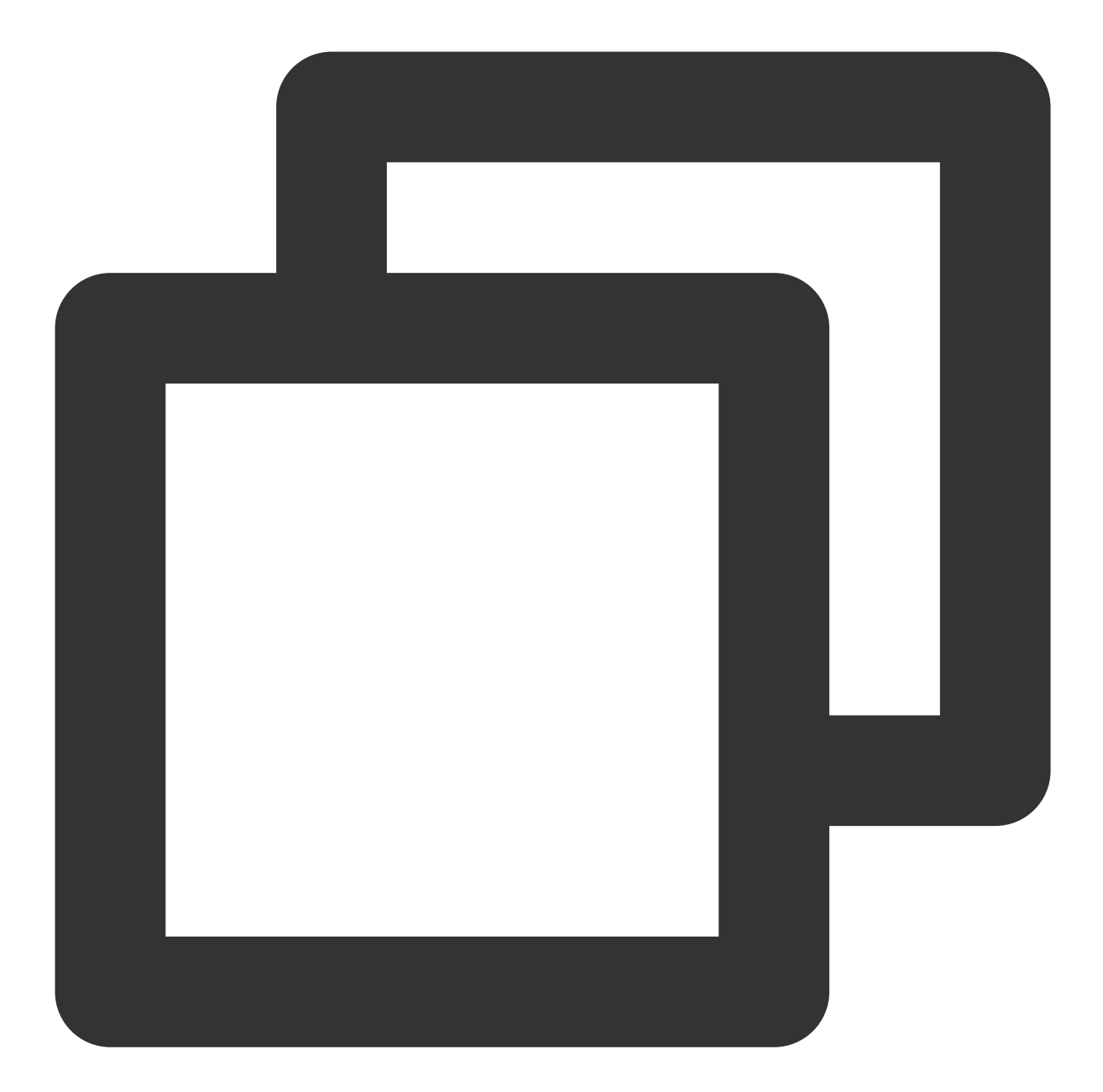

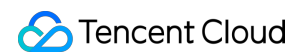

```
giftCount: giftCount) { [weak self] error, balance in
guard let self = self else { return }
if error == .noError {
    view.sendGift(giftModel: giftModel, giftCount: giftCount, receiver: rec
    view.setBalance(balance)
} else {
    self.makeToast(.balanceInsufficientText)
}
}
```

Customers implement the logic of giftCloudServer.sendGift on their own. The main logic is to first connect to the customer's own business server to verify the balance, and after the verification is passed, the server will charge and count the consumption records, and finally call back the result to the client. After receiving the successful callback, the client sends the gift message through the sendGift of the GiftListView , and then updates the gift balance through setBalance .

### Customize load and play gift animation

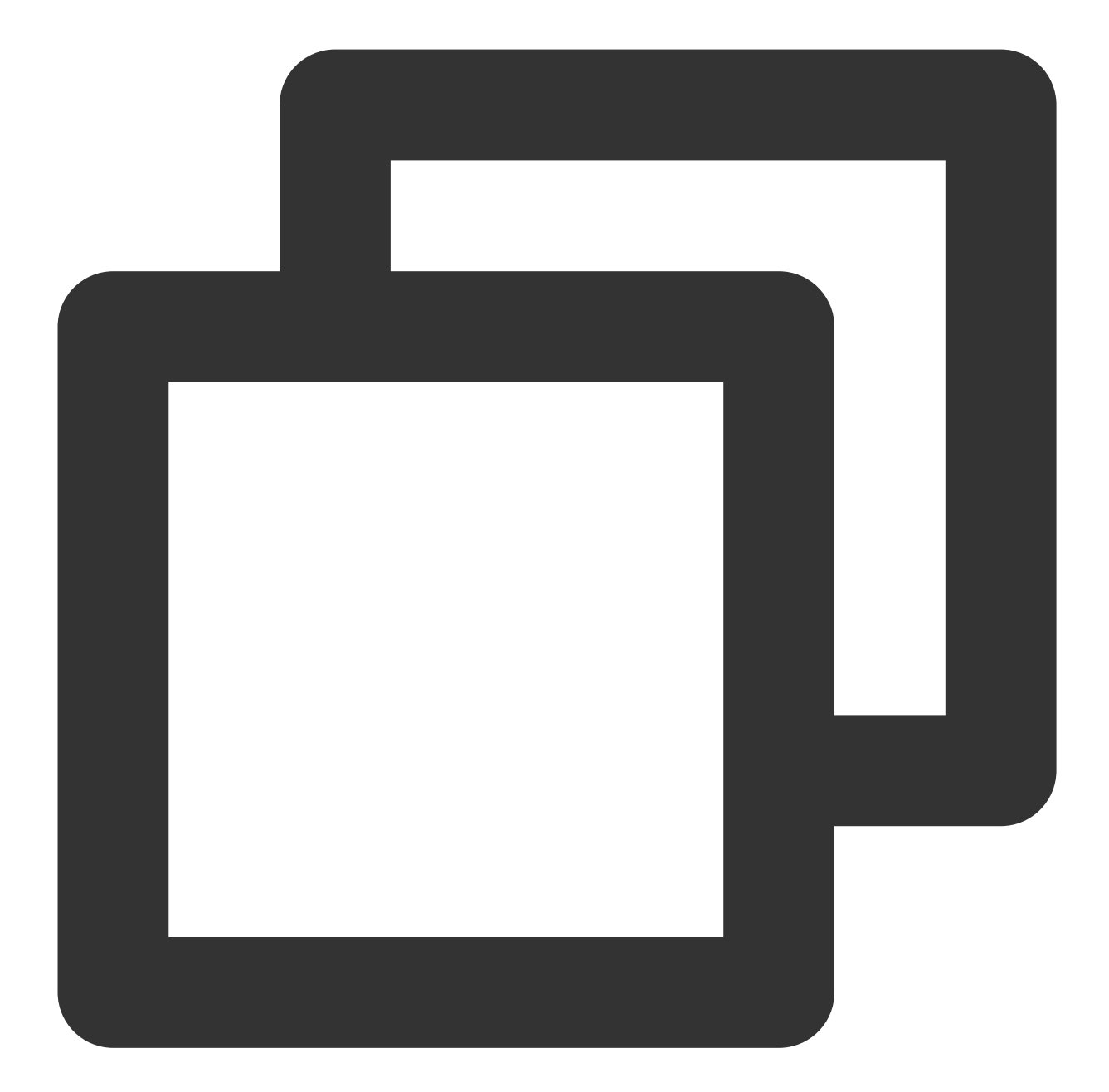

```
// Source code path:
// TUILiveKit/Source/LiveRoom/View/Audience/Component/AudienceLivingView.swift
// TUILiveKit/Source/LiveRoom/View/Anchor/Living/AudienceLivingView.swift
func giftPlayView(_ giftPlayView: TUIGiftPlayView, onPlayGiftAnimation gift: TUIGif
giftCacheService.request(urlString: gift.animationUrl) { error, data in
guard let data = data else { return }
if error == 0 {
DispatchQueue.main.async {
giftPlayView.playGiftAnimation(animationData: data)
```

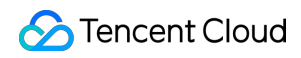

} } }

#### Note:

Customers implement the logic of giftCacheService.request on their own, successfully load the animation to get the data (of Data type), and then play the gift animation through playGiftAnimation of TUIGiftPlayView .

# Android

Last updated : 2024-07-10 16:31:15

The interactive gift component is a virtual gift interaction platform designed to add more fun to users' social experiences. With this component, users can send virtual gifts to their favorite live streamers to show their appreciation, love, and support.

The interactive gift component supports setting **gift materials**, **displaying balance**, **playing ordinary gifts** and **full-screen gifts**, and **adding a recharge button**, etc.

### Overview

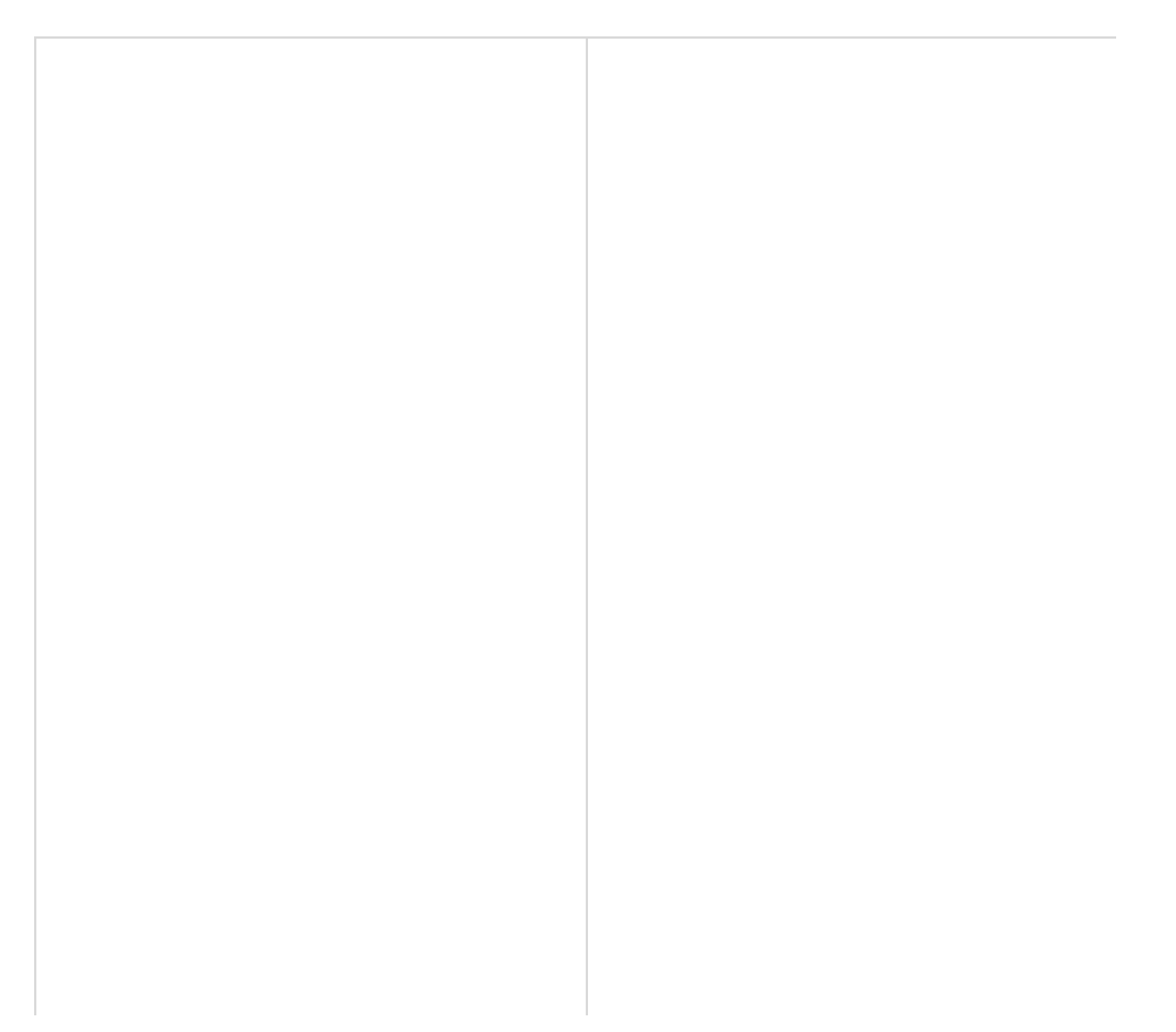

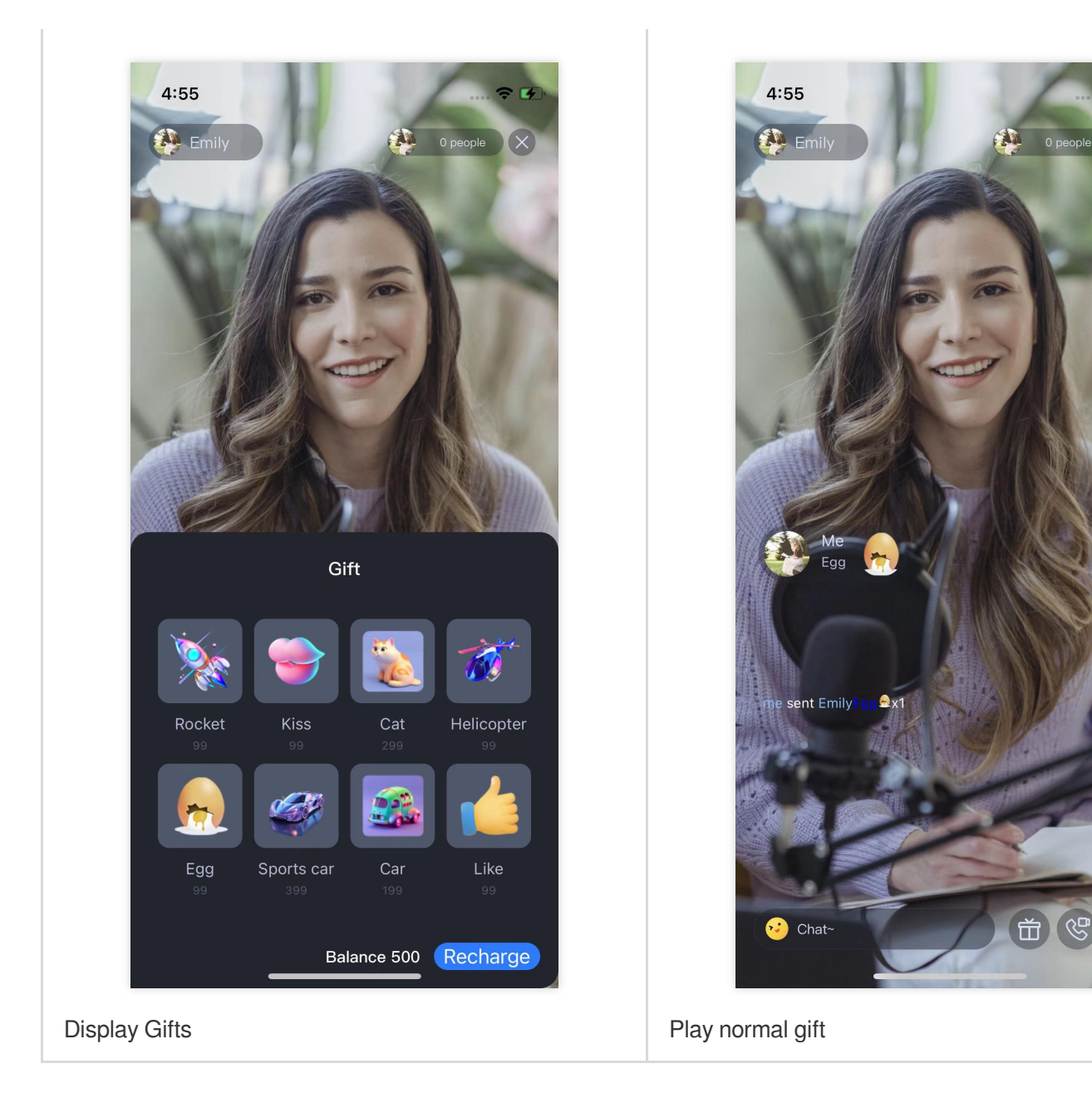

## Gift System

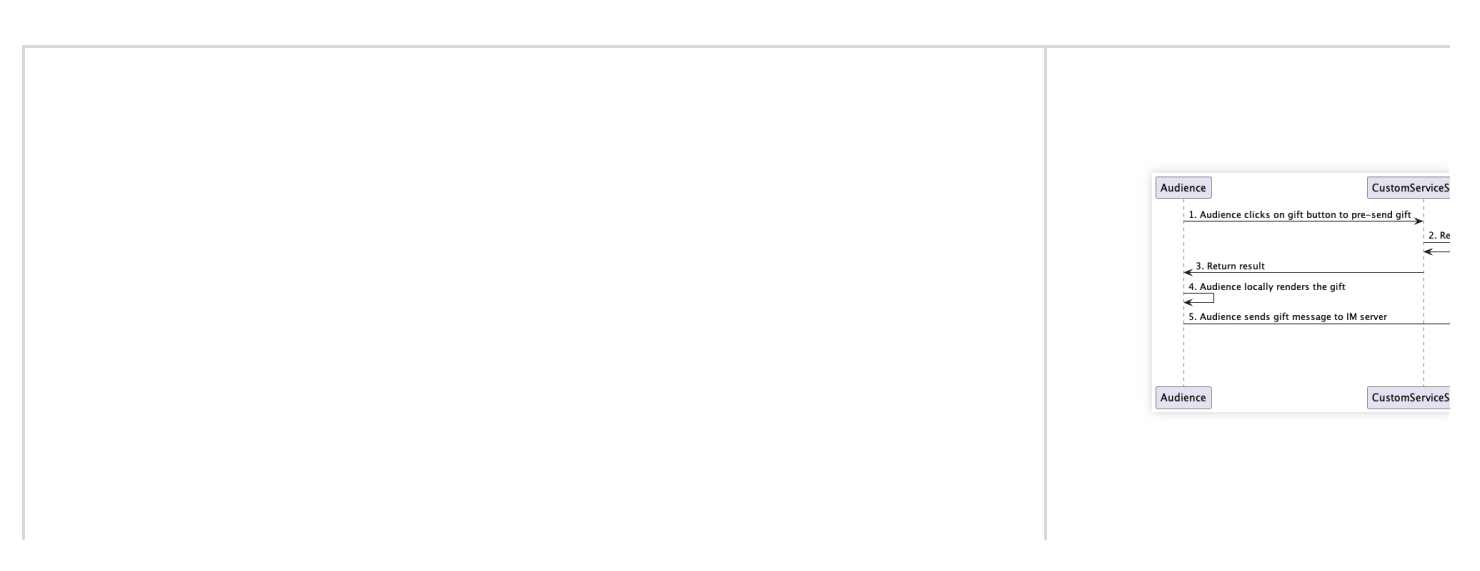

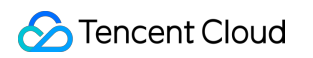

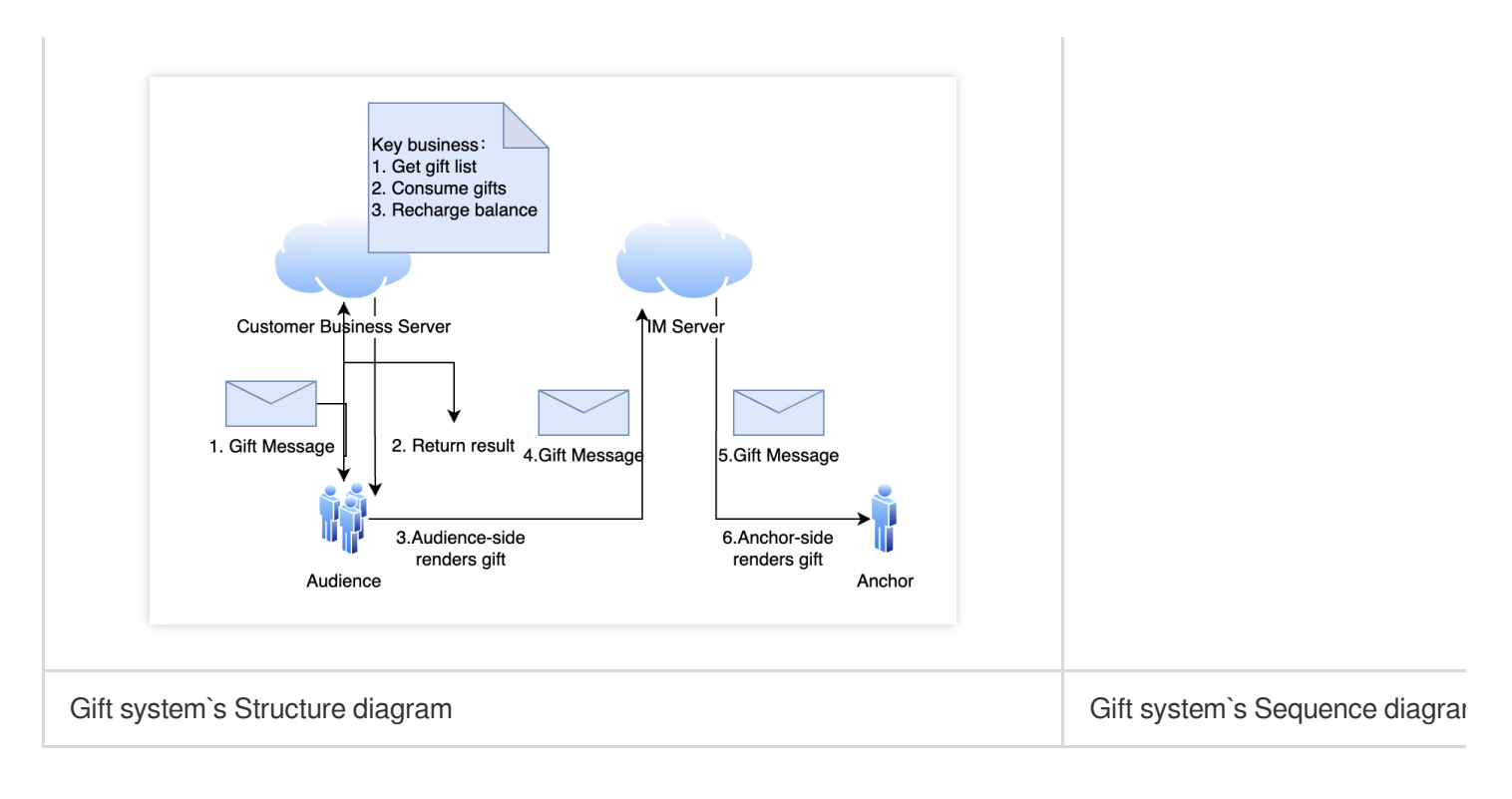

The client short-connection request to its own business server involves the gift billing logic.

1. After billing, the sender directly sees that XXX sent XXX gifts (to ensure that the sender sees the gifts he sent, and the abandonment policy may be triggered when the message volume is large).

2. After the billing is settled, call the GiftListView.sendGift to send a message to cancel the gift.

### Integration

The gift component mainly provides 2 objects:

TUIGiftListView : A gift panel that presents the gift list, sends gifts, and recharges.

TUIGiftPlayView : A panel that plays gifts and automatically listens to gift messages.

### Set gift materials

The gift panel component TUIGiftListView provides the setGiftList interface, which can be used to set gift materials.

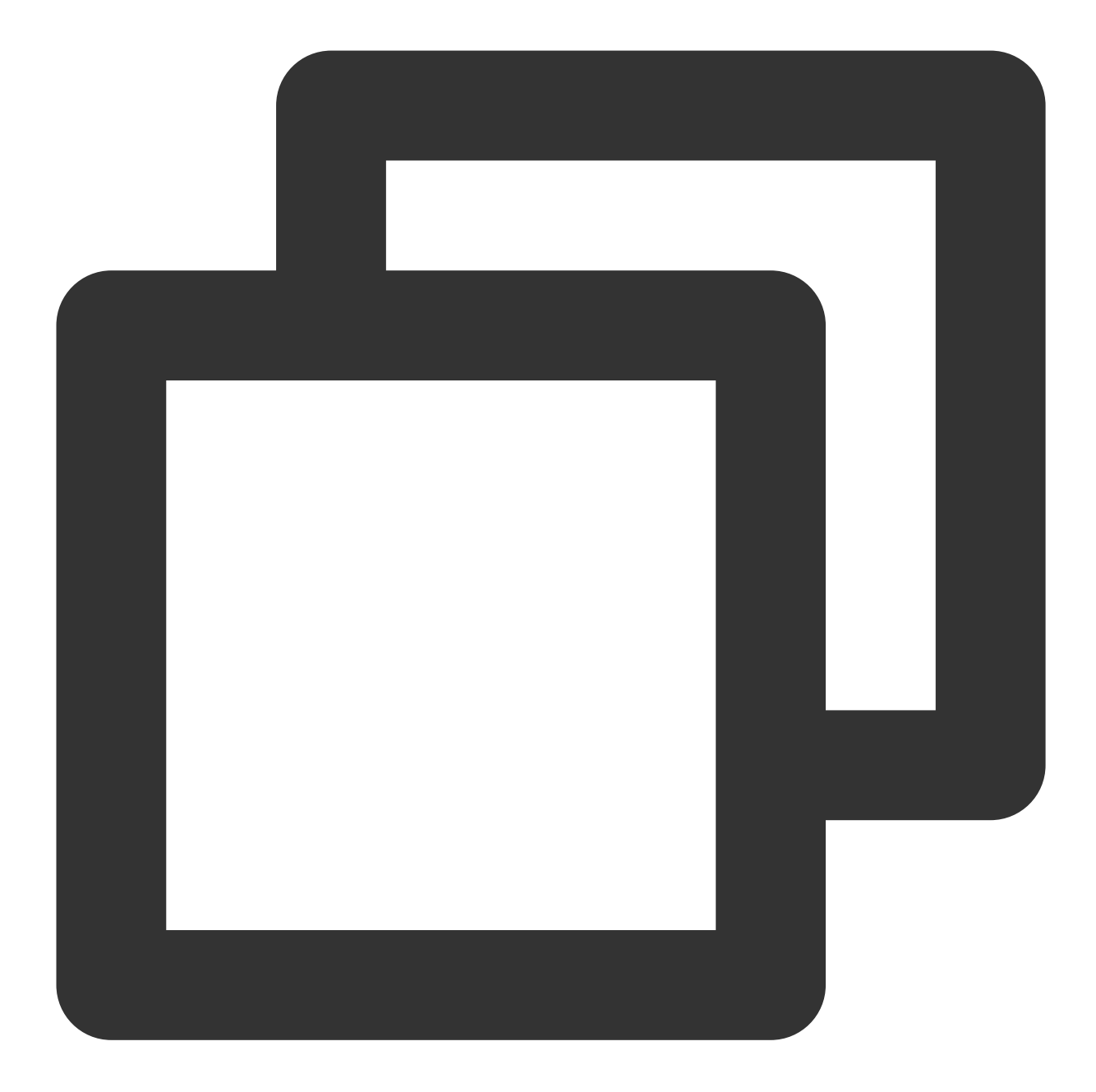

TUIGiftListView giftListView = new TUIGiftListView(mContext, roomId); //generator g
List<TUIGift> giftList = new ArrayList<>() //you can change gift materials here
giftListView.setGiftList(giftList) //set gift materials of giftListPanleView

#### Note:

The parameters and descriptions of TUIGift are as follows:

giftId: String : Gift ID

giftName: String : Gift Name

imageUrl: String : Image displayed on the gift panel

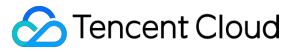

animationUrl: String : SVGA animation URL

price: Int : Gift Price
extInfo: <String, Object> : Custom extension information
The interactive gift component supports setting your own gift materials. If the animationUrl is empty, the gift
playing effect will be an ordinary play, and the content played will be the image linked by the imageUrl. If the
animationUrl is not empty, the playing effect will be a full-screen play, and the content played will be the
corresponding svga animation.

## Send gift

Implement the onSendGift callback in the OnGiftListener of TUIGiftListView , get the number of gifts and gift information, after preprocessing, you can call the sendGift function of TUIGiftListView for the actual sending of gifts.

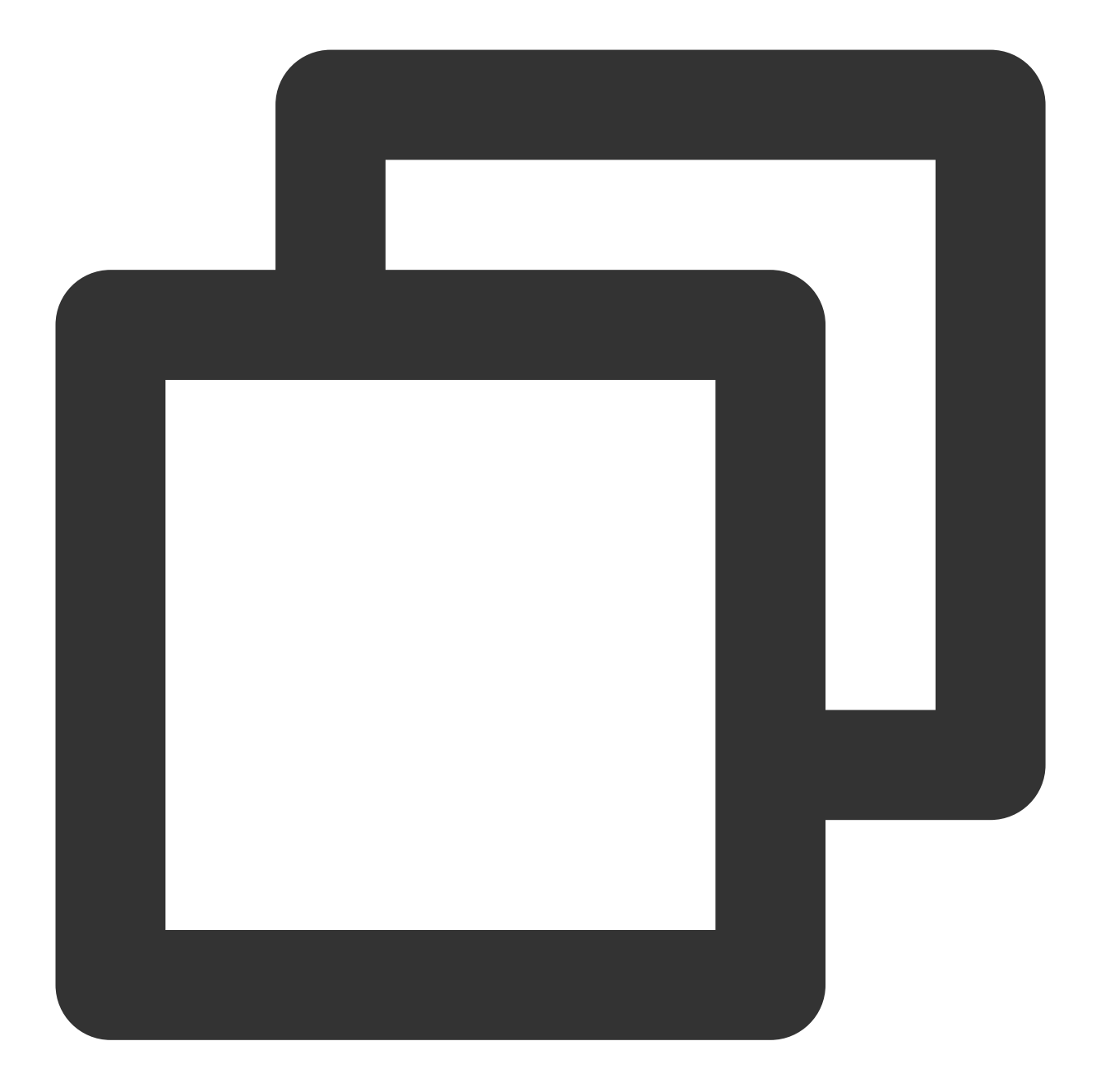

```
public void onSendGift(TUIGiftListView giftListView, TUIGift gift, int giftCount) {
    //...This operation is preprocessing, such as verifying the balance of the curre
    TUIGiftUser receiver = new TUIGiftUser();
    //...Set the gift receiver information here
    giftListView.sendGift(gift, giftCount, receiver);
}
```

### **Receive Gift**

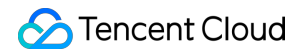

The gift display component TUIGiftPlayView will receive and play gift messages by itself.

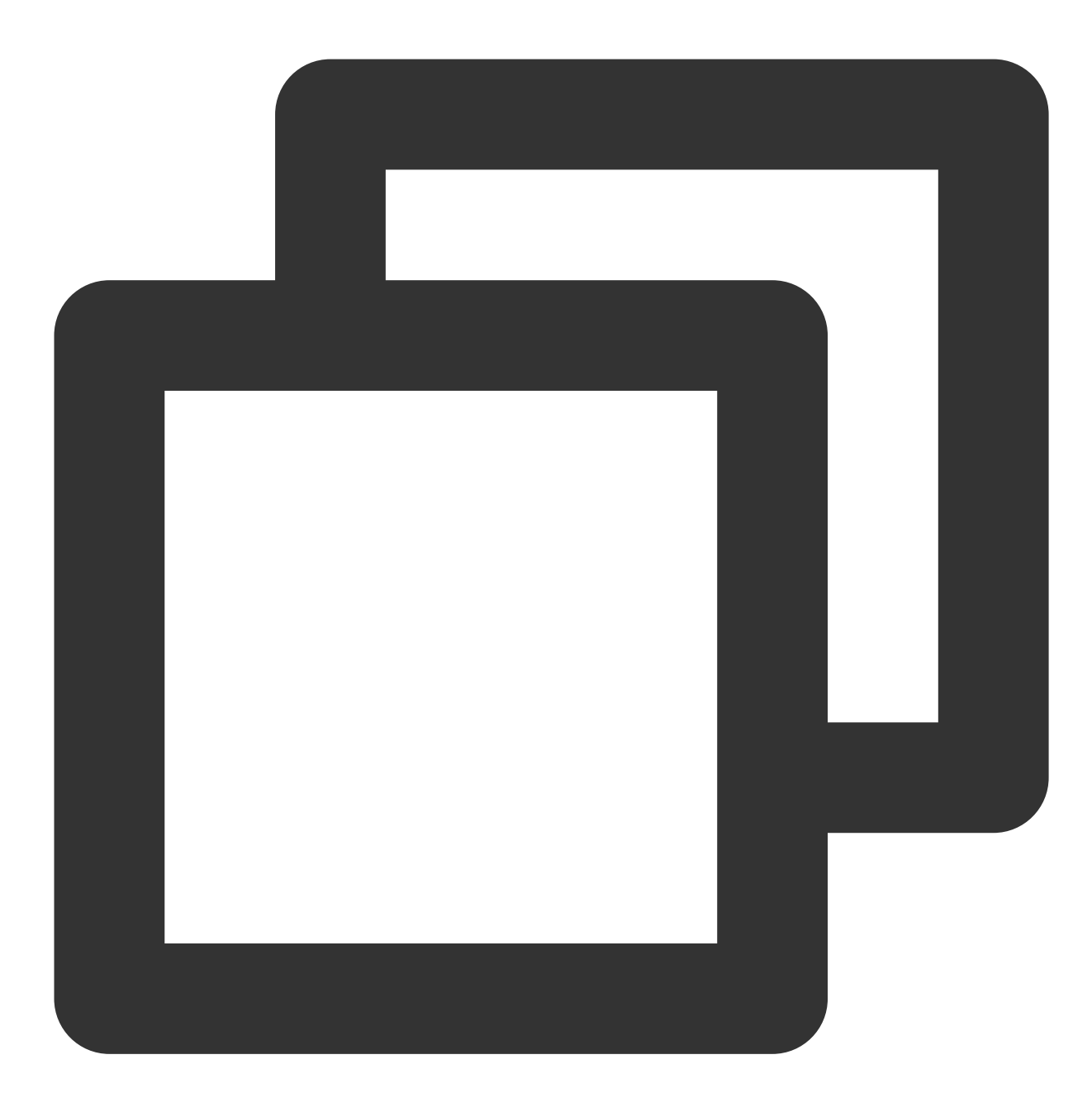

TUIGiftPlayView giftPlayView = new TUIGiftPlayView(mContext, roomId);

#### Note:

TUIGiftPlayView requires full-screen integration.

If you need to get the callback information of receiving gifts, you can implement the onReceiveGift callback in the TUIGiftPlayViewListener of TUIGiftPlayView .

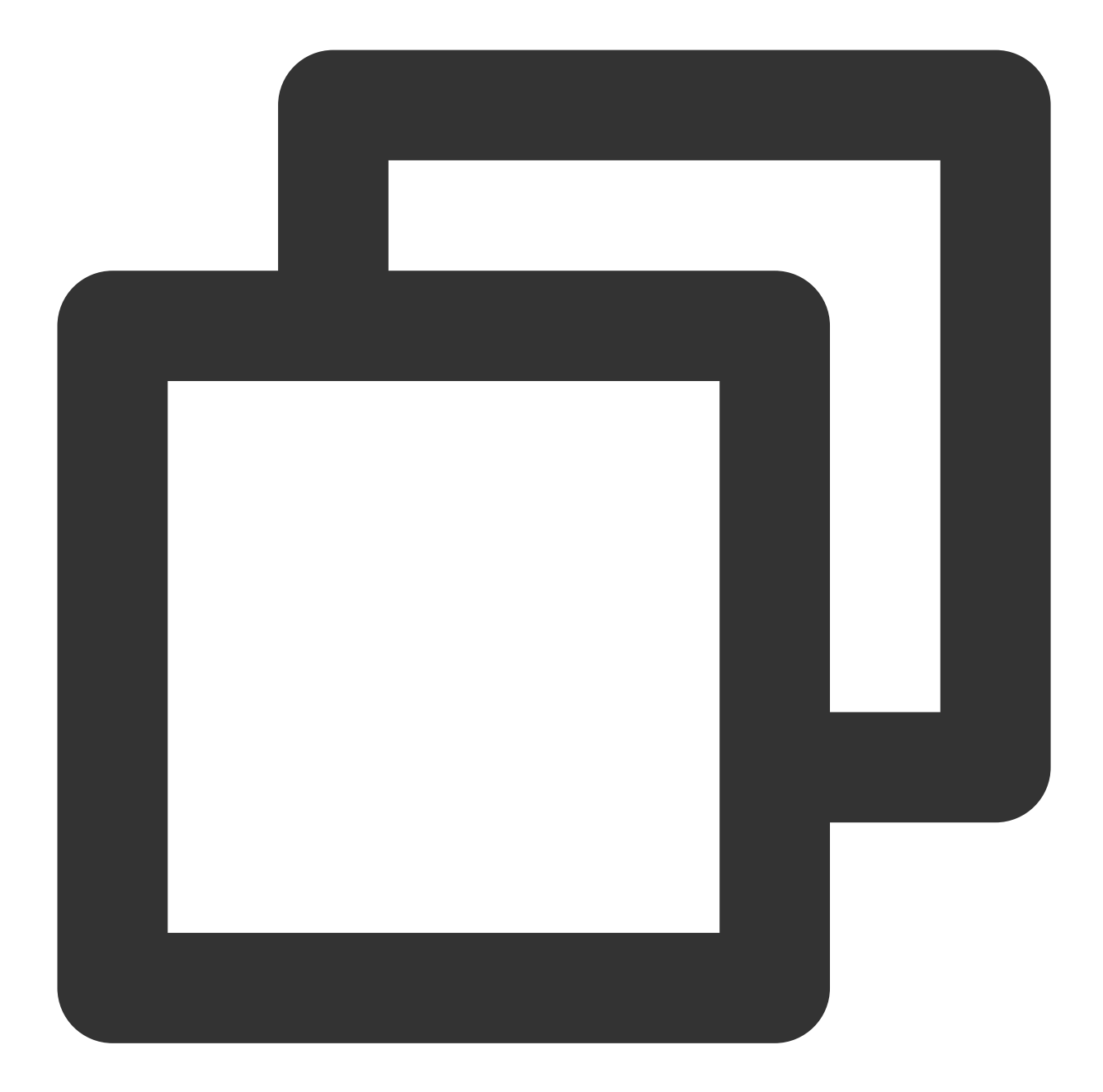

```
public interface TUIGiftPlayViewListener {
    void onReceiveGift(TUIGift gift, int giftCount, TUIGiftUser sender, TUIGiftUser
    //...
}
```

### Play Gift Animation

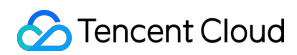

You need to actively invoke the playGiftAnimation method of TUIGiftPlayView when you receive onPlayGiftAnimation callback from the TUIGiftPlayViewListener of TUIGiftPlayView .

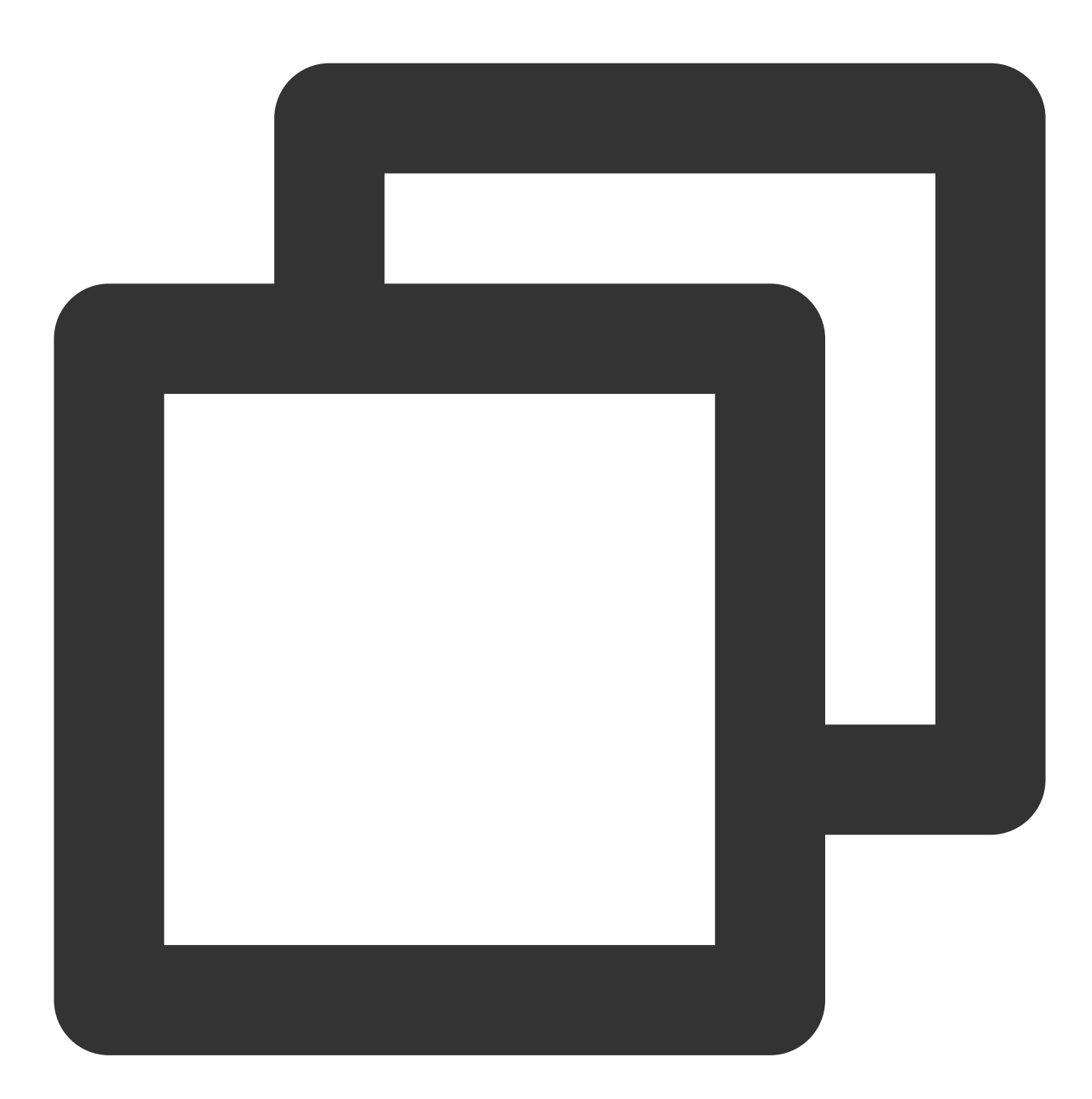

```
public interface TUIGiftPlayViewListener {
    void onPlayGiftAnimation(TUIGiftPlayView view, TUIGift gift);
    //...
}
```

#### Note:

Only SVGA animations are supported.

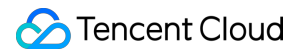

### Set balance

The gift panel component TUIGiftListView provides the setBalance interface, which can be used to set the balance value displayed on the gift panel.

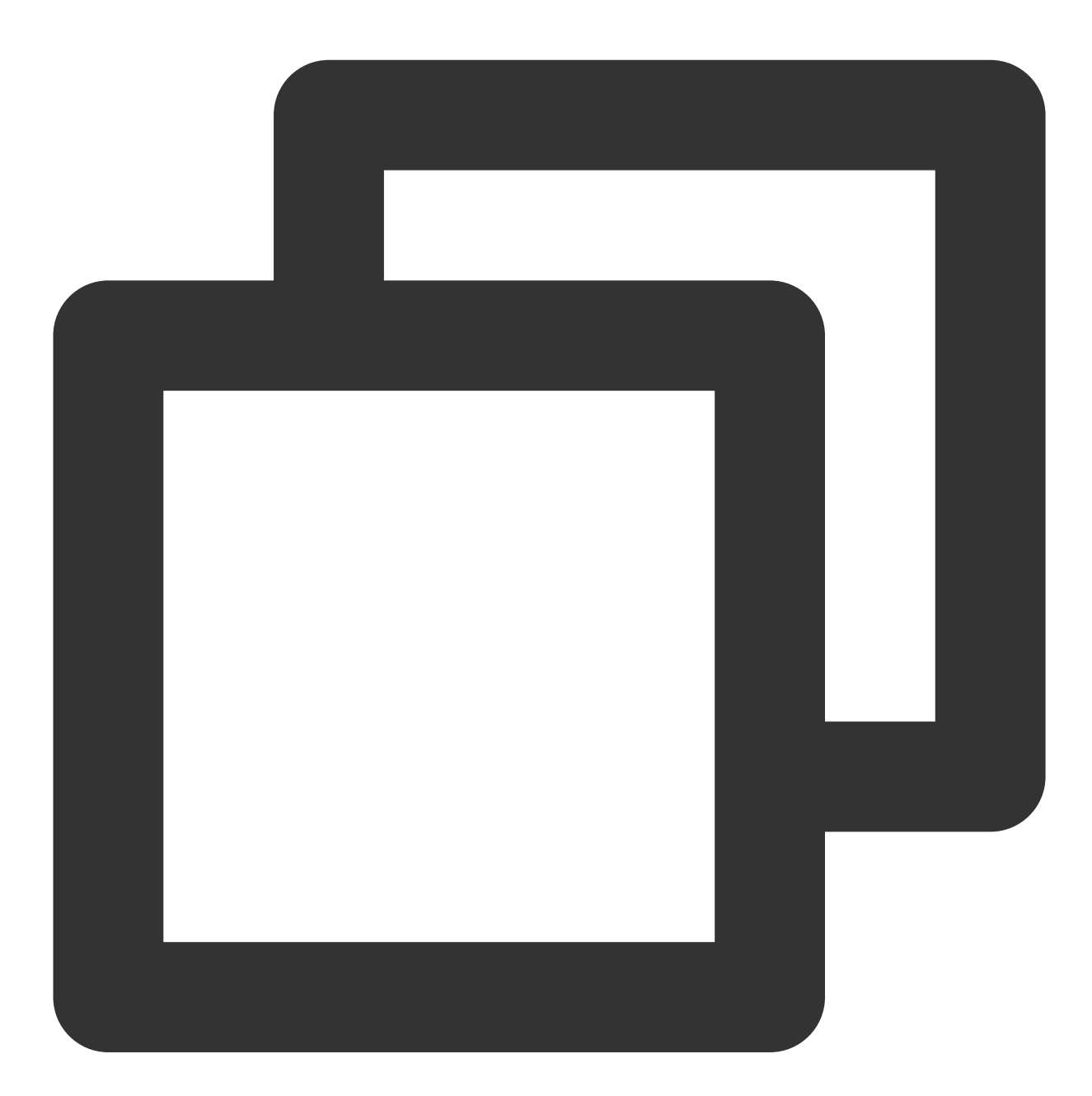

giftListView.setBalance(xxx);

### Recharge

### 🕗 Tencent Cloud

Implementing the onRecharge callback in the OnGiftListener of TUIGiftListView can be used to receive the click event of the recharge button thrown by the gift display panel. Here, you can connect to your own recharge system.

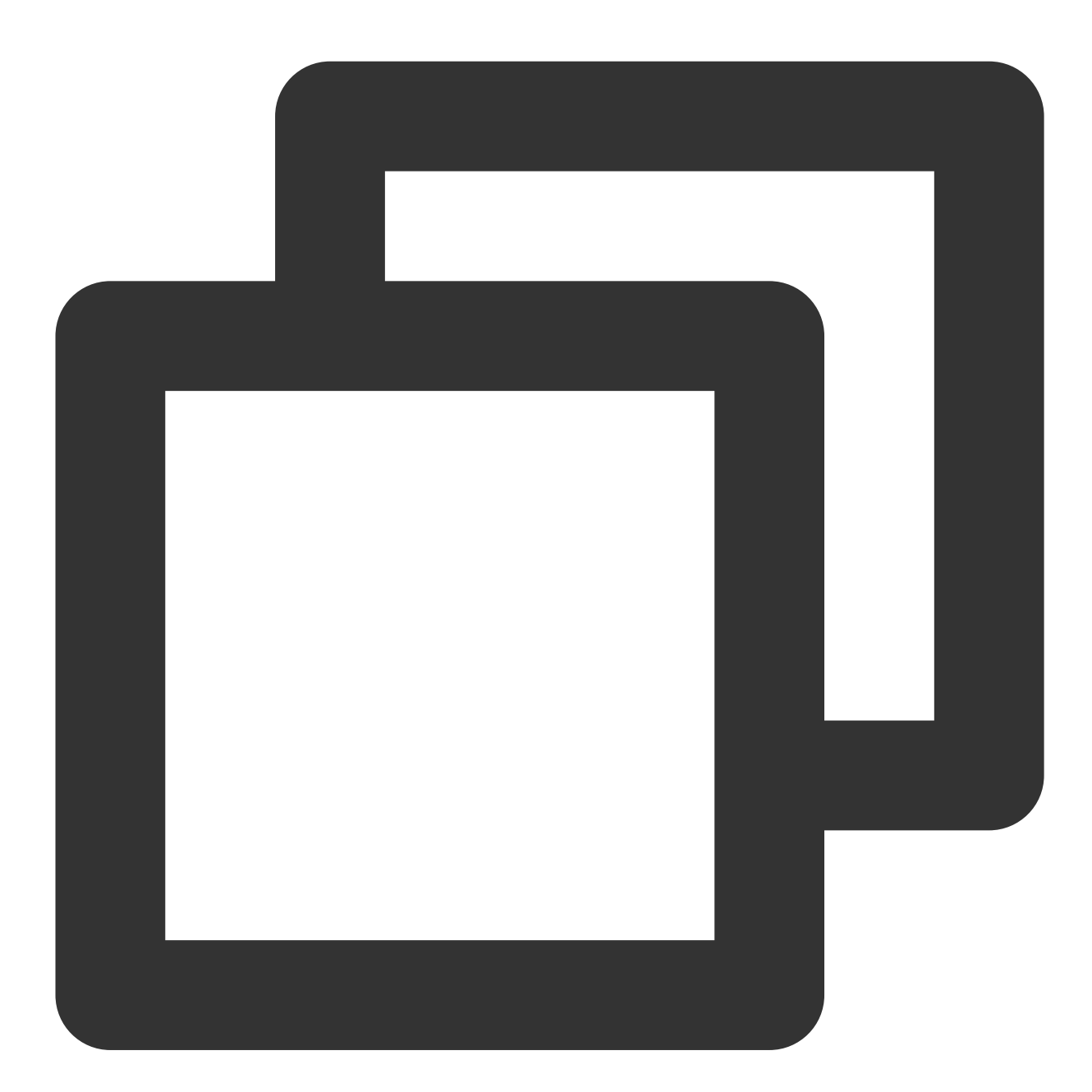

```
public void onRecharge(TUIGiftListView giftListView) {
    //...to recharge
    //setup the latest balance
    giftListView.setBalance(balance);
}
```

#### Note:

1. The gift balance is a concept of virtual currency, not real money.

2. The gift recharge logic is implemented externally, and customers can connect to their own recharge system. After the recharge is completed, the gift balance is updated.

### **Billing statistics**

Implement the onSendGift callback in the OnGiftListener of TUIGiftListView , connect to the customer's own business server, complete the balance verification, gift billing, and consumption statistics, and then call the sendGift of TUIGiftListView to send the gift message.

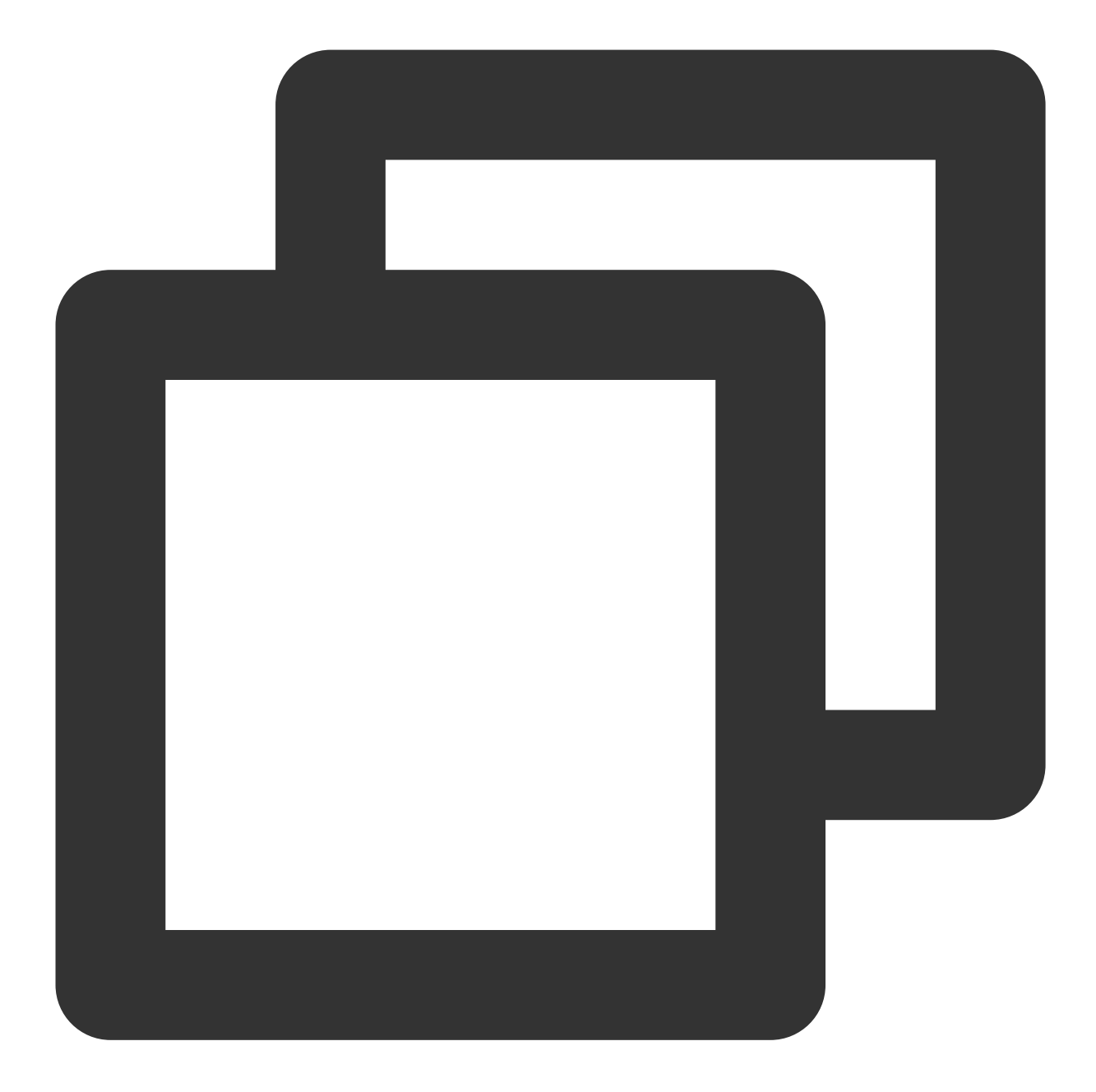

public void onSendGift(TUIGiftListView giftListView, TUIGift gift, int giftCount) {
 //...Connect to the customer's own business server here to complete balance veri
 TUIGiftUser receiver = new TUIGiftUser();
 //...Set the gift receiver information here
 giftListView.sendGift(gift, giftCount, receiver);
}

### Customize giftList

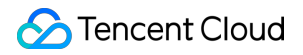

Modify the gift list on the audience's gift panel:

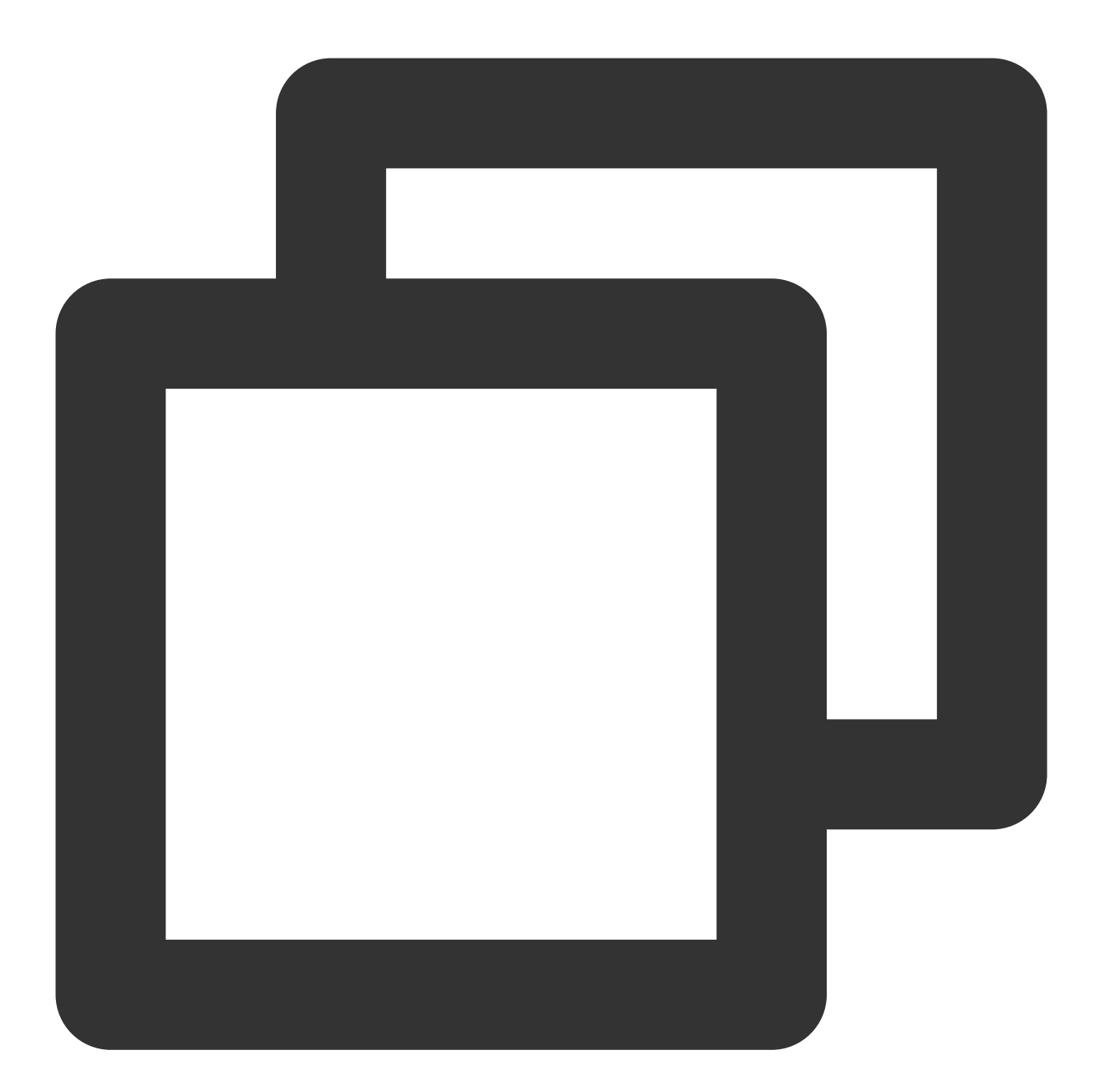

```
// Source code path:tuilivekit/src/main/java/com/trtc/uikit/livekit/liveroom/view/a
mGiftCloudServer.queryGiftInfoList((error, result) -> post(() -> {
    if (error == Error.NO_ERROR) {
        mGiftListPanelView.setGiftList(result);
    } else {
        ToastUtil.toastLongMessage("query gift list error, code = " + error);
    }
}));
```

 Customers implement the logic of mGiftCloudServer.queryGiftInfoList on their own, get a custom gift list List<TUIGift> , and set the gift list through GiftListView.setGiftList .
 The animationUrl of the gift is required to be a SVGA animation.

### Customize giftPanel`s balance

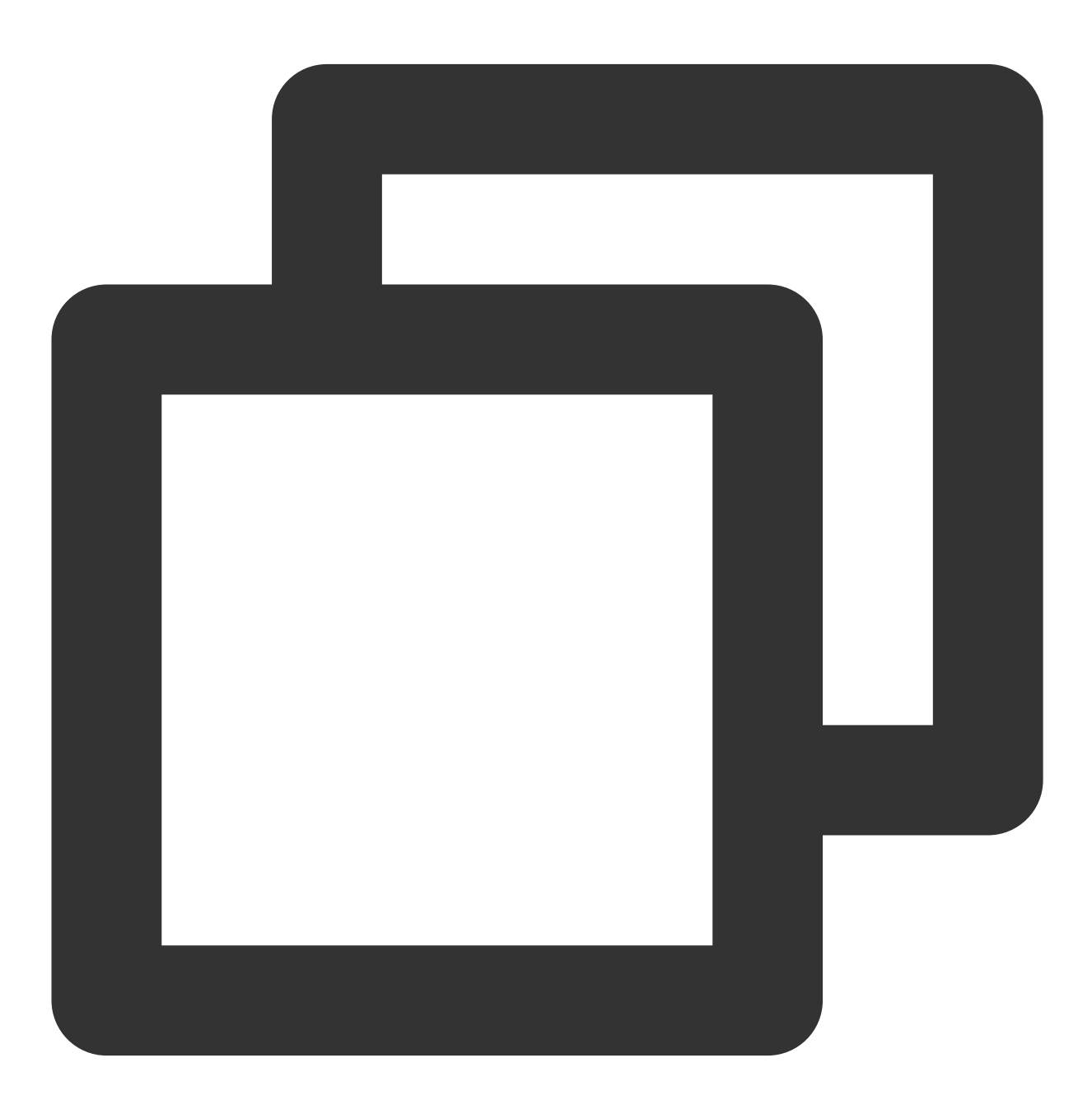

// Source code path:tuilivekit/src/main/java/com/trtc/uikit/livekit/liveroom/view/

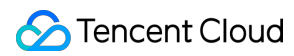

```
mGiftCloudServer.queryBalance((error, result) -> post(() -> {
    if (error == Error.NO_ERROR) {
        mGiftListPanelView.setBalance(result);
    } else {
        ToastUtil.toastLongMessage("query balance error, code = " + error);
    }
}));
```

Customers implement the logic of mGiftCloudServer.queryBalance on their own, obtain the gift balance, and update the gift balance through GiftListView.setBalance .

### Customize gift consumption logic

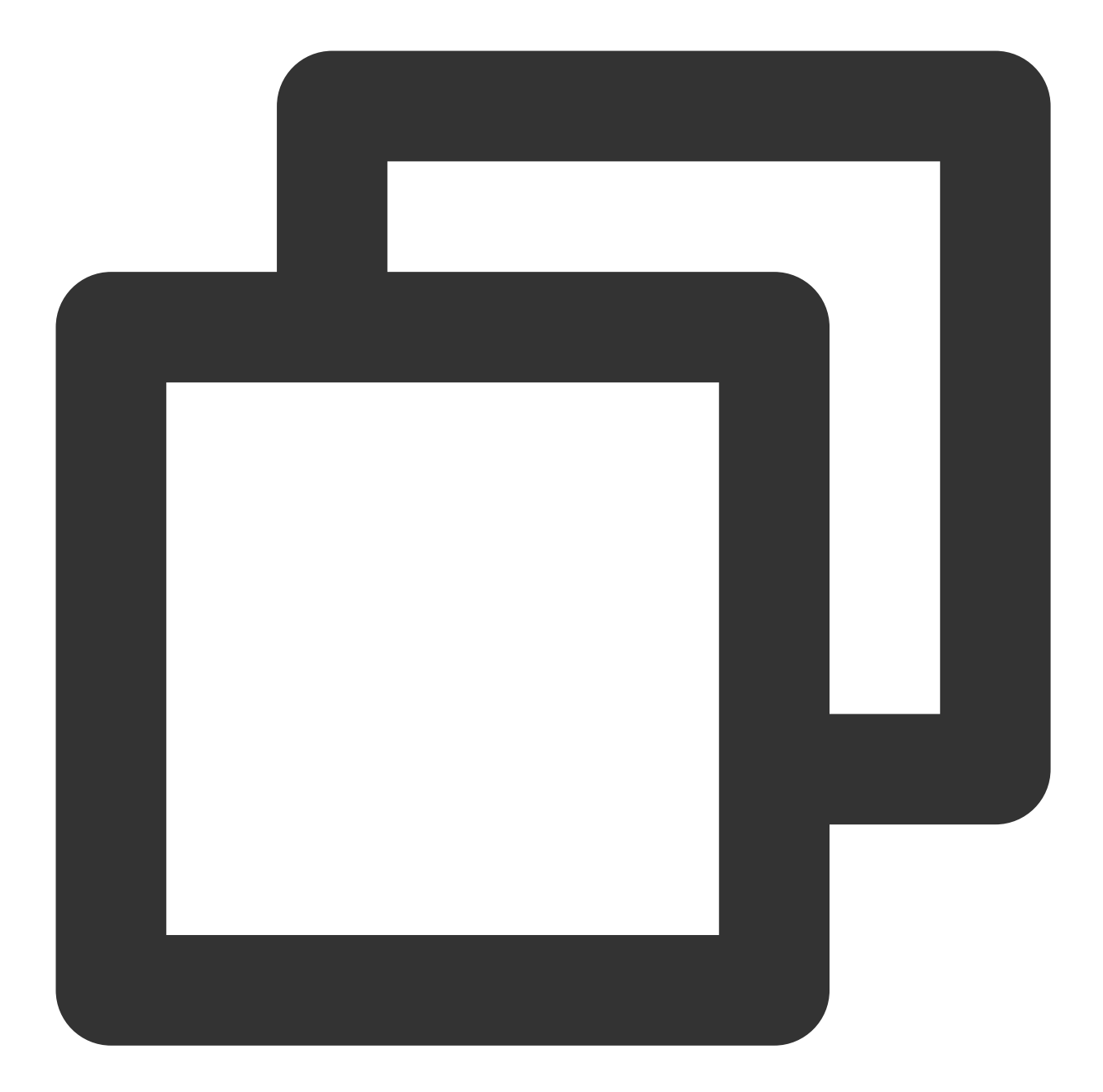

```
if (error == Error.NO_ERROR) {
    view.sendGift(gift, giftCount, receiver);
    view.setBalance(result);
} else {
    if (error == Error.BALANCE_INSUFFICIENT) {
        String info = getResources().getString(R.string.livekit_gift_balance
        ToastUtil.toastLongMessage(info);
    } else {
        ToastUtil.toastLongMessage("send gift error, code = " + error);
     }
   }
})
```

Customers implement the logic of mGiftCloudServer.sendGift on their own. The main logic is to first connect to the customer's own business server to verify the balance, and after the verification is passed, the server will charge and count the consumption records, and finally call back the result to the client. After receiving the successful callback, the client sends the gift message through the sendGift of the GiftListView , and then updates the gift balance through setBalance .

Customize load and play gift animation

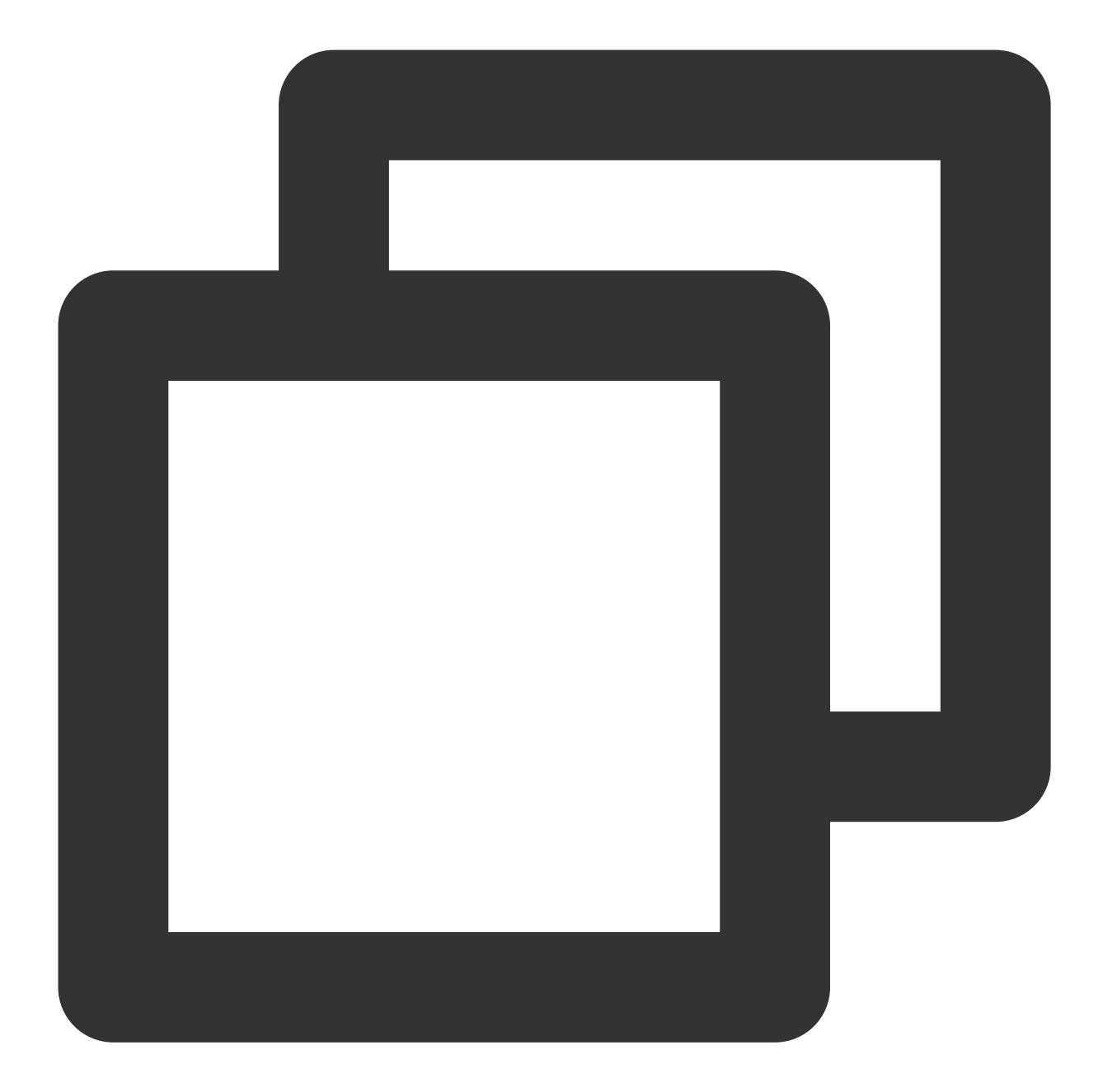

```
// Source code path:
// tuilivekit/src/main/java/com/trtc/uikit/livekit/liveroom/view/audience/component
// tuilivekit/src/main/java/com/trtc/uikit/livekit/liveroom/view/anchor/component/l
@Override
public void onPlayGiftAnimation(TUIGiftPlayView view, TUIGift gift) {
    mGiftCacheService.request(gift.animationUrl, (error, result) -> {
        if (error == 0) {
            view.playGiftAnimation(result);
        }
```

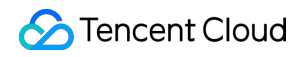

});

#### Note:

Customers implement the logic of mGiftCacheService.request on their own, successfully load the animation to get the result (of InputStream type), and then play the gift animation through playGiftAnimation of TUIGiftPlayView .

# Gift Effects (TUILiveKit) Android

Last updated : 2024-08-02 16:51:31

TUILiveKit provides two types of gift effect players: the basic effect player and the advanced effect player. By default, the basic effect player is integrated. If you have higher performance requirements for the player or expect support for more animation file formats, we also provide an advanced effect player for your use.

### Basic effect player

The basic effect player is based on SVGA and supports only SVGA format files for special effect animations. When using the basic effect player, it comes with the following three default special effect animations:

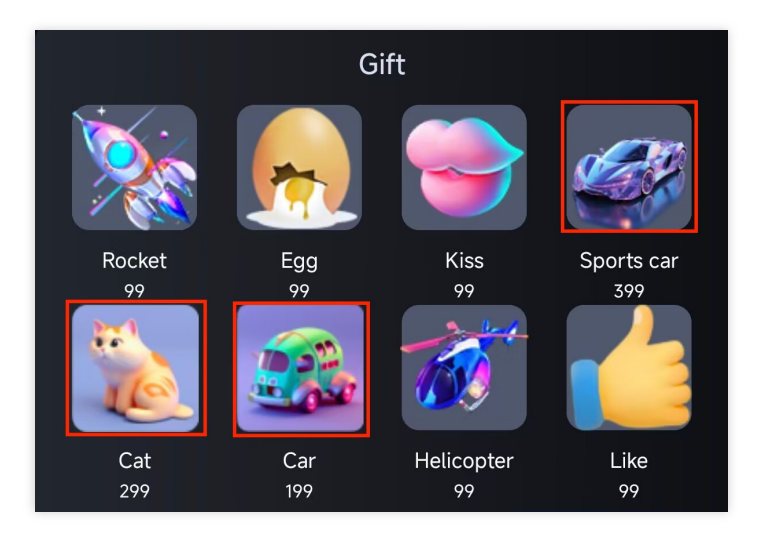

### Effect Showcase

| Cat | Car |
|-----|-----|
|     |     |
|     |     |
|     |     |
|     |     |
|     |     |
|     | Cat |

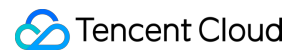

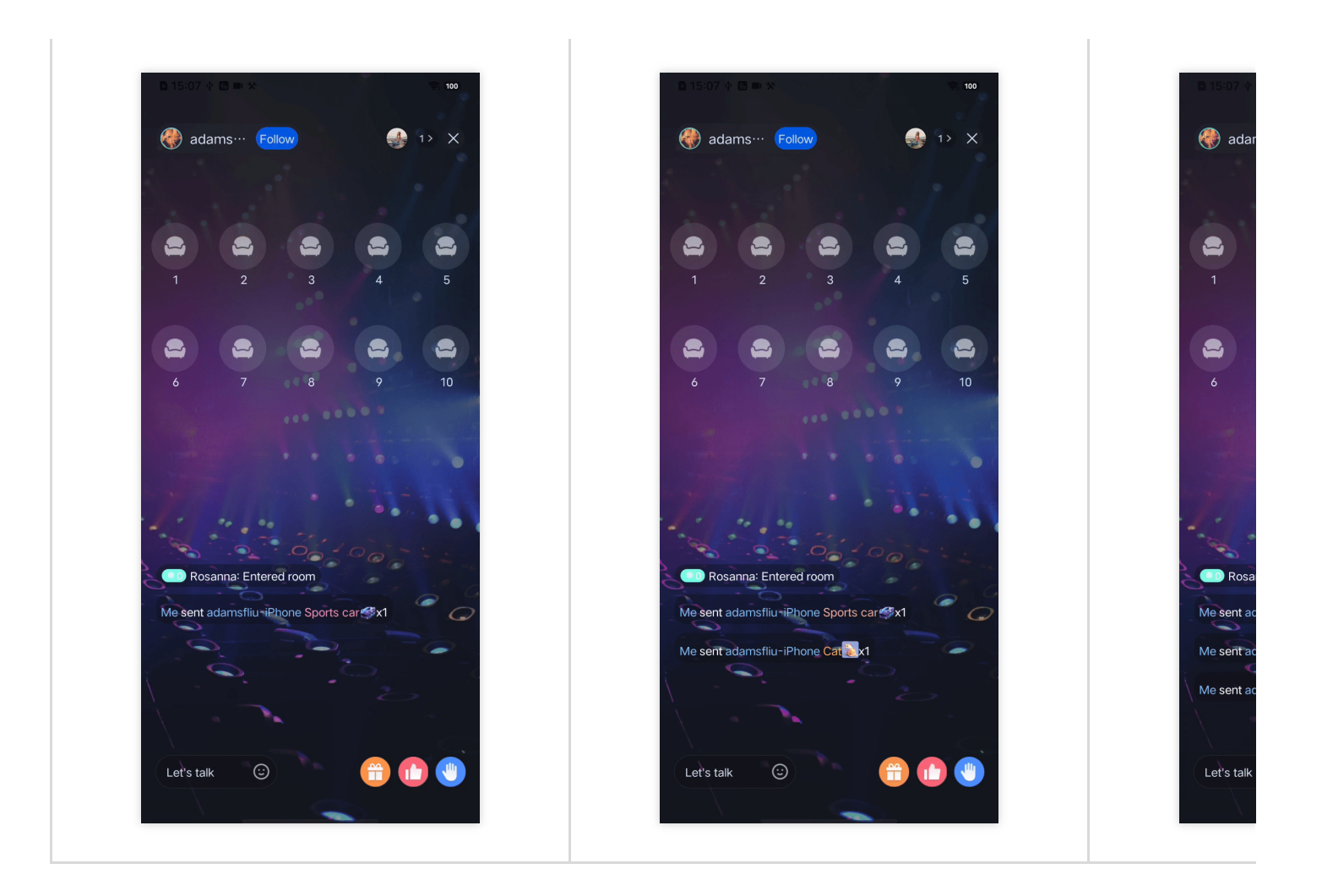

### Advanced Effect Player

The TUILiveKit advanced effect player adopts the **Tencent Effect Player** and supports various formats of special effect animations. The advanced effect player supports various formats of effect animations, such as vap, Lottie, mp4, svga, and more.

When using the advanced effect player, it comes with the following eight default special effect animations:
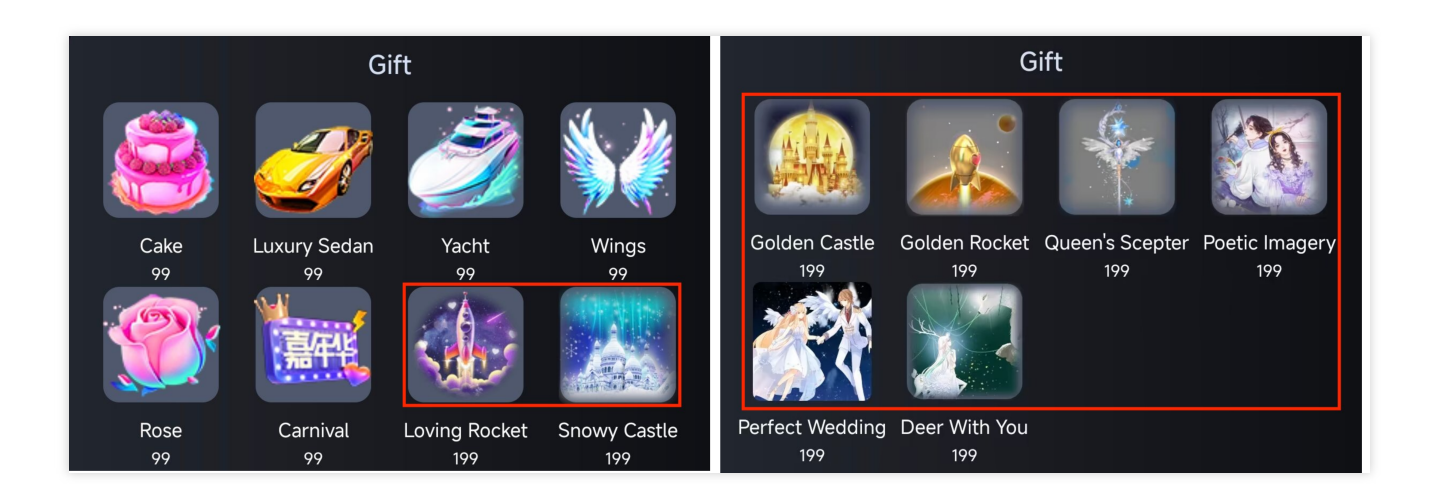

## **Effect Showcase**

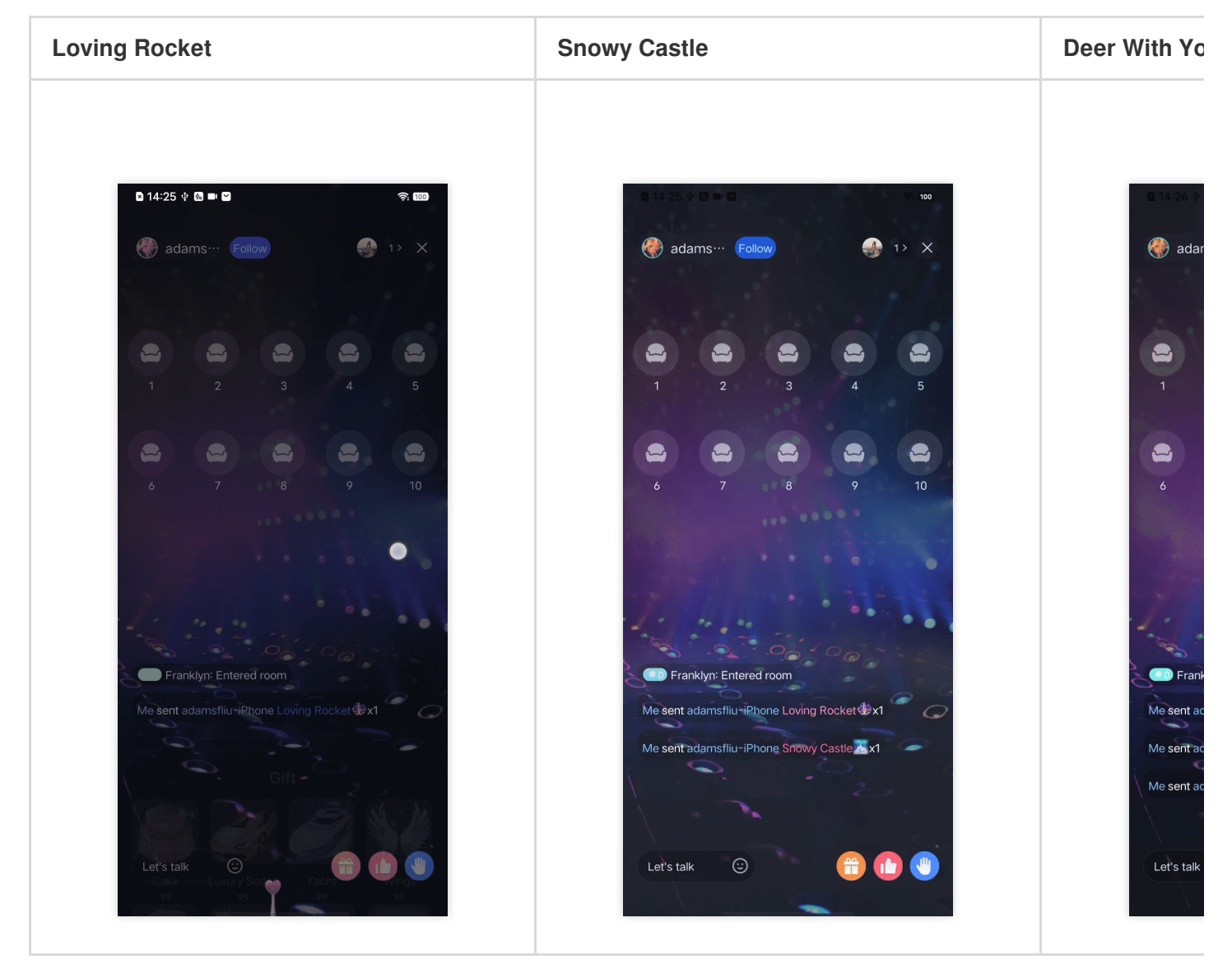

# Integration Guide

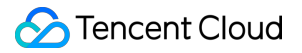

#### Step 1: Integrating tceffectplayerkit

1. Download and extract TUILiveKit. Copy the Android/tceffectplayerkit folder to your project, at the same level as the app folder.

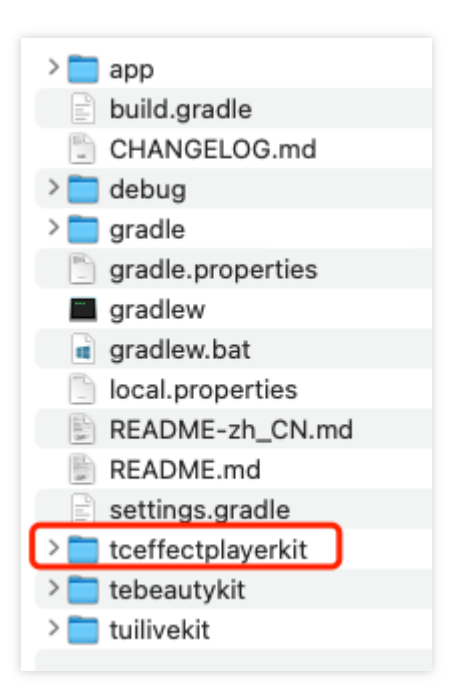

2. Please edit your project's settings.gradle file and add the following code:

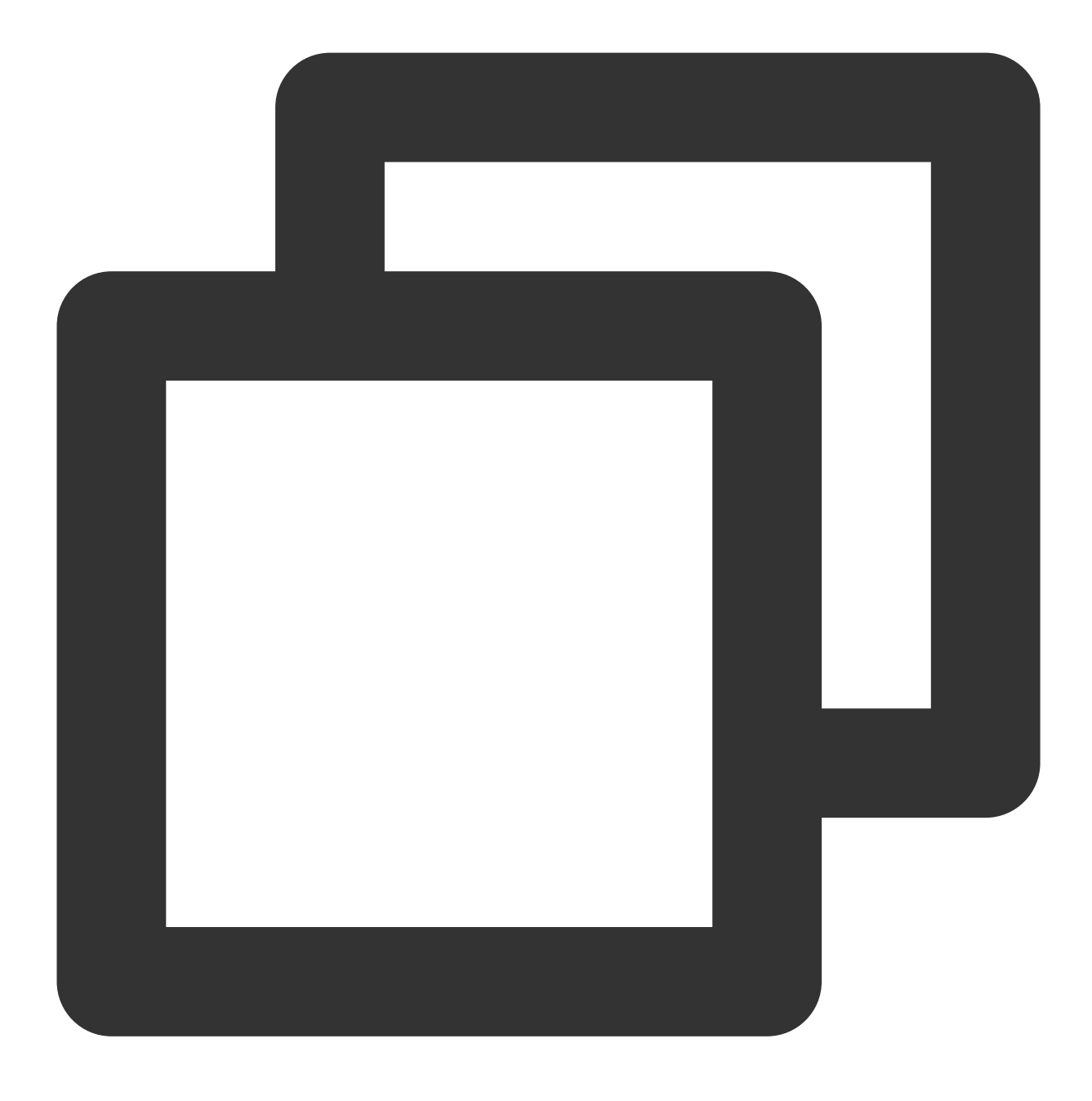

include ':tceffectplayerkit'

#### **Step 2: Authorization**

1. Apply for authorization and obtain LicenseUrl and LicenseKey , please contact

TRTC\_helper@tencent.com for more details.

2. In the initialization section of your business logic (typically in the same location as the login process), add the following authorization code and replace it with the LicenseUrl and LicenseKey you have obtained:

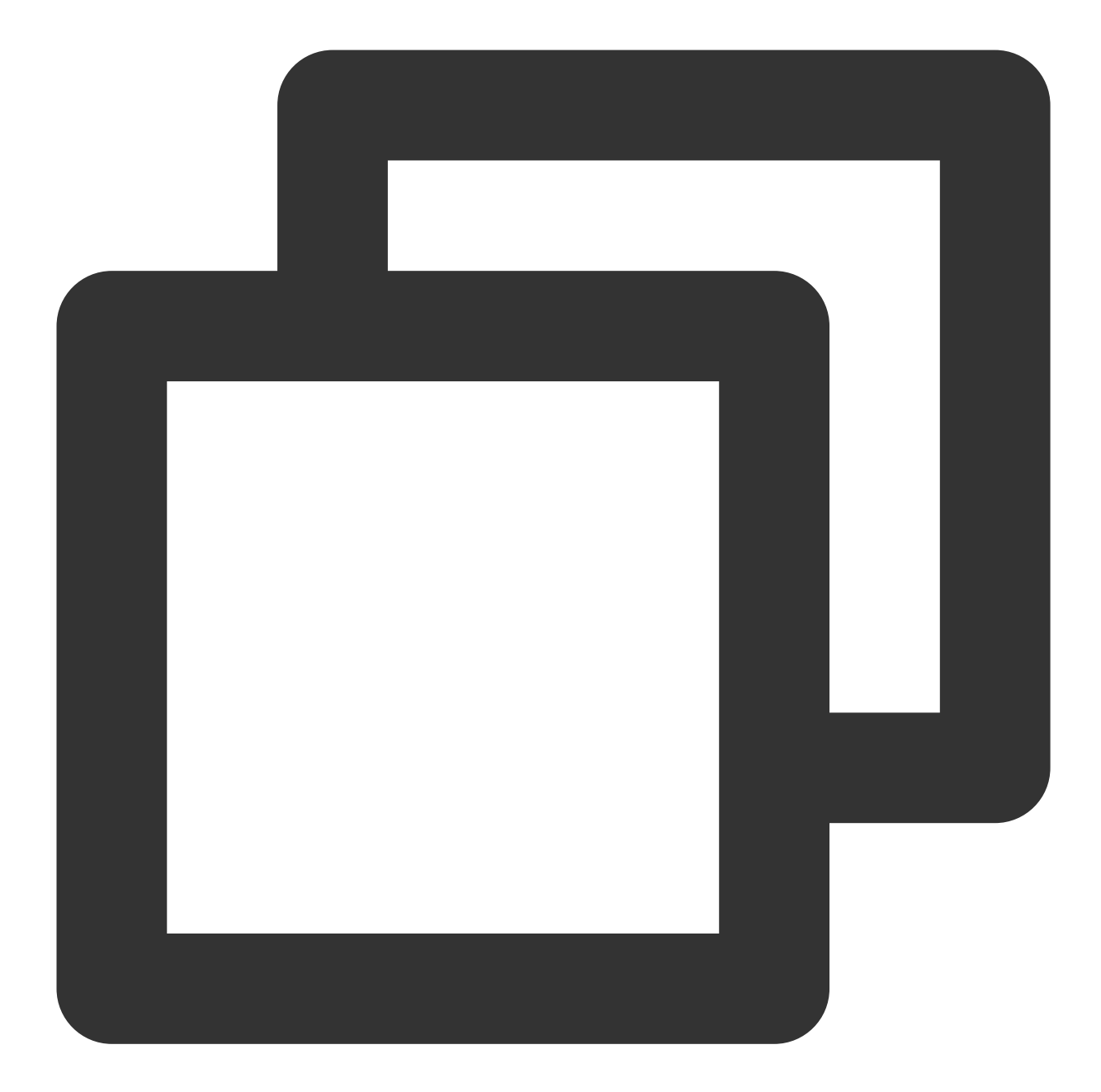

```
TCMediaXBase.getInstance().setLicense(context,
    "LicenseUrl", // Replace with your LicenseUrl
    "LicenseKey", // Replace with your LicenseKey
    new ILicenseCallback() {
        @Override
        public void onResult(int error, String message) {
            Log.i("TCMediaXBase", "setLicense result: " + error + " " + message
        }
    });
```

# iOS

Last updated : 2024-08-02 16:53:11

TUILiveKit provides two types of gift effect players: the basic effect player and the advanced effect player. By default, the basic effect player is integrated. If you have higher performance requirements for the player or expect support for more animation file formats, we also provide an advanced effect player for your use.

# **Basic Effect Player**

The basic effect player is based on SVGA and supports only SVGA format files for special effect animations. When using the basic effect player, it comes with the following three default special effect animations:

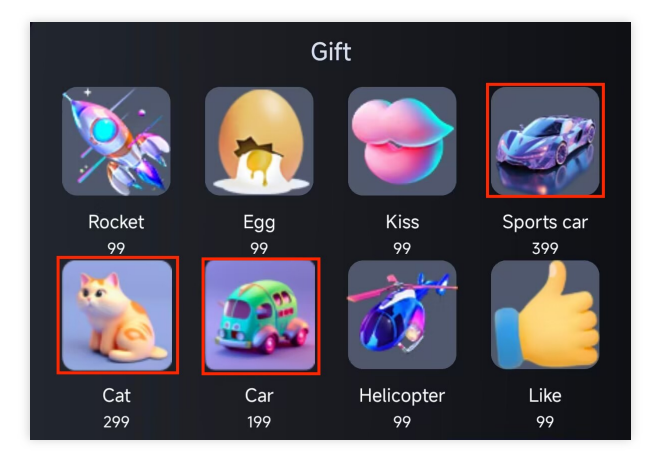

#### Effect Showcase

| Sports car | Cat | Car |
|------------|-----|-----|
|            |     |     |
|            |     |     |
|            |     |     |
|            |     |     |
|            |     |     |

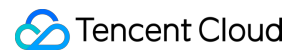

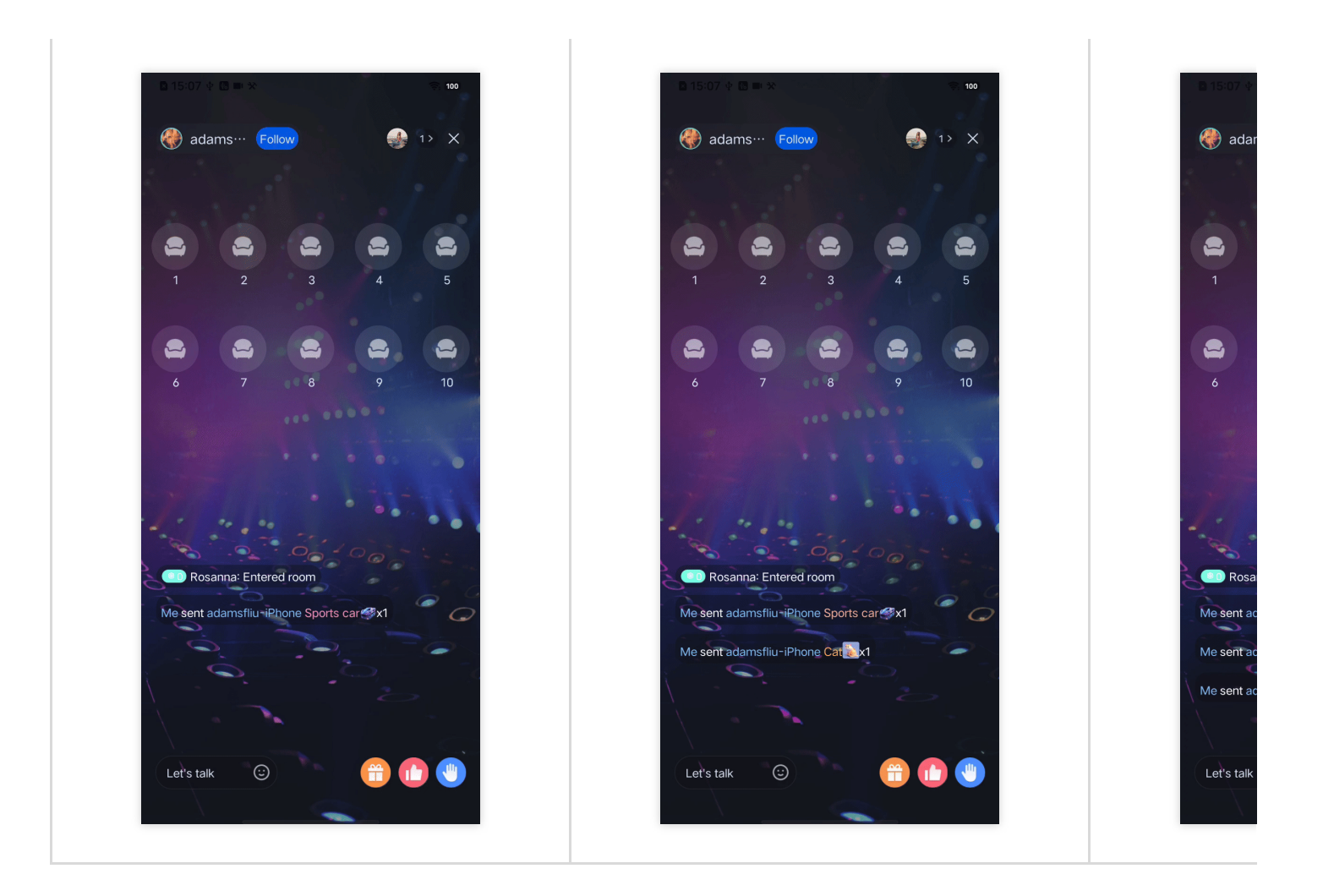

# Advanced Effect Player

The TUILiveKit advanced effect player adopts the **Tencent Effect Player** and supports various formats of special effect animations. The advanced effect player supports various formats of effect animations, such as vap, Lottie, mp4, svga, and more.

When using the advanced effect player, it comes with the following eight default special effect animations:

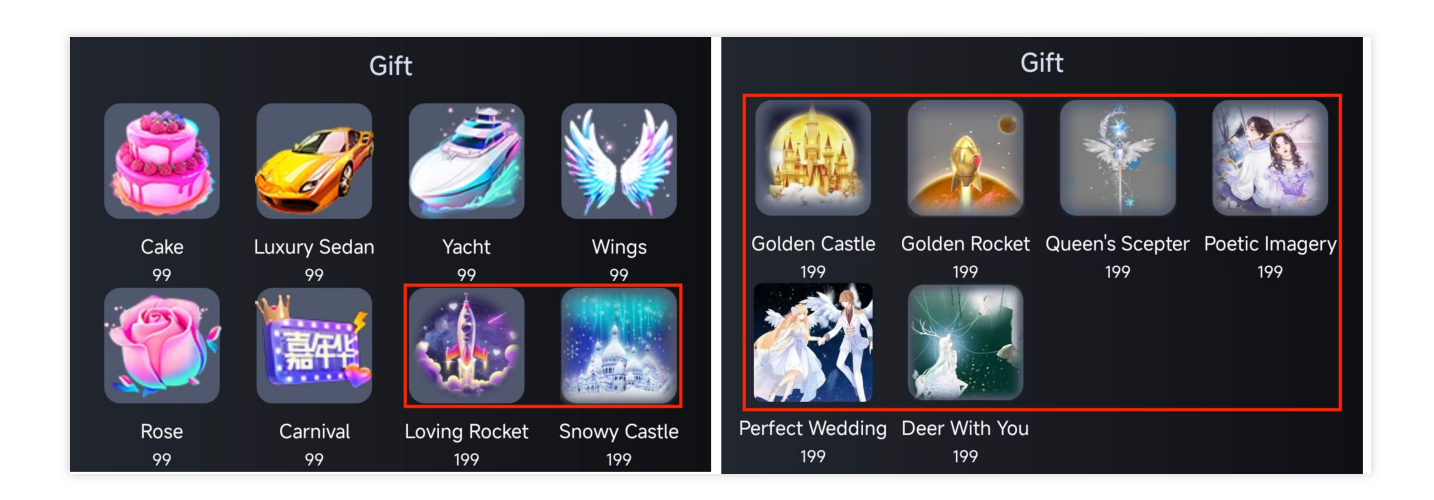

## **Effect Showcase**

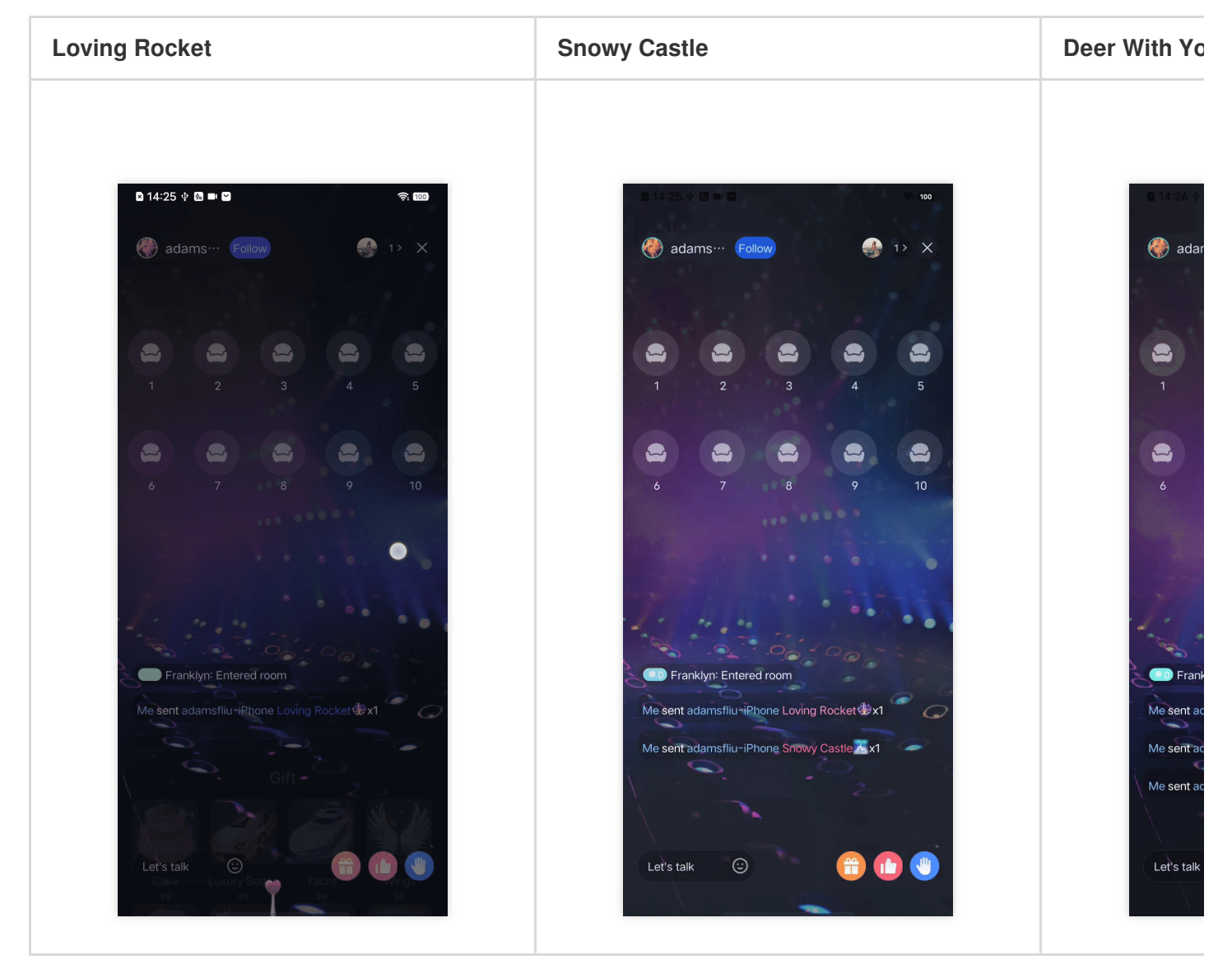

# Integration Guide

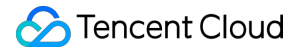

#### Step 1: Integrating TCEffectPlayerKit

1. Download and extract TUILiveKit. Copy the iOS/TCEffectPlayerKit folder to your project, at the same level as the Podfile folder.

| 🚞 Example           |
|---------------------|
| README-zh_CN.md     |
| README.md           |
| 🚞 TCEffectPlayerKit |
| TEBeautyKit         |
| 🚞 TUILiveKit        |
|                     |
|                     |

2. Please edit the Podfile and add the following code:

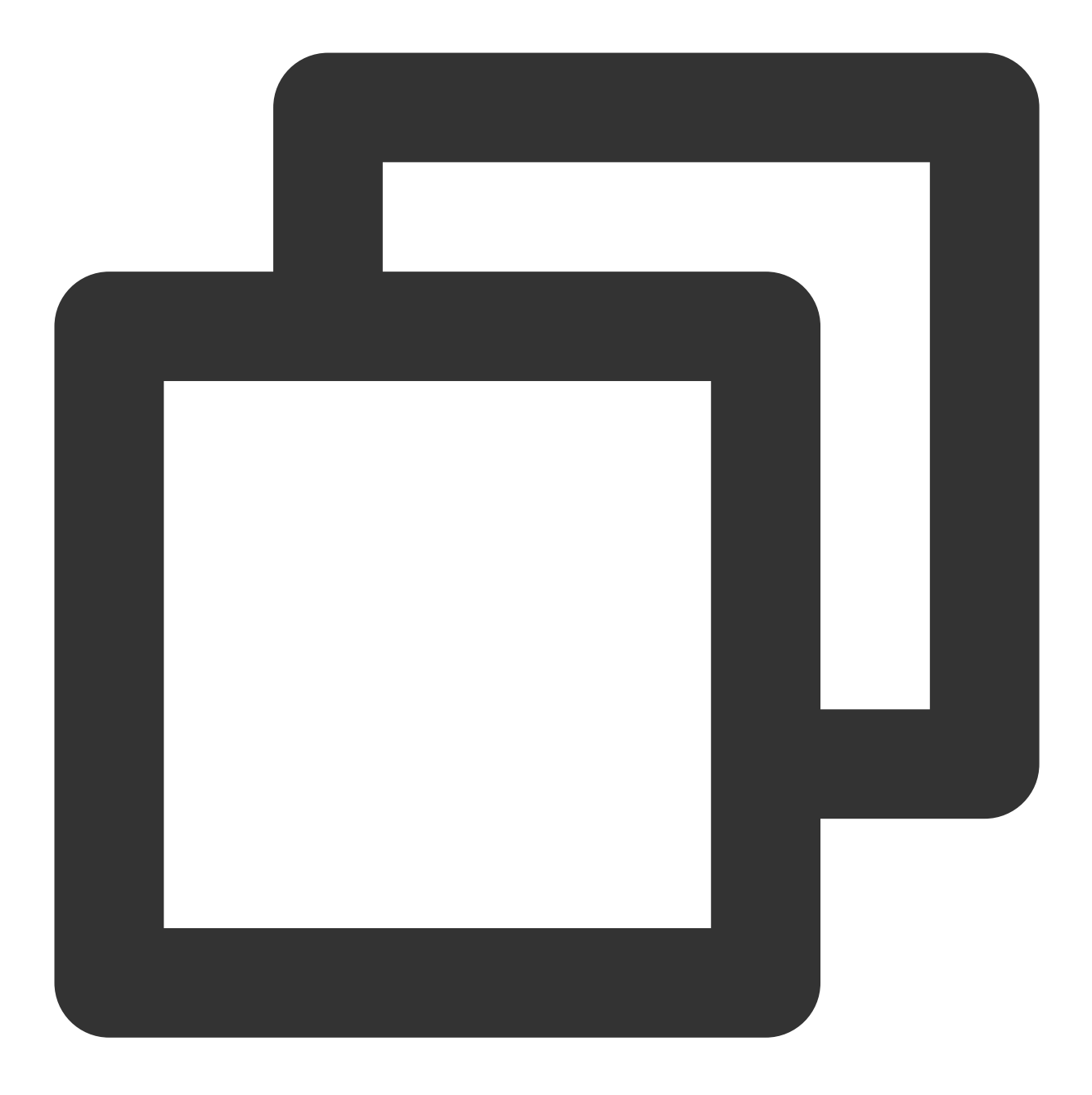

pod 'TCEffectPlayerKit',:podspec => './TCEffectPlayerKit/TCEffectPlayerKit.pods

3. Save the changes and run pod install in the terminal to install the TCEffectPlayerKit dependency.

#### Step 2: Authorization

1. Apply for authorization and obtain LicenseURL and LicenseKEY, please contact TRTC\_helper@tencent.com for more details.

2. Set the URL and KEY in the initialization code of the relevant business module, and configure the resources for the special effect player. For example, in iOS, you can set these in the didFinishLaunchingWithOptions

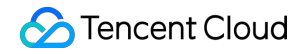

method of the AppDelegate .

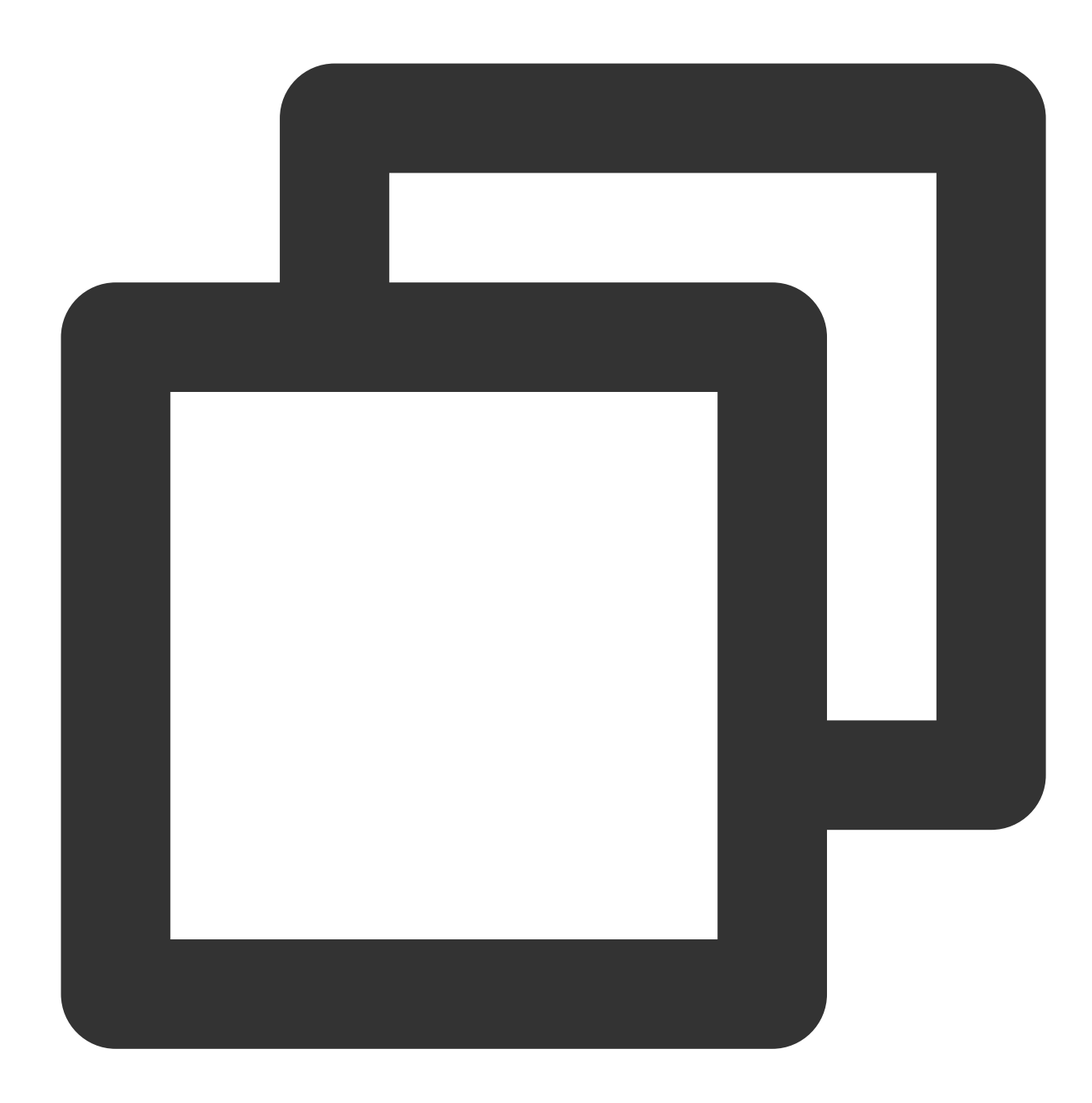

©2013-2022 Tencent Cloud. All rights reserved.

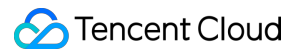

}

return true

# Beauty Effects (TUILiveKit) Android

Last updated : 2024-08-02 16:36:24

TUILiveKit offers two types of beauty effects: Basic Beauty and Advanced Beauty . If you are not satisfied with the results of Basic Beauty, you can choose to integrate Advanced Beauty to meet your more advanced beauty needs.

# **Basic Beauty**

TUILiveKit comes with Basic Beauty functionality by default. Basic Beauty includes features such as skin whitening, skin smoothing, and adding a ruddy tint to the complexion. You can adjust the intensity of these beauty effects to meet different requirements. These features are already built-in within TUILiveKit, **so there is no need for additional configuration or integration.** 

**Panel Display** 

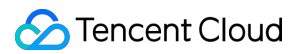

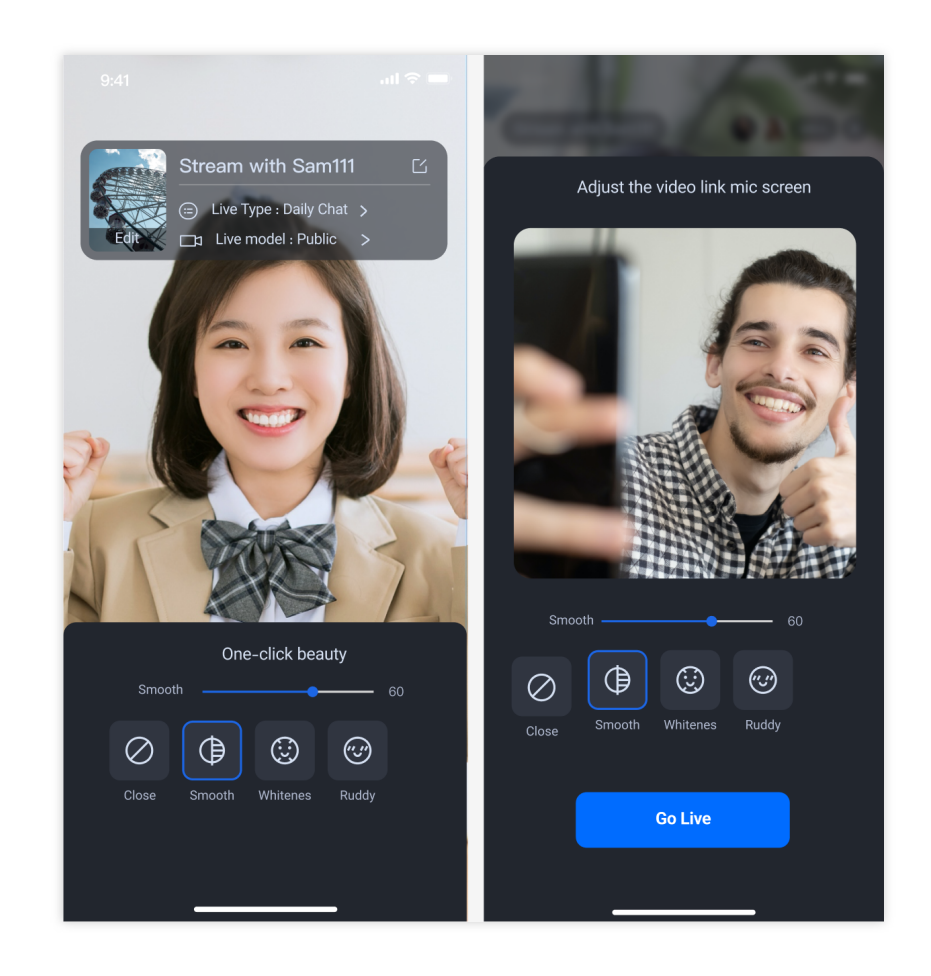

# Advanced Beauty

TUILiveKit utilizes Tencent Effects Beauty for advanced beauty effects.

## Effect Showcase

| Chin slimming | Eye distance | Nose slimming |
|---------------|--------------|---------------|
|               |              |               |
|               |              |               |
|               |              |               |
|               |              |               |
|               |              |               |
|               |              |               |
|               |              |               |
|               |              |               |

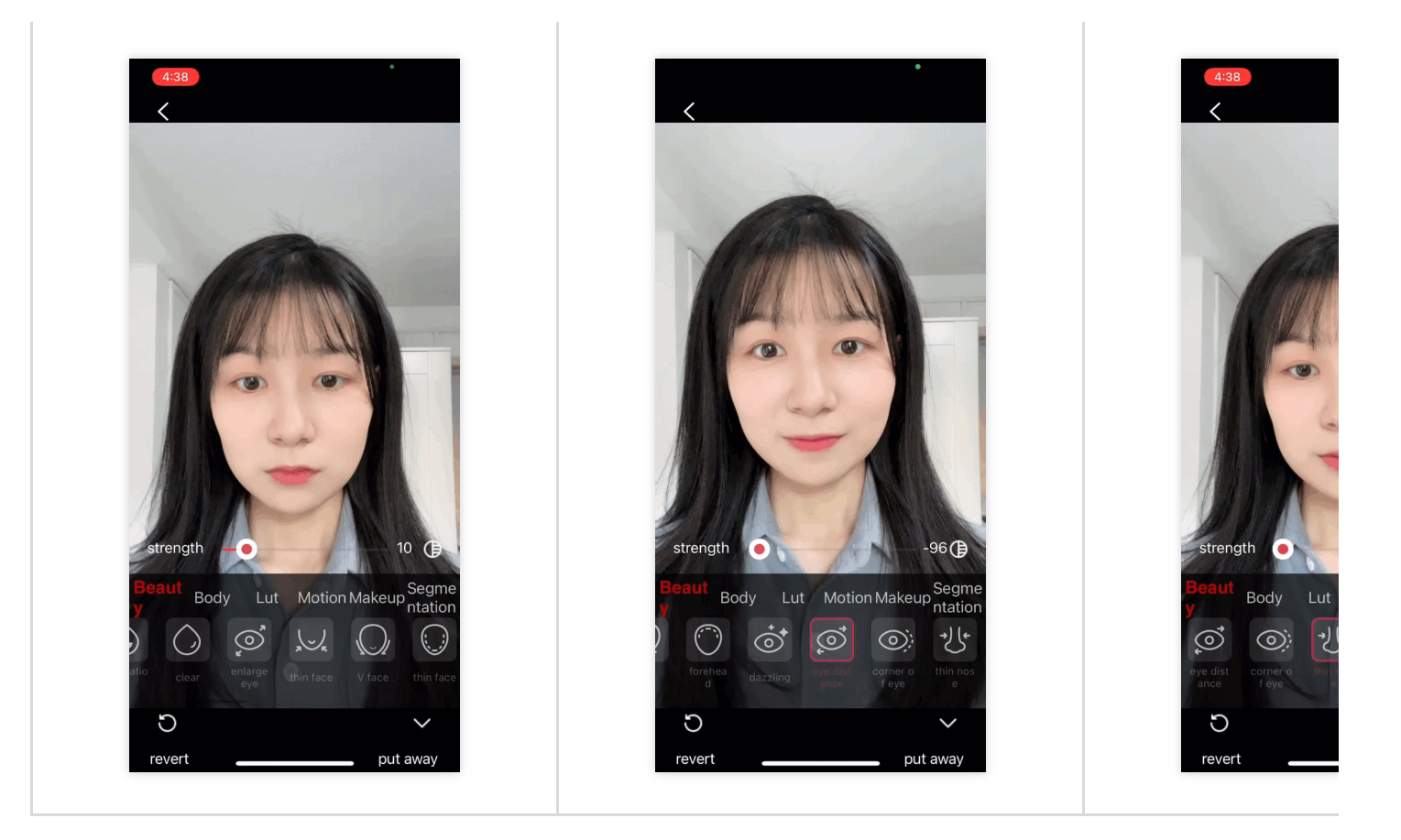

## **Integration Guide**

#### Step 1: Integrating tebeautykit

1. Download and extract TUILiveKit. Copy the Android/tebeautykit folder to your project, at the same level as the app folder.

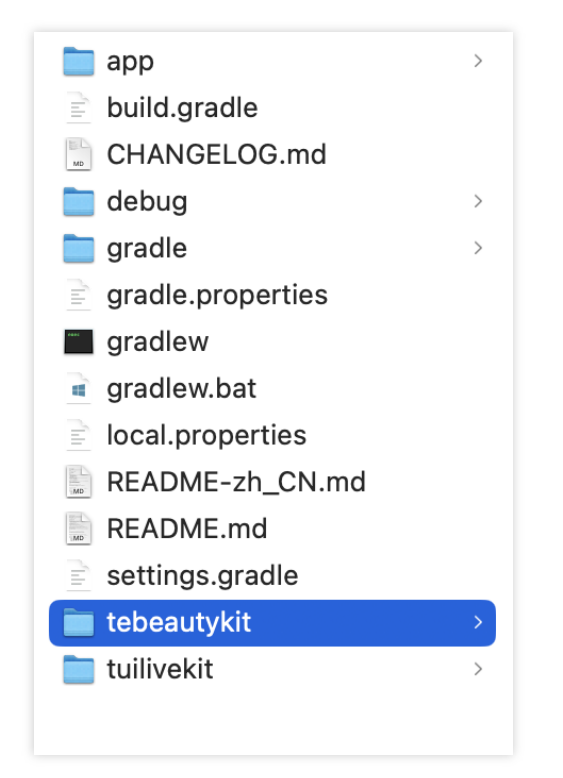

2. Please edit your project's settings.gradle file and add the following code:

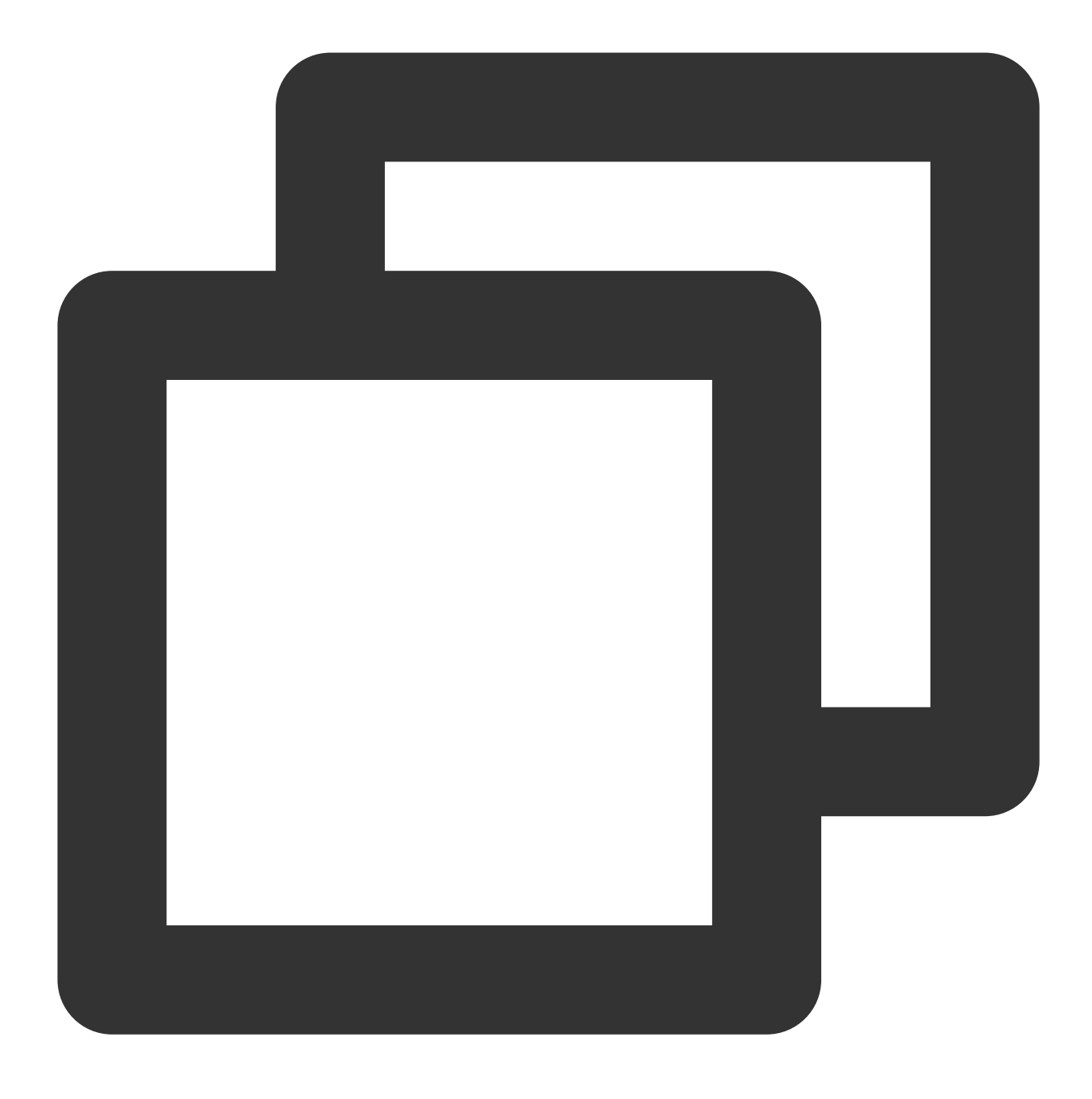

include ':tebeautykit'

#### Step 2: Authorization & Setting Beauty Resources

1. Apply for authorization and obtain LicenseUrl and LicenseKey . Please refer to the License Guide for more information.

2. In the initialization section of your business logic (typically in the same location as the login process), Add the following authorization code and replace it with the Beauty Package ID, LicenseUrl, and

LicenseKey you have obtained:

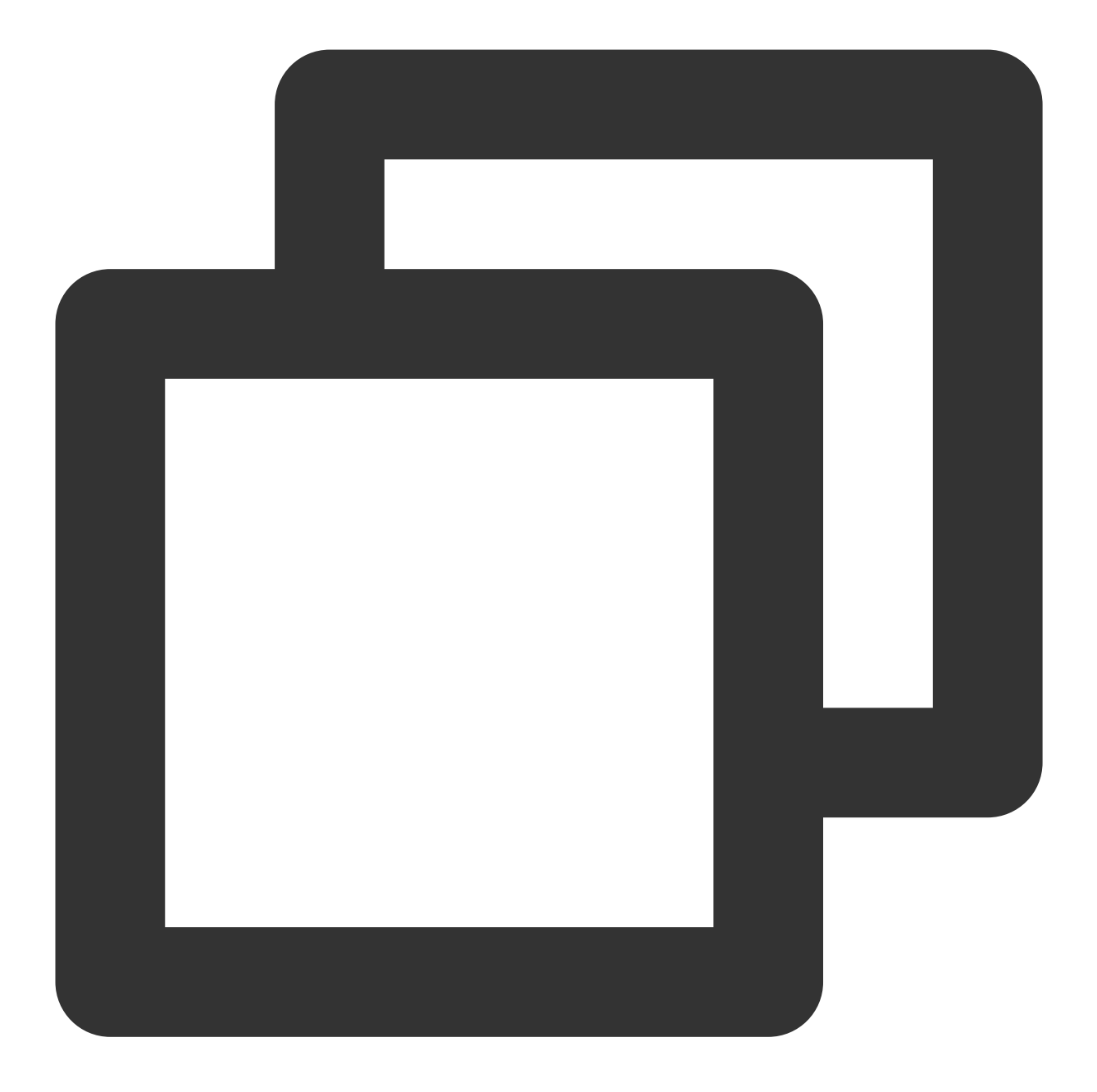

TEBeautySettings.getInstance().initBeautySettings(context,

```
S1_07, // Replace S1_07 with the bea
"LicenseUrl", // Replace with your LicenseU
"LicenseKey"); // Replace with youLicenseKey
```

#### Note:

If you are unsure about the beauty package number, click here to view the overview of beauty package numbers. By completing the aforementioned steps, you will have successfully integrated advanced beauty effects.

# iOS

Last updated : 2024-08-02 16:39:02

TUILiveKit offers two types of beauty effects: Basic Beauty and Advanced Beauty . If you are not satisfied with the results of Basic Beauty, you can choose to integrate Advanced Beauty to meet your more advanced beauty needs.

# **Basic Beauty**

TUILiveKit comes with Basic Beauty functionality by default. Basic Beauty includes features such as skin whitening, skin smoothing, and adding a ruddy tint to the complexion. You can adjust the intensity of these beauty effects to meet different requirements. These features are already built-in within TUILiveKit, **so there is no need for additional configuration or integration.** 

#### **Panel Display**

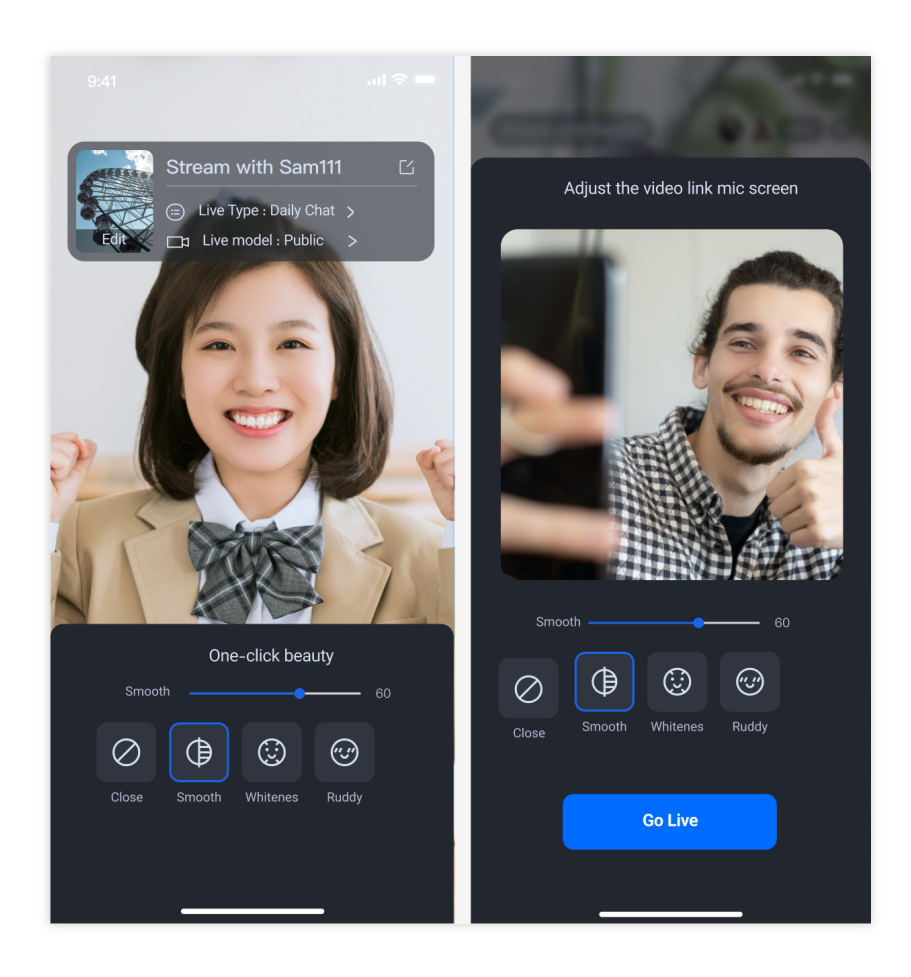

# **Advanced Beauty**

TUILiveKit utilizes Tencent Effects Beauty for advanced beauty effects.

#### **Effect Showcase**

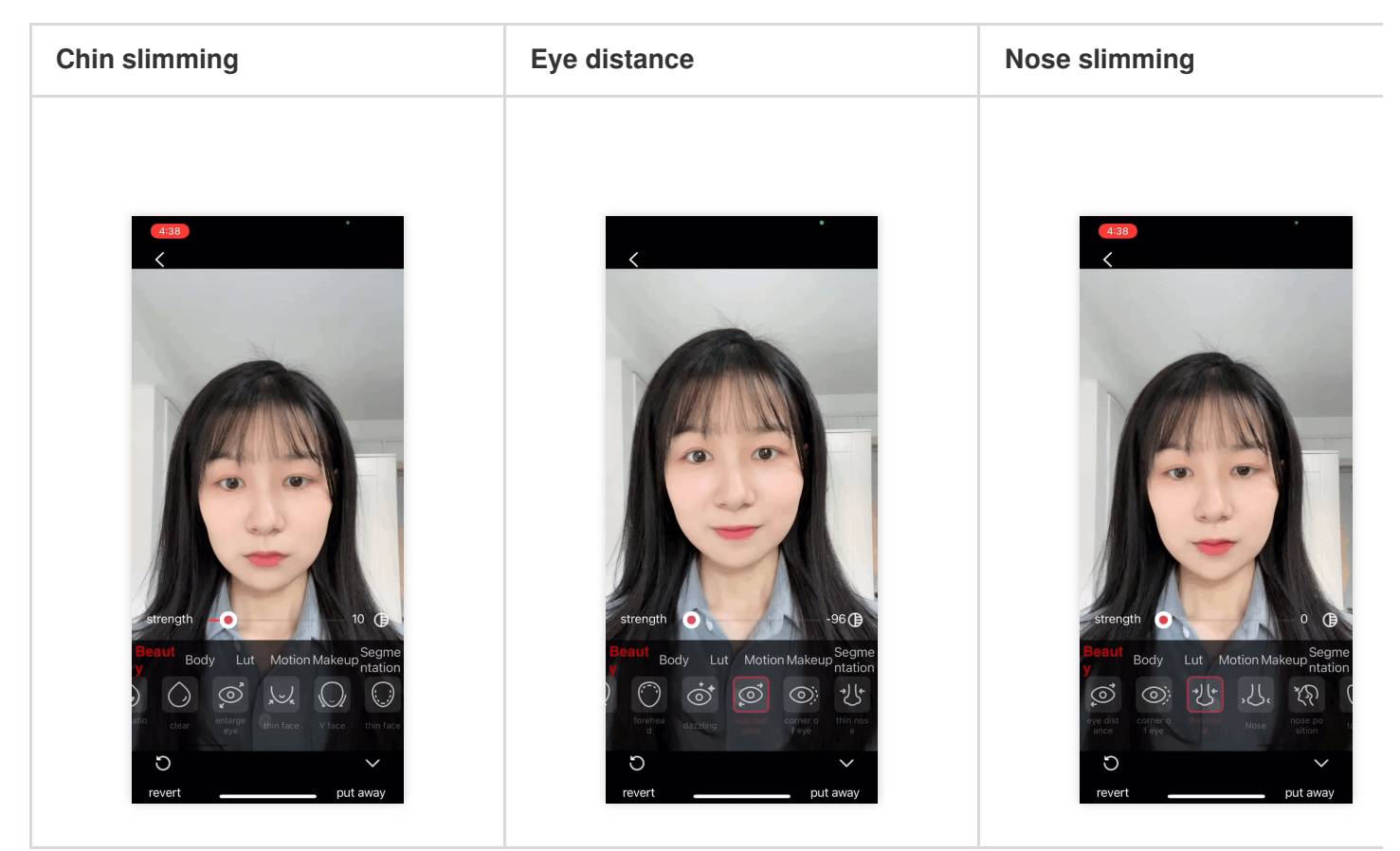

## **Integration Guide**

#### Step 1: Integrating TEBeautyKit

1. Download and extract TUILiveKit. Copy the iOS/TEBeautyKit folder to your project, at the same level as the Podfile folder.

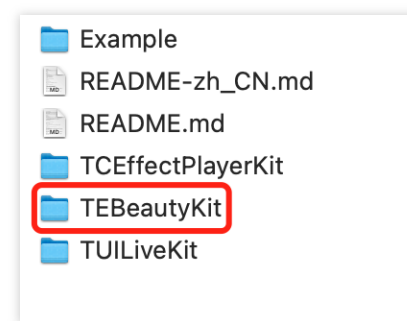

2. Please edit the Podfile and add the following code:

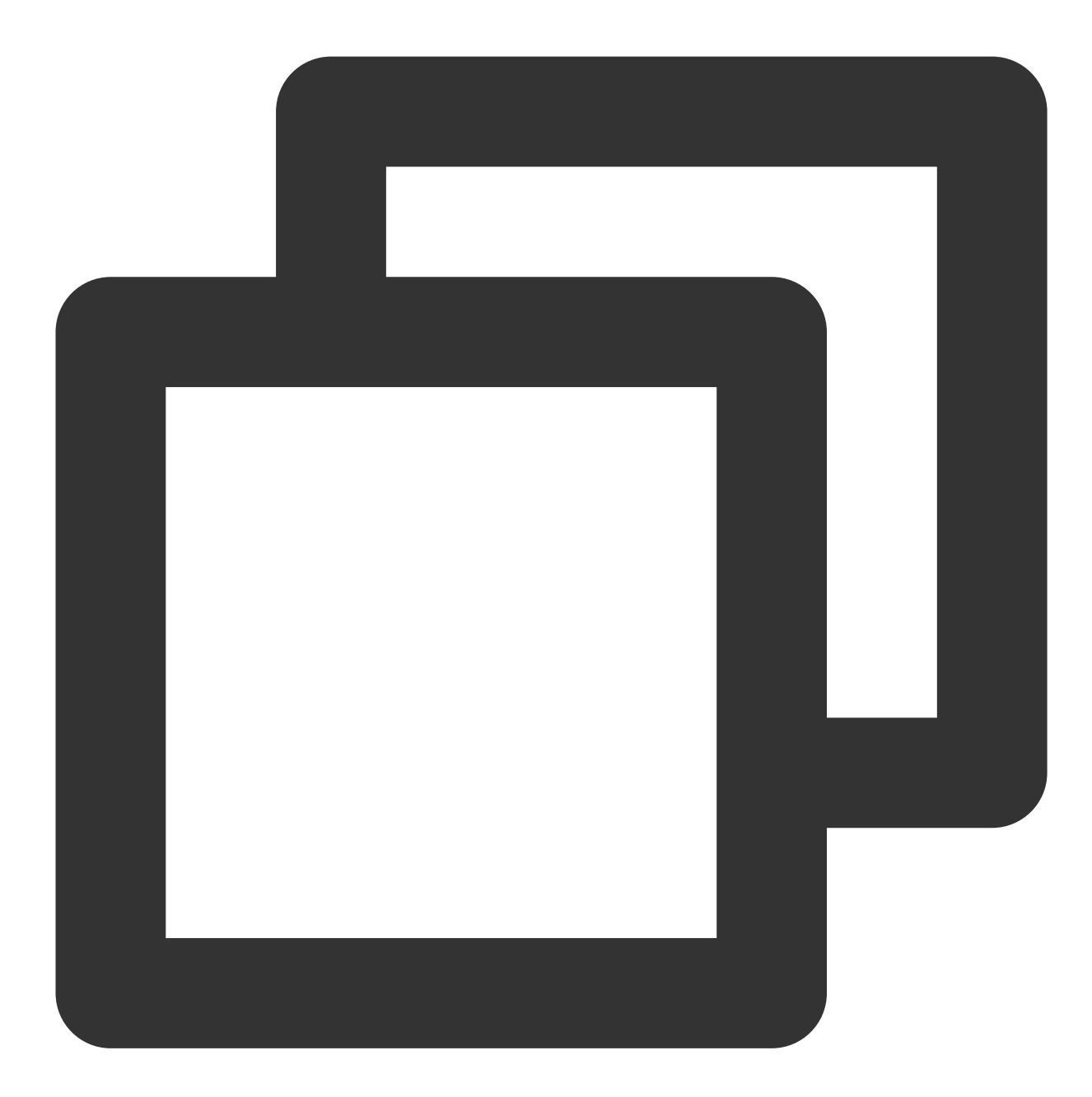

pod 'TEBeautyKit',:podspec => './TEBeautyKit/TEBeautyKit.podspec'

3. Save the changes and run pod install in the terminal to install the tebeautykit dependency.

#### Step 2: Authorization & Setting Beauty Resources

1. Apply for authorization and obtain LicenseURL and LicenseKEY . Please refer to the License Guide for more information.

# 🔗 Tencent Cloud

2. Set the URL and KEY in the initialization code of the relevant business module, and configure the beauty filter resources. For example, on iOS, you can set the relevant content in the didFinishLaunchingWithOptions method of AppDelegate .

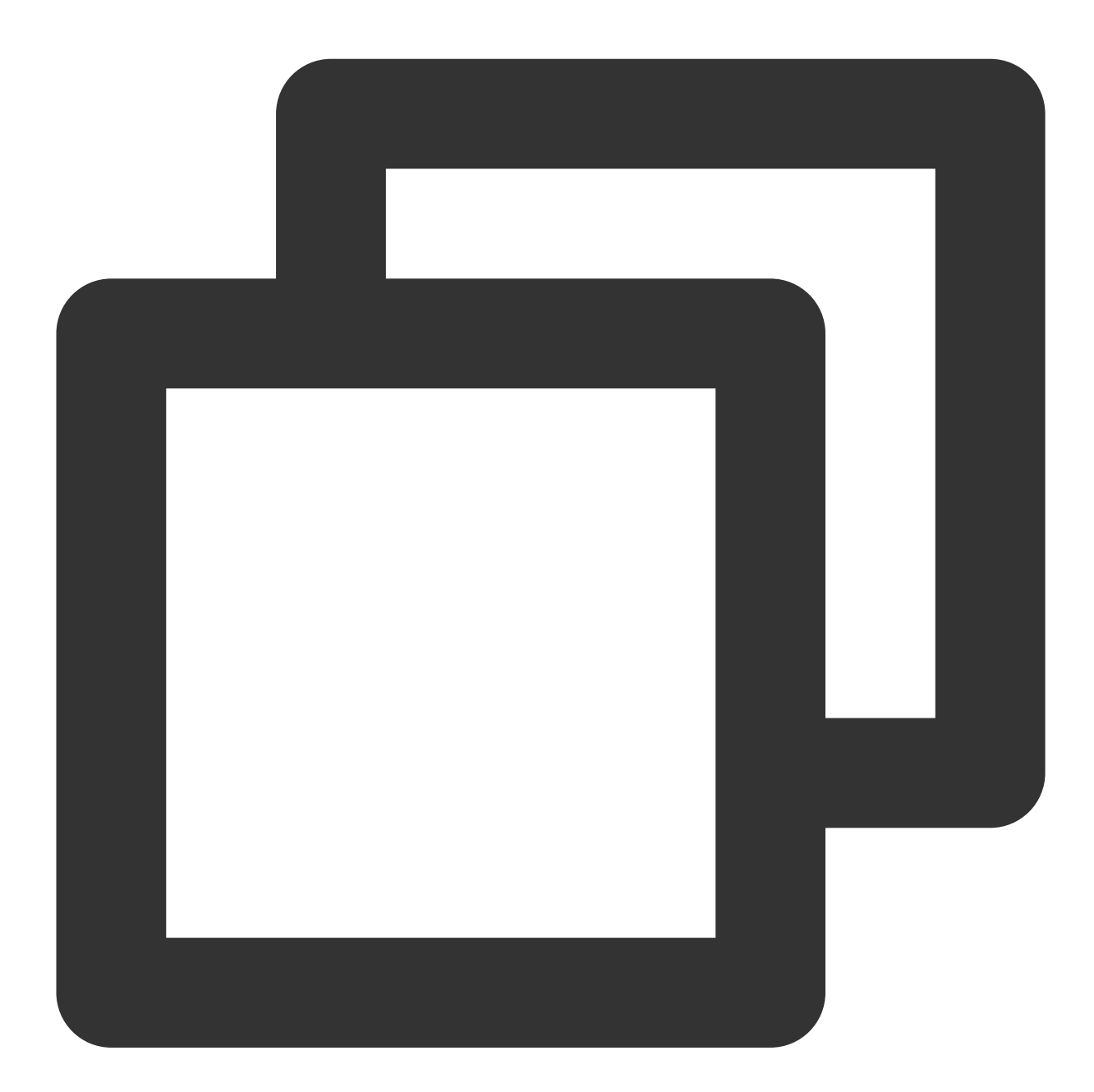

// // AppDelegate.swift //

import TEBeautyKit

#### Note:

If you are unsure about the beauty package number, click here to view the overview of beauty package numbers. By completing the aforementioned steps, you will have successfully integrated advanced beauty effects.

# Client APIs (TUICallKit) iOS UIKit API

Last updated : 2024-07-05 19:42:58

#### Introduction

TUILiveKit is an open source UI suite for multi-person video broadcast layer. At present, the iOS platform supports Swift language, and the live broadcast UI can be aroused through simple API calls.

#### **TUILiveRoomAnchorViewController**

| API  | describe                                            |
|------|-----------------------------------------------------|
| init | constructing an anchor object for live broadcasting |

#### init

Initialize TUILiveRoomAnchorViewController object.

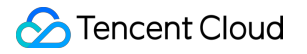

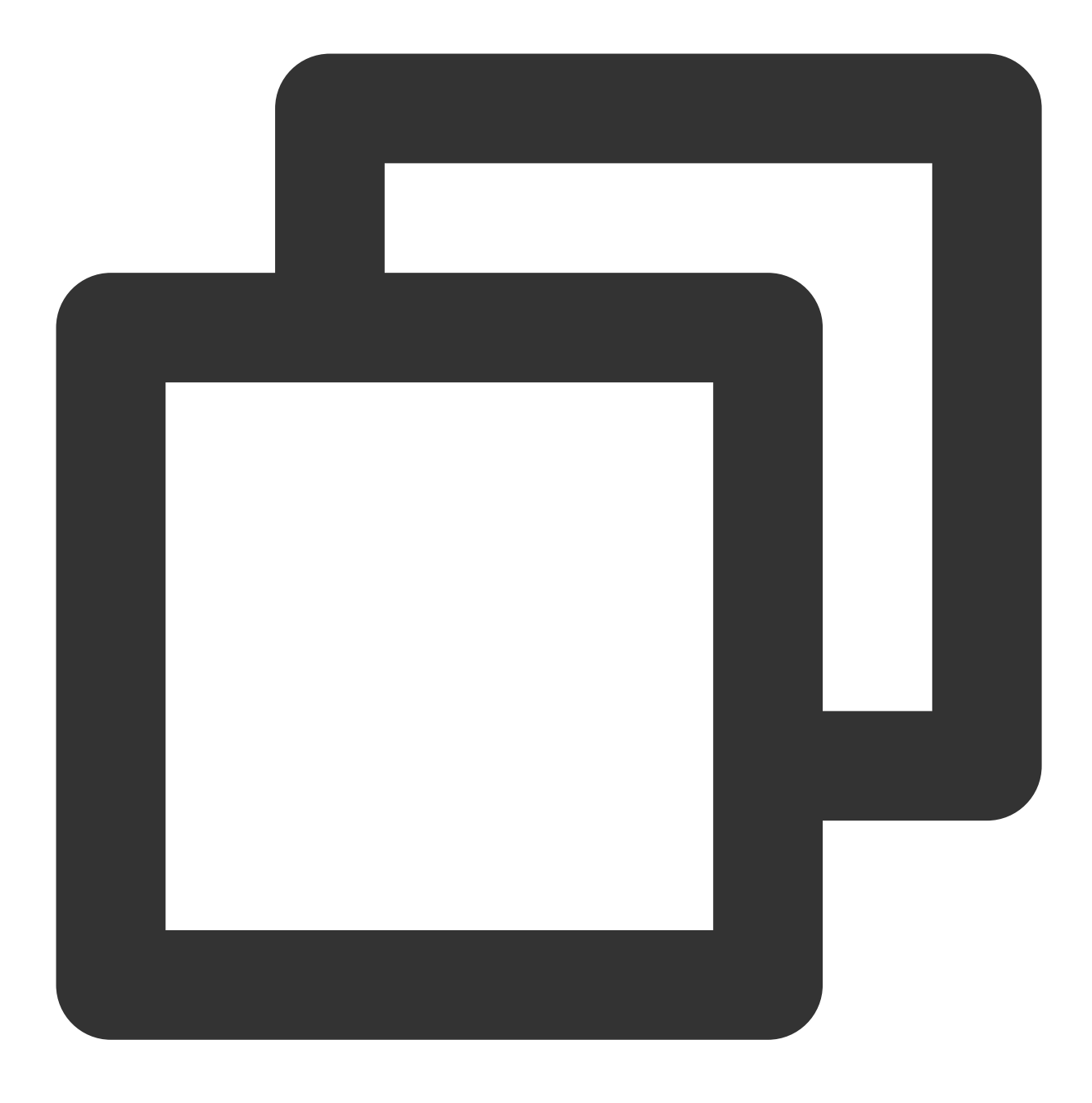

public init(roomId:String)

### TUILiveRoomAudienceViewController

| API  | describe                             |
|------|--------------------------------------|
| init | building a viewer pull-stream object |

init

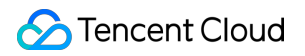

Initialize TUILiveRoomAudienceViewController object.

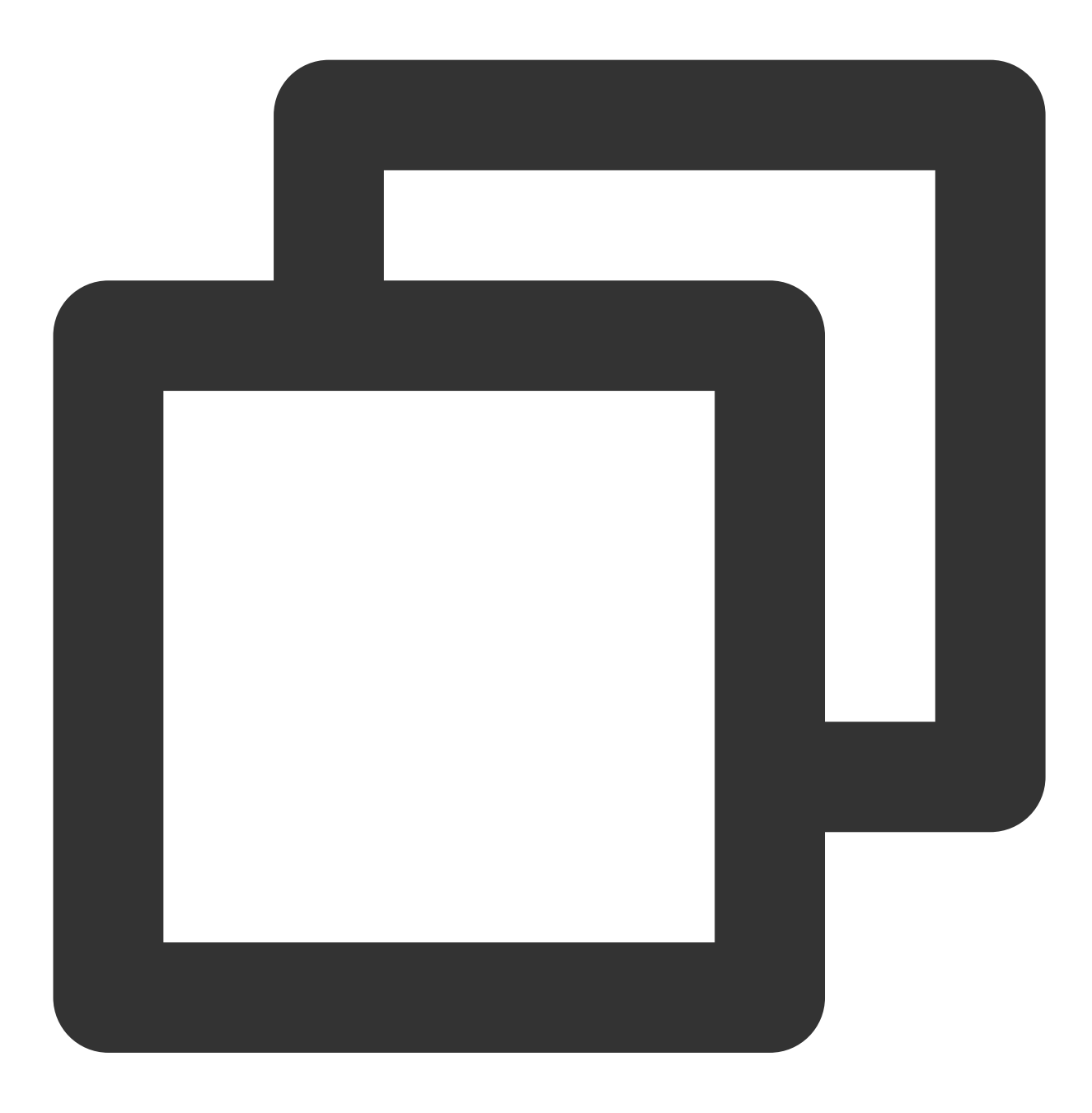

public init(roomId:String)

# Engine API API Overview

Last updated : 2024-07-05 19:46:05

# **TUIRoomEngine API List**

TUIRoomEngine API is the UI-free interface of the Conference Component, which allows you to customize the encapsulation according to your business needs.

TUIRoomEngine

#### **TUIRoomEngine Core Methods**

| API            | Description                                                                                                    |
|----------------|----------------------------------------------------------------------------------------------------|
| init           | Create Instance of TUIRoomEngine.                                                                                        |
| login          | Login Interface, you need to initialize user information before<br>entering the room and perform a series of operations. |
| logout         | Logout Interface, there will be active room leaving operation and resources destruction.                                 |
| setSelfInfo    | Set local user name and avatar.                                                                                          |
| getSelfInfo    | Get the basic information of the local user login.                                                                       |
| addObserver    | Set Event Callback.                                                                                                    |
| removeObserver | Remove Event Callback.                                                                                                   |

#### Active Interface related to the room

| API         | Description     |
|-------------|-----------------|
| createRoom  | Create a room.  |
| destroyRoom | Close the room. |
| enterRoom   | Entered room.   |
| exitRoom    | Leave the room. |
|             |                 |

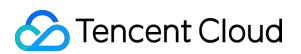

| connectOtherRoom            | Connect to another room.                                                        |
|-----------------------------|---------------------------------------------------------------------------------|
| disconnectOtherRoom         | Disconnect from another room.                                                   |
| fetchRoomInfo               | Get Room data.                                                                  |
| updateRoomNameByAdmin       | Update Room ID (only administrator or group owner can call).                    |
| updateRoomSpeechModeByAdmin | Set Mic Control Mode for the room (only administrator or group owner can call). |

# Local user view rendering and video management

| API                       | Description                                                                                   |
|---------------------------|-----------------------------------------------------------------------------------------------|
| setLocalVideoView         | Set the View Control for local user video rendering.                                          |
| openLocalCamera           | Open local Camera.                                                                            |
| closeLocalCamera          | Close local Camera.                                                                           |
| updateVideoQuality        | Update Encoding Quality settings for local video.                                             |
| startPushLocalVideo       | Start pushing local video.                                                                    |
| stopPushLocalVideo        | Stop pushing local video.                                                                     |
| startScreenCapture        | Start Screen Sharing (this interface is only supported on mobile devices).                    |
| startScreenCapture        | Start Screen Sharing (this interface is only supported on Mac OS desktop systems).            |
| stopScreenCapture         | End Screen Sharing.                                                                           |
| getScreenCaptureSources   | Enumerate shareable screens and windows (this interface is only supported on Mac OS systems). |
| selectScreenCaptureTarget | Select the screen or window to share (this interface is only supported on Mac OS systems).    |

# Local user audio management

| API                  | Description      |
|----------------------|------------------|
| openLocalMicrophone  | Open local mic.  |
| closeLocalMicrophone | Close local mic. |

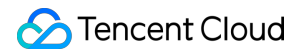

| updateAudioQuality  | Update local Audio Encoding Quality settings. |
|---------------------|-----------------------------------------------|
| startPushLocalAudio | Start pushing local audio.                    |
| stopPushLocalAudio  | Stop pushing local audio.                     |

## Remote user view rendering and video management

| API                   | Description                                           |
|-----------------------|-------------------------------------------------------|
| setRemoteVideoView    | Set the View Control for remote user video rendering. |
| startPlayRemoteVideo  | Start Playback of remote user video.                  |
| stopPlayRemoteVideo   | Stop Playback of remote user video.                   |
| muteRemoteAudioStream | Mute remote user.                                     |

## Room user information

| API         | Description                      |
|-------------|----------------------------------|
| getUserList | Get the member list in the room. |
| getUserInfo | Get member information.          |

## Room user management

| API                     | Description                                                                    |
|-------------------------|--------------------------------------------------------------------------------|
| changeUserRole          | Modify user role (only administrator or group owner can call).                 |
| kickRemoteUserOutOfRoom | Kick remote user out of the room (only administrator or group owner can call). |

# Room user speech management

| API                            | Description                                                                                                    |
|--------------------------------|----------------------------------------------------------------------------------------------------|
| disableDeviceForAllUserByAdmin | Control the permission status of all users in the current room to<br>open audio streams, video streams, and capture devices, such<br>as: all users are prohibited from opening mics, all users are<br>prohibited from opening cameras, all users are prohibited from<br>opening screen sharing (currently only available in conference<br>scenarios, and only administrators or group owners can call). |

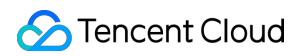

| openRemoteDeviceByAdmin       | Request remote user to open media device (only administrator or group owner can call). |
|-------------------------------|----------------------------------------------------------------------------------------|
| closeRemoteDeviceByAdmin      | Close remote user media device (only administrator or group owner can call).           |
| applyToAdminToOpenLocalDevice | Request to open local media device (available for ordinary users).                     |

# Room mic seat management

| API                    | Description                                                                                                    |
|------------------------|----------------------------------------------------------------------------------------------------|
| setMaxSeatCount        | Set the maximum number of mic seats (only supported when entering the room and creating the room).                                 |
| getSeatList            | Get the list of mic seats.                                                                                                    |
| lockSeatByAdmin        | Lock the mic seat (only administrator or group owner can call, including position lock, audio status lock, and video status lock). |
| takeSeat               | Apply to Go Live (no need to apply in free speech mode).                                                                           |
| leaveSeat              | Apply to leave the mic (no need to apply in free speech mode).                                                                     |
| takeUserOnSeatByAdmin  | Host/Administrator invites user to Go Live.                                                                                        |
| kickUserOffSeatByAdmin | Host/Administrator kicks user off the mic.                                                                                         |

# Signaling management

| API                   | Description     |
|-----------------------|-----------------|
| cancelRequest         | Cancel Request. |
| responseRemoteRequest | Reply Request.  |

# Send message

| API             | Description        |
|-----------------|--------------------|
| sendTextMessage | Send Text Message. |
|                 |                    |

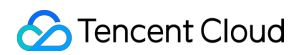

| sendCustomMessage               | Send Custom Message.                                                                              |
|---------------------------------|---------------------------------------------------------------------------------------------------|
| disableSendingMessageByAdmin    | Disable remote user's ability to send text messages (only administrator or group owner can call). |
| disableSendingMessageForAllUser | Disable all users' ability to send text messages (only administrator or group owner can call).    |

#### Advanced features: Get TRTC instance

| API                   | Description                              |
|-----------------------|------------------------------------------|
| getDeviceManager      | Get native TRTC Device Management class. |
| getAudioEffectManager | Get native TRTC Sound Effect Class.      |
| getBeautyManager      | Get native TRTC Beauty Class.            |
| getTRTCCloud          | Get native TRTC Instance Class.          |

# TUIRoomObserver Callback Events

TUIRoomObserver is the callback event class corresponding to TUIRoomEngine. You can listen to the callback events you need through this callback.

TUIRoomObserver

# TUIRoomObserver

#### Error callback

| API     | Description           |
|---------|-----------------------|
| onError | Error Event Callback. |

#### Login status event callback

| API             | Description                             |
|-----------------|-----------------------------------------|
| onKickedOffLine | Other terminal login is kicked offline. |
|                 |                                         |

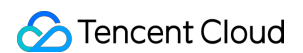

onUserSigExpired

User Credential Timeout Event.

#### Room event callback

| API                                   | Description                                                           |
|---------------------------------------|-----------------------------------------------------------------------|
| onRoomNameChanged                     | Room ID change event.                                                 |
| onAllUserMicrophoneDisableChanged     | All users in the room have their mics disabled event.                 |
| onAllUserCameraDisableChanged         | All users in the room have their cameras disabled event.              |
| onSendMessageForAllUserDisableChanged | All users in the room have their text message sending disabled event. |
| onKickedOutOfRoom                     | Kicked out of the room event.                                         |
| onRoomDismissed                       | Room closed event.                                                    |
| onRoomSpeechModeChanged               | Room Mic Control Mode changed.                                        |

#### Room user event callback

| API                                | Description                                      |
|------------------------------------|--------------------------------------------------|
| onRemoteUserEnterRoom              | Remote user entered room event.                  |
| onRemoteUserLeaveRoom              | Remote user left the room event.                 |
| onUserRoleChanged                  | User role changed event.                         |
| onUserVideoStateChanged            | User video status changed event.                 |
| onUserAudioStateChanged            | User audio status changed event.                 |
| onUserScreenCaptureStopped         | User screen capture stopped event.               |
| onUserVoiceVolumeChanged           | User volume change event.                        |
| onSendMessageForUserDisableChanged | User text message sending ability changed event. |
| onUserNetworkQualityChanged        | User network status change event.                |

### Room mic seat event callback

| API | Description |
|-----|-------------|
|     |             |

| onRoomMaxSeatCountChanged | Maximum mic seat changed event in the room (only effective in conference type rooms). |
|---------------------------|---------------------------------------------------------------------------------------|
| onSeatListChanged         | Mic seat list changed event.                                                          |
| onKickedOffSeat           | Received user kicked off mic event.                                                   |

# Request signaling event callback

| API                | Description                       |
|--------------------|-----------------------------------|
| onRequestReceived  | Received request message event.   |
| onRequestCancelled | Received request cancelled event. |

### Room message event callback

| API                    | Description                         |
|------------------------|-------------------------------------|
| onReceiveTextMessage   | Received normal text message event. |
| onReceiveCustomMessage | Received custom message event.      |

# Android UIKit API

Last updated : 2024-07-05 19:47:17

# Introduction

TUILiveKit is an open source UI suite for multi-person video broadcast layer. At present, the java platform supports Swift language, and the live broadcast UI can be aroused through simple API calls.

## TUILiveRoomAnchorFragment Class

| API                                      | describe                                            |
|------------------------------------------|-----------------------------------------------------|
| TUILiveRoomAnchorFragment(String roomId) | constructing an anchor object for live broadcasting |

## **TUILiveRoomAnchorFragment**

constructing an anchor object for live broadcasting

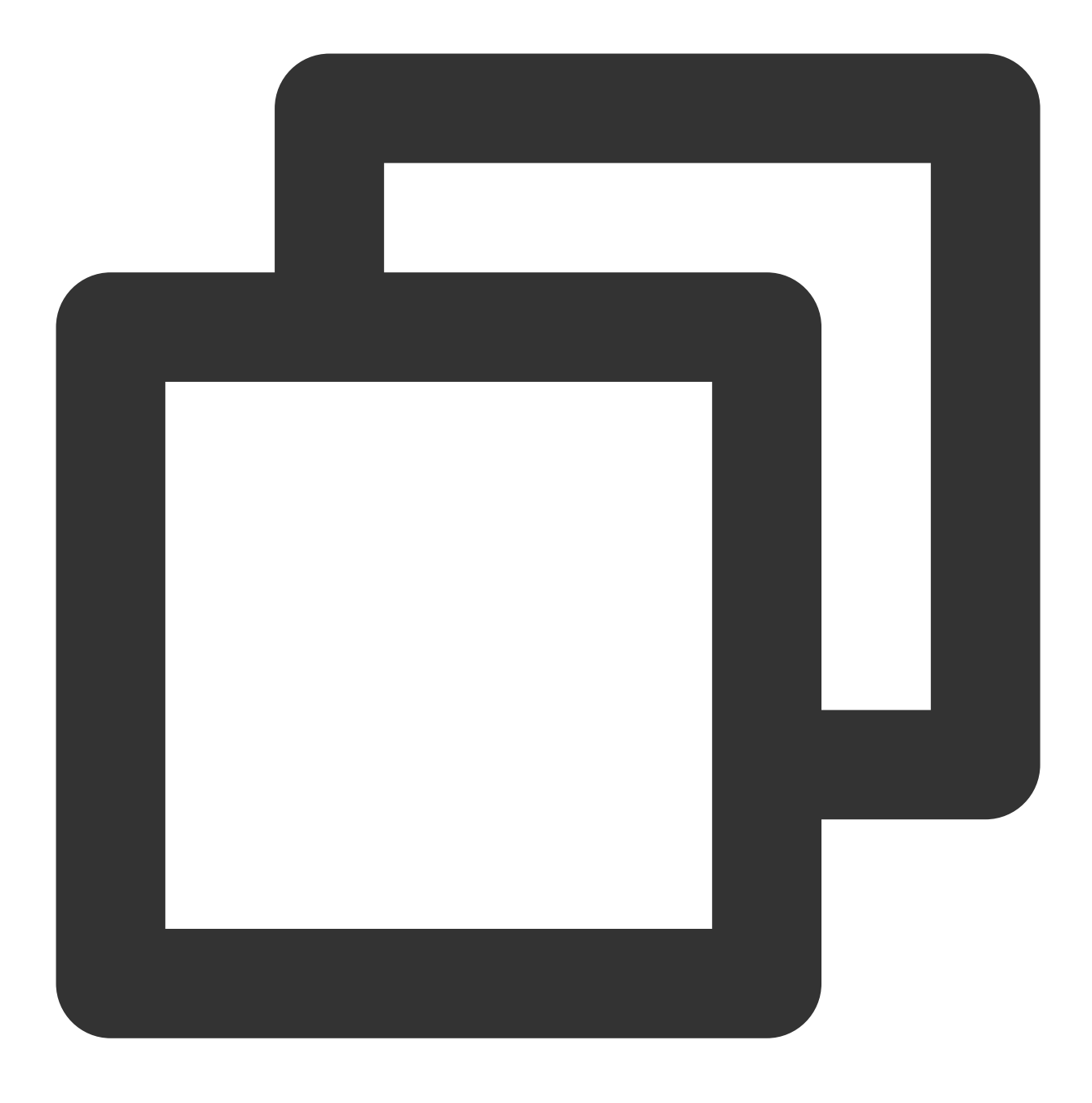

public TUILiveRoomAnchorFragment(roomId:String)

#### **TUILiveRoomAudienceFragment Class**

| API                                        | describe                             |
|--------------------------------------------|--------------------------------------|
| TUILiveRoomAudienceFragment(String roomId) | building a viewer pull-stream object |

#### **TUILiveRoomAudienceFragment**

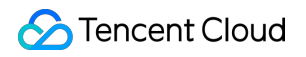

building a viewer pull-stream object

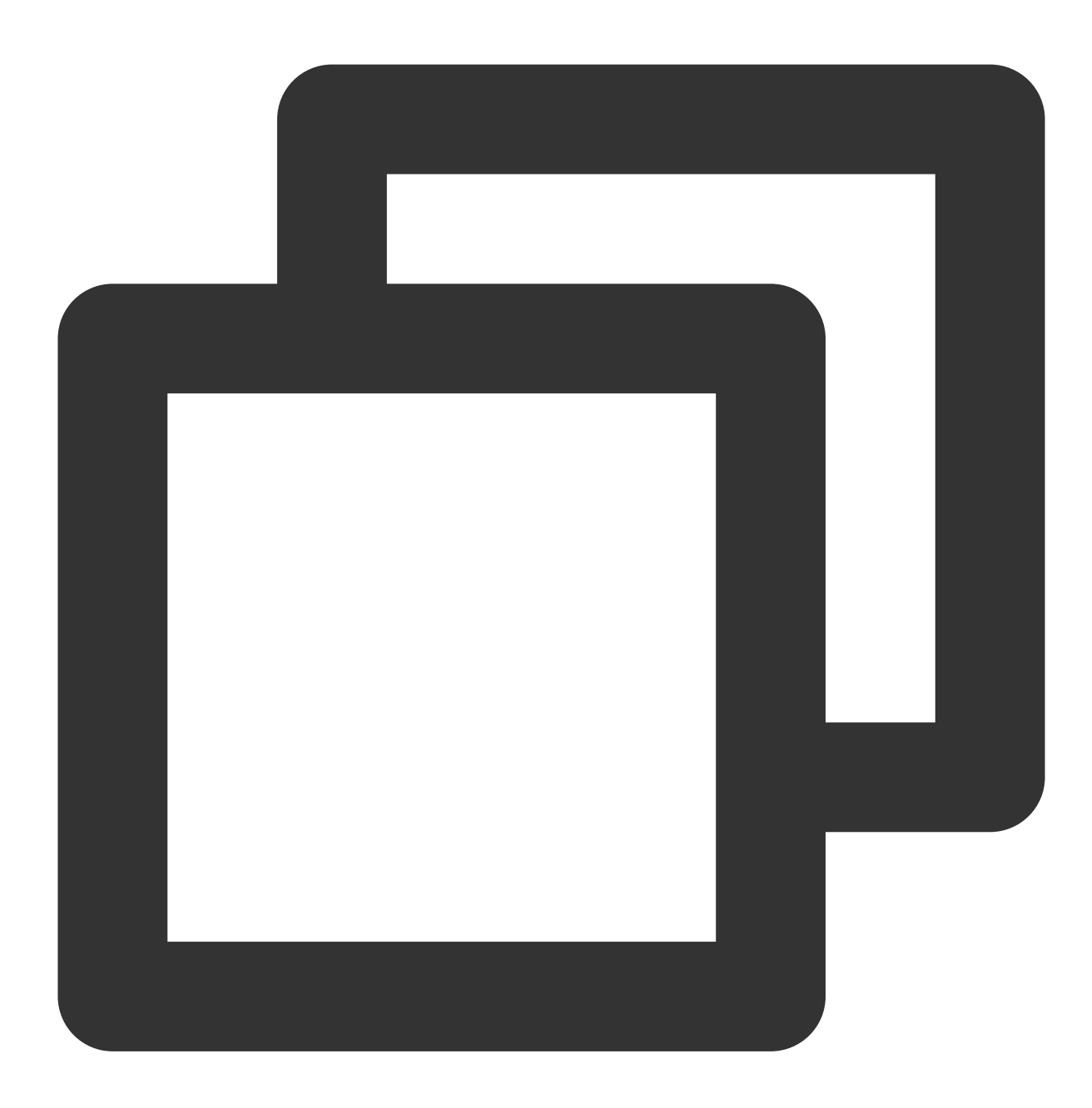

public TUILiveRoomAudienceFragment(roomId:String)

# Engine API API Overview

Last updated : 2024-07-05 19:51:31

# TUIRoomEngine (No UI Interface)

TUIRoomEngine API is the Audio/Video call Component's No UI Interface, you can use this set of API to customize packaging according to your business needs.

TUIRoomEngine

## **TUIRoomEngine Core Methods**

| API             | Description                                                                                                    |
|-----------------|----------------------------------------------------------------------------------------------------|
| createInstance  | Create TUIRoomEngine Instance                                                                                         |
| destroyInstance | Destroy TUIRoomEngine Instance                                                                                        |
| login           | Login interface, you need to initialize user information before entering the room and perform a series of operations. |
| logout          | Logout interface, there will be actively leave room operation, destroy resources                                      |
| setSelfInfo     | Set local user name and avatar                                                                                        |
| getSelfInfo     | Get local user basic information                                                                                      |
| addObserver     | Set event callback                                                                                                    |
| removeObserver  | Remove event callback                                                                                                 |

## **Room Related Active Interface**

| API         | Description    |
|-------------|----------------|
| createRoom  | Create room    |
| destroyRoom | Close the room |
| enterRoom   | Entered room   |
| exitRoom    | Leave room     |
|             |                |
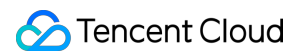

| connectOtherRoom            | Connect to other room                                                 |
|-----------------------------|-----------------------------------------------------------------------|
| disconnectOtherRoom         | Disconnect from other room                                            |
| fetchRoomInfo               | Get room data                                                         |
| updateRoomNameByAdmin       | Update room name                                                      |
| updateRoomSpeechModeByAdmin | Set room management mode (only administrator or group owner can call) |

#### Local User View Rendering, Video Management

| API                 | Description                                         |
|---------------------|-----------------------------------------------------|
| setLocalVideoView   | Set the view control for local user video rendering |
| openLocalCamera     | Open local camera                                   |
| closeLocalCamera    | Close local camera                                  |
| updateVideoQuality  | Update local video codec quality settings           |
| startScreenSharing  | Start screen sharing                                |
| stopScreenSharing   | End screen sharing                                  |
| startPushLocalVideo | Start pushing local video                           |
| stopPushLocalVideo  | Stop pushing local video                            |

#### Local User Audio Management

| API                  | Description                               |
|----------------------|-------------------------------------------|
| openLocalMicrophone  | Open local microphone                     |
| closeLocalMicrophone | Close local microphone                    |
| updateAudioQuality   | Update local audio codec quality settings |
| startPushLocalAudio  | Start pushing local audio                 |
| stopPushLocalAudio   | Stop pushing local audio                  |

#### Remote User View Rendering, Video Management

API Description

| setRemoteVideoView    | Set the view control for remote user video rendering |
|-----------------------|------------------------------------------------------|
| startPlayRemoteVideo  | Start playing remote user video                      |
| stopPlayRemoteVideo   | Stop playing remote user video                       |
| muteRemoteAudioStream | Mute remote user                                     |

#### **Room User Information**

| API         | Description                     |
|-------------|---------------------------------|
| getUserList | Get the member list in the room |
| getUserInfo | Get member information          |

## **Room User Management**

| API                     | Description                                                                   |
|-------------------------|-------------------------------------------------------------------------------|
| changeUserRole          | Modify user role (only administrator or group owner can call)                 |
| kickRemoteUserOutOfRoom | Kick Remote User out of the Room (Only Administrator or Group Owner can call) |

## Speech Management in Room

| API                            | Description                                                                           |
|--------------------------------|---------------------------------------------------------------------------------------|
| disableDeviceForAllUserByAdmin | Media Device Management for All Users (Only Administrator or Group Owner can call)    |
| openRemoteDeviceByAdmin        | Request Remote User to Open Media Device (Only Administrator or Group Owner can call) |
| closeRemoteDeviceByAdmin       | Close Remote User's Media Device (Only Administrator or Group Owner can call)         |
| applyToAdminToOpenLocalDevice  | Request to Open Local Media Device (Available for Ordinary Users)                     |

## Microphone Seat Management in Room

| API             | Description                                                              |
|-----------------|--------------------------------------------------------------------------|
| setMaxSeatCount | Set Maximum Number of Microphone Seats (Only supported when entering the |

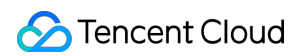

|                        | room and creating the room)                                                                                                    |
|------------------------|----------------------------------------------------------------------------------------------------|
| getSeatList            | Get Microphone Seat List                                                                                                    |
| lockSeatByAdmin        | Lock Microphone Seat (Including Position Lock, Audio State Lock, Video State Lock)                                                                                                    |
| takeSeat               | Go Live Locally<br>Conference Scene: SPEAK_AFTER_TAKING_SEAT mode requires application to<br>the host or administrator to allow going live, other modes do not support going live.<br>Live Broadcast Scene: FREE_TO_SPEAK mode allows free going live, and speak<br>after going live; SPEAK_AFTER_TAKING_SEAT mode requires application to the<br>host or administrator to allow going live; other modes do not support going live. |
| leaveSeat              | Leave Microphone Seat Locally                                                                                                    |
| takeUserOnSeatByAdmin  | Host/Administrator invites user to go live                                                                                                    |
| kickUserOffSeatByAdmin | Host/Administrator kicks user off the microphone seat                                                                                                    |

## Signaling Management

| API                   | Description      |
|-----------------------|------------------|
| cancelRequest         | Cancel Request   |
| responseRemoteRequest | Reply to Request |

## Send Message

| API                             | Description                                                                                                    |
|---------------------------------|----------------------------------------------------------------------------------------------------|
| sendTextMessage                 | Send Text Message                                                                                                    |
| sendCustomMessage               | Send Custom Message                                                                                                    |
| disableSendingMessageByAdmin    | Disable Remote User's Text Message Sending Ability (Only<br>Administrator or Group Owner can call)                                     |
| disableSendingMessageForAllUser | Disable All Users' Text Message Sending Ability (Only Administrator or<br>Group Owner can call)<br>Advanced Feature: Get TRTC Instance |

## **Advanced Feature: Get TRTC Instance**

| API | Description |   |
|-----|-------------|---|
|     |             | - |

| getTRTCCloud          | Get TRTC Instance Object           |
|-----------------------|------------------------------------|
| getDeviceManager      | Get Device Management Object       |
| getAudioEffectManager | Get Audio Effect Management Object |
| getBeautyManager      | Get Beauty Management Object       |

# **Event Type Definition**

TUIRoomObserver is the Callback Event class corresponding to TUIRoomEngine. You can listen to the callback events you need through this callback.

TUIRoomObserver

#### **Error Callback**

| Event   | Description          |
|---------|----------------------|
| onError | Error Callback Event |

#### Login Status Event Callback

| API              | Description                   |
|------------------|-------------------------------|
| onKickedOffLine  | User Kicked Offline Event     |
| onUserSigExpired | User Credential Timeout Event |

#### **Room Event Callback**

| API                                   | Description                                            |
|---------------------------------------|--------------------------------------------------------|
| onRoomNameChanged                     | Room Name Change Event                                 |
| onAllUserMicrophoneDisableChanged     | All Users' Microphones Disabled in Room Event          |
| onAllUserCameraDisableChanged         | All Users' Cameras Disabled in Room Event              |
| onSendMessageForAllUserDisableChanged | All Users' Text Message Sending Disabled in Room Event |
| onRoomDismissed                       | Room Dismissed Event                                   |
|                                       |                                                        |

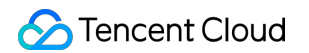

| onKickedOutOfRoom       | Kicked Out of Room Event            |
|-------------------------|-------------------------------------|
| onRoomSpeechModeChanged | Room Microphone Control Mode Change |

#### **Room User Event Callback**

| API                                | Description                                    |
|------------------------------------|------------------------------------------------|
| onRemoteUserEnterRoom              | Remote User Entering Room Event                |
| onRemoteUserLeaveRoom              | Remote User Leaving Room Event                 |
| onUserRoleChanged                  | User Role Change Event                         |
| onUserVideoStateChanged            | User Video State Change Event                  |
| onUserAudioStateChanged            | User Audio State Change Event                  |
| onUserVoiceVolumeChanged           | User Volume Change Event                       |
| onSendMessageForUserDisableChanged | User Text Message Sending Ability Change Event |
| onUserNetworkQualityChanged        | User Network Status Change Event               |
| onUserScreenCaptureStopped         | Screen Sharing End Event                       |

#### **Room Microphone Seat Event Callback**

| API                       | Description                                                                                |
|---------------------------|--------------------------------------------------------------------------------------------|
| onRoomMaxSeatCountChanged | Room Maximum Microphone Seat Number Change Event (Only effective in conference type rooms) |
| onSeatListChanged         | Microphone Seat List Change Event                                                          |
| onKickedOffSeat           | Received User Kicked Off Microphone Event                                                  |

## **Request Signaling Event Callback**

| API                | Description                         |
|--------------------|-------------------------------------|
| onRequestReceived  | Received Request Message Event      |
| onRequestCancelled | Received Request Cancellation Event |

## Room Message Event Callback

| API                    | Description                        |
|------------------------|------------------------------------|
| onReceiveTextMessage   | Received Normal Text Message Event |
| onReceiveCustomMessage | Received Custom Message Event      |

# Error Codes (TUILiveKit)

Last updated : 2024-05-09 19:18:36

# General Error Code

| Error Code | Description                                                                                                    |
|------------|----------------------------------------------------------------------------------------------------|
| 0          | Operation Successful                                                                                                 |
| -1         | Temporarily Unclassified General Error                                                                               |
| -2         | Request Rate Limited, Please Try Again Later                                                                         |
| -1000      | Not Found SDKAppID, Please Confirm Application Info in TRTC Console                                                  |
| -1001      | Passing illegal parameters when calling API, check if the parameters are legal                                       |
| -1002      | Not Logged In, Please Call Login API                                                                                 |
| -1003      | Failed to Obtain Permission, Unauthorized Audio/Video Permission, Please Check if Device Permission is Enabled       |
| -1004      | This feature requires an additional package. Please activate the corresponding package as needed in the TRTC Console |

#### Local User Rendering, Video Management, Audio Management API Callback Error Definition

| Error Code | Description                                                                  |
|------------|------------------------------------------------------------------------------|
| -1100      | System Issue, Failed to Open Camera. Check if Camera Device is Normal        |
| -1101      | Camera has No System Authorization, Check System Authorization               |
| -1102      | Camera is Occupied, Check if Other Process is Using Camera                   |
| -1103      | No Camera Device Currently, Please Insert Camera Device to Solve the Problem |
| -1104      | System Issue, Failed to Open Mic. Check if Mic Device is Normal              |
| -1105      | Mic has No System Authorization, Check System Authorization                  |
| -1106      | Mic is Occupied                                                              |
| -1107      | No Mic Device Currently                                                      |
|            |                                                                              |

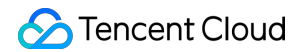

| -1108 | Failed to Obtain Screen Sharing Object, Check Screen Recording Permission               |
|-------|-----------------------------------------------------------------------------------------|
| -1109 | Failed to Enable Screen Sharing, Check if Someone is Already Screen Sharing in the Room |

#### Room Management Related API Callback Error Definition

| Error Code | Description                                                                                                    |
|------------|----------------------------------------------------------------------------------------------------|
| -2100      | Room Does Not Exist When Entering, May Have Been Closed                                                                                                    |
| -2101      | This Feature Can Only Be Used After Entering the Room                                                                                                    |
| -2102      | Room Owner Does Not Support Leaving the Room, Conference Room Type: Transfer Room<br>Ownership First, Then Leave the Room. Living Room Type: Room Owner Can Only Close the<br>Room    |
| -2103      | This Operation is Not Supported in the Current Room Type                                                                                                    |
| -2104      | This Operation is Not Supported in the Current Speaking Mode                                                                                                    |
| -2105      | Illegal Custom Room ID, Must Be Printable ASCII Characters (0x20-0x7e), Up to 48 Bytes Long                                                                                           |
| -2106      | Room ID is Already in Use, Please Choose Another Room ID                                                                                                    |
| -2107      | Illegal Room Name, Maximum 30 Bytes, Must Be UTF-8 Encoding if Contains Chinese Characters                                                                                            |
| -2108      | User is Already in Another Room, Single RoomEngine Instance Only Supports User Entering<br>One Room, To Enter Different Room, Please Leave the Room or Use New RoomEngine<br>Instance |

#### Room User Information API Callback Error Definition

| Error Code | Description                |
|------------|----------------------------|
| -2200      | User Not Found             |
| -2201      | User Not Found in the Room |

## Room User Speech Management API Callback Error Definition & Room Mic Seat Management API Callback Error Definition

| Error Code | Description                                  |
|------------|----------------------------------------------|
| -2300      | Room Owner Permission Required for Operation |
|            |                                              |

| -2301 | Room Owner or Administrator Permission Required for Operation                              |
|-------|--------------------------------------------------------------------------------------------|
| -2310 | No Permission for Signaling Request, e.g. Canceling an Invite Not Initiated by Yourself    |
| -2311 | Signaling Request ID is Invalid or Has Been Processed                                      |
| -2340 | Maximum Mic Seat Exceeds Package Quantity Limit                                            |
| -2341 | Current User is Already on Mic Seat                                                        |
| -2342 | Mic Seat is Already Occupied                                                               |
| -2343 | Mic Seat is Locked                                                                         |
| -2344 | Mic Seat Serial Number Does Not Exist                                                      |
| -2345 | Current User is Not on Mic                                                                 |
| -2346 | Mic-on Capacity is Full                                                                    |
| -2360 | Current Mic Seat Audio is Locked                                                           |
| -2361 | Need to Apply to Room Owner or Administrator to Open Mic                                   |
| -2370 | Current Mic Seat Video is Locked, Need Room Owner to Unlock Mic Seat Before Opening Camera |
| -2371 | Need to Apply to Room Owner or Administrator to Open Camera                                |
| -2380 | All Members Muted in the Current Room                                                      |
| -2381 | You Have Been Muted in the Current Room                                                    |

# Release Notes (TUILiveKit) iOS

Last updated : 2024-04-26 14:30:52

## April 2024

# Version 1.0.0 Released In April 22, 2024

| Post an update | describe                                                                                                    | Release time |
|----------------|----------------------------------------------------------------------------------------------------|--------------|
| Version 1.0.0  | Supports live video streaming<br>Supports custom gifts<br>Supports custom bullet comments<br>Supports beauty filters<br>Supports background music | 2024.04.22   |

# Android

Last updated : 2024-04-26 14:30:52

# April 2024

# Version 1.0.0 Released In April 22, 2024

| Post an update | describe                                                                                                    | Release time |
|----------------|----------------------------------------------------------------------------------------------------|--------------|
| Version 1.0.0  | Supports live video streaming<br>Supports custom gifts<br>Supports custom bullet comments<br>Supports beauty filters<br>Supports background music | 2024.04.22   |

# FAQs (TUILiveKit) iOS

Last updated : 2024-05-17 11:48:33

## Xcode 15 compiler error?

1. Sandbox: rsync is displayed.

| All      | Recent All Messages All Issues Errors Only Export ) 😨 Filter                                                                                                    |
|----------|----------------------------------------------------------------------------------------------------|
|          | rsyncdelete -avfilter P *.?????linksfilter "- CVS/"filter "svn/"filter "hg/"filter "hg/"filter "- Headers"filter "- PrivateHeaders"filter "- Modules" "/Users/wesleylei/Library/Develo more                                                                                                    |
|          | building file list done                                                                                                    |
|          | rsync: opendir "/Users/wesleylei/Library/Developer/Xcode/DerivedData/12333-camchkqiydeemtekovsoevsdgbhi/Build/Products/Debug-iphoneos/12333.app/Frameworks/Kingfisher.framework/_CodeSignat more                                                                                                    |
|          | rsync: delete_file: rmdir "/Users/wesleylei/Library/Developer/Xcode/DerivedData/12333-camchkgivdeemtekovsoevsdgbhi/Build/Products/Debug-iphoneos/12333.app/Frameworks/Kingfisher.framework/_C more                                                                                                    |
|          | Kinafisher.framework/                                                                                                    |
|          | Kinafisher.framework/Kinafisher                                                                                                    |
|          | rsvnc: mkstemn //l.jsecs/uels/uel/lihran//Developer/Xcode/DerivedData/12333-camchknivdeemtekovsoevsdobhi/Build/Products/Dehun-inhoneos/12333 ano/Frameworks/Kinofisher framework/Kinofisher more                                                                                                    |
|          |                                                                                                    |
|          | sent 2431898 bytes received 48 bytes 4863892.00 bytes/sec                                                                                                    |
|          | total size is 2432200 speedup is 1.00                                                                                                    |
|          |                                                                                                    |
| <u>۱</u> |                                                                                                    |
|          | Sandow, sync.sanibal of sy deriv(1) netwine (users) reserve to the serve of the serve of the serve careful (1) and the serve of the serve careful (1) and the serve of the serve of the |
|          | Sandoox: rsync.sambai(o) 3) deny(1) ie-read-data /Users/wesie/yie/Library/Developer/xcode/Deriveduata) 12332-camcinkql/deemtekovsoevsdgbn/jsuliq/Products/Debug-Innoteos/12333.app/ramewomore                                                                                                    |
|          | Sanabox: rsync.samba(b13) deny(1) 1 e-write-unlink /users/wesel/el/Library/Developer/xcode/DenvedData) 12333-camonkq/vdeemtekovsoevsagbn/jBuild/Products/Debug-iphoneos/12333.app)-rame                                                                                                    |
|          | Sandbox: rsync.samba(622) deny(1) tile-read-data /Users/wesleylei/Library/Developer/Xcode/DerivedData/12333-camchkqjvdeemtekovsoevsdgbhj/Build/Products/Debug-iphoneos/12333.app/Framewo more                                                                                                    |
| ι ι      | Sandbox: rsync.samba(622) deny(1) fle-write-create /Users/wesleylei/Library/Developer/Xcode/DerivedData/12333-camchkqjvdeemtekovsoevsdgbhj/Build/Products/Debug-iphoneos/12333.app/Frame more                                                                                                    |
| V 19     | Build target TUICore-TUICore_Privacy                                                                                                    |
|          | 「Project Pods   Configuration Debug   Destination tf 手机 13   SDK iOS 17.4                                                                                                    |
| •        | Create directory TUICore_Privacy.bundle 0.1 seconds                                                                                                    |
| •        | Write TUICore_Privacy-all-non-framework-target-headers.hmap 0.1 seconds                                                                                                    |
| •        | Write TUICore_Privacy-all-target-headers.hmap 0.1 seconds                                                                                                    |

You can set User Script Sandboxing to NO in Build Settings:

| Ger<br>+ Ba | neral Signing & Capabilities Resource Tags<br>sic Customized All Combined Levels | Info Build Settings Build Phases | Build Rules |
|-------------|----------------------------------------------------------------------------------|----------------------------------|-------------|
| √ Build C   | Pptions<br>Setting                                                               | 🚔 Kingfisher                     |             |
|             | User Script Sandboxing                                                           | No ≎                             |             |
|             |                                                                                  |                                  |             |
|             |                                                                                  |                                  |             |

2. If SDK does not contain, compile error screenshot:

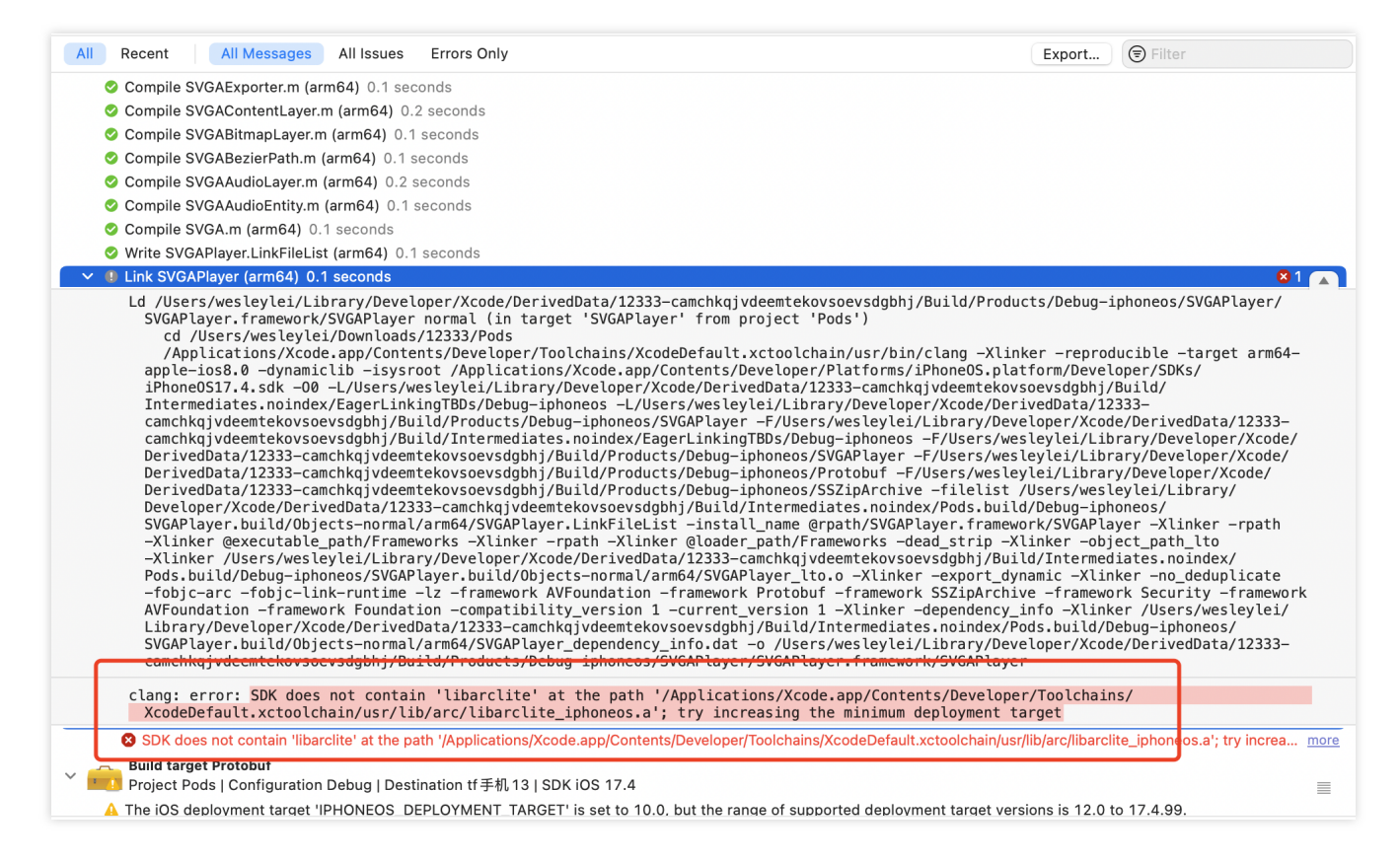

Add the following code to the Podfile:

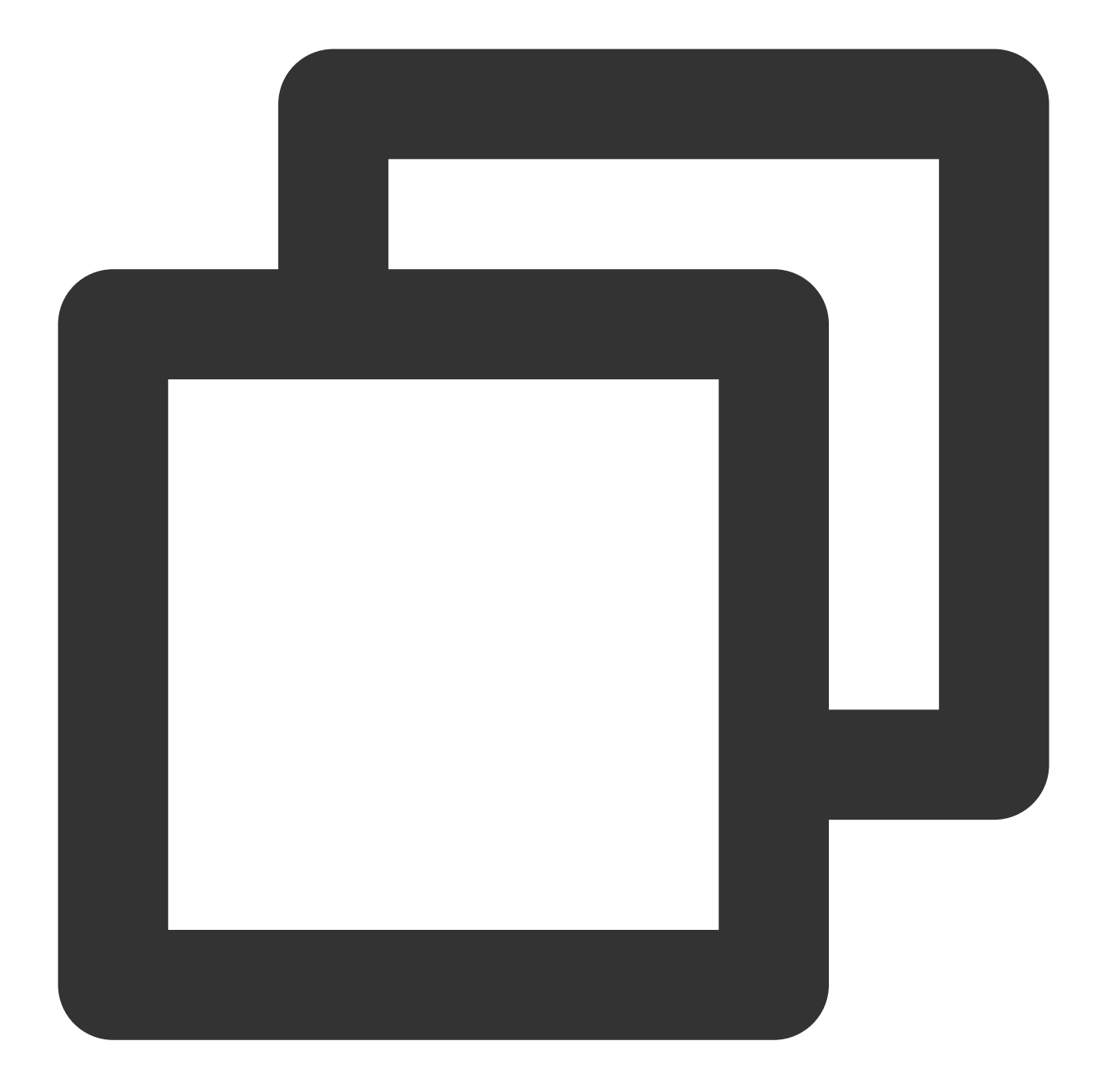

```
post_install do |installer|
installer.pods_project.targets.each do |target|
    target.build_configurations.each do |config|
        config.build_settings['IPHONEOS_DEPLOYMENT_TARGET'] = '13.0'
        end
        end
        end
end
```

3. If you run the emulator on an M-series computer, Linker command failed with exit code 1 (use-v to see invocation) may appear.

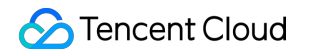

| >   | A 'notifyWhenInteractionEndsUsingBlock:' is deprecated: first deprecated in iOS 10.0                                                                                                    |                                                                                                    |
|-----|----------------------------------------------------------------------------------------------------|----------------------------------------------------------------------------------------------------|
| , n | Compile OffinePitsFt/Confidence m (86, 64), 0,2 seconds                                                                                                    | A 2                                                                                                    |
|     | A Implicit conversion loses integer precision: 'NSInteger' (aka 'Iong') to 'int'                                                                                                    | - <u>-</u>                                                                                                    |
|     | A Implicit conversion loses integra precision: 'NoInteger' (aka 'Inga') to 'int'                                                                                                    |                                                                                                    |
|     | Compile NStringtTillitin (986-64) 0.2 seconds                                                                                                    | A 2                                                                                                    |
| ,   | Complex Notesting - rotation (note 0.4) 0.2 seconds                                                                                                    | ntexts Clie                                                                                                    |
| (   | CC_WDD tractoStringPuAddingDorophEconomic is do not first dopropted in SC synophically indeed and should not be used in security of<br>A CELID tractoStringPuAddingDorophEconomic is do not first dopropted in SC 9.0. Lie [INSString tringPuAddingDorophEcond<br>StringPuAddingDorophEconomic is do not security of the security of the security                                                                                | ing With All                                                                                                    |
| _   | a Cronceted an inger walking encodes is deprecated, inst deprecated in 103 5.0 - 056 [N35thing stringbyAddingrencentEncode]<br>Link Tillora (x96, 64), 0.4 econds.                                                                                                    |                                                                                                    |
|     | <pre>Ld /Users/yuxiwei/Library/Developer/Xcode/DerivedData/livekit-example-gfityznpskydqydccspqxabryein/Build/<br/>Debug-iphonesimulator/TUICore/TUICore.framework/TUICore normal (in target 'TUICore' from project 'Pods'<br/>cd /Users/yuxiwei/Downloads/livekit-example/Pods<br/>/Applications/Xcode.app/Contents/Developer/Toolchains/XcodeDefault.xctoolchain/usr/bin/clang -Xlinker<br/>-reproducible -target x86_64-apple-ios13.0-simulator -dynamiclib -isysroot /Applications/Xcode.app/Cont<br/>Developer/Platforms/iPhoneSimulator.platform/Developer/SDKs/iPhoneSimulator17.0.sdk -00 -L/Users/yuxiwe<br/>Developer/Xcode/DerivedData/livekit-example-gfityznpskydqydccspqxabryein/Build/Intermediates.noindex/<br/>EagerLinkingTBDs/Debug-iphonesimulator -L/Users/yuxiwei/Library/Developer/Xcode/DerivedData/livekit-exam<br/>gfityznpskydqydccspqxabryein/Build/Products/Debug-iphonesimulator/TUICore -F/Users/yuxiwei/Library/Deve<br/>Xcode/DerivedData/livekit-example-gfityznpskydqydccspqxabryein/Build/Intermediates.noindex/EagerLinking<br/>iphonesimulator -F/Users/yuxiwei/Library/Developer/Xcode/DerivedData/livekit-exam<br/>gfityznpskydqydccspqxabryein/Build/Products/Debug-iphonesimulator/SDWebImage -F/Users/yuxiwei/Downloads<br/>example/Pods/TXIMSDK_Plus_i0S -filelist /Users/yuxiwei/Library/Developer/Xcode/DerivedData/livekit-exam<br/>gfityznpskydqydccspqxabryein/Build/Intermediates.noindex/Pods.build/Debug-iphonesimulator/TUICore.build<br/>normal/x86_64/TUICore.LinkFileList - install_name @rpath/TUICore.framework/TUICore -Xlinker -rpath -Xlinker -obje<br/>-Xlinker /Users/yuxiwei/Library/Developer/Xcode/DerivedData/livekit-example-gfityznpskydqydccspqxabryein/Build/Intermediates.noindex/Pods.build/Debug-iphonesimulator/TUICore_lto.<br/>-export_dynamic -Xlinker -no_deduplicate -Xlinker -objc_abi_version -Xlinker 2 -fobjc-arc -fobjc-link-r<br/>-framework ImSDK_Plus -framework ImageIO -framework SDWebImage -framework Foudation -compatibility_ver<br/>-current_version 1 -Xlinker -dependency_info.dt -o /Users/yuxiwei/Library/Developer/Xcode/DerivedData<br/>example-gfitvznpskydqydccspqxabryein/Build/Intermediates.noin</pre> | Products/<br>)<br>ents/<br>i/Library/<br>mple-<br>loper/<br>TBDs/Debug-<br>pqxabryein/<br>it-example-<br>/livekit-<br>ple-<br>/livekit-<br>ple-<br>/livekit-<br>ct_path_lto<br>n/Build/<br>o -Xlinker<br>untime<br>sion 1<br>a/Livekit-<br>re.build/<br>livekit-<br>Core |
|     | gfitvznpskydqydccspqxabryein/Build/Products/Debug-iphonesimulator/SDWebImage/SDWebImage.framework/SDWeb                                                                                                    | Image':                                                                                                    |
|     | toung architecture 'armb4', required architecture 'x86 64'                                                                                                    |                                                                                                    |
|     | _OBJC_CLASS_\$_SDImageCoderHelper, referenced from:                                                                                                    |                                                                                                    |
|     | in TUITool.o                                                                                                    |                                                                                                    |
|     |                                                                                                    |                                                                                                    |

The xcode configuration needs to be modified. xcode open projects > Product > Destination > Destination

Architectures can choose which mode of emulator to open with, and need to select the ending emulator (Rosetta).

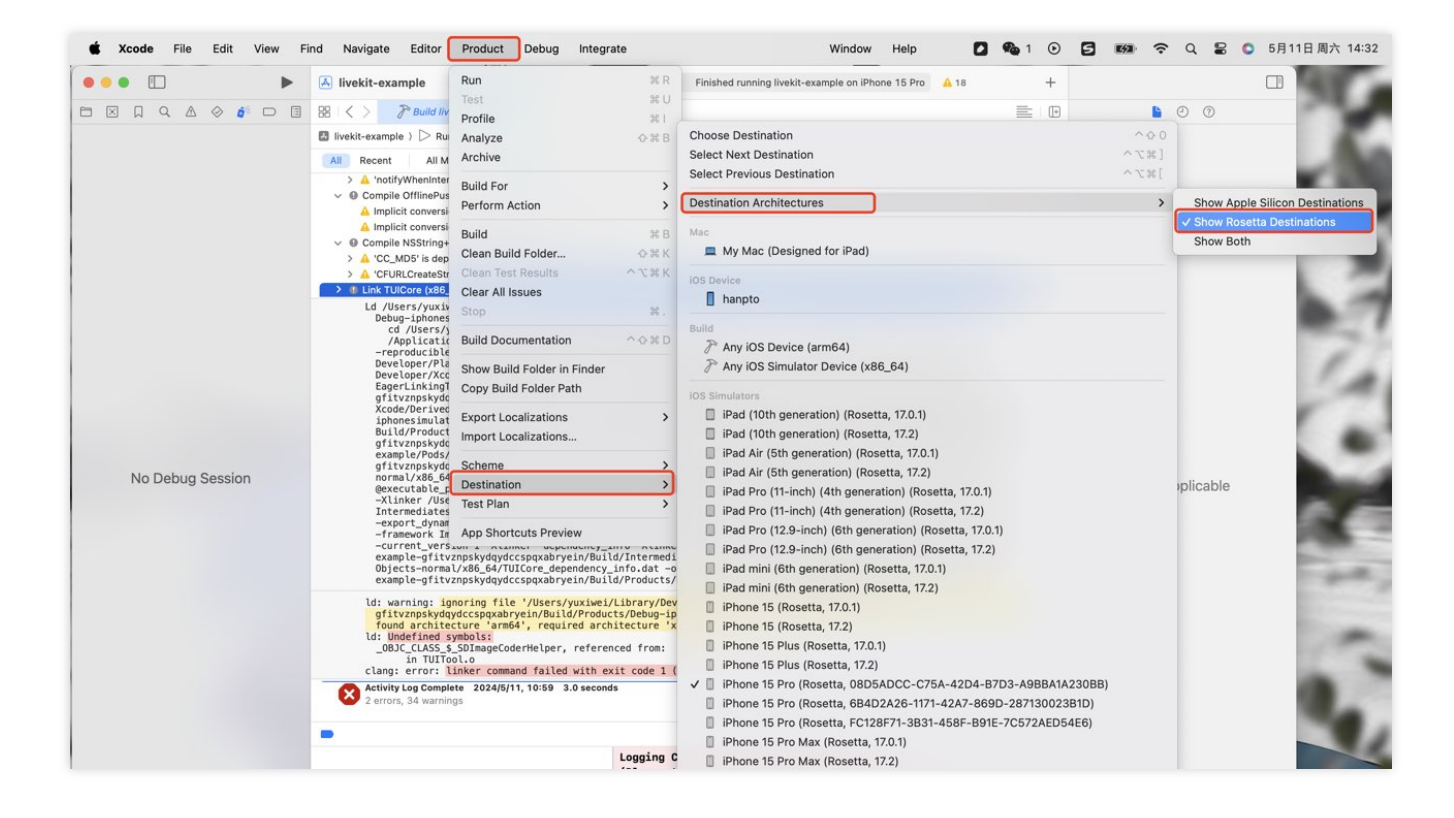

#### Is there a conflict between TUILiveKit and the integrated audio and video library?

Tencent Cloud's audio and video libraries cannot be integrated at the same time, and there may be symbol conflicts. You can handle it according to the following scenarios.

1. If you are using the TXLiteAVSDK\_TRTC library, there will be no symbol conflicts. You can directly add dependencies in the Podfile file.

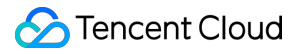

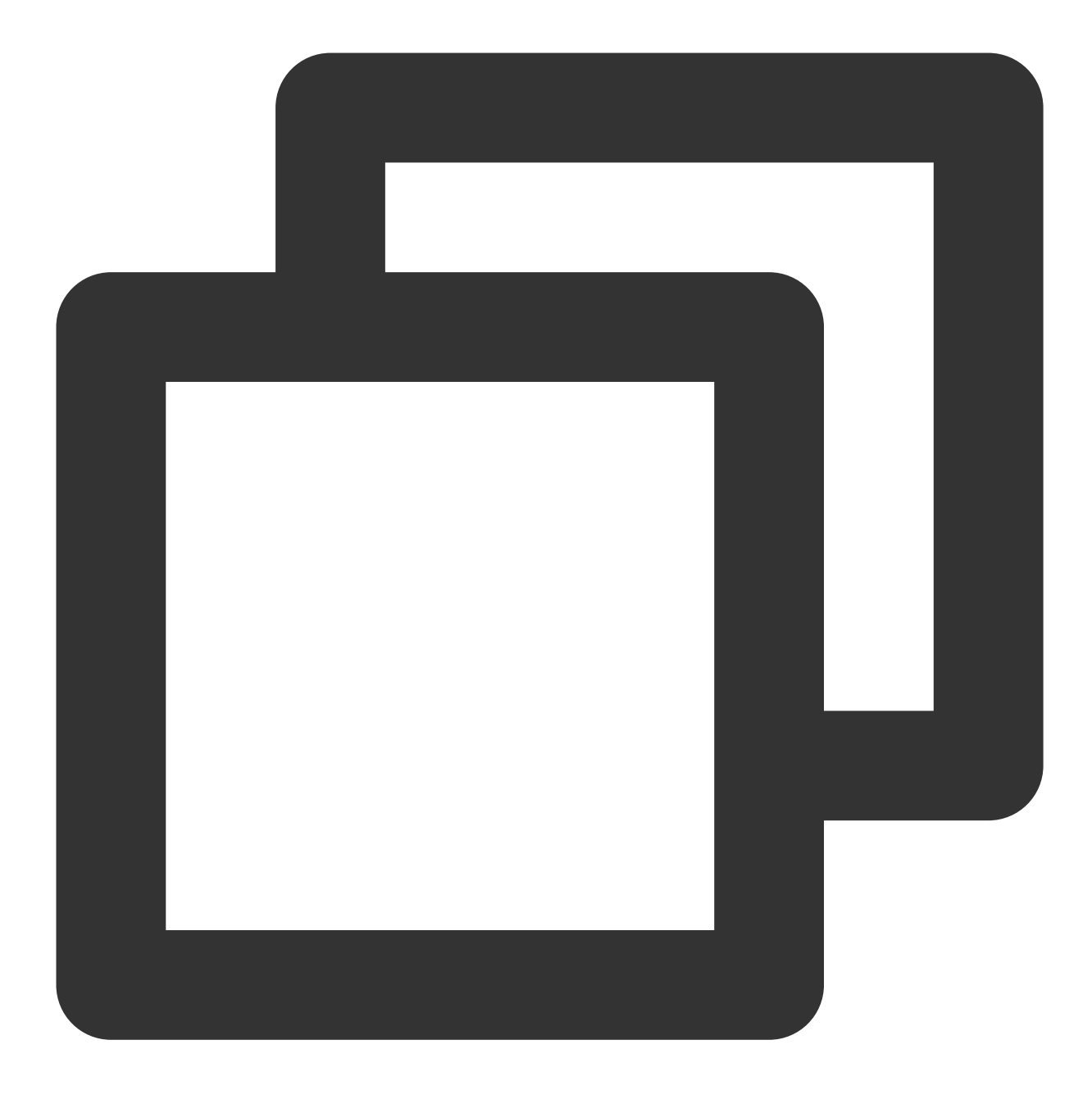

pod 'TUILiveKit'

2. If you are using the TXLiteAVSDK\_Professional library, there will be symbol conflicts. You can add dependencies in the Podfile file.

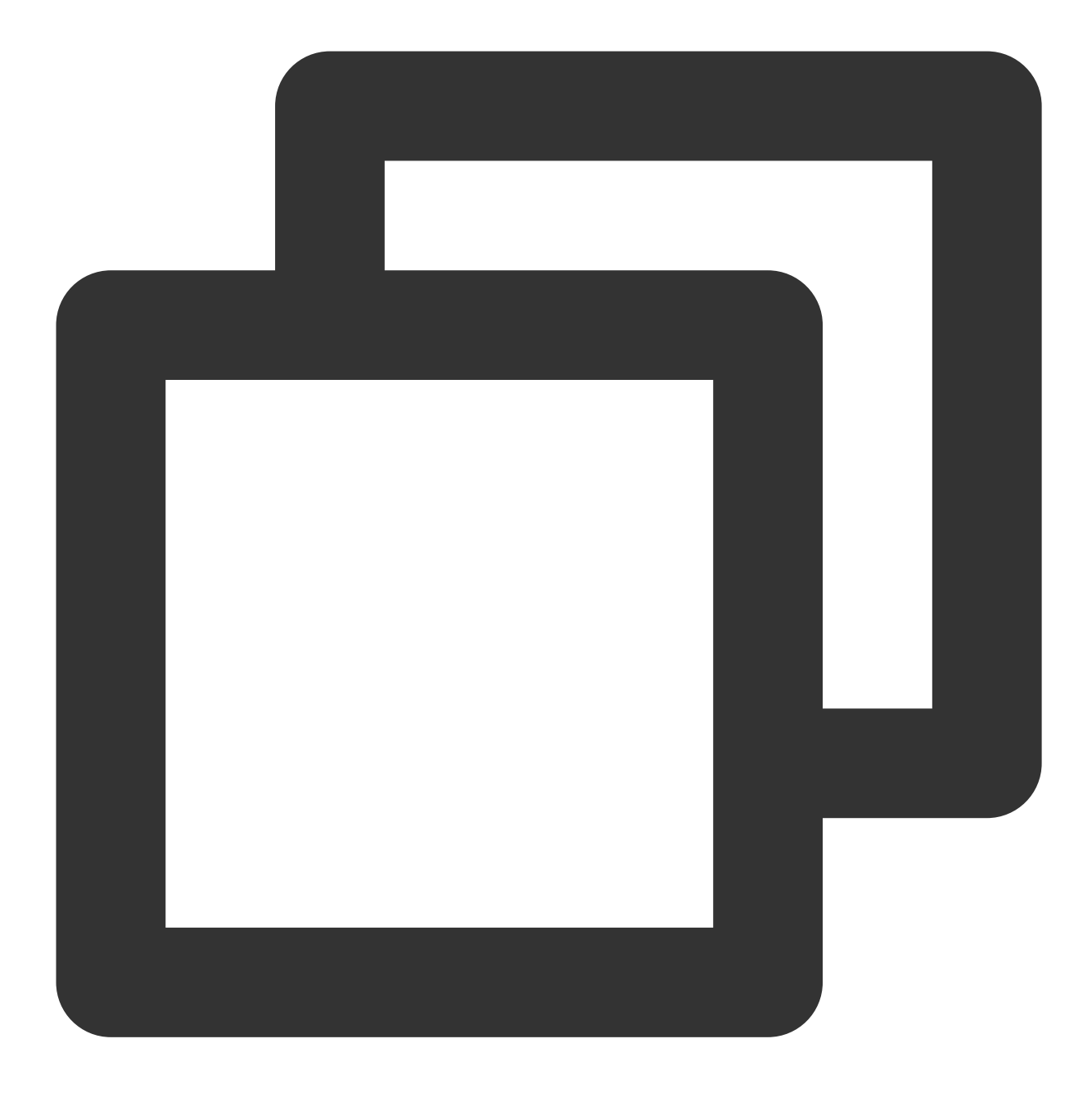

```
pod 'TUILiveKit/Professional'
```

If you are using the TXLiteAVSDK\_Enterprise library, there will be symbol conflicts. It is recommended to upgrade to TXLiteAVSDK\_Professional and then use TUILiveKit/Professional.

#### How to view TRTC logs?

TRTC logs are compressed and encrypted by default, with the extension .xlog. Whether the log is encrypted can be controlled by setLogCompressEnabled. The file name containing C(compressed) is encrypted and compressed, and the file name containing R(raw) is plaintext.

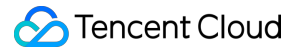

iOS:Sandbox's Documents/log  $_{\circ}$ 

#### Note:

To view the .xlog file, you need to download the decryption tool and run it directly in the Python 2.7 environment with the xlog file in the same directory using python decode\_mars\_log\_file.py.

To view the .clog file (new log format after version 9.6), you need to download the decryption tool and run it directly in the Python 2.7 environment with the clog file in the same directory using python decompress\_clog.py.

# Android

Last updated : 2024-07-03 11:22:38

#### Can TUILiveKit use TRTC without introducing IM SDK?

**No**, all the components of TUIKit use Tencent Cloud IM SDK as the basic service for communication, such as the core logic of creating room signaling, Lian-mic signaling, etc., all use IM services. If you have purchased other IM products, you can also refer to TUILiveKit logic to adapt.

#### allowBackup exception, How to Handle?

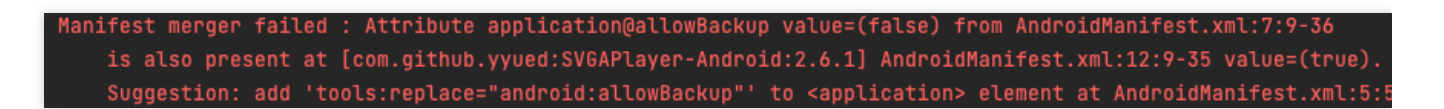

**Reasons**: The allowBackup property is configured in the AndroidManifest.xml of several modules, causing conflicts.

Solution : You can remove the allowBackup attribute from your project's AndroidManifest.xml file or change it to false to turn off backup and restore, And add tools:replace="android:allowBackup" in the application node of the AndroidManifest.xml file; Indicates to override the settings of other modules, using your own Settings.

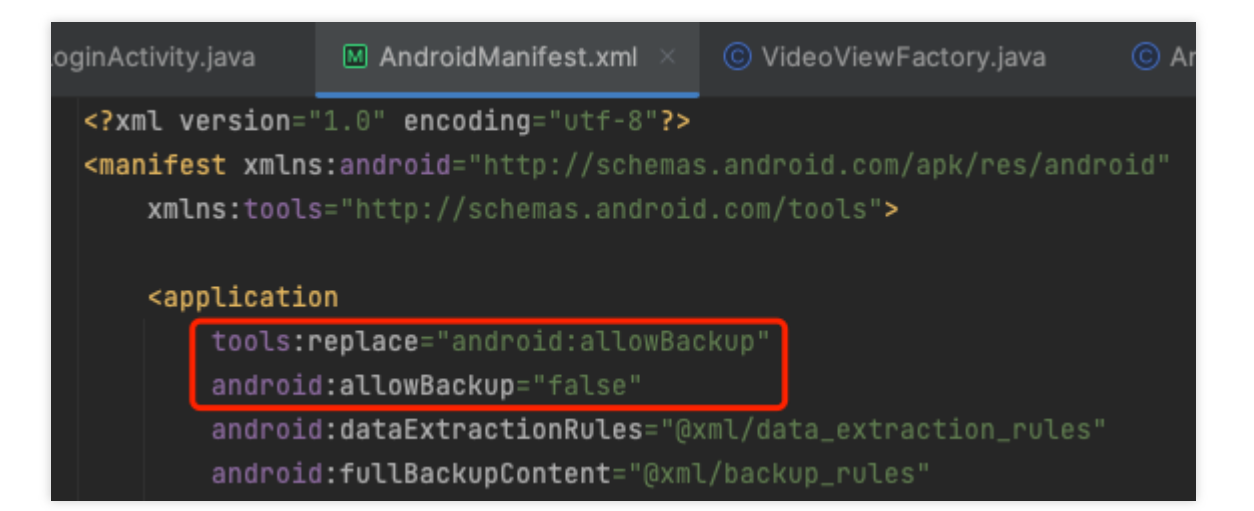

#### Activity need to use a Theme.AppCompat theme?

| FATAL EXCEPTION: main                                                                                             |
|----------------------------------------------------------------------------------------------------|
| Process: com.trtc.uikit.livekit.example, PID: 15190                                                               |
| java.lang.RuntimeException: Unable to start activity ComponentInfo{com.trtc.uikit.livekit.example/com.trtc.uikit. |
| .LoginActivity}: java.lang.IllegalStateException: You need to use a Theme.AppCompat theme (or descendant) with th |
| at android.app.ActivityThread.performLaunchActivity(ActivityThread.java:3730)                                     |
| at android.app.ActivityThread.handleLaunchActivity(ActivityThread.java:3885)                                      |
| at android.app.servertransaction.LaunchActivityItem.execute(LaunchActivityItem.java:101)                          |
| at android.app.servertransaction.TransactionExecutor.executeCallbacks(TransactionExecutor.java:135)               |
| at android.app.servertransaction.TransactionExecutor.execute(TransactionExecutor.java:95)                         |
| at android.app.ActivityThread\$H.handleMessage(ActivityThread.java:2332)                                          |
| at android.os.Handler.dispatchMessage( <u>Handler.java:107</u> )                                                  |
| at android.os.Looper.loop( <u>Looper.java:230</u> )                                                               |
| at android.app.ActivityThread.main(ActivityThread.java:8115) <1 internal line>                                    |
| at com.android.internal.os.RuntimeInit\$MethodAndArgsCaller.run(RuntimeInit.java:526)                             |
| at com.android.internal.os.ZygoteInit.main(ZygoteInit.java:1034)                                                  |
|                                                                                                    |

Reasons: Since LoginActivity inherited from AppCompatActivity , a Theme.AppCompat was to be given to LoginActivity .

Solution: You can add a Theme.AppCompattheme to the LoginActivityconfiguration in your project'sAndroidManifest.xmlfile. You can also use your ownTheme.AppCompattheme. An example of a fix isshown in the image:

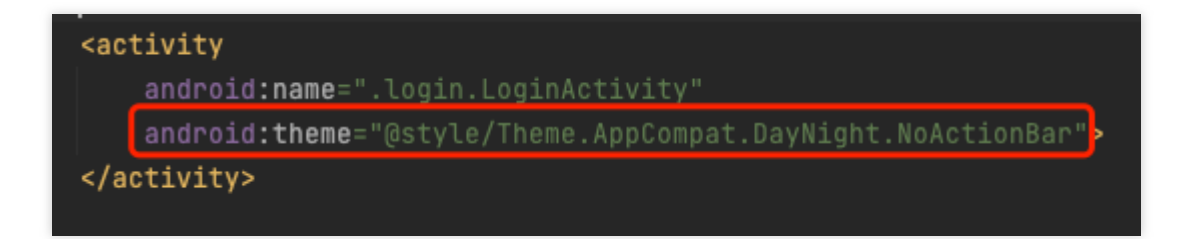

#### Failed to open the web page address in the browser?

Solution: You can add the following configurations to the AndroidManifest.xml file of your project:

| xi</th <th>ml version="1.0" encoding="utf-8"?&gt;</th> <th></th>                                                  | ml version="1.0" encoding="utf-8"?>                                          |  |
|----------------------------------------------------------------------------------------------------|------------------------------------------------------------------------------|--|
| <mar< th=""><th><pre>nifest xmlns:android="http://schemas.android.com/apk/res/android"</pre></th><th></th></mar<> | <pre>nifest xmlns:android="http://schemas.android.com/apk/res/android"</pre> |  |
|                                                                                                    | <pre>xmlns:tools="http://schemas.android.com/tools"&gt;</pre>                |  |
| ſ                                                                                                    |                                                                              |  |
|                                                                                                    | <queries></queries>                                                          |  |
|                                                                                                    | <intent></intent>                                                            |  |
|                                                                                                    | <action android:name="android.intent.action.VIEW"></action>                  |  |
|                                                                                                    | <data android:scheme="https"></data>                                         |  |
|                                                                                                    |                                                                              |  |
|                                                                                                    |                                                                              |  |
| <u> </u>                                                                                                    |                                                                              |  |